# SIEMENS

Preface

| Application and functions                  | 1 |
|--------------------------------------------|---|
| LEDs, connectors, buttons,<br>card slots   | 2 |
| Connecting up, installation, commissioning | 3 |
| Configuration (WBM)                        | 4 |
| Program blocks                             | 5 |
| Diagnostics and<br>maintenance             | 6 |
| Technical data                             | 7 |
| Approvals                                  | Α |
| Dimension drawings                         | В |
| Accessories                                | С |
| Documentation references                   | D |

# SIMATIC

TeleControl - RTU RTU303xC

**Operating Instructions** 

RTU3030C RTU3031C

### Legal information

#### Warning notice system

This manual contains notices you have to observe in order to ensure your personal safety, as well as to prevent damage to property. The notices referring to your personal safety are highlighted in the manual by a safety alert symbol, notices referring only to property damage have no safety alert symbol. These notices shown below are graded according to the degree of danger.

#### DANGER

indicates that death or severe personal injury will result if proper precautions are not taken.

#### WARNING

indicates that death or severe personal injury **may** result if proper precautions are not taken.

#### 

indicates that minor personal injury can result if proper precautions are not taken.

#### NOTICE

indicates that property damage can result if proper precautions are not taken.

If more than one degree of danger is present, the warning notice representing the highest degree of danger will be used. A notice warning of injury to persons with a safety alert symbol may also include a warning relating to property damage.

#### **Qualified Personnel**

The product/system described in this documentation may be operated only by **personnel qualified** for the specific task in accordance with the relevant documentation, in particular its warning notices and safety instructions. Qualified personnel are those who, based on their training and experience, are capable of identifying risks and avoiding potential hazards when working with these products/systems.

#### Proper use of Siemens products

Note the following:

#### WARNING

Siemens products may only be used for the applications described in the catalog and in the relevant technical documentation. If products and components from other manufacturers are used, these must be recommended or approved by Siemens. Proper transport, storage, installation, assembly, commissioning, operation and maintenance are required to ensure that the products operate safely and without any problems. The permissible ambient conditions must be complied with. The information in the relevant documentation must be observed.

#### Trademarks

All names identified by <sup>®</sup> are registered trademarks of Siemens AG. The remaining trademarks in this publication may be trademarks whose use by third parties for their own purposes could violate the rights of the owner.

#### **Disclaimer of Liability**

We have reviewed the contents of this publication to ensure consistency with the hardware and software described. Since variance cannot be precluded entirely, we cannot guarantee full consistency. However, the information in this publication is reviewed regularly and any necessary corrections are included in subsequent editions.

# Preface

#### CAUTION

To prevent injury, read the manual before use.

#### Validity of this manual

This manual is valid for the products:

SIMATIC RTU3030C Article number: 6NH3112-3BA00-0XX0 Hardware product version 2 Firmware version 3.0

The RTU is used to monitor and control outlying stations that are geographically distributed and not connected to a power supply network. The RTU can store process data and transfer it via mobile wireless or via the LAN interface and an external router to a master station.

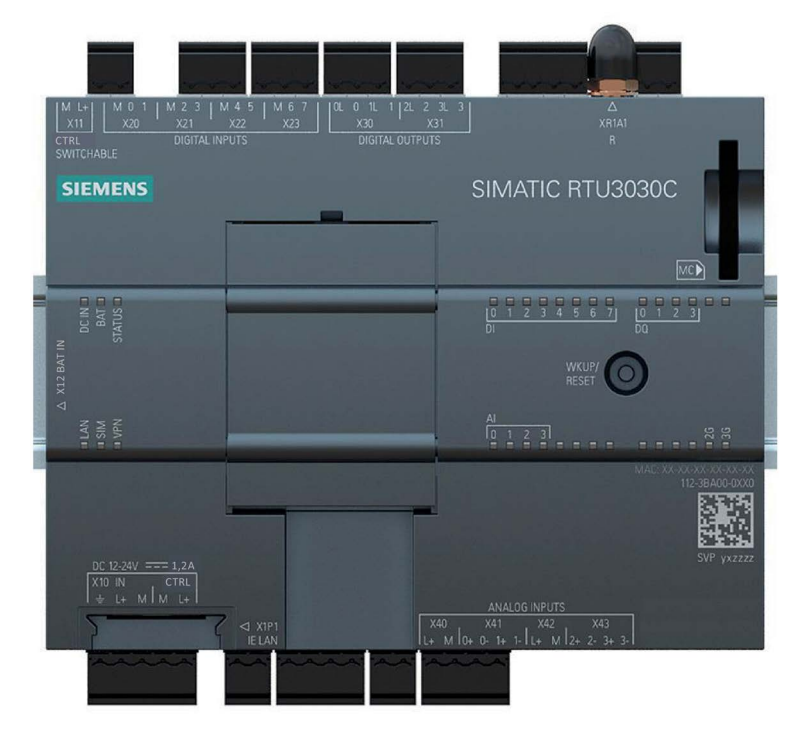

Figure 1 SIMATIC RTU3030C

#### SIMATIC RTU3031C

Article number: 6NH3112-3BB00-0XX0 Hardware product version 2 Firmware version 3.0 The RTU is used to monitor and control outlying stations that are geographically distributed and not connected to a power supply network. The RTU can store process data and transfer it via mobile wireless or via the LAN interface and an external router to a master station.

The RTU3031C also has 4 additional digital outputs and supports GPS positioning and time synchronization.

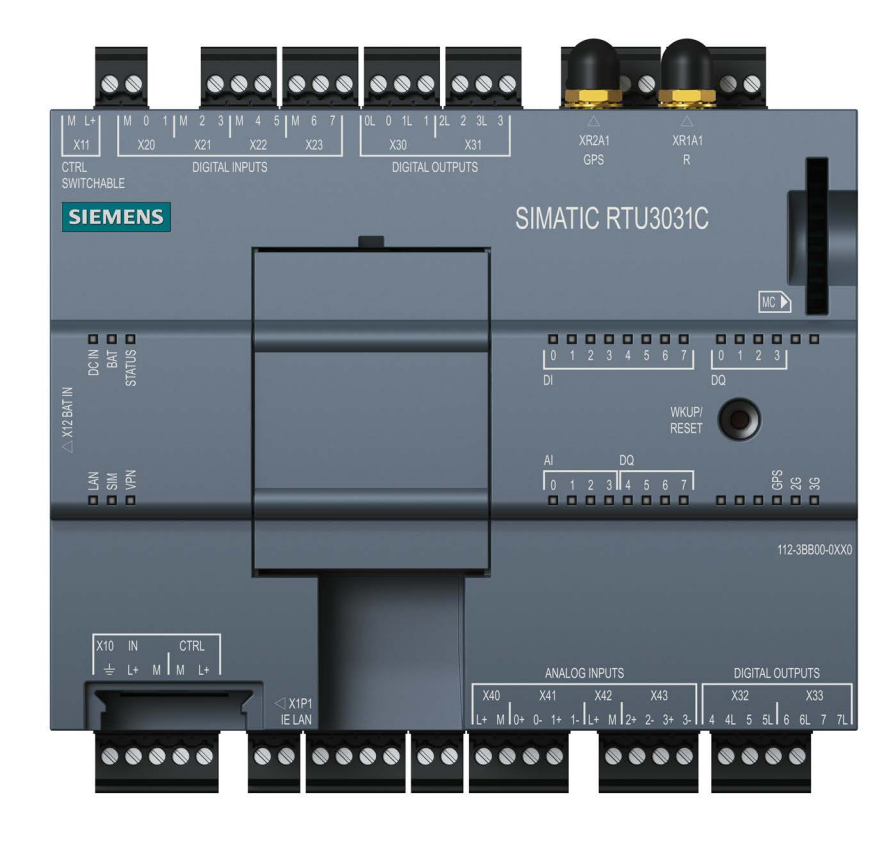

Figure 2 SIMATIC RTU3031C

You will find the the article number of the device on the front right of the housing

You will find the hardware product version of the device printed as a placeholder "X" on the right of the device (for example X 2 3 4). In this case, "X" would be the placeholder for hardware product version 2.

You will find the the MAC address of the device on the front right of the housing

You will find the IMEI (International Mobile Equipment Identity) on the right had-side of the housing.

#### Purpose of the manual

This manual describes the properties of this device and shows application examples.

The manaul supports you when installing, connecting up and commissioning the device.

The required configuration steps for the device are described.

You will also find instructions for operation and information about the diagnostics options.

#### **Required experience**

To install, commission and operate the device, you require experience in the following areas:

- General electrical engineering
- Automation engineering
- Data transfer via mobile wireless networks and Internet

#### Abbreviations/acronyms

This manual often uses the following abbreviations/acronyms:

• RTU

The name "RTU" (Remote Terminal Unit) is used instead of the full product names "RTU3010C", "RTU3030C" and "RTU3031C".

• RTU30x0C

Used as a substitute for the complete product names of the "RTU3010C" and "RTU3030C" devices.

• RTU303xC

Used as a substitute for the complete product names of the "RTU3030C" and "RTU3031C" devices.

• HW2

Stands for devices with hardware product version 2.

• WBM

"WBM" the acronym for the "Web Based Management" of the Web pages of the RTU for configuration and diagnostics data.

Extension board

The term "extension board" is used instead of the full product name "EXTENSION BOARD HART / RS485".

• TCSB

Acronym for the control center software "TeleControl Server Basic" which is installed on a PC, the telecontrol server.

#### New in this release

- New RTU3031C with GPS and 4 additional digital outputs
- New extension board "EXTENSION BOARD HART / RS485" for connecting up to 8 HART or Modbus RTU devices

The extension board can be found in the RTU's range of accessories.

- Extended user management
- New program blocks
  - Pulse sequence
  - GPS position
  - Statistics/shift register
  - Operating state
  - Range monitoring
- Retentivity for counter blocks
- New status tags
  - For mobile phone information: Signal strength, Cell ID, sent data (KB), received data (KB)
  - Remaining battery capacity (HW2)
- Support of redundant IEC master with IEC 60870-5-104
- Current measurement in battery operation (HW2)
- OpenVPN with authorization by means of user name and password
- Operation of DNP3 and IEC 60870-5 -104 directly on WAN interface without lower-level VPN tunnel
- Up to 4 user-defined tag tables/status pages can be created in WBM.
- Editorial revision

For the product notices on the Internet see: Link: (https://support.industry.siemens.com/cs/ww/en/ps/21767/pm)

#### **Replaced edition**

Edition 09/2017

#### Current manual release on the Internet

You will also find the current version of this manual on the Internet pages of Siemens Industry Online Support:

Link: (https://support.industry.siemens.com/cs/ww/en/ps/21767/man)

#### **Cross references**

In this manual there are often cross references to other sections.

To be able to return to the initial page after jumping to a cross reference, some PDF readers support the command <Alt>+<left arrow>.

#### Sources of information and other documentation

You will find an overview of further reading and references in the Appendix of this manual.

#### License conditions

### Note

#### Open source software

Read the license conditions for open source software carefully before using the product.

You will find the license conditions as a loadable file on the WBM pages of the device. You will find the description of opening and loading license conditions in section General functions of the WBM (Page 87).

You will find the packed file with the license conditions for Open Source software under the following name:

• OSS\_RTU30xxC\_86.zip

#### Firmware

The firmware is signed and encrypted. This ensures that only firmware created by Siemens can be downloaded to the device.

#### Security information

Siemens provides products and solutions with industrial security functions that support the secure operation of plants, systems, machines and networks.

In order to protect plants, systems, machines and networks against cyber threats, it is necessary to implement – and continuously maintain – a holistic, state-of-the-art industrial security concept. Siemens' products and solutions constitute one element of such a concept.

Customers are responsible for preventing unauthorized access to their plants, systems, machines and networks. Such systems, machines and components should only be connected to an enterprise network or the internet if and to the extent such a connection is necessary and only when appropriate security measures (e.g. firewalls and/or network segmentation) are in place.

Additionally, Siemens' guidance on appropriate security measures should be taken into account. For additional information on industrial security measures that may be implemented, please visit

Link: (http://www.siemens.com/industrialsecurity)

Siemens' products and solutions undergo continuous development to make them more secure. Siemens strongly recommends that product updates are applied as soon as they are available and that the latest product versions are used. Use of product versions that are no longer supported, and failure to apply the latest updates may increase customers' exposure to cyber threats.

To stay informed about product updates, subscribe to the Siemens Industrial Security RSS Feed under

Link: (http://www.siemens.com/industrialsecurity)

#### Recycling and disposal

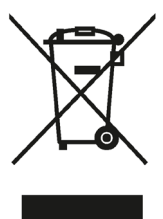

The product is low in pollutants, can be recycled and meets the requirements of the WEEE directive 2012/19/EU "Waste Electrical and Electronic Equipment".

Do not dispose of the product at public disposal sites. For environmentally friendly recycling and the disposal of your old device contact a certified disposal company for electronic scrap or your Siemens contact.

Keep to the local regulations.

You will find information on returning the product on the Internet pages of Siemens Industry Online Support:

Link: (https://support.industry.siemens.com/cs/ww/en/view/109479891)

#### SIMATIC NET glossary

Explanations of many of the specialist terms used in this documentation can be found in the SIMATIC NET glossary.

You will find the SIMATIC NET glossary on the Internet at the following address:

Link: (https://support.industry.siemens.com/cs/ww/en/view/50305045)

#### Training, Service & Support

You will find information on training, service and support in the multilanguage document "DC\_support\_99.pdf" on the Internet pages of Siemens Industry Online Support:

Link: (https://support.industry.siemens.com/cs/ww/en/view/38652101)

# Table of contents

|   | Preface                   |                                                             | 3        |
|---|---------------------------|-------------------------------------------------------------|----------|
| 1 | Application and functions |                                                             | 15       |
|   | 1.1                       | Application and use of the RTU                              | 15       |
|   | 1.2                       | Configuration examples                                      | 17       |
|   | 1.3                       | Modes and operating modes                                   | 21       |
|   | 1.4                       | Process connection - inputs / outputs                       |          |
|   | 1.5                       | Control functions                                           |          |
|   | 1.6                       | Communications services                                     | 25       |
|   | 1.7                       | Security functions for communication                        | 31       |
|   | 1.8                       | Other services and properties                               | 34       |
|   | 1.9                       | Performance data                                            | 36       |
|   | 1.10                      | Scope of delivery, accessories, requirements                | 39       |
| 2 | LEDs, cor                 | nnectors, buttons, card slots                               | 45       |
|   | 2.1                       | Appearance of the device                                    | 45       |
|   | 2.2                       | LEDs                                                        |          |
|   | 2.3                       | Interfaces and connectors                                   | 51       |
|   | 2.4                       | The button "WKUP/RESET"                                     | 56       |
|   | 2.5                       | Slots for SIM card and SD card                              | 57       |
| 3 | Connectir                 | ng up, installation, commissioning                          | 59       |
|   | 3.1                       | Important notes on using the device                         | 59       |
|   | 3.1.1                     | Notices on use in hazardous areas                           |          |
|   | 3.1.2                     | Notices on use in hazardous areas according to ATEX / IECEX | 61<br>62 |
|   | 3.1.4                     | Attachments to LAN.                                         |          |
|   | 3.2                       | Requirements for commissioning                              | 63       |
|   | 3.3                       | SD card / using and formatting SMC                          | 64       |
|   | 3.4                       | Inserting the SIM card and SD card                          | 65       |
|   | 3.5                       | Installing an RTU                                           | 67       |
|   | 3.6                       | Grounding and overvoltage protection                        | 69       |
|   | 3.7                       | Connecting up the RTU                                       | 70       |
|   | 3.8<br>3.8.1              | Connecting devices to the extension board<br>Modbus devices |          |
|   | 3.9                       | Commissioning and starting up the RTU                       | 77       |

| 4 | Configuratio                                           | on (WBM)                                                                                                    | 83                              |
|---|--------------------------------------------------------|----------------------------------------------------------------------------------------------------|---------------------------------|
|   | 4.1                                                    | Security recommendations                                                                                                    | 83                              |
|   | 4.2                                                    | Range of functions of the WBM                                                                                                    | 86                              |
|   | 4.3                                                    | General functions of the WBM                                                                                                    | 87                              |
|   | 4.4                                                    | Permitted characters and parameter lengths                                                                                                 | 89                              |
|   | 4.5                                                    | Permissible file size for certificates and keys                                                                                            | 93                              |
|   | 4.6<br>4.6.1<br>4.6.2                                  | Establishing the connection between RTU and configuration PC<br>Address data of the RTU<br>Establishing a connection to the WBM of the RTU | 93<br>93<br>94                  |
|   | 4.7                                                    | User data for the first login to the WBM                                                                                                   | 99                              |
|   | 4.8                                                    | Logging in                                                                                                    | 100                             |
|   | 4.9<br>4.9.1<br>4.9.2                                  | Start page<br>Overview<br>Status                                                                                                    | 101<br>101<br>103               |
|   | 4.10<br>4.10.1<br>4.10.2<br>4.10.3<br>4.10.4           | System<br>General<br>Device info<br>SD card<br>System time                                                                                 | 104<br>104<br>105<br>106<br>109 |
|   | 4.11<br>4.11.1<br>4.11.2                               | Diagnostics<br>Diagnostics buffer<br>Configuration                                                                                         | 112<br>112<br>113               |
|   | 4.12<br>4.12.1<br>4.12.2<br>4.12.3<br>4.12.4           | Maintenance<br>Configuration<br>Firmware<br>Operating status<br>Online support                                                             | 114<br>114<br>117<br>119<br>121 |
|   | 4.13<br>4.13.1<br>4.13.2                               | LAN<br>Overview<br>Configuration                                                                                                    | 123<br>123<br>123               |
|   | 4.14<br>4.14.1<br>4.14.2<br>4.14.3<br>4.14.4<br>4.14.5 | WAN<br>Overview<br>Mobile wireless settings<br>Wireless cell.<br>SMS<br>DynDNS                                                             |                                 |
|   | 4.15<br>4.15.1<br>4.15.2<br>4.15.3                     | Services<br>Overview<br>E-mail<br>FTP                                                                                                    | 136<br>136<br>137<br>139        |
|   | 4.16<br>4.16.1<br>4.16.2<br>4.16.3                     | Security<br>Overview<br>VPN<br>HTTPS                                                                                                    | 142<br>142<br>143<br>148        |

| 4.17      | Users / groups                                 | 151        |
|-----------|------------------------------------------------|------------|
| 4.17.1    | User                                           | 151        |
| 4.17.2    | Recipient groups                               | 154        |
| 4.18      | Operating mode                                 | 156        |
| 4.18.1    | Operating modes                                | 156        |
| 4.18.2    | Logging                                        | 159        |
| 4.18.3    | Power supply                                   | 161        |
| 4.18.4    | Battery service life                           | 166        |
| 4.18.5    | Batteries: Estimating the working life         | 166        |
| 4.19      | Tags                                           |            |
| 4.19.1    | Overview                                       |            |
| 4.19.2    | Configuration of the tags, general parameters  |            |
| 4.19.3    | Digital inputs                                 | 171        |
| 4.19.4    | Digital outputs / Digital memory bits          | 174        |
| 4.19.5    | Analog inputs                                  | 174        |
| 4.19.6    | Analog memory bits                             | 181        |
| 4.19.7    | Temperature (Internal)                         | 182        |
| 4.19.8    | Power supply (external)                        | 183        |
| 4.19.9    | Battery                                        | 184        |
| 4.19.10   | Texts                                          | 185        |
| 4 20      | Extension board                                | 188        |
| 4.20.1    | General                                        |            |
| 4.20.2    | RS-485 Modbus                                  |            |
| 4.20.3    | Devices                                        | 191        |
| 4.20.4    | Tags                                           | 192        |
| 1 21      | CDS (PTU3031C)                                 | 10/        |
| 4.21      | General                                        | 194<br>10/ |
| 4 21 2    | Tans                                           | 196        |
|           | _                                              |            |
| 4.22      | Program                                        |            |
| 4.22.1    | Creating the user program using program blocks | 197        |
| 4.23      | Telecontrol                                    | 197        |
| 4.23.1    | Overview                                       | 197        |
| 4.23.2    | TeleControl Basic                              | 199        |
| 4.23.3    | ST7                                            | 202        |
| 4.23.4    | DNP3                                           | 204        |
| 4.23.5    | IEC 60870-5-104                                | 210        |
| 4.23.6    | Data points                                    |            |
| 4.23.7    | Status IDs of the data points                  |            |
| 4.23.8    | Wake-up call / wake-up SMS                     |            |
| 4.24      | Tag tables                                     | 227        |
| 4.24.1    | Overview                                       | 227        |
| Program I | blocks                                         | 233        |
| 5.1       | Block overview                                 | 233        |
| 5.2       | Parameter assignment of the blocks             | 235        |
| 5.3       | Often used parameters                          | 237        |
| 5.4       | Blocks for logical functions                   | 239        |

5

| 5.4.1<br>5.4.2<br>5.4.3<br>5.4.4                                                                        | Logical AND<br>Logical OR<br>Exclusive OR (XOR)<br>Logical NOT                                                                                                    | 239<br>240<br>241<br>242 |
|----------------------------------------------------------------------------------------------------|----------------------------------------------------------------------------------------------------|--------------------------|
| 5.5<br>5.5.1<br>5.5.2<br>5.5.3<br>5.5.4                                                                 | Blocks for basic types of calculation.<br>Addition.<br>Subtraction.<br>Multiplication.<br>Division.                                                                                                    |                          |
| 5.6<br>5.6.1<br>5.6.2<br>5.6.3<br>5.6.4<br>5.6.5<br>5.6.6<br>5.6.7<br>5.6.8<br>5.6.9<br>5.6.10          | Blocks for time functions.<br>On delay<br>Off delay<br>On / Off delay<br>Retentive on delay.<br>Pulse generator.<br>Random on/off delay<br>Pulse sequence.<br>Year timer<br>Week timer.<br>Astronomical clock                                                                  |                          |
| 5.7<br>5.7.1<br>5.7.2<br>5.7.3<br>5.7.4<br>5.7.5<br>5.7.6<br>5.7.6<br>5.7.7<br>5.7.8<br>5.7.9<br>5.7.10 | Blocks for analog value functions<br>Triggered saving<br>Analog value monitoring<br>Limit value switch<br>Difference limit switch<br>Range monitoring<br>Analog value comparator<br>Min. /Max. /Mean value<br>Analog value processing<br>GPS position (RTU3031C)<br>Statistics |                          |
| 5.8<br>5.8.1<br>5.8.2<br>5.8.3<br>5.8.4<br>5.8.5<br>5.8.6<br>5.8.6<br>5.8.7                             | Counter and summation blocks<br>Counters<br>Elapsed time counter<br>Frequency calculation<br>Flow calculation<br>Flow totalizer<br>Flow totalizer<br>Flow calculation rectangular weir<br>Silo volume calculation                                                              |                          |
| 5.9<br>5.9.1<br>5.9.2<br>5.9.3                                                                          | Blocks for messages<br>Sending SMS messages<br>Send e-mail<br>FTP file transfer                                                                                                    |                          |
| 5.10<br>5.10.1<br>5.10.2<br>5.10.3<br>5.10.4                                                            | Switch and relay blocks<br>Latching relays<br>Current impulse relay<br>Wiping relay<br>Time relay                                                                                                    |                          |
| 5.11                                                                                                    | Other blocks                                                                                                    |                          |

|   | 5.11.1                      | Operating state                                     | 304     |
|---|-----------------------------|-----------------------------------------------------|---------|
| 6 | Diagnostics and maintenance |                                                     | 307     |
|   | 6.1                         | Diagnostics options                                 | 307     |
|   | 6.2                         | Error identifiers for e-mails and FTP               | 309     |
|   | 6.3                         | Loading firmware                                    | 311     |
|   | 6.4                         | Resetting to factory settings                       | 311     |
|   | 6.5                         | Replacing the RTU                                   | 313     |
|   | 6.6                         | Batteries: Replacement, recycling and disposal      | 314     |
| 7 | Technical d                 | ata                                                 | 317     |
| Α | Approvals                   |                                                     | 323     |
| в | Dimension                   | drawings                                            | 331     |
| С | Accessories                 | 3                                                   | 333     |
|   | C.1                         | Battery module                                      | 333     |
|   | C.1.1                       | Battery module and battery expansion module         | 333     |
|   | 0.1.2                       | Dattersion Doord                                    |         |
|   | C.2<br>C.2.1                | EXTENSION BOARD HART / RS485                        | 340     |
|   | C.3                         | SD card / SMC                                       | 343     |
|   | C.3.1                       | Compatible SD cards                                 | 343     |
|   | 0.3.2                       | Antennes and according Cald (SMC)                   |         |
|   | C.4<br>C.4.1                | Antennas and accessories                            | 345     |
|   | C.4.2                       | Antenna ANT794-4MR                                  | 346     |
|   | C.4.3<br>C.4.4              | Antenna AN 1895-6ML (RTU3031C)                      | 347<br> |
|   | C.5                         | Router SCALANCE M                                   |         |
|   | C 6                         | Protective housing                                  | 352     |
|   | C.6.1                       | Aluminum protective housing                         | 352     |
|   | C.6.2                       | Stainless steel protective housing                  | 354     |
|   | C.7                         | Overvoltage protection modules                      | 356     |
|   | C.7.1<br>C.7.2              | Overvoltage protection module for the antenna cable | 356     |
| D | Documentation references    |                                                     | 359     |
|   | D.1                         | /1/                                                 | 359     |
|   | D.2                         | /2/                                                 | 360     |
|   | D.3                         | /3/                                                 | 360     |
|   | D.4                         | /4/                                                 | 360     |
|   | D.5                         | /5/                                                 | 360     |
|   | D.6                         | /6/                                                 | 360     |

| D.7   | /7/ | 361 |
|-------|-----|-----|
| D.8   | /8/ | 361 |
| D.9   | /9/ | 361 |
| Index |     | 363 |

# Application and functions

# 1.1 Application and use of the RTU

#### Applications

The RTU is intended for monitoring and controlling small outlying stations without a connection to a power supply network.

In telecontrol networks, the RTU is used to connect the outlying stations to the master station via mobile wireless or via the LAN interface of the RTU and an optional external router.

#### Core functions

The RTU supports the following core functions:

#### • Energy-saving operation

Thanks to the energy-saving operation with various operating modes (see below), the RTU is predestined for use in geographically distributed outlying stations, measuring points and other applications without connection to a power supply network.

The RTU can be supplied with auxiliary power via the following power sources:

- Battery modules

Battery modules are available as accessories, see Appendix Battery module (Page 333)

- External power source e.g. solar modules

#### Process connection

For the process connection, the RTU is equipped with inputs and outputs:

- 8 x DI (digital inputs)
- 4 or 8 (RTU3031C) x DQ (digital outputs)
- 4 x AI (analog inputs)
- up to 16 x DI/AI via the extension board
- Controller

For simple control tasks, the process data can be linked via program blocks.

• Storing process data (Logging)

The RTU provides the option of storing the process data of the connected sensors and the values of some internal parameters on an SD card.

Use this option when there is no communications partner in the master station for the RTU.

You can also use the function when you transfer the process data to the master station (optional).

#### • Communication with the control room

If a communications partner is available in the master station, the RTU can send process data to the control room. The data is transferred either via the mobile wireless service GPRS or UMTS or via LAN (optionally with an external router).

#### • Telecontrol protocols

For communication with the master station, the RTU supports the following protocols:

- TeleControl Basic
- SINAUT ST7
- DNP3
- IEC 60870-5-104

You will find detailed information about the protocols in the section Communications services (Page 25).

• Position determination and time synchronization via GPS (RTU3031C)

The exact position of the RTU can be monitored via GPS and, for example, an alarm can be triggered if the RTU moves outside a defined range.

High-precision time-of-day synchronization via GPS is also possible.

#### Configuration examples

You will find configurations of the RTU in the section Configuration examples (Page 17).

#### Configuration and programming of the RTU in the WBM

#### Configuration

You configure the parameters of the RTU itself, its inputs and outputs, control functions and communication parameters conveniently in the Web Based Management (WBM). The WBM consists of Web pages stored on the RTU. From a configuration PC you connect to the WBM.

#### Programming

You program in the WBM with the following actions:

- Keyboard entries
- Selection of options in drop-down lists
- Enabling check boxes
- Working with buttons ("Apply", "Add", "Load", "Search" etc.)

# 1.2 Configuration examples

Below, you will find configuration examples for applications of the RTU.

You will find references to the configuration of individual communications functions in the section Communications services (Page 25).

You will find a diagram of the configuration of the configuration PC that accesses the WBM of the RTU using HTTP and OpenVPN in the section Establishing a connection to the WBM of the RTU (Page 94).

#### SMS / E-mail / FTP

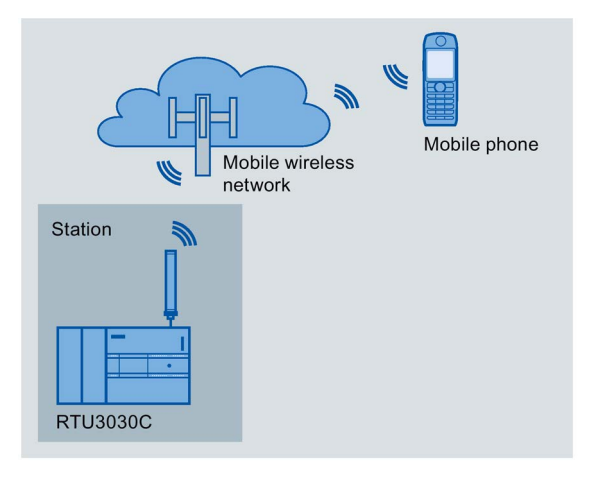

Figure 1-1 Sending SMS messages by the RTU

#### Sending SMS messages / e-mail

The RTU can send messages (SMS / e-mails) for configurable events via program blocks or using the logging function.

After a request from a mobile telephone, a diagnostics SMS message can be sent.

In the attachment of e-mails, you have the option of transferring the process image, the diagnostics buffer or the current log file.

#### **Receiving SMS messages**

The RTU can be wakened out of the sleep mode by the telecontrol server or by the SMS message of a mobile telephone or by SINEMA Remote Connect to establish a connection to the communications partner

All mobile phones that are permitted to send a wake-up SMS message or the request for a diagnostics SMS message to the RTU, must be enabled with the phone number of every user in the WBM of the RTU ("Wake-up call allowed").

#### FTP file transfer

The RTU can transfer files to an FTP server in the LAN or reachable via the Internet via an FTP block. The current log file, the entire process image or the diagnostics buffer can be transferred.

1.2 Configuration examples

#### Telecontrol with the "TeleControl Basic" protocol

In the following example the RTU uses the "TeleControl Basic" protocol and communicates via the mobile wireless network and the Internet with the teleconrol server (TCSB) in the master station.

Using its integrated OPC server, the telecontrol server exchanges data with the OPC client of the control center.

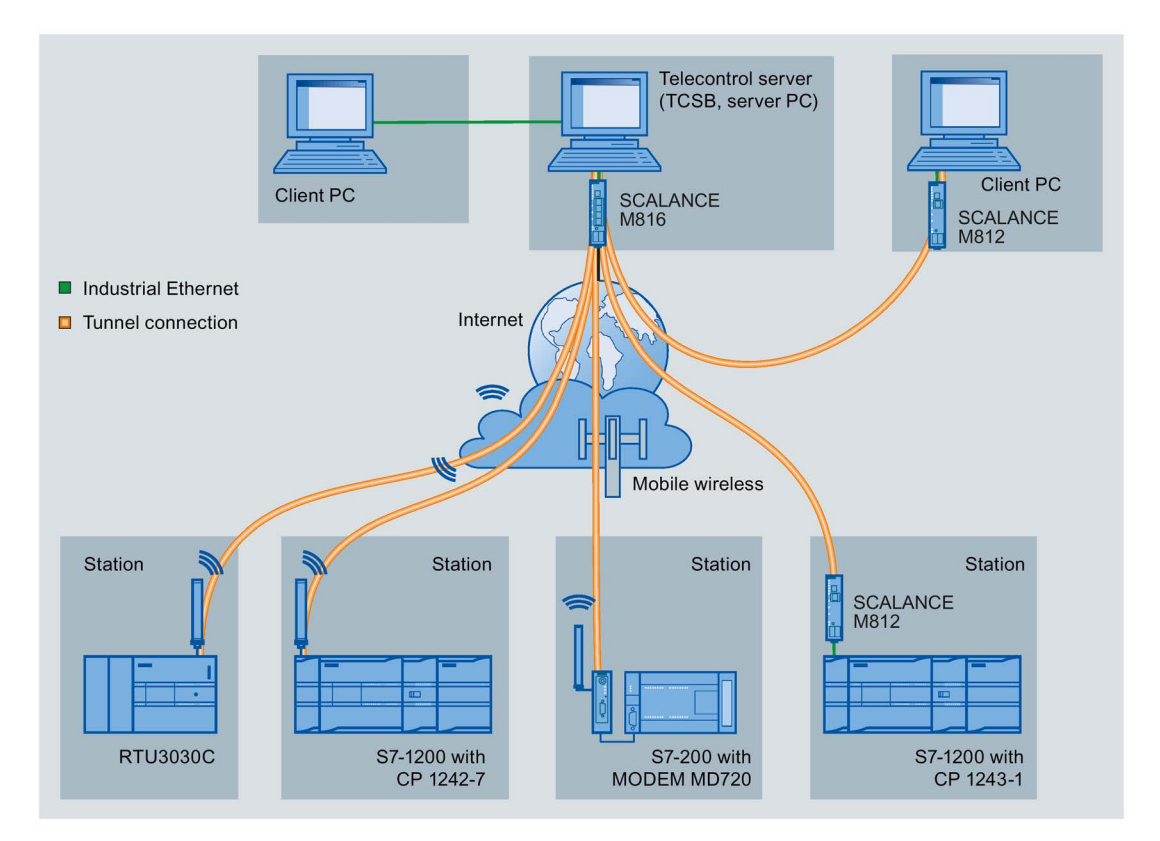

Figure 1-2 Communication of the RTU and other station types with a master station

#### Telecontrol with the "ST7" protocol

In the following example the RTU communicates using the telecontrol protocol SINAUT ST7. For secure communication, the RTU uses the transport protocol "MSCsec".

The figure contains two alternative connections:

- RTU3010C with connection via the Internet
- RTU3030C with connection via mobile wireless

It would also be possible to connect via LAN, only via the Internet or via an additional underlying OpenVPN tunnel.

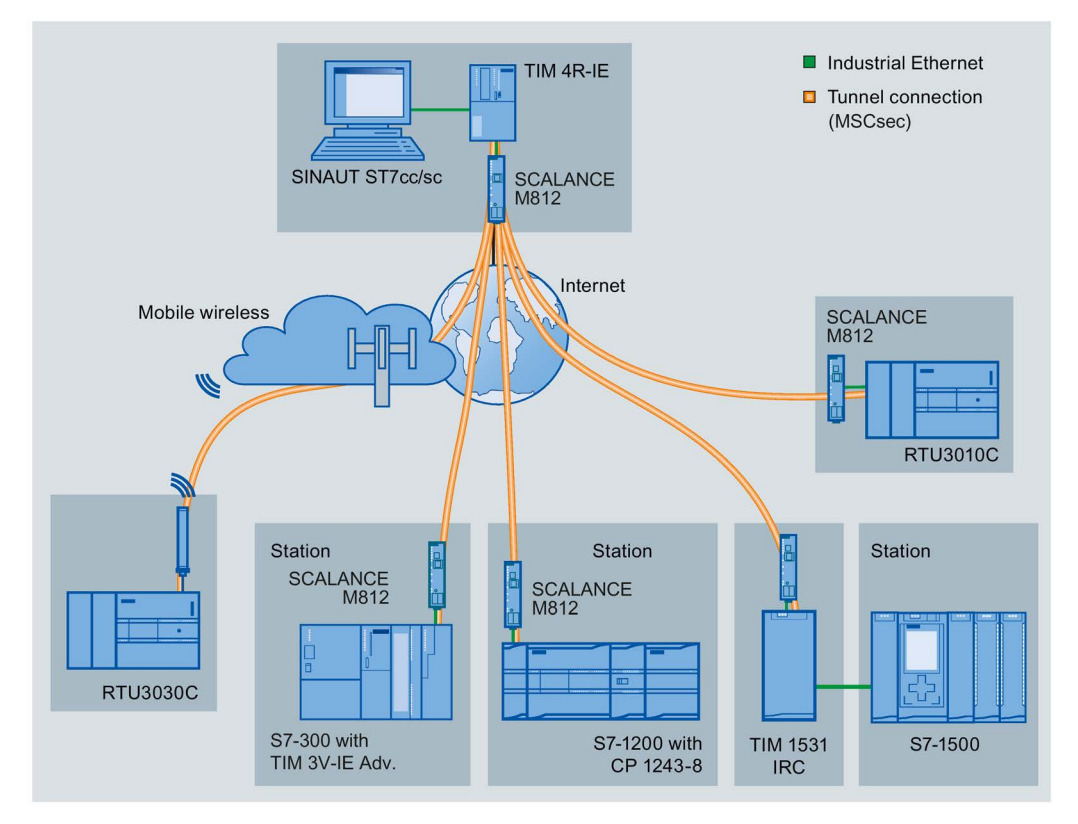

Figure 1-3 Communication of the RTU3010C and RTU3030C with a master station TIM

#### Telecontrol with the "DNP3" protocol

The following example contains a configuration with stations that communicate with the master via the mobile wireless network and the Internet.

In this example, the master is duplicated. The two devices of the DNP3 master (main and substitute master) in the master station are addressed by the RTU using one DNP3 address but two different IP addresses.

The connections between stations and master are via an OpenVPN server "SINEMA Remote Connect".

When using the DNP3 protocol, for example, SIMATIC PCS 7 TeleControl or the system of a third-party provider can be used as the master. If you use SIMATIC PCS 7 TeleControl as the DPN3 master, you require the necessary DPN3 driver.

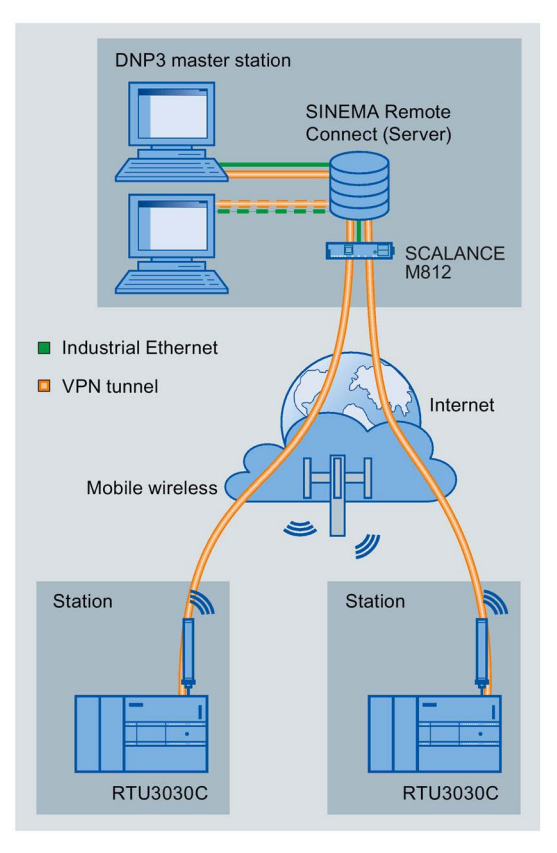

Figure 1-4 Communication of the RTU with a DNP3 master station

#### Telecontrol with the IEC protocol

The following example contains a configuration with stations that communicate with the master via the mobile wireless network and the Internet.

The connections between stations and master are via an OpenVPN server "SINEMA Remote Connect".

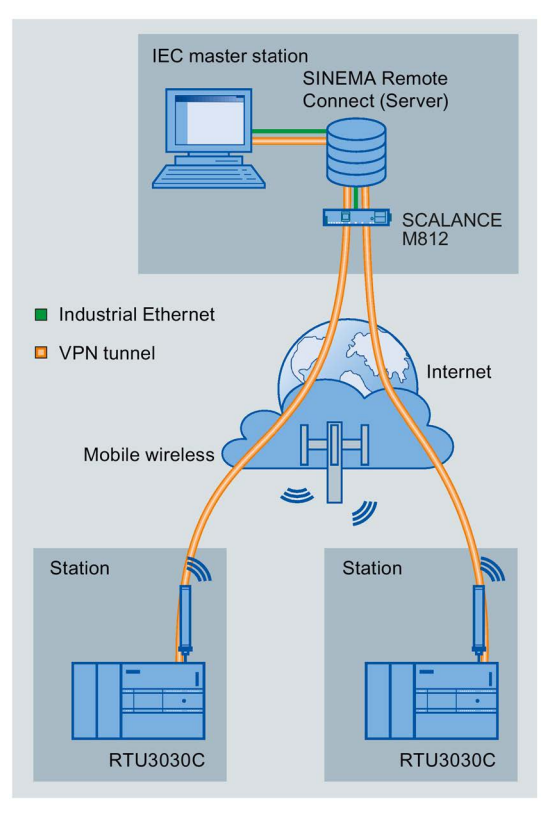

Figure 1-5 Communication of the RTU with an IEC master station

When using the IEC protocol, the RTU can also communicate with a redundantly configured master.

### 1.3 Modes and operating modes

#### Modes

The modes of the RTU are not configured explicitly but result from the configuration of the communications partner and the existence of an SD card.

The RTU can be operated one or both of the following modes:

#### **TeleControl**

In the "TeleControl" mode, the RTU can send process data via the mobile wireless network or via the LAN interface and an external router to a master station (see also "Communication mode" below).

This mode is adopted when a communications partner (master station) is configured.

As an option, process data can be stored on an SD card. To do this logging must be enabled in the WBM in "Operating mode".

### Logging

In the "Logging" mode the RTU has no communications partner in the master station. Instead, the RTU stores the process data.

This operating mode is adopted when logging must be enabled in the WBM in "Operating mode".

In the "Logging" mode, the RTU requires an SD card where it can store the process data.

The stored process data can be read out from the SD card or sent via the mobile wireless network or the LAN interface and an external router. Cyclic sending is possible by e-mail or FTP. You can load the data on a PC via the WBM.

#### Operating modes

The RTU can adopt the following operating modes:

- Sleep mode
- Update mode
- Communication mode
- Service mode

#### Sleep mode

In the energy-saving standard operating mode the updating of the inputs and outputs, the communications functions, the LEDs and the self check function (see section Other services and properties (Page 34)) of the RTU are turned off.

The RTU interrupts the sleep mode in the following situations:

- Pressing the button "WKUP" and changing to the service mode
- Configured change to the update mode (WBM > Operating mode)"

With the inputs, other specific update cycles can be configured (WBM > "Tags").

- Configured change to the communication mode (WBM > Operating mode)"
- Pending diagnostics message with configured change to the communication mode (WBM > "Diagnostics" > "Notifications")
- Cyclic interruption of the sleep mode to fetch a wake-up SMS (WBM > "Operating mode")
- Occurrence of certain events:
  - Creating a new log file with a configured change to the communication mode to transfer the old log file
  - Further events, refer to the section "Update mode".

In the "TeleControl" mode, the RTU in sleep mode has the greatest energy-saving potential when using the "TeleControl Basic" protocol.

#### Update mode

The update mode is controlled by the configurable update cycle, refer to the section Operating modes (Page 156).

In the Update mode, the RTU runs through the following steps:

- Read the inputs and, if enabled, the GPS position (RTU3031) that were configured for the current cycle.
- Processing of the program blocks
- Writing the outputs
- Saving the process data in the send buffer when telecontrol communication is enabled
- Saving the process data data on the SD card (with Logging activated)

After updating, the RTU returns to sleep mode, or changes to the communication mode if this is configured. The update cycle and communication cycle can also run independently of each other.

In addition to the configured update cycle, the RTU changes from the sleep mode to the update mode when configurable events occur. The following events can be configured:

- Value change at the analog input "AI0"
- Edge change at a digital input
- Triggering of timers of program blocks, for example with a pulse generator or with the on/off delay.
- Manual value change of a tag in WBM

Note that configured events lead to higher current consumption.

#### Communication mode

In the Communication mode, the RTU performs the following tasks:

- Activating the internal mobile wireless modem or the LAN interface and an external router (via configurable control outputs of the RTU)
- Sending the data messages to the configured communications partner in the master station
- Sending stored messages / data (SMS messages, e-mails, FTP file transfer)
- Synchronization of the time of day if configured.
- Diagnostics

In addition to the tasks listed above, in the communication mode a connection can be established to the WBM of the RTU by the telecontrol server or the configuration PC. This makes diagnostics of the RTU and maintenance work possible.

The times of the changeover to the communication mode can be configured as a cycle and on the occurrence of events. After transferring data, the RTU returns to the sleep mode. As long as there is no update cycle running.

Connection establishment as a result of receiving a wake-up SMS message from the telecontrol server or from a mobile phone can be configured. Remember that this increases the current consumption of the RTU. For more detailed information, refer to the section Wake-up call / wake-up SMS (Page 225).

#### Service mode

The service mode is enabled by briefly pressing the (< 1 s) of the "WKUP" button.

The changeover to the Service mode as the following effect:

- Turning on the LEDs that were turned off in the other operating modes to reduce energy consumption.
- Activation of the LAN interface

With the LAN interface of the RTU activated, a configuration PC can access the Web pages (WBM) of the RTU.

The Service mode is intended for commissioning and for service purposes on site, for example, to replace the battery.

The service mode can be active parallel with the update mode and communication mode.

The service mode can also be activated permanently. Remember that this increases the energy consumption of the RTU significantly.

# 1.4 Process connection - inputs / outputs

#### Inputs, outputs

The RTU provides the following inputs and outputs for the process connection:

• 8 digital inputs

The first two digital inputs can also be configured as fast counter inputs up to 5 kHz.

- 4 digital outputs, designed as bistable mechanical relays
- RTU3031C: 4 digital outputs, designed as fast electronic relays
- 4 analog inputs

The input AI0 can also be monitored in sleep mode.

• Up to 16 digital or analog inputs via the extension board

You will find details in the section Interfaces and connectors (Page 51).

# 1.5 Control functions

#### **Control functions**

The control functions of the RTU are implemented by creating a user program made up of program blocks. The blocks are displayed graphically and programmed on integrated Web pages (WBM), see section Program (Page 197).

The linking with inputs and outputs and the programming of function values is performed conveniently with drop-down lists or by entering values.

The following groups of program blocks are available:

Logical functions

Logical AND / OR, NOT (inverter), exclusive OR

• Timer functions

Delay blocks, pulse generator, timer block

• Analog value functions

Threshold value and comparator blocks, arithmetic functions etc.

• Counter and summation blocks

Counter, flow, summation and volume blocks

Blocks for messages

Sending by SMS, e-mail and FTP

Relay blocks

Latching relays, current impulse relays, wiping relays, time relays

• Other blocks

Block for changing the operating state

For a description of the program blocks, refer to the section Program blocks (Page 233).

# 1.6 Communications services

#### Interfaces for communication

With firmware version V1, the RTU supports communication via mobile wireless (WAN interface).

As of firmware version V2, the RTU also supports communication via LAN, optionally with an external router. For the following communications services the interface (LAN/WAN) can be set separately: Telecontrol, e-mail, FTP, NTP.

As of firmware version V3, connections to an OpenVPN server (or SINEMA RC) can be made via LAN or WAN.

Exception: Connections with DynDNS are always via mobile wireless.

You will find a selection of routers in the appendix Router SCALANCE M (Page 350).

1.6 Communications services

#### Protocols for communication with a master station

Depending on the loaded firmware variant, the RTU supports one of the following protocols for communication with a master station:

#### TeleControl Basic

This is a proprietary protocol of Siemens for telecontrol applications.

The IP-based communications protocol is used to connect the RTU to the application TCSB. TCSB is installed on a PC in the master station, the telecontrol server. For the version, see section Scope of delivery, accessories, requirements (Page 39).

Via the OPC-DA or OPC-UA server of TCSB, and OPC client can access the process data of the RTU. For the TCSB manual, see /4/ (Page 360).

Apart from the RTU, several S7-1200 CPs also support the protocol. It allows especially energy-saving operation since communications connections are only established temporarily stop

SINAUT ST7

The RTU uses the ST7 protocol for communication with a master station TIM.

For communication with a PC application in the master station, the connection must run via the master station TIM.

When communicating with a TIM module, the RTU uses the transfer protocol "MSCsec" on the network layer (OSI layer 3). The S7 or MSC protocol cannot be used for communication with a master station application.

#### • DNP3

The RTU functions as a DNP3 station (Outstation).

Communication is based on the DNP3 SPECIFICATION Version 2.x (2007/2009).

The RTU is certified for the DNP3 conformity levels Level 1 and 2, but also supports higher conformity levels.

For secure communication with the master, the connection can be established via a VPN tunnel, see section Security functions for communication (Page 31).

#### NOTICE

#### Securing communication

- When using the LAN interface, select suitable means to make sure that there is secure communication with the master, for example by using SCALANCE M routers.
- For direct use of the WAN interface without an underlying VPN connection, make sure that the mobile wireless network is protected against access by third parties, e.g. by using a private APN.

According to the specification "Supplement to Volume 2 - SECURE AUTHENTICATION", the RTU supports secure authentication, see section DNP3 (Page 204).

You will find a detailed overview of the attributes and properties specified in the DNP3 protocol and supported by the RTU in the DNP3 device profile, see /2/ (Page 360).

You can find the supported object groups and variations in the section Data points (Page 213).

Communications partners (DNP3 masters) of the RTU can be:

- SIMATIC PCS 7 TeleControl
- SIMATIC WinCC TeleControl
- A TIM module with DNP3 capability (TIM 3V IE DNP3 / TIM 4R IE DNP3)

For the manual of the TIM module see /8/ (Page 361).

- Third-party systems that support the DNP3 specification named above.

#### • IEC 60870-5

The RTU functions as a substation (slave).

Communication is based on the specification IEC 60870-5 Part 104 (2006).

Communications partners of the RTU can be all master systems that support the specification named above.

For secure communication with the master, the connection can be established via a VPN tunnel, see section Security functions for communication (Page 31).

#### NOTICE

#### Securing communication

- When using the LAN interface, select suitable means to make sure that there is secure communication with the master, for example by using SCALANCE M routers.
- For direct use of the WAN interface without an underlying VPN connection, make sure that the mobile wireless network is protected against access by third parties, e.g. by using a private APN.

You will find a detailed overview of the attributes and properties specified in the IEC specification and supported by the RTU in the IEC device profile, see /3/ (Page 360).

You can find the supported IEC type identifiers in the section Data points (Page 213).

When it ships, the RTU is loaded with the firmware variant for the "TeleControl Basic" protocol.

#### Firmware for the protocols DNP3, IEC and ST7

To use these telecontrol protocols, you need to load the corresponding firmware variant on the RTU.

You can obtain the suitable firmware file free of charge from Siemens Industry Online Support:

Link: (http://www.automation.siemens.com/aspa\_app/)

Here, you will find a contact.

Link: (https://support.industry.siemens.com/cs/ww/en/ps/21766/dl)

With this page, you can download the firmware.

The firmware version for the "TeleControl Basic" protocol loaded when the device was delivered is then overwritten, but it can be loaded to the module again.

For information on loading firmware files, see section Loading firmware (Page 311).

#### Other communication services

The RTU can send messages and data for configured event classes (diagnostics buffer entries) either as SMS messages or as e-mails.

• SMS (receive)

The following SMS messages can be received:

- Wake-up SMS message configured in the Configuration and Monitoring Tool (CMT) of TCSB for establishing a connection to the telecontrol server
- Manually triggered wake-up SMS message from the Web server of TCSB for establishing a connection to a PC (via the telecontrol server)
- Wake-up SMS from SINEMA Remote Connect
- Manual TeleService SMS optionally with deadline
- SMS message as request for a diagnostics SMS message

You enable receipt of SMS messages in the WBM, refer to the section SMS (Page 133).

• SMS (sending)

The following SMS messages can be sent:

- SMS message if diagnostics messages occur, refer to the section Configuration (Page 113).
- SMS message with event-related process data via program blocks, refer to the section Sending SMS messages (Page 292).
- Diagnostics SMS message, refer to the section Diagnostics options (Page 307).
- SMS messages if certain events occur relating to the SD card or battery module
- SMS when the IP address changes on the WAN interface

#### • E-mail (sending)

The following e-mails can be sent:

- E-mail if diagnostics messages occur, refer to the section Configuration (Page 113).
- E-mail with event-related process data via program blocks, refer to the section Send e-mail (Page 293).
- E-mails with process data (log file) using the logging function, refer to the section Logging (Page 159).
- E-mails if certain events occur relating to the SD card or battery module
- E-mail when the IP address changes on the WAN interface

In the attachment of an e-mail, there is the option of transferring the current process image, the log file or the entire diagnostics buffer. The attachment is transferred uncompressed or compressed as a ZIP archive.

You configure the access data and general settings for using the e-mail service in the WBM, refer to the section E-mail (Page 137).

For information on the configurable security option "STARTTLS" when sending e-mails, refer to the section Security functions for communication (Page 31).

You configure further parameters of notifications on the following WBM pages:

- Recipient of the messages, refer to the section Users / groups (Page 151).
- Message texts, refer to the section Texts (Page 185).
- For information on selecting the attachment of the e-mail, see section Configuration (Page 113).

#### • FTP (sending)

Transfer of FTP files via a program block to an FTP server reachable via LAN or the Internet

The function corresponds to the FTP command "PUT".

An FTP file transfer is possible for the following data:

Current log file

See section Logging (Page 159).

- The entire process image
- The entire diagnostics buffer

The file can be transferred uncompressed or compressed as a ZIP archive. For uncompressed transfer, the file transfer can also be performed with the "Append" function. When this is used, when the file being transferred arrives at the destination location, the FTP server appends the file to an existing file of the same name, if present, instead of overwriting it.

For information on the program block see section FTP file transfer (Page 294).

For information on the configurable security option when using FTP transfer see section Security functions for communication (Page 31).

#### • HTTP / HTTPS

The communications partners always connect to the WBM of the RTU. HTTP/HTTPS is used for the following connections of the RTU:

- Connection of the configuration PC via the LAN interface of the RTU, optionally via an external router.
- HTTP/HTTPS connection of the configuration PC via mobile wireless (via an OpenVPN tunnel)
- HTTPS connection of the configuration PC via mobile wireless if the RTU has a publically reachable IP address.

You will find information on usage in the section Establishing a connection to the WBM of the RTU (Page 94).

- Connection of a service PC to the RTU via the Web server of TCSB more

#### • OpenVPN

OpenVPN should be used to connect the RTU to a DNP3 or IEC partner.

OpenVPN can also be used for connections of the RTU to the telecontrol server, an ST7 partner, to a configuration PC, time synchronization via SNTP or for the FTP fie transfer.

You will find additional information on using OpenVPN in the section Security functions for communication (Page 31).

# 1.7 Security functions for communication

#### Security functions for SMS messages, e-mails and FTP

As general protection the RTU supports the following functions:

• Configuration of authorized phone numbers on the RTU

To authorize subscribers that are allowed to establish connection with the RTU by SMS message or phone call, the phone numbers of the individual subscribers are configured on the RTU.

• Encryption

For the secure transfer of e-mails and for FTP file transfer the following optional methods can be used.

- STARTTLS (for e-mails)
- TLS (for FTP)

With both options a certificate is required.

Ask your service provider which options are supported.

When using VPN connections or when using a security module SCALANCE S/M, the encryption of the protocol is turned off. If as of the endpoint of the tunnel, the connection leads over further routers make sure that you secure this communication with a security module.

1.7 Security functions for communication

#### Security functions of the "TeleControl Basic" protocol

The protocol contains the following Security functions:

#### Encrypted communication with the Telecontrol server

As an integrated security function, the telecontrol protocol encrypts the data for transfer between the RTU and telecontrol server.

The interval for the key exchange between RTU and telecontrol server is set to 1 hour.

#### Telecontrol password

For authentication of the RTU at the telecontrol server

#### Security functions of the "SINAUT ST7" protocol

The RTU uses the transfer protocol "MSCsec" for secure communication.

#### Security functions of the "DNP3" protocol

The protocol provides secure authorization.

#### **OpenVPN**

For different connections, the RTU uses the VPN technology of OpenVPN. Between the RTU and the connection partner, a VPN tunnel is established via an open VPN server and the RTU is the OpenVPN client.

The RTU can use the security functions of the "OpenVPN" service for the following connections:

- Connections of the RTU to a DNP3 master
- · Connections of the RTU to an IEC master
- Connections of the RTU to an ST7 partner
- Connections of the RTU to the telecontrol server
- FTP file transfer
- Connections of a configuration PC to the RTU via the Internet (only HTTP) and the mobile wireless network

No OpenVPN is required for the connection of a service PC to the RTU via the Web server of TCSB.

SNTP

An OpenVPN server is required to establish the connections listed above (see below).

OpenVPN is implemented on the RTU as a TUN device (routing mode). The following security functions are supported:

• Encryption

The data to be transferred is encrypted with the CBC method. As standard, AES-256 or BF (Blowfish in Cipher Block Chaining) can be used.

Note: BlowFish is no longer considered secure and is currently only supported for reasons of compatibility.

• Authentication of the connection partner

SHA-1, SHA-224 or SHA-256 can be used as hash algorithms for authenticating the user data.

The RTU uses OpenVPN version V2.3.11.

#### **OpenVPN server**

The OpenVPN server must support the following functions:

- OpenVPN V2.3.11 or higher
- OpenSSL with TLS as of version 1.2
- Configuration of the server for TLS version 1.2
- Use of "tls-version-min 1.0" in the OpenVPN configuration

As an option you can configure the following OpenVPN servers:

- An OpenVPN server of your choice
- The Siemens application "SINEMA Remote Connect Server" (SINEMA RC Server) as of version V1.3

If SINEMA RC Server is used as the OpenVPN server, the RTU and the communications partner of the RTU must be configured in SINEMA RC Server as an OpenVPN client. The RTU and the communications partner of the RTU log on as OpenVPN clients with SINEMA RC Server.

For the manuals, see /5/ (Page 360) and /7/ (Page 361).

SINEMA RC Server is recommended.

#### Configuring the OpenVPN functions

• You will find details on using HTTP for connections between the configuration PC and RTU in the section Establishing a connection to the WBM of the RTU (Page 94).

There you will also find instructions on establishing an openVPN connection from the configuration PC.

 For a description of the configuration of the OpenVPN properties of the RTU, refer to the section VPN (Page 143).

# 1.8 Other services and properties

#### Other services and properties

#### Installation

The RTU is mounted on a standard DIN 35 mm rail.

For installation outdoors, and optional protective housing is available, refer to the section Scope of delivery, accessories, requirements (Page 39).

#### • Data point configuration

The process data is configured via inputs and outputs and stored in the operand areas input, output and bit memory. The individual operands are mapped and addressed as data points for the communication. The individual data points are processed one-to-one in the control system.

#### • Management of users and user groups

To control access to the WBM, the RTU has a user management. The users authorized for WBM access are configured in the WBM.

By setting up different recipient groups for certain types of SMS message and e-mails sent by the RTU, the messages can be assigned to different groups, for example operation, service etc.

#### • IP configuration

The essential features of IP configuration are as follows:

- VLAN interface and the WAN interface of the RTU support IP addresses according to IPv4.
- Address assignment of the LAN interface

The IP address and the subnet mask can be set manually in the configuration.

The IP address can also be assigned automatically by the DHCP client function of the RTU.

If the DHCP server function of the RTU is enabled, for the configuration PC to be connected the IP address is assigned by the RTU in the network (normally the next free address).

- Address assignment for the default router and DNS servers

The addresses can be assigned manually or automatically with the DHCP client function of the RTU. The RTU tells the DHCP server its own station name so that it can register the name with its DNS server, if supported.

#### • Time-of-day synchronization

The RTU has the following options for time-of-day synchronization:

– NTP

Time synchronization is carried out via SNTP (Simple Network Time Protocol).

- By mobile wireless network

Possible if the network provider supports the NITZ mechanism (Network Identity and Time Zone).

- By telecontrol master station

If the RTU has a communications partner in the master station, it should always obtain its local time of day from the partner.

In most cases, the time of day is transferred as UTC time.

When using the ST7 protocol the time of day is transferred as the local time of the control center.

PCS 7 as master transfers the time of day with the DNP3 protocol as UTC and with the IEC protocol as the local time of the PCS 7 PC.

- GPS

Time-of-day synchronization can take place via GPS with RTU3031C .

For more information, refer to the section System time (Page 109).

For information on the format of the time stamp, refer to the section Overview (Page 168).

# 1.9 Performance data

#### Program blocks of the controller

The following number of program block types are available for control tasks:

RTU3030C: 42

RTU3031C: 43

In total, a maximum of 32 program blocks can be created in up to 8 networks. A maximum of 8 program blocks can be created per network.

For a description of the blocks, refer to the section Control functions (Page 24).

#### Configuration limits for program blocks

The number of configurable program blocks is limited for some types of blocks:

| Program block           | Max. number per block type |
|-------------------------|----------------------------|
| Total available         | 32                         |
| Pulse sequence          | 2                          |
| Year timer              | 8                          |
| Astronomical clock      | 4                          |
| Analog value processing | 4                          |
| Statistics              | 8                          |

Blocks with time functions use internal timer objects, which are also limited:

| Program block       | Number of timers used internally by a block instance |  |
|---------------------|------------------------------------------------------|--|
| Total available     | 50                                                   |  |
| On-delay            | 1                                                    |  |
| Off delay           | 1                                                    |  |
| On/off delay        | 2                                                    |  |
| Retentive on delay  | 1                                                    |  |
| Pulse generator     | 2                                                    |  |
| Pulse sequence      | 1                                                    |  |
| Random on/off delay | 2                                                    |  |
| Year timer          | 2                                                    |  |
| Week timer          | 2                                                    |  |
| Astronomical clock  | 2                                                    |  |
| Wiping relay        | 2                                                    |  |
| Time relay          | 3                                                    |  |
# Number of communications connections for productive data transfer

• Configurable connections

The following number of connections can be configured as an alternative:

- 1 connection to the telecontrol server
- 1 connection to an ST7 master station (or node station)
- 1 connection to a DNP3 server

As an option, you can configure the connection to a second alternative master.

- 2 connections to an IEC master

The second connection is kept as redundant connection to a second master of a redundancy group.

# Also:

- 1 connection to an OpenVPN server or SINEMA RC server

If OpenVPN is used, a replacement server can optionally be configured.

- Max. 1 connection to an FTP/FTPS server
- Max. 1 connection to a mail server (extended SMTP)
- Productive connections

In total the following connections can be established at the same time:

- Max. 1 connection to a telecontrol server, an ST7 TIM, a DNP3 or IEC master
- Max. 1 redundancy connection to an IEC master
- Max. 1 connection to the VPN server
- Max. 1 connection to an FTP/FTPS server
- Max. 1 connection to a mail server (extended SMTP)

# Number of HTTP/HTTPS connections for access to the WBM

• Max. 2 HTTP connections at the same time

A configuration and firmware file cannot be loaded simultaneously via both WBM sessions.

- Max. 2 HTTPS connections at the same time via LAN
- Max. 1 HTTPS connection at the same time via WAN

# Number of connections to the WAN interface

A maximum of 6 connections can be established simultaneously at the WAN interface. Possible connections at the WAN interface:

- 1 connection to a telecontrol server, an ST7-TIM, a DNP3 or IEC master (static)
- 1 redundancy connection to an IEC master (static)
- 1 connection to a VPN server (static)

- 1 connection to the SINEMA RC configuration server (dynamic)
- 2 connections to an FTP/FTPS server (1 control connection + 1 data connection, both dynamic)
- 1 connection to a mail server (dynamic)
- 1 connection to an NTP server (dynamic)
- 1 connection to a DynDNS server (dynamic)
- 1 connection to a DNS server for name resolution when using DNS names on the WAN interface (dynamic)

### User data and time stamps of data

The individual process values of the inputs/outputs are transferred to the master station in data frames with a time stamp. You will find details in the section System time (Page 109).

### Frame memory (send buffer)

The RTU has a send buffer for the values of data points configured as an event.

The RAM area for the send memory has a size of 256 KB. Due to the different frame sizes with the various communications protocols, the maximum capacity of the send buffer differs for the protocols.

Maximum number of data frames in the send buffer:

- TeleControl Basic: Max. 10000 data frames
- ST7: Max. 7696 data frames
- DNP3: Max. 10907 data frames
- IEC: Max. 5036 data frames

# Memory space for process data in the "Logging" operating mode

Memory space for process data in the "Logging" operating mode is only limited by the size of the plugged in SD card.

Due to the restriction of the FAT32 file system, a single log file can have a maximum size of 4 GB.

# Texts for messages (SMS / emails)

Up to 20 texts can be configured in the WBM for sending by e-mail or SMS.

Every text can contain up to 6 placeholders for process data.

# Buffer for messages and files

The RTU stores up to 12 e-mails, up to 12 FTP transfer files and up to 12 SMS messages that should not or cannot be sent immediately.

1.10 Scope of delivery, accessories, requirements

The RTU can change to the communication cycle when a configurable number of stored messages is reached, refer to the WBM pages "WAN" > "SMS" or "Services" > "E-mail / FTP".

# 1.10 Scope of delivery, accessories, requirements

# Components supplied with the RTU

The following positions ship with the RTU:

- RTU3030C or RTU3031C
- Terminal blocks for the electrical connections of the RTU
- Slide for SIM card (inserted in the compartment of the SIM card)
- Instruction sheet with important information

# Required accessories and requirements

Apart from the RTU the following accessories are necessary and do not ship with the product:

• Power supply

You require a power supply for the RTU, optionally:

- External power supply (provided on-site)

and /or

- Battery modules (see section "Optional accessories")
- LAN cable

For the connection of the configuration PC or an external router to the LAN interface of the RTU, you require an ITP cable Cat 5.

1.10 Scope of delivery, accessories, requirements

# Requirements for the configuration PC

### Web browser

To configure the RTU you require access to the integrated Web pages (WBM) of the RTU. For this you require a configuration PC with one of the following Web browsers, at least in the specified version:

- Apple Safari Version 9
- Google Chrome Version 66.0
- Microsoft Edge Version 41.16299 15.0
- Microsoft Internet Explorer Version 11.0.0.0
- Firefox Quantum Version 59.0.3

### Note

# Number of connections with HTTPS

Even when using HTTPS, Mozilla Firefox and Apple Safari establish only one connection to the partner.

OpenVPN server for access to the WBM of the RTU via the mobile wireless network

You will find the requirements and a description of the procedure in the section Establishing a connection to the WBM of the RTU (Page 94).

# **Optional accessories**

Apart from the RTU the following accessories may be necessary and do not ship with the RTU:

#### Battery module

If no power supply is available locally in the area of the station (RTU), you require one or two battery modules with suitable batteries.

In pure battery operation the use of two battery modules is strongly recommended since only then is interrupt-free operation and full use of the battery capacity possible.

The battery modules are available as accessories, refer to the appendix Battery module (Page 333).

#### Battery expansion modules

To increase the capacity of the battery modules, you can add one or two battery expansion modules to the standard battery module. The battery expansion modules are available as accessories, see appendix Battery module and battery expansion module (Page 333).

#### Extension board

To connect up to 8 additional devices (slaves) via Modbus, you can expand the device with an extension board. The extension board is available as accessory, see appendix EXTENSION BOARD HART / RS485 (Page 340).

# • Protective housing

With higher requirements for the protection of the RTU, you require a suitable protective housing.

Two suitable protective housings are available in the accessories program of the RTU, see appendix Aluminum protective housing (Page 352).

### SD card

For the "Logging" mode you require an SD card.

If you need to replace the RTU, you can also use the SD card to transfer the configuration data stored on the RTU being replaced to the new device. Every change to the configuration data is saved on a plugged in SD card.

You can also use the SD card to copy the configuration data of an RTU to other RTUs. This is particularly useful in large projects with many stations because only the station-specific data needs to be adapted for each RTU.

You will find information on using the SD card in the section Slots for SIM card and SD card (Page 57).

### Note

### Operation with SD card

It is strongly recommended that you only operate the RTU with an SD card, in particular because an SD card is required in the following situations:

- Logging if an error occurs
- Upgrading the firmware version

# Master station / communications partners

To use the ST7, DNP3 or IEC protocols you require the relevant firmware variant for the RTU, see section Communications services (Page 25).

# When using the "TeleControl Basic" protocol

- Master station PC with accessories
- Router e.g. SCALANCE M812
- TCSB software:
  - TeleControl Server Basic V3.0 + SP2 (or higher)

You will find information on this in the manual, see /4/ (Page 360).

#### When using the "SINAUT ST7" protocol

- TIM module as communications partner
- STEP 7 for configuring communications partners

1.10 Scope of delivery, accessories, requirements

# When using the DNP3 or IEC protocol

- Master station
  - PC with accessories
  - The relevant master application
  - Security module SCALANCE S
- OpenVPN server

To use the DNP3 and IEC protocols, you should use the OpenVPN protocol. You require:

- An OpenVPN server or SINEMA RC, see section Security functions for communication (Page 31).
- The CA certificate of the server
- The configuration of the client on the OpenVPN server

Importing the files for authentication of the RTU is described in the section VPN (Page 143).

### Accessories for mobile wireless communication

The following accessories are necessary if the RTU communicates with a master station using mobile wireless, if data of the station is to be sent by SMS or e-mail or if the RTU is to synchronize its time of day via the mobile wireless network (also via NTP).

Antenna

Only use antennas from the accessories program for the RTU, refer to the section Antennas and accessories (Page 345).

• Cabinet feedthrough for the antenna and flexible connecting cable for the protective housing

See appendix Antenna accessories, screw connections (Page 348).

# • Mobile wireless contract / SIM card

If the RTU is to communicate with a partner in the master station using the mobile wireless network, you require a suitable mobile wireless contract with associated SIM card. Depending on the contract, the RTU receives a dynamic or fixed IP address assigned by the mobile wireless network provider.

If you want to access the RTU directly with HTTPS, the RTU needs a public IP address.

If the RTU is to transfer not only messages, but also process data, the wireless contract must support the sending of data.

If you want to operate the protocols DNP3 and IEC directly on the WAN interface without underlying VPN tunnels, you need a private APN to prevent third-party access.

### • Communications partner

Depending on the protocol you are using, you require a suitable communications partner for the RTU:

- Telecontrol server (TCSB)
- ST7-TIM:
- DNP3 master
- IEC master

The communications partner must be reachable from the LAN or Internet via a router, for example SIMATIC NET SCALANCE M812.

With the DNP3 and IEC protocols make sure you have suitable security mechanisms for the connection.

# Accessories for GPS determination

The following accessories are required if the position is to be determined via GPS and if the RTU is to synchronize its time via GPS.

• Antenna

Only use antennas from the accessories program for the RTU, refer to the section Antennas and accessories (Page 345).

 Cabinet feedthrough for the antenna and flexible connecting cable for the protective housing

See appendix Antenna accessories, screw connections (Page 348).

1.10 Scope of delivery, accessories, requirements

# LEDs, connectors, buttons, card slots

# 2.1 Appearance of the device

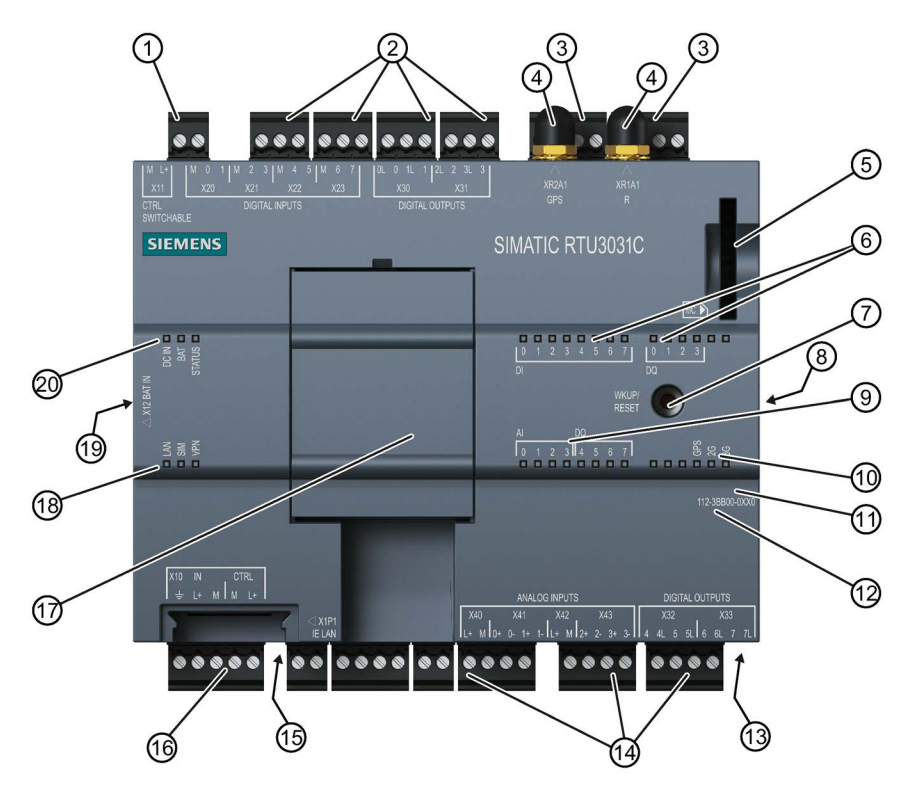

Figure 2-1 Location of the LEDs, connectors, buttons, card slots

| Table 2- 1 | Meaning | of the | number | symbols |
|------------|---------|--------|--------|---------|
|            | meaning |        | number | Symbol3 |

| 1 | X11: Control output to supply sensors and actuators     | (1)  | MAC address                                                 |
|---|---------------------------------------------------------|------|-------------------------------------------------------------|
| 2 | X20X23: Terminals for digital inputs                    | 12   | Serial number (2D matrix code, alphanumeric)                |
| 3 | X30X31: Terminals for digital outputs                   | (13) | ■ SIM: Receptacle for SIM card (underside)                  |
| 4 | XR1A1 R: SMA socket for the antenna                     | (14) | X40X43: Terminals for analog inputs                         |
|   | XR2A1 GPS: GPS socket for antenna connection (RTU3031C) |      | X32X33: Terminals for digital outputs (RTU3031C)            |
| 5 | MC ►: Receptacle for SD card                            | 15   | X1P1: Ethernet interface RJ-45 (underside)                  |
| 6 | DI / DQ: Status LEDs for digital inputs/outputs         | 16   | X10 IN: Input for external power supply                     |
|   |                                                         |      | X10 CTRL: Control output to supply sensors and<br>actuators |
| 7 | WKUP/RESET: button                                      | 17   | Slot for extension board                                    |
| 8 | Service interface (on the side ) - not required         | (18) | Connection status LEDs "LAN", "SIM", "VPN"                  |

| 9  | AI: Status LEDs for analog inputs              | 19 | X12 BAT IN: Connector for battery module (on the |
|----|------------------------------------------------|----|--------------------------------------------------|
|    | DQ: Status LEDs for digital outputs (RTU3031C) |    | side)                                            |
| 10 | Wireless status LEDs                           | 20 | RTU status LEDs "DC IN", "BAT", "STATUS"         |

# 2.2 LEDs

# LEDs of the device

To reduce current consumption, the LEDs are turned off during operation of the RTU. The LEDs are only turned on in service mode.

The current statuses of the LEDs are always visible in the WBM of the RTU.

To signal the various statuses of the RTU, its inputs and outputs and the communications properties, the RTU has the following LEDs:

| Table 2- 2 | Overview of the LED groups |
|------------|----------------------------|
|------------|----------------------------|

| Name                                                       | Possible colors | Meaning                                                        |  |
|------------------------------------------------------------|-----------------|----------------------------------------------------------------|--|
| RTU status                                                 |                 |                                                                |  |
| DC IN                                                      |                 | Status of the external power supply                            |  |
|                                                            | green / yellow  |                                                                |  |
| BAT                                                        |                 | Use of the battery modules                                     |  |
|                                                            | green / yellow  |                                                                |  |
| STATUS                                                     |                 | Display of the mode, operating mode and errors                 |  |
|                                                            | green / red     |                                                                |  |
| Connection status                                          |                 |                                                                |  |
| LAN                                                        |                 | Status of the LAN interface:                                   |  |
|                                                            | green / yellow  |                                                                |  |
| SIM                                                        |                 | Status of the wireless interface and the SIM card              |  |
|                                                            | green / red     |                                                                |  |
| VPN                                                        |                 | Status of the tunnel connection                                |  |
|                                                            | green           |                                                                |  |
| Status of the digital inputs (DI) and digital outputs (DQ) |                 |                                                                |  |
| DI 0 7                                                     |                 | Status of the digital inputs and outputs                       |  |
| DQ 0 3                                                     | green           |                                                                |  |
| RTU3031C: DQ 4                                             |                 |                                                                |  |
| /                                                          |                 |                                                                |  |
| Status of the analog                                       | g inputs (AI)   |                                                                |  |
| AI 0 3                                                     |                 | Status of the analog inputs and the connected sensors          |  |
|                                                            | red             |                                                                |  |
| Wireless status                                            | 1               |                                                                |  |
| 2G                                                         |                 | Status of the data transfer and signal quality of the wireless |  |
| 3G                                                         | green / yellow  | link                                                           |  |
| RTU3031C: GPS                                              |                 | Status of GPS position determination                           |  |

# Information on the tables

# LED symbols

The LED symbols in the following tables have the following significance:

# Table 2-3 Meaning of the LED symbols

| Symbol     |     |                   |          |
|------------|-----|-------------------|----------|
| LED status | OFF | ON (steady light) | Flashing |

# "Meaning" column

If a cell in the "Meaning" column has several entries with bullets, all or only individual meanings may apply.

# **RTU status LEDs**

| Name   | Color          | Meaning                                                                         |
|--------|----------------|---------------------------------------------------------------------------------|
| DC IN  |                | External power OFF                                                              |
|        |                | External voltage ON, voltage value in the range 10.8 28.8 V, but not configured |
|        |                | External voltage ON, voltage value in the range 10.8 $\dots$ 28.8 V             |
| BAT    |                | No power supply from battery modules                                            |
|        |                | No battery module configured                                                    |
|        |                | Power supply from configured battery module 1 (directly at RTU)                 |
|        |                | Power supply from configured battery module 2 (to the left of battery module 1) |
| STATUS |                | No error and sleep mode or service mode or update mode                          |
|        |                | Start-up after power ON                                                         |
|        |                | Configuration data is changed.                                                  |
|        | flashing green | Resetting to factory settings initiated                                         |
|        |                | Communication mode                                                              |
|        | green          |                                                                                 |
|        |                | • Fault in the power supply                                                     |
|        | red            | <ul> <li>Battery supply that is not configured.</li> </ul>                      |
|        |                | <ul> <li>Battery supply with the configuration of an external</li> </ul>        |
|        |                | power supply                                                                    |
|        |                | - Critical battery capacity                                                     |
|        |                | - External power supply that is not configured.                                 |
|        |                | Mobile wireless error                                                           |
|        |                | - Connection error                                                              |
|        |                | - Error accessing the SIM card                                                  |
|        |                |                                                                                 |
|        |                | Ime-of-day synchronization failed                                               |
|        |                | Error in Logging                                                                |
|        |                | <ul> <li>SD card does not exist</li> </ul>                                      |
|        |                | <ul> <li>Access error</li> </ul>                                                |
|        |                | Error on the extension board                                                    |
|        |                | <ul> <li>Configured extension board not recognized</li> </ul>                   |
|        |                | <ul> <li>Error reading sensor values</li> </ul>                                 |
|        |                | For diagnostics, refer to the messages in the diagnostics buffer.               |

Table 2-4 RTU status LEDs

| Name | Color                                                                                           | Meaning                                                                                                   |
|------|-------------------------------------------------------------------------------------------------|----------------------------------------------------------------------------------------------------|
|      |                                                                                                 | No configuration                                                                                          |
|      | flashing red                                                                                    | Duplicate IP address                                                                                      |
|      |                                                                                                 | <ul> <li>No IP lease received from DHCP server (when the IP address is obtained automatically)</li> </ul> |
|      | <ul> <li>Overload at one of the voltage outputs:<br/>X10 CTRL / X11 CTRL / X40 / X42</li> </ul> |                                                                                                    |

# Connection status LEDs

| Table 2- 5 | Connection status LEDs |
|------------|------------------------|
|            |                        |

| Name | Color        | Meaning                           |
|------|--------------|-----------------------------------|
| LAN  |              | No connection to the LAN          |
|      |              | LAN interface disabled            |
|      |              | Connection to the LAN             |
|      |              | Data transfer on the LAN          |
| SIM  |              | SIM card has not yet been checked |
|      |              | SIM card error                    |
|      | red          |                                   |
|      |              | Wrong PIN configured              |
|      | flashing red |                                   |
|      |              | PIN was accepted.                 |
|      | green        |                                   |
| VPN  |              | No VPN tunnel established         |
|      |              | VPN tunnel established            |

# Wireless status LEDs

| Table 2- 6 | Wireless status LEDs |
|------------|----------------------|
|            |                      |

| Name    | Color | Meaning                                                      |
|---------|-------|--------------------------------------------------------------|
| 2G / 3G |       | No communication mode                                        |
|         |       | • No reception or very bad wireless link quality (< -97 dBm) |
|         |       | 2G or 3G disabled in the configuration                       |
|         |       | Medium wireless link quality (-9581 dBm)                     |
|         |       | Data transfer with medium wireless link quality (-95 81 dBm) |
|         |       | Good wireless link quality (> -79 dBm)                       |

| Name          | Color | Meaning                                                   |  |
|---------------|-------|-----------------------------------------------------------|--|
|               |       | Data transfer with good wireless link quality (> -79 dBm) |  |
| RTU3031C: GPS |       | No update mode                                            |  |
|               |       | No reception                                              |  |
|               |       | GPS disabled in the configuration                         |  |
|               |       | Position determination active                             |  |
|               |       | Receiving position                                        |  |

# Status LEDs of the inputs (DI, AI) and outputs (DQ)

| Name | Color | Meaning                                                                                        |  |
|------|-------|------------------------------------------------------------------------------------------------|--|
| DI   |       | <ul><li>Last read status of the "OFF" input</li><li>DI0 / DI1 configured as counters</li></ul> |  |
|      |       |                                                                                                |  |
|      |       | Input not configured:                                                                          |  |
|      |       | Last read status of the "ON" input                                                             |  |
| DQ   |       | Last read status "OFF" (relay open)                                                            |  |
|      |       | Output not configured:     Last read status "ON" (relay closed)                                |  |
|      |       |                                                                                                |  |
| AI   |       | No error                                                                                       |  |
|      |       | Input not configured:                                                                          |  |
|      |       | Errors:                                                                                        |  |
|      |       | <ul> <li>Measured value outside the measuring range (overshoot, undershoot)</li> </ul>         |  |
|      |       | Cable break (with 420 mA signal)                                                               |  |
|      |       | Overload of the measuring amplifier of the RTU                                                 |  |

| Table 2-7 | IO status I EDs |
|-----------|-----------------|
|           |                 |

# Status LEDs of the optional extension board

| Name                      | Color                             | Meaning                                |  |
|---------------------------|-----------------------------------|----------------------------------------|--|
| HART                      |                                   | Extension board not configured         |  |
|                           |                                   | HART not enabled                       |  |
|                           |                                   | HART bus enabled in the configuration  |  |
| TxD                       |                                   | Outside of the update cycle            |  |
|                           |                                   | RTU sends data to the bus              |  |
| RxD                       |                                   | Outside of the update cycle            |  |
|                           |                                   | Connected device does not send data    |  |
| RTU rece                  |                                   | RTU receives data from the bus         |  |
| RS485                     |                                   | Extension board not configured         |  |
|                           |                                   | Modbus RTU not enabled                 |  |
|                           |                                   | RS485 bus enabled in the configuration |  |
| TxD                       | TxD   Outside of the update cycle |                                        |  |
| RTU sends data to the bus |                                   | RTU sends data to the bus              |  |
| RxD                       |                                   | Outside of the update cycle            |  |
| •                         |                                   | Connected device does not send data    |  |
|                           |                                   | RTU receives data from the bus         |  |

Table 2-8 Extension board status LEDs

# LEDs with a firmware update

After activating a new firmware file, the following LEDs are lit briefly when the RTU restarts:

- Red: STATUS
- Green: DC IN, BAT, SIM, VPN

# Updating the RTU3030C firmware version 2 to firmware version 3

When updating the RTU3030C firmware version 2.0 to firmware version 3.0, the firmware version for the mobile wireless module is also updated. For more information on this, see section Firmware (Page 117). During the update, the following LEDs light up and the RTU must not be switched off:

- Red: STATUS
- Green: DC IN, BAT, SIM, VPN

# 2.3 Interfaces and connectors

You will find the location of the individual RTU connectors in the section Appearance of the device (Page 45).

You will find the pinning of the terminal blocks and the connector plans in the section Connecting up the RTU (Page 70).

You will find the electrical data of the connectors in the section Technical data (Page 317).

You configure the power supply of the RTU itself and the control outputs of the RTU in the WBM, refer to the section Power supply (Page 161).

Note

#### Output voltage

The voltage at the terminals X10, X11, X40 and X42 of the RTU and CTRL at the extension board can be set to 12 or 24 V DC in the WBM for all control outputs.

### Maximum cable lengths:

The maximum length of all cables connected to the RTU or the extension board is 30 m.

#### Design of the connectors as plug-in terminals

The connectors are designed as plug-in screw terminals located side by side on the top and bottom of the device. By removing the terminals you can wire the individual connectors even when there is little space and then plug them in again even if the device is already in a protective housing.

#### Reverse polarity protection

All terminals are designed so that they can only be plugged into one position. This provides constructional reverse polarity protection.

The connector X10 IN to the external power supply of the RTU also has electronic reverse polarity protection.

# X10: Voltage input of the RTU and control output for actuators and sensors

X10 is a connector with a 5-pin terminal.

• X10 IN

The RTU is supplied with an external voltage via the connector X10 IN. Voltage sources with a voltage range of 12 to 24 VDC are possible.

#### Note

## Safety extra-low voltages (SELV)

The RTU may only be supplied with safety extra-low voltage (SELV) with limited power (Limited Power Source, LPS) according to IEC 60950-1 / EN 60950-1 / VDE 0805-1 or the power supply unit for supplying the device must comply with NEC Class 2 according to National Electrical Code (r) (ANSI / NFPA 70).

If you use battery modules at the same time as an external voltage source, the RTU switches from battery operation to the external voltage supply as soon as there is an adequate voltage at X10 IN.

### X10 CTRL

X10 CTRL can be configured using the WBM as a 12/24 V control output to control an external router or to supply sensors and switches of actuators connected to the RTU.

The voltage value for X10 and X11 (12 or 24 V) can be configured.

X10 CTRL is regulated; in other words the voltage is independent of X10 IN. Voltage fluctuations of the external power supply are not passed on to X10 CTRL.

X10 is not designed for the power supply of powerful actuators. Remember the maximum permitted power in the section Technical data (Page 317).

# X11: Output for controlling and supplying sensors and switches

X11 is an output for controlling an external router or for controlling and supplying sensors and switches of actuators connected to the RTU.

X11 can be configured in the WBM as a 12/24 V control output. The voltage value for X10 and X11 (12 or 24 V) can be configured.

X11 is a regulated control output with a two pin terminal. On X11, voltage is only applied during the update cycles and only when this is configured.

X11 is not designed for the power supply of powerful actuators. Remember the maximum permitted power in the section Technical data (Page 317).

# Configuring the inputs / outputs

The individual connectors X20... / X30... / X40... are activated and configured in the WBM (active / not active):

• X20 .. X23: 8 digital inputs

The first two inputs (DI0, DI1) can be configured as counter inputs.

• X30 .. X31: 4 digital outputs

- X32 .. X33: 4 digital outputs (RTU3031C)
- X40 .. X43: 4 analog inputs

The input and output properties such as signal type, measuring range etc. are configured in the WBM.

### X20 .. X23: Digital inputs / counter inputs

The eight connectors X20 .. X23 are intended for the two signal wires of the sensors. They can also be used to monitor an external router.

The sensors can be supplied with voltage via the connectors X10 or X11 of the RTU.

The digital inputs are designed as Schmitt trigger inputs with a pull-up resistor. They can be switched via open drain transistors, relays or switches.

When closed, no current is used at the inputs. This means that the current consumption of the RTU does not depend on whether sensors with NO or NC contacts are connected.

The two inputs DI0 and DI1 can be configured alternatively as counter inputs (max. 5 kHz).

### X30 .. X31: Digital outputs

The four connectors are intended for the control inputs of actuators or relays. They can also be used to control an external router.

When necessary, actuators can be supplied with voltage via the control outputs X10 or X11 of the RTU.

The digital outputs are designed as bistable relays which maintain their current state even in sleep mode of the RTU without power supply. In the open status, no current flows by the two terminals of the individual outputs.

# X32 .. X33: Digital outputs (RTU3031C)

The four connectors are intended for the control inputs of actuators or relays. They can also be used to control an external router.

When necessary, actuators can be supplied with voltage via the control outputs X10 or X11 of the RTU.

The digital outputs are designed as electronic relays and require power even in sleep mode of the RTU in order to maintain the "closed" state. In the open status, no current flows by the two terminals of the individual outputs. The electronic relays are preferable to the bistable relays on X30 .. X31 for fast and frequent switching cycles.

# X40 .. X43: Analog inputs

Up to four analog sensors can be connected.

The RTU supports the following output signals:

- Current / voltage (measuring transducer with auxiliary power)
  - 0/4 ... 20 mA
  - 0... 10 V
  - 0...5V
- Temperature, Pt1000 (sensor sensor in 2-wire technology)

-80 ... +140 °C / -112 .. +284 °F

The cable resistances can be specified in the WBM to correct the temperature measured values. As an alternative, the cable resistances can be calculated on the RTU by specifying specific table data.

The signal types of the inputs are configured in the WBM of the RTU.

The inputs X41/0 and X41/1 measure at the same time, the inputs X43/0 and X43/1 following this and one after the other. Refer to the notes in section Analog inputs (Page 174).

The input AI0 can also be monitored for changes in sleep mode.

# X1P1: Ethernet interface

X1P1 is the LAN connector of the RTU.

#### Note

#### No connection to the Internet

The LAN connector is not suitable for direct connection of the RTU to the Internet. To do this, an external router with suitable security mechanisms must be connected.

#### XR1A1 R: Antenna connector mobile wireless

An antenna is connected to the SMA socket if communication via the mobile wireless network is intended.

### XR2A1 GPS: Antenna connector GPS (RTU3031C)

A GPS antenna is connected to the SMA socket if position determination or time synchronization via GPS is planned.

#### X12 BAT IN: Connector for battery module (on the side)

Here, you connect one or two optional battery modules along with up to two battery expansion modules.

# 2.4 The button "WKUP/RESET"

# Functions of the button

The "WKUP/RESET" button has the following functions:

### • Set the RTU to the service mode

Setting the RTU to the service mode activates the LEDs and the LAN interface "X1P1".

For a period that can be configured in the WBM, the connection of a configuration computer to the LAN interface and the call of the WBM are therefore enabled. This allows the configuration of the RTU to be changed locally during operation.

### • Shut down to safe status

When it shuts down to a safe status the RTU books out of the mobile wireless network and completes all writes to the SD card.

You can then disconnect the device from the power supply. You require shutting down to the safe status for the following situations:

- Replacing the SIM card
- Replacing the SD card
- Replacing a battery when you only use a single battery module (with or without battery expansion modules) and no external power supply.
- Taking the RTU out of operation

#### • Resetting to factory settings

By resetting to factory settings, the RTU is reset to the status as it was delivered from the factory. This deletes all the configured settings.

For the precise effects of resetting, refer to the section Resetting to factory settings (Page 311).

# Pressing the button

By pressing the button in different ways, the functions described above are triggered:

| Duration of pressing the button (seonds) | Function                                                                                                    |  |
|------------------------------------------|----------------------------------------------------------------------------------------------------|--|
| 0<5s                                     | Wake up (service mode)                                                                                                    |  |
|                                          | When woken, the following are activated:                                                                                      |  |
|                                          | • LEDs                                                                                                    |  |
|                                          | LAN interface                                                                                                    |  |
|                                          | DHCP client of the RTU (if configured)                                                                                        |  |
| > 5 < 10 s                               | Shut down to safe status                                                                                                    |  |
|                                          | When it shuts down to a safe status the RTU books out of the mobile wireless network and completes all writes to the SD card. |  |
| ≥ 10 s                                   | Resetting to factory settings                                                                                                 |  |
|                                          | If you press the button continuously, a reset is initiated and the "STATUS" LED flashes green.                                |  |

# 2.5 Slots for SIM card and SD card

# "∢SIM": Slot for the SIM card

On the underside of the RTU there is a slot marked "◀ SIM" for the SIM card you obtain from the network provider of your mobile wireless contract

# Compatible cards

The card slot and the RTU are compatible with the following card formats:

• Mini SIM card, 25 x 15 mm (ISO/IEC 7810 ID-000)

If applicable, Micro SIM card, 15 x 12 mm (ETSI TS 102 221 V9.0.0) if an adapter exists.

# Card errors / diagnostics

Card errors are indicated by the "SIM" LED and entries in the diagnostics buffer.

# Inserting the card

Inserting the SIM card is described in the section Inserting the SIM card and SD card (Page 65).

# "MC ▶": Slot for an optional SD card

At the top right on the front of the RTU there is a slot for an SD card marked "MC ▶". You have the option of using the SD card as an exchangeable storage medium for storing configuration and process data (log files) as well as diagnostics data.

An SD card does not ship with the RTU.

# Compatible cards

You will find a list of compatible SD cards in the appendix SD card / SMC (Page 343).

# Card errors / diagnostics

Card errors are indicated by entries in the diagnostics buffer.

# Inserting the card

Inserting the SD is described in the section Inserting the SIM card and SD card (Page 65).

2.5 Slots for SIM card and SD card

# Retentive storage of important data on the SD card

The SD card is an exchangeable storage medium for storing various data safe from power failure.

#### Note

### Operation with SD card

It is strongly recommended that you only operate the RTU with an SD card, in particular because an SD card is required in the following situations:

- Logging if an error occurs
- Upgrading the firmware version

The following data can be stored on the SD card.

• Configuration data

The configuration data is backed up on the SD card following every change in a configuration file. Storing configuration data on the card serves the following purposes:

- Copying configuration data to other RTUs

The configuration file can be edited and can be used to copy configuration data to different RTUs, refer to the section Configuration (Page 114).

- Device replacement without configuration PC

If an RTU needs to be replaced for maintenance purposes, by transferring the SD card from the old to the new RTU, the configuration data can be made available to the new RTU. In this case, you do not need a configuration PC.

#### Process data

If the Logging function is activated in the WBM. process data acquired by the RTU is saved up on the SD card.

Certain or all process data can be stored on the card for a certain time or until the maximum storage capacity of the SD card is reached.

Diagnostics buffer entries

In the WBM you can configure that diagnostics buffer entries for serious events are saved on the SD card.

The entire diagnostics buffer of the RTU can be saved manually on the SD card.

# Connecting up, installation, commissioning

# 3.1 Important notes on using the device

# Safety notices on the use of the device

Note the following safety notices when setting up and operating the device and during all associated work such as installation, connecting up or replacing the device.

# 

### Safety requirements for installation

The devices are "open equipment" according to the standard IEC 61010-2-201 or UL 61010-2-201 / CSA C22.2 No. 61010-2-201. To fulfill requirements for safe operation with regard to mechanical stability, flame retardation, stability, and protection against contact, the following alternative types of installation are specified:

- Installation in a suitable cabinet.
- Installation in a suitable enclosure.
- Installation in a suitably equipped, enclosed control room.

# 

If the device is installed in a cabinet, the inner temperature of the cabinet corresponds to the ambient temperature of the device.

# 3.1.1 Notices on use in hazardous areas

# 

The device may only be operated in an environment with pollution degree 1 or 2 (see IEC 60664-1).

# 

# EXPLOSION HAZARD

The device must not be opened.

# 

# **EXPLOSION HAZARD**

Do not press the button "WKUP RESET" if there is a potentially explosive atmosphere.

# 

# Power supply

The equipment is designed for operation with Safety Extra-Low Voltage (SELV) by a Limited Power Source (LPS).

This means that only SELV / LPS complying with IEC 60950-1 / EN 60950-1 / VDE 0805-1 must be connected to the power supply terminals. The power supply unit for the equipment power supply must comply with NEC Class 2, as described by the National Electrical Code (r) (ANSI / NFPA 70).

# 

# **EXPLOSION HAZARD**

DO NOT CONNECT OR DISCONNECT EQUIPMENT WHEN A FLAMMABLE OR COMBUSTIBLE ATMOSPHERE IS PRESENT.

# 

# **EXPLOSION HAZARD**

DO NOT OPEN ENCLOSURE OR REPLACE BATTERY WHEN A FLAMMABLE OR COMBUSTIBLE ATMOSPHERE IS PRESENT.

# 

# Battery replacement

Always replace both batteries of a battery holder with new batteries. Do not mix new with used batteries. Do not mix different manufacturers' batteries. Properly discard old batteries, not for recharge or reuse.

# 

# **EXPLOSION HAZARD**

SUBSTITUTION OF COMPONENTS MAY IMPAIR SUITABILITY FOR CLASS I, DIVISION 2 OR ZONE 2.

### Note

You must not install the device on a wall in hazardous areas.

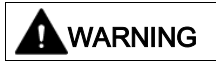

# **EXPLOSION HAZARD**

The equipment is intended to be installed within an enclosure/control cabinet. The inner service temperature of the enclosure/control cabinet corresponds to the ambient temperature of the module. Use cables with a maximum permitted operating temperature of at least 20 °C higher than the maximum ambient temperature.

# WARNING

When used in hazardous environments corresponding to Class I, Division 2 or Class I, Zone 2, the device must be installed in a cabinet or a suitable enclosure.

# 3.1.2 Notices on use in hazardous areas according to ATEX / IECEx

# 

To comply with EC Directive 2014/34/EU (ATEX 114) or the conditions of IECEx, this enclosure or cabinet must meet the requirements of at least IP54 in compliance with EN 60529.

# 

Take measures to prevent transient voltage surges of more than 40% of the rated voltage. This is the case if you only operate devices with SELV (safety extra-low voltage).

# 

DIN rail

In the ATEX and IECEx area of application only the Siemens DIN rail 6ES5 710-8MA11 may be used to mount the RTU and the battery modules.

# 

If a device is operated in an ambient temperature of more than 50 to 60 °C, the temperature of the device housing may be higher than 70 °C. The device must therefore be installed so that it is only accessible to service personnel or users that are aware of the reason for restricted access and the required safety measures at an ambient temperature higher than 60 °C.

# 

# Suitable cables at high ambient temperatures

If the temperature of the cable or housing socket exceeds 70 °C or the branching point of conductors exceeds 80 °C, special precautions must be taken.

If the device is operated at ambient temperatures of between 50 °C and 60 °C, only use cables with a maximum permitted operating temperature of at least 80 °C.

# 3.1.3 Instructions for use in hazardous areas according to FM and UL HazLoc

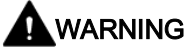

# **EXPLOSION HAZARD**

DO NOT DISCONNECT WHILE CIRCUIT IS LIVE UNLESS AREA IS KNOWN TO BE NON-HAZARDOUS.

This equipment is suitable for use in Class I, Division 2, Groups A, B, C and D or non-hazardous locations only.

This equipment is suitable for use in Class I, Zone 2, Group IIC or non-hazardous locations only.

# 

Wall mounting outside of the control cabinet or housing does not fulfill the requirements of the FM approval.

# 

Wall mounting is only permitted if the requirements for the housing, the installation regulations, the clearance and separating regulations for the control cabinets or housings are adhered to. The control cabinet cover or housing must be secured so that it can only be opened with a tool. An appropriate strain-relief assembly for the cable must be used.

# 3.1.4 Attachments to LAN

# 

# LAN attachment

A LAN or LAN segment with the attachments belonging to it should be within a single lowvoltage supply system and within a single building. Make sure that the LAN is in an of type A environment according to IEEE 802.3 or in a type 0 environment according to IEC TR 62101.

Never establish a direct electrical connection to TNV networks (telephone network) or WANs (Wide Area Network).

# **Device defective**

If a fault develops, please send the device to your SIEMENS service center for repair. Repairs on-site are not possible.

# 3.2 Requirements for commissioning

# Prior to commissioning

The following requirements must be met before you commission the RTU:

# • Configuring the RTU

For the communication of the RTU with a configuration computer via the LAN interface, you need to set the interface of the configuration computer according to the subnet parameters of the RTU, refer to section LAN (Page 123).

Alternatively, you can obtain the IP address automatically via the DHCP server of the RTU. To do this, set a configuration computer in such a way that it can obtain the IP address automatically.

In the factory state, the RTU is set to manual IP address assignment with IP 192.168.0.3 and the DHCP server is activated.

# • Formatted SD card (optional)

If you want to use an SD card, make sure that the card is correctly formatted, see also the section SD card / using and formatting SMC (Page 64).

# Requirements for using mobile wireless services

### • Configuring the RTU

For the communication of the RTU with a master station via mobile wireless at least the following parameters must be configured:

- Activation of the mobile wireless interface with suitable parameters on the WBM page "WAN".
- Configuration of the protocol-specific parameter on the WBM page "Telecontrol".
- If you use communication via the DNP3 or IEC protocol, an OpenVPN server must exist and the RTU must be configured accordingly, refer to the WBM page "OpenVPN client".

### • Mobile wireless contract

You require a suitable contract with a mobile wireless network provider, refer to the section Scope of delivery, accessories, requirements (Page 39).

### Plugged-in SIM card

The SIM card belonging to the mobile wireless contract is plugged into the RTU.

When possible, insert the SIM card in the RTU prior to mounting and connecting up, see section Inserting the SIM card and SD card (Page 65).

With contracts with a PIN, the PIN must be configured, refer to the section Mobile wireless settings (Page 128).

### • Locally available mobile wireless network

Make sure that a configured mobile wireless network is available in the area of the station, refer to the section Mobile wireless settings (Page 128).

# 3.3 SD card / using and formatting SMC

# Formats of the memory cards

If you want to use a card as an exchangeable storage medium, the formatting must meet the requirements of the RTU:

# • SIMATIC Memory Card (SMC)

Directly from the factory an SMC is already correctly formatted and can be used in the RTU without any further preparation.

Standard SD card

File format FAT32

# Using an SMC in a card reader

If you use an SMC in a commercially available card reader under Windows, the card must always be disabled using the "Eject" or "Safely remove hardware" function before you take the card from the card reader. Otherwise loss of data may result.

# Formatting an SD card or SMC

When formatting an SD card or an SMC that has already been used, note that all the data on the card is deleted when you format.

• Formatting a standard SD card

If the card is not formatted in the file format FAT32, format the card as described in the manual of the card or the card reader.

• Use of an SMC

An SMC must not be formatted like a standard SD card otherwise it cannot be used. You will find instructions on repairing and formatting on the pages of the Siemens Industry Online Support in the following FAQ:

Link: (http://support.automation.siemens.com/WW/view/en/69063974)

# 3.4 Inserting the SIM card and SD card

# Inserting the SIM card

Recommendation: Insert the SIM card in the RTU before you install it. After installing and connecting up the answer you, the space for inserting the SIM card may be very restricted.

Before inserting or changing the SIM card make sure that the power supply is turned off.

| Step | Execution                                                                                                    | Notes and explanations |
|------|----------------------------------------------------------------------------------------------------|------------------------|
| 1    | Release the slide for the SIM card on the bottom of the RTU by gently pressing the release pin beside the slot " | 0                      |
| 2    | Remove the slide from the housing.                                                                               | 2                      |
| 3    | Insert the SIM card in the slide as illustrated.                                                                 | 3                      |
| 4    | Push the slide back into the housing, where it locks gently in place.                                            |                        |

# Removing the SIM card

#### Note

### Pulling the SIM card

Do not remove the SIM card while the device is operating. First shut the RTU down to the safe status, refer to the section Operating status (Page 119).

Remove the SIM card as described above.

# Inserting an SD card

If you use an SD card (optional), make sure that it is correctly formatted.. For information on formatting refer to the section SD card / using and formatting SMC (Page 64).

Before inserting the SD card make sure that the power supply is turned off.

Insert the card in the slot "MC▶" until it locks gently in place. Make sure that the card is in the correct position.

# Removing the SD card

#### Note

### Pulling the SIM card

Do not remove the SD card while the device is operating. First shut the RTU down to the safe status, refer to the section Operating status (Page 119).

With slight pressure on an inserted card, you release this again from the locking mechanism in the slot.

# 3.5 Installing an RTU

# Prior to installation

Refer to the information in the section Requirements for commissioning (Page 63) before you start to install the RTU.

You will find the device dimensional is in the section Dimension drawings (Page 331).

# Installation location

## NOTICE

### Installation location - Dependency of the temperature range

The module must be installed so that its upper and lower ventilation slits are not covered, allowing adequate ventilation. Above and below the device, there must be a clearance of 25 mm to allow air to circulate and prevent overheating.

Remember that the permitted temperature ranges depend on the position of the installed device. You will find the permitted temperature ranges in the section Technical data (Page 317).

| Installation of the rack                       | Installation position of the RTU |
|------------------------------------------------|----------------------------------|
| Horizontal installation of the rack (DIN rail) |                                  |
| Vertical installation of the rack (DIN rail)   |                                  |

# Installing the RTU

# Note

### Protecting the battery modules from slipping on the DIN rail

When mounting in the protective housing that can be ordered as an accessory, there are two end retainers that are fitted to both ends of the group of devices. The end retainers prevent the RTU and battery module from separating under mechanical load.

If you do not mount the RTU or the battery module in a protective housing from the accessories program, prevent the battery module from slipping with a suitable clamping device, e.g. a Siemens end retainer 8WA1808.

When using the device in the areas of application ATEX or IECEx, note the information on the DIN rail being used in section Notices on use in hazardous areas according to ATEX / IECEx (Page 61).

- If you use a battery module, start at step 1.
- If you do not use a battery module, start at step 3.

| Table 3- 1 | Procedure for installation |
|------------|----------------------------|
|------------|----------------------------|

| Step | Execution                                                                                                    | Notes and explanations                                                                     |
|------|----------------------------------------------------------------------------------------------------|--------------------------------------------------------------------------------------------|
| 1    | Remove the covers on the left-hand side of the<br>RTU.<br>When using more than one battery module remove                                             | Recommendation: Store the covers<br>in a safe place in case they need to<br>be used later. |
|      | the covers of all battery modules with the exception<br>of the cover of the battery module on the far left.                                          |                                                                                            |
|      | 1. Insert the tip of a slotted screwdriver in the gap above the cover.                                                                               |                                                                                            |
|      | 2. Lever the cover carefully out of its holder.                                                                                                    |                                                                                            |
|      |                                                                                                    |                                                                                            |
|      | 3. In every battery module you use insert the supplied 12-pin adapter in the right socket.                                                           |                                                                                            |
|      | Note:                                                                                                    |                                                                                            |
|      | At this time do not put any batteries in the bat-                                                                                                    |                                                                                            |
|      | starting up the RTU (Page 77) for information                                                                                                    |                                                                                            |
|      | on this.                                                                                                    |                                                                                            |
| 2    | Secure the DIN rail in the protective housing.                                                                                                    | Use a 35 mm DIN rail.                                                                      |
| 3    | Snap the RTU and the battery modules to the left of the RTU onto the DIN rail.                                                                       |                                                                                            |
| 4    | Push the battery modules (left) and RTU (right) together carefully until the side contacts between the RTU and all battery modules are fully closed. |                                                                                            |

# Mounting the extension board (optional)

#### Note

#### Insert and remove only when power to the RTU is off

The extension board cannot be inserted or removed during operation of the RTU. This could result in damage to the RTU. The RTU only checks whether the card is inserted during startup.

Table 3-2 Procedure for installation

| Step | Execution                                                                               | Notes and explanations                                                 |
|------|-----------------------------------------------------------------------------------------|------------------------------------------------------------------------|
| 1    | When using the extension board, remove the co-vers:                                     | Recommendation: Store the cover in a safe place in case it needs to be |
|      | 1. Insert the tip of a slotted screwdriver in the gap above the cover.                  | used later.                                                            |
|      | 2. Lever the cover carefully out of its holder.                                         |                                                                        |
| 2    | Insert the extension board into the slot from above until you hear it click into place. |                                                                        |

# 3.6 Grounding and overvoltage protection

# Ground/chassis ground concept

# 

#### Grounding by trained specialist personnel

Have trained specialist personnel create a grounding and chassis ground concept.

Only allow trained specialist personnel to perform the ground connection on the system.

Keep to the local regulations and those that apply to the system. However it is installed, the housing of the RTU must be grounded to comply with the local electrotechnical regulations that apply in the relevant country. The most effective grounding method is a direct connection to ground with minimum resistance.

Do not ground the RTU using the grounding terminal X10.

Instead, ground the protective housing at the connector intended for this. Ground the housing with a maximum of 1 ohm resistance from the protective housing to ground. For information on grounding, refer also to the appendix Protective housing (Page 352).

# Overvoltage protection

# NOTICE

### Protection of the RTU and the system

Via cables, leaving the RTU, the coupling in of strong electromagnetic pulses on the supply cables is possible, for example, resulting from lightning strikes.

The connectors of the RTU are not protected against strong electromagnetic pulses. For this, external overvoltage protection modules are required.

Have trained specialist personnel create and overvoltage concept that meets the electrotechnical regulations in the relevant country.

### Cables at risk

The RTU is at risk via the following cables:

- The supply cables of the optional external power supply of the RTU.
- All signal cables and cables to the power supply of sensors, switches and other devices connected to the RTU.
- The antenna cable. If the antenna is installed outside the protective housing of the RTU.

### Protection with overvoltage protection modules

The overvoltage protection modules listed in the appendix or technically equivalent modules, provide additional protection against overvoltage, refer to the section Overvoltage protection modules (Page 356).

# 3.7 Connecting up the RTU

# Description of the connectors and technical specifications

For a description connectors and connectable devices, refer to the section Interfaces and connectors (Page 51).

You will find the terminal sizes, maximum torque and technical details of the connectors in the section Technical data (Page 317).

# Order of the work

#### Note

# Connection only with power off

- 1. First wire all the connectors of the RTU.
- 2. Turn the power supply on only after the RTU has been completely wired and connected.

# Connecting the mobile wireless antenna (XR1A1)

If you use communication via mobile wireless, connect the antenna to the SMA socket of the RTU.

Protect the antenna connector with a suitable overvoltage protection module if you install the antenna outdoors. See section Grounding and overvoltage protection (Page 69) for information on this.

An antenna is not included in the scope of delivery. You will find the compatible antenna in the appendix Antennas and accessories (Page 345).

# RTU3031: Connecting the GPS antenna (XR2A1)

If you use position determination or time synchronization via GPS, connect a GPS antenna to the GPS SMA socket of the RTU.

Protect the antenna connector with a suitable overvoltage protection module if you install the antenna outdoors. See section Grounding and overvoltage protection (Page 69) for information on this.

An antenna is not included in the scope of delivery. You will find the compatible antenna in the appendix Antennas and accessories (Page 345).

# Connecting up the digital inputs X20 ... X23

You can connect two sensors to each of the 4 terminal blocks of the digital inputs. In total, up to 8 sensors can be connected.

Assignment of the contacts based on the example of terminal block X20 for digital outputs 0 and 1:

- M Reference potential for inputs 0 and 1
- 0 Input 0
- 1 Input 1

The terminal blocks X21 .. X23 are assigned accordingly, for digital inputs 2...7.

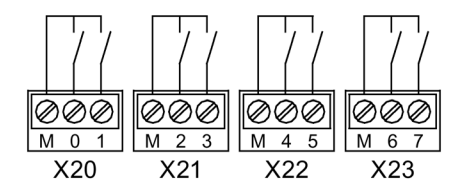

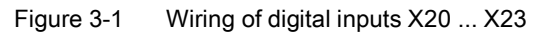

For the power supply of the sensors, you can use the control outputs X10 or X11 of the RTU.

# Connecting the digital outputs X30 ... X31

The outputs are designed as bistable electromechanical relays that switch through the signal of the relevant connector 0 / 1 / 2 / 3 (reference potential) to the output 0L / 1L / 2L / 3L. The switching status is also retained in sleep mode of the RTU.

The terminals 0 / 1 / 2 / 3 can be supplied with voltage via the control outputs X10/X11 of the RTU if this is configured. You specify the voltage value of control outputs X10/X11 in the WBM ("Operating mode" > "Power supply") for the outputs X10, X11, X40 and X42 together.

You can connect two actuators to each of the two terminal blocks of the digital outputs. In total, up to 4 actuators can be connected.

Assignment of the contacts based on the example of terminal block X30 for digital outputs 0 and 1:

- **0L/0** Output 0
- 1L / 1 Output 1

Terminal block X31 is assigned accordingly, for digital outputs 2+3.

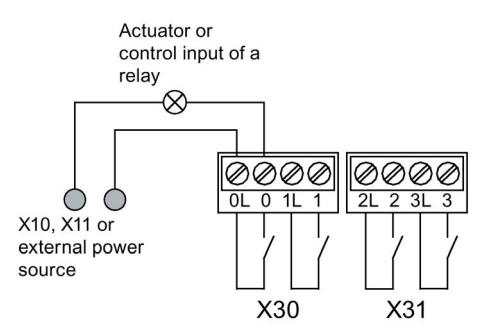

Figure 3-2 Wiring of digital outputs X30 ... X31

For the power supply of the connected actuators, you can use the control outputs X10 or X11 of the RTU.

# Connecting the digital outputs X32 ... X33 (RTU3031C)

The outputs are designed as electronic relays that switch through the signal of the relevant connector 4 / 5 / 6 / 7 (reference potential) to the output 4L / 5L / 6L / 7L.

The terminals 4 / 5 / 6 / 7 can be supplied with voltage via the control outputs X10/X11 of the RTU if this is configured. You specify the voltage value of control outputs X10/X11 in the WBM ("Operating mode" > "Power supply") for the outputs X10, X11, X40 and X42 together.

You can connect two actuators to each of the two terminal blocks X32 and X33. In total, up to 4 actuators can be connected.

Assignment of the contacts based on the example of terminal block X32 for digital outputs 4 and 5:

- 4L/4 Output 4
- 5L/5 Output 5

Terminal block X33 is assigned accordingly for digital outputs 6+7.
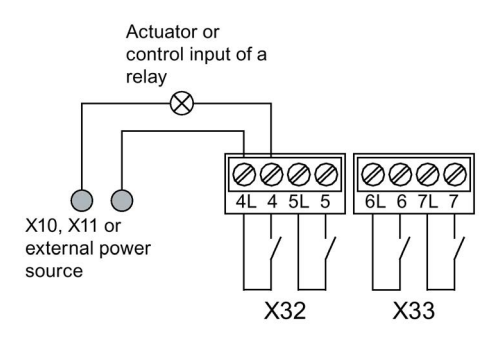

Figure 3-3 Wiring of digital outputs X32 ... X33

For the power supply of the connected actuators, you can use the control outputs X10 or X11 of the RTU.

## Connecting up the analog inputs X40 ... X43

You can connect up to 4 analog measuring transducers to the RTU.

The terminal blocks X40 and X42 each serve to control and supply 2 sensors. You specify the voltage value (12 or 24 V) in the WBM ("Operating mode" > "Power supply").

The terminal blocks X41 and X43 are each used to connect the signal wires of two sensors.

Assignment of the contacts based on the example of terminal block X40 and X41:

- X40
  - L+ Control output output for sensors 0 and 1
  - M Ground for sensors 0 and 1
- X41
  - 0+ Input "+" of sensor 0
  - 0- Input "-" of sensor 0
  - 1+ Input "+" of sensor 1
  - 1- Input "-" of sensor 1

The terminal blocks X42 and X 43 are assigned accordingly for sensors 2 and 3.

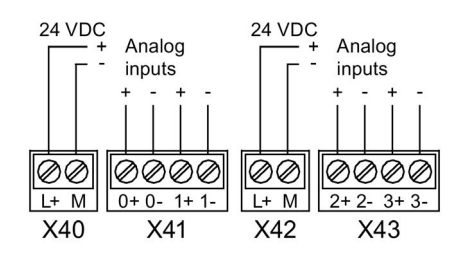

Figure 3-4 Wiring of the analog inputs X40 ... X43

Depending on the measuring transducer type, make the connections as shown below.

As an example the figures show the connection of a measuring transducer at terminal block X41 (analog input "0").

## Connecting a 2-wire measuring transducer

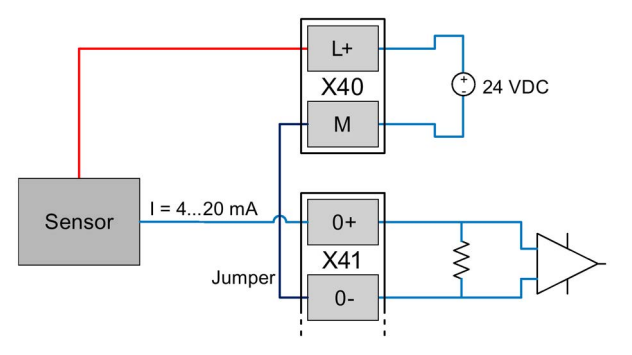

Figure 3-5 Connecting a 2-wire measuring transducer

Terminal "M" of the terminal block X40 and terminal "0-" of terminal block X41 need to be bridged.

#### Connecting a 3-wire measuring transducer

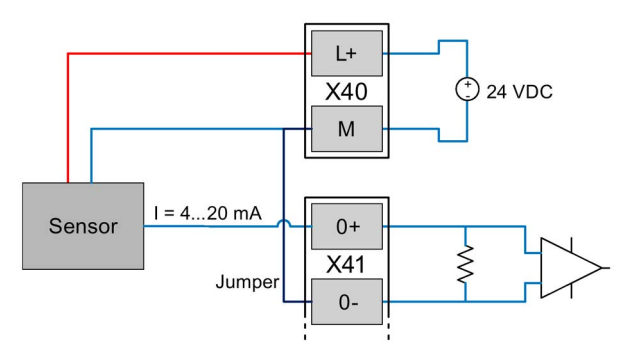

Figure 3-6 Connecting a 3-wire measuring transducer

The terminal "M" of the terminal block X40 and terminal "0-" of terminal block X41 need to be bridged.

## Connecting a 3-wire measuring transducer with external power supply

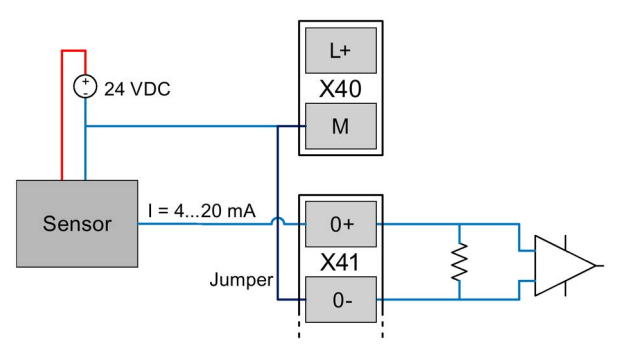

Figure 3-7 Connecting a 3-wire measuring transducer with external power supply

The terminal "M" of the terminal block X40 and terminal "0-" of terminal block X41 need to be bridged.

## Connecting a 4-wire measuring transducer

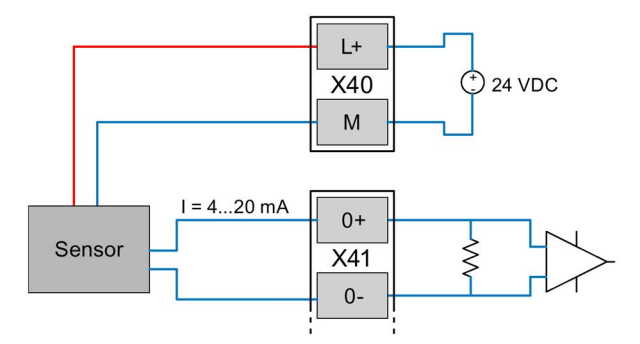

Figure 3-8 Connecting a 4-wire measuring transducer

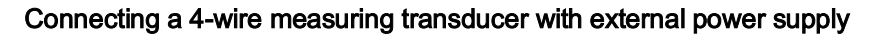

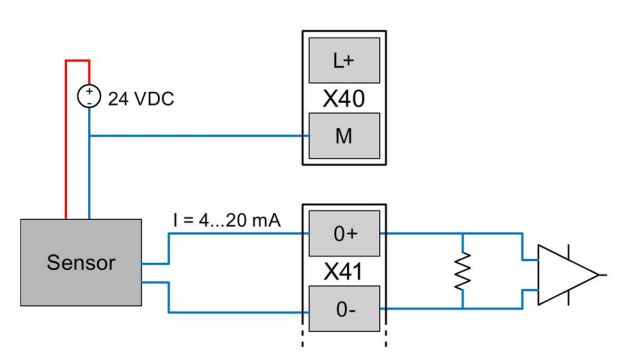

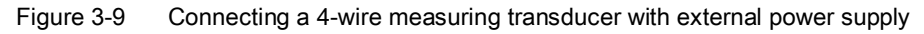

## Connecting a temperature sensor

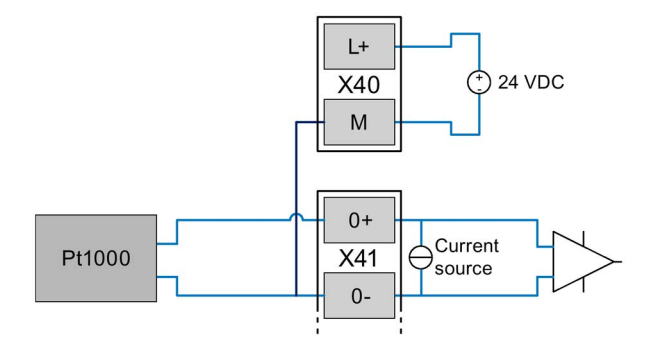

Figure 3-10 Connecting a temperature sensor

## Connecting the 12/24 V control output X11 to sensors and switches

Connect the power supply for sensors and/or switches to terminal block X11.

- M Reference potential
- L+ Voltage 12/24 VDC

This connector is not suitable for the power supply of powerful actuators. Note the maximum power consumption in the section Technical data (Page 317).

You specify the voltage value (12 or 24 V) in the WBM ("Operating mode" > "Power supply").

## Connecting the 12/24 V control output X10 CTRL to sensors and switches

To supply sensors, actuators and switches of actuators connected to the RTU, you can connect these to the control output X10 CTRL.

- X10 CTRL
  - L+ Voltage 12/24 VDC

You specify the voltage value (12 or 24 V) in the WBM ("Operating mode" > "Power supply").

- M Reference potential

## Connecting the external power supply to X10 IN

Finally connect the external power supply (voltage input) of the RTU to terminal block X10 IN.

Only connect safety extra-low voltages (SELV), refer to the section Interfaces and connectors (Page 51).

- X10 IN
  - ⊥ Functional ground

Do not use the functional ground for grounding the RTU. For grounding the system, refer to the section Grounding and overvoltage protection (Page 69).

- L+ Voltage input 18.8 ... 28.8 VDC
- M Reference potential

Note the maximum power consumption in the section Technical data (Page 317).

## 3.8 Connecting devices to the extension board

## 3.8.1 Modbus devices

## **Connecting Modbus devices**

The extension board has two terminals "A" (Data+) and "B" (Data-) for connecting RS-485 wiring with up to 8 Modbus devices.

With RS-485 wiring, a termination resistor of 120  $\Omega$  must be connected at both bus ends. When older RS-485 components are used without fail-safe functionality, fail-safe resistors

also need to be attached in order to guarantee a minimum differential voltage of 200 mV with a high-resistance bus. The fail-safe resistors are usually attached at the bus master.

The HART/RS-485 extension board features fail-safe resistors that can be connected internally. In contrast, the termination resistors need to be attached externally to the two bus ends.

However, the fail-safe resistors also increase the power requirements and, for this reason, these resistors are switched off outside of the update cycle of the RTU. For this reason, communication of the remaining bus components is only possible with restrictions in sleep mode of the RTU, for example.

#### Note

#### Connection to terminals

- The RS-485 connections are not protected against the connection of 24 V DC at the terminals "A" and "B".
- For fault-free operation of externally supplied bus devices, the potential connections of the devices must be connected to the reference potential of the RTU. The "CTRL M" terminal is provided on the extension board for this.

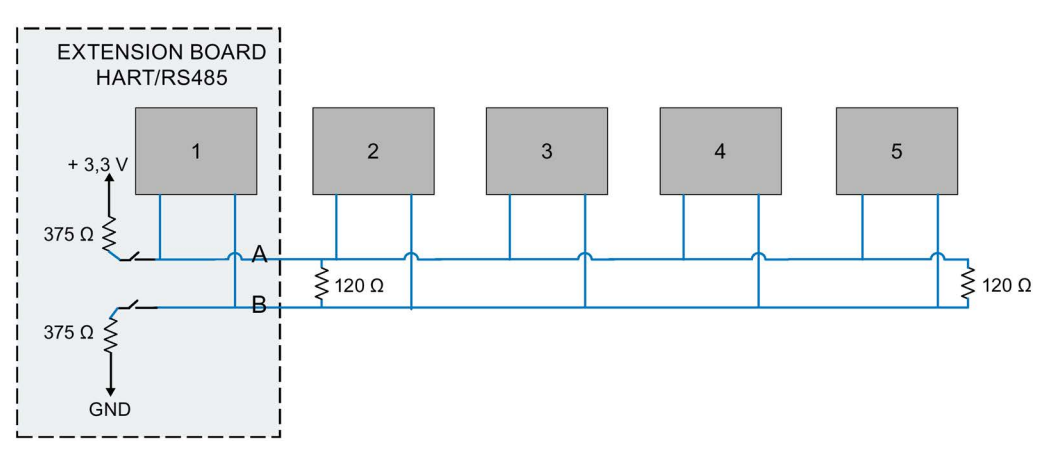

Figure 3-11 Connection of Modbus devices to extension board

## 3.9 Commissioning and starting up the RTU

#### Note

#### Startup with an SD card that is not brand new

If the RTU starts up with an SD card that is not brand new, observe the behavior of the RTU in terms of the configuration file used, refer to the section Configuration (Page 114).

## Requirements for commissioning

Prior to commissioning the RTU, make sure that the following conditions are met:

• The system is completely installed:

RTU, battery modules and extension board if required, protective housing, associated sensors/actuators, antenna if required, external power supply if required

- The RTU and the sensors/actuators belonging to it are completely wired.
- The communications partner if configured is reachable.
- The configuration data is loaded on the RTU.

#### Note

#### Copying the configuration data to other RTUs

If you install a lot of RTUs which use a lot of identical configuration data, you can transfer the configuration data of one RTU to the other RTUs using the configuration file. For information on this refer to the WBM > "Maintenance".

- When mobile wireless communication is intended: The SIM card is plugged in.
- When logging of the process data is intended: The SD card is plugged in.
- The power supply is not yet turned on or connected.

#### Note

#### Connecting the power supply:

- With power supply via battery modules: The batteries have not yet been put in the battery modules.
- With external power supply The external power supply is connected, but not yet turned on.

See also section Requirements for commissioning (Page 63).

#### Commissioning the RTU

Commission the RTU by supplying the RTU with voltage. The startup behavior of the RTU is described below.

Depending on the type of power supply, follow the steps below:

#### Supply of the RTU only via external power supply

Turn on the external power supply.

The RTU starts up.

## Supply of the RTU only via battery modules

## NOTICE

#### Do not place the battery holders on a conductive surface.

Never place the battery holders on an electrically conductive surface (e.g. the outer housing).

The battery contacts can establish a short-circuit connection in the battery via a conductive surface causing the battery to be destroyed.

#### Only use undamaged batteries

Use only undamaged batteries. A battery with a damaged casing can cause a short-circuit through the metal clips.

#### Note

#### Battery types

Only use the batteries described in the Appendix of the manual. Correct battery operation is only ensured with these battery types.

If you use two battery modules or one battery module with battery expansion modules, start with the first battery module.

For information on the location and labeling of the battery modules and battery expansion modules, refer to the appendix Battery module and battery expansion module (Page 333).

- 1. Take the battery holder out of the battery module.
- 2. Insert the batteries in the battery holder.
- 3. Put the battery holder in the battery module.
- 4. Plug the connector of the battery holder in the socket X10 BATTERY of the battery module.

If applicable, perform the same steps for the battery expansion modules and for the second battery module including its expansion modules.

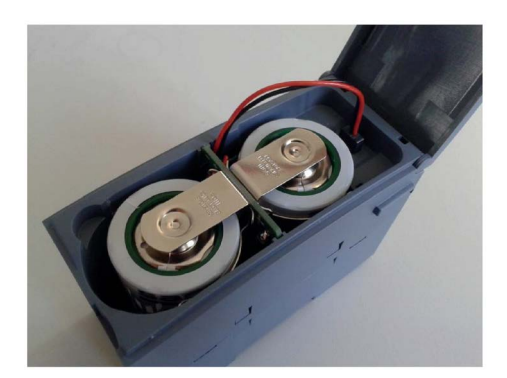

Figure 3-12 Battery module (not mounted) with inserted battery holder, cable connected.

#### Note

#### Starting battery operation

The RTU only starts up when there are two batteries with adequate voltage and capacity in the main battery module. The RTU cannot start up with the other battery modules.

#### Note

#### Battery switchover only when a configuration exists.

The RTU only switches between battery module 1 and 2 if you have configured battery modules in the WBM and have connected them in the WBM. For configuration and changing batteries, refer to the section Power supply (Page 161).

#### Supply of the RTU via battery modules and external power supply

1. Turn on the external power supply.

The RTU starts up.

2. Connect the batteries as described above.

#### Startup behavior of the RTU

During startup the RTU behaves as follows:

- The LED "STATUS" flashes green.
- If an SD card is plugged in, the RTU searches for the configuration data stored on the card.
  - When it has found the configuration data on the card, the RTU reads in the configuration data.
  - If the configuration data is not found on the card, the RTU uses the configuration data in its internal memory.
    - If the RTU does not find any configuration data in its internal memory it remains in service mode. The STATUS LED flashes red.
- The RTU changes to update mode:
  - All connected and configured inputs are read.
  - The read data is processed if programmed.
  - The data is saved.
  - The outputs are updated if programmed.

• If communication is configured and the requirements for data transfer are met, the RTU connects to its communications partner for the first time.

The following requirements must be met:

- The inputs are configured, refer to the section Tags (Page 168).
- The tags are processed by the program, refer to the section Program blocks (Page 233).
- The data points have been created, refer to the section Telecontrol (Page 197).
- The RTU has a connection to the mobile wireless network, refer to the section LEDs (Page 46) (wireless status LEDs) or via the LAN interface and an external router, the RTU has access to the Internet.
- When the data transfer is complete, or if no communication is configured, the RTU changes to sleep mode.

## Checking the antenna position

If the RTU is in communication mode, based on the signal strength displayed in the WBM, you can check the optimum alignment of the antenna in different positions. For more on the display of the signal strength refer to the section Wireless cell (Page 132).

3.9 Commissioning and starting up the RTU

# Configuration (WBM)

## 4.1 Security recommendations

Keep to the following security recommendations to prevent unauthorized access to the system.

## General

- You should make regular checks to make sure that the device meets these recommendations and other internal security guidelines if applicable.
- Evaluate your plant as a whole in terms of security. Use a cell protection concept with suitable products.
- Keep the firmware up to date. Check regularly for security updates of the firmware and use them.
- Check regularly for new features on the Siemens Internet pages.
  - Here you will find information on industrial security: Link: (http://www.siemens.com/industrialsecurity)
  - Here you will find information on security in industrial communication: Link: (http://w3.siemens.com/mcms/industrial-communication/en/ie/industrial-ethemetsecurity/Seiten/industrial-security.aspx)
  - You will find a publication on the topic of network security (6ZB5530-1AP02-0BA5) here: Link:

(http://w3app.siemens.com/mcms/infocenter/content/en/Pages/order\_form.aspx?node Key=key\_518693&infotype=brochures) Enter the following filter: 6ZB5530

## Physical access

Restrict physical access to the device to qualified personnel.

## Security functions of the product

Use the options for security settings in the configuration of the product. These include among others the following security function of the communication:

• Enable the security functions of the device.

Think about the services you want to allow access to the station via public networks.

- Use secure protocol variants such as HTTPS or STARTTLS.
- Use the secure communication via OpenVPN.

4.1 Security recommendations

## Passwords

- Define rules for the use of devices and assignment of passwords.
- Regularly update the passwords to increase security.
- Only use passwords with a high password strength. Avoid weak passwords for example "password1", "123456789" or similar.
- Make sure that all passwords are protected and inaccessible to unauthorized personnel.
- Do not use one password for different users and systems.

## Protocols

## Secure and non-secure protocols

- Only activate protocols that you require to use the system.
- Use secure protocols when access to the device is not prevented by physical protection measures.

The HTTP protocol provides a secure alternative with HTTPS.

## Port tables

The following tables provide you with an overview of the open ports on this device.

Protocol / function

Protocols that the device supports.

• Port number (protocol)

Port number assigned to the protocol.

- Default of the port
  - Open

The port is open at the start of the configuration.

Closed

The port is closed at the start of the configuration.

- Port status
  - Open

The port is always open and cannot be closed.

- Open after configuration

The port is open if it has been configured.

Authentication

Specifies whether or not the protocol authenticates the communications partner during access.

| Protocol / function | Port number (pro-<br>tocol) | Default of the port | Port status              | Authentication                                      |
|---------------------|-----------------------------|---------------------|--------------------------|-----------------------------------------------------|
| HTTP                | 80 (TCP)                    | Open                | Open after configuration | Yes                                                 |
| HTTPS               | 443 (TCP)                   | Open                | Open                     | Yes                                                 |
| DNS                 | 53 (UDP)                    | Open                | Open                     | No                                                  |
| DHCP                | 67 / 68 (UDP)               | Open                | Open after configuration | No                                                  |
| DNP3                | 20000 *<br>(TCP/UDP)        | Closed              | Open after configuration | Yes, when secure<br>authentication is ena-<br>bled. |
| IEC                 | 2404 * (TCP)                | Closed              | Open after configuration | No                                                  |

Table 4-1 Server ports of the LAN interface

\* Port number can be set in WBM

Table 4-2 Server ports of the WAN interface

| Protocol / function | Port number (pro-<br>tocol) | Default of the port | Port status              | Authentication                                   |
|---------------------|-----------------------------|---------------------|--------------------------|--------------------------------------------------|
| HTTPS               | 443 (TCP)                   | Closed              | Open after configuration | Yes                                              |
| DNP3                | 20000 *<br>(TCP/UDP)        | Closed              | Open after configuration | Yes, when secure authentication is ena-<br>bled. |
| IEC                 | 2404 * (TCP)                | Closed              | Open after configuration | No                                               |

Table 4-3 Server ports in the tunnel of the VPN interface

| Protocol / function | Port number (pro-<br>tocol) | Default of the port | Port status              | Authentication                                      |
|---------------------|-----------------------------|---------------------|--------------------------|-----------------------------------------------------|
| HTTP                | 80 (TCP)                    | Open                | Open after configuration | Yes                                                 |
| HTTPS               | 443 (TCP)                   | Open                | Open                     | Yes                                                 |
| DNP3                | 20000 *<br>(TCP/UDP)        | Closed              | Open after configuration | Yes, when secure<br>authentication is ena-<br>bled. |
| IEC                 | 2404 * (TCP)                | Closed              | Open after configuration | No                                                  |

\* Port number can be set in WBM

## Ports of the PC, of communications partners and routers

Make sure that you open the required client ports in their firewalls in your configuration PC, the communications partners of the RTU and in intermediary routers.

These can be:

- TeleControl Basic / 55097 \* (TCP)
- ST7 / 26382 \* (TCP)
- FTP / 21 \* (TCP) (and dynamically decided by the server, passive mode)

- DHCP / 67, 68 (UDP) (only LAN)
- NTP / 123 (UDP)
- SMTP / 25 \* (TCP) (LAN and WAN)
- DNS / 53 (UDP) (LAN and WAN)
- DynDNS / 443 (TCP) (only WAN)
- SINEMA RC Autoconfiguration / 443 \* (TCP) (LAN and WAN)
- SINEMA RC and OpenVPN / 1194 \* (UDP) (LAN and WAN)
- \* The port number can be set in WBM.

## 4.2 Range of functions of the WBM

## Web Based Management (WBM)

The RTU is configured using the Web Based Management (WBM) of the RTU.

The WBM consists of integrated Web pages of the RTU that can be called up in the Web browser of a connected configuration PC.

For information on the Web browsers that can be used on the configuration PC, see section Scope of delivery, accessories, requirements (Page 39).

## Overview of the functions of the WBM

With the WBM, the following functions are available to you:

## User management

Via HTTP/HTTPS you connect to the RTU from a configuration PC.

In the open WBM of the RTU, you specify individual users that may access the WBM of the RTU with a user name and password.

## **Configuration functions**

Using the WBM, configure the following functions of the RTU:

- Device-internal functions, such as the time of day or IP address
- Settings of the operating modes of the RTU
- Inputs and outputs of the sensors and actuators connected to the RTU
- Communications functions of the RTU
- Logging of system events

#### Programming the program blocks for the controller

In the WBM, you program the program blocks for the control tasks of the RTU using a graphic user interface.

## Maintenance functions

- Loading and storing the configuration data
- Downloading new firmware versions
- Resetting the RTU to the factory settings

#### Diagnostics

- Viewing, reading out or saving the diagnostics messages in the diagnostics buffer
- Sending messages (SMS, e-mails) for configurable events

## Saving and re-using the configuration file

The configuration data you create in the WBM is saved on the RTU.

If you want to back up the data as well, you can also save the configuration data in the WBM area. "Maintenance" on the configuration PC or on a plugged in SD card, refer to the section Configuration (Page 114).

If you install a lot of RTUs which use a lot of identical configuration data, you can copy the configuration file of one RTU, if necessary adapt it manually in a text editor and then transfer it to another RTU. You can also adapt the data later in the second RTU.

#### First access to the WBM

The first time you call up the WBM, you need to establish the connection between the configuration PC and RTU initially via the LAN interface of the RTU, refer to the section User data for the first login to the WBM (Page 99).

When you have configured the required data of the WAN interface, you can also access the RTU later via the mobile wireless network.

## 4.3 General functions of the WBM

## Symbols of the title bar

The symbols in the title bar have the following significance:

| Symbol              | Function                                                                                            |
|---------------------|----------------------------------------------------------------------------------------------------|
| 2015-01-28 14:30:37 | Date and time of the last page update of the WBM in the local time of the RTU (yyyy-mm-dd hh:mm:ss) |
| English             | Drop-down list for setting the WBM language                                                         |
| User: 1             | Name of the currently logged in user                                                                |
| Log out             | Logout of the user                                                                                  |

| Symbol                       | Function                                                                                                    |
|------------------------------|----------------------------------------------------------------------------------------------------|
| Number of active sessions: 1 | Number of connections to configuration PCs                                                                           |
| II <u>Start</u>              | Execution of the user program is turned off. Program execution is started by clicking on the text.                   |
| ► <u>Stop</u>                | Execution of the user program is turned on. Program execution is stopped by clicking on the text.                    |
| 8                            | Shows that the automatic updating of the WBM user interface is enabled. The data is called up at 5 second intervals. |
| 8                            | Shows that the automatic updating of the WBM user interface is disabled.                                             |
| Turn on                      | Switches on the automatic updating of the WBM.                                                                       |
|                              | Only on pages on which no entries can be made.                                                                       |
| Turn off                     | Switches off the automatic updating of the WBM.                                                                      |
|                              | Only on pages on which no entries can be made.                                                                       |
| Update                       | Updates the current display on WBM pages on which entries can be made.                                               |
|                              | During the update a progress bar is visible.                                                                         |
| ?                            | Opens the Internet page of the RTU in the Siemens Industry Online Portal.                                            |
|                              | Here, you will find all entries for the product.                                                                     |
|                              | Open / save Open Source software license conditions of the RTU                                                       |

## Entering and saving

Confirm all your entries by clicking the "Apply" button. Your settings are then adopted by the device. With some parameters this can take a few seconds. This is visible thanks to a progress bar.

Grayed out boxes are preset by the system and cannot be changed.

#### Note

#### Data loss when changing the WBM page without saving

If you do not save your input with the "Apply" button, your input will be discarded without a prompt for confirmation when you change WBM pages.

#### Incorrect entries in the configuration

In many input boxes of the WBM, the content is checked for missing content or consistency when you save. Boxes with detected errors or illegal characters are marked with a red border.

| 192.168.0.999 |  |
|---------------|--|

Figure 4-1 Example of an input box with a detected incorrect entry

With some incorrect entries an additional message is also displayed. The settings are only applied after the error has been corrected.

## 4.4 Permitted characters and parameter lengths

Note

#### Leading and following spaces

Leading and following spaces are not permitted. These result in an error message in the WBM indicating an incorrect entry.

Exception: Comments and SMS message texts.

#### Use of special characters

When using special characters, the maximum character length cannot be guaranteed.

When configuring user data, passwords, device parameters etc. ASCII character sets are often specified. Below you will find ASCII character sets with their hexadecimal code and the corresponding character.

#### Standard characters

• 0x30 .. 0x39

 $0 \ 1 \ 2 \ 3 \ 4 \ 5 \ 6 \ 7 \ 8 \ 9$ 

• 0x41 .. 0x5A

ABCDEFGHIJKLMNOPQRSTUVWXYZ

• 0x61 .. 0x7A

abcdefghijklmnopqrstuvwxyz

#### **Special characters**

• 0x20

Space

- 0x21 .. 0x2F
  - !"#\$%&'()\*+,-./
- 0x3A .. 0x40
  - :;<=>?@
- 0x5B .. 0x60

[\]^\_`

• 0x7B .. 0x7E

{|}~

## Special characters $\ge 0x80$

- 0x80, 0xA3, 0x8A, 0x9A, 0x8E, 0x9E, 0xB5
  - €£ŠšŽžµ
- 0xC0 .. 0xFF

À Á Â Ă Ă Ă Æ Ç È É Ê Ì Í Î Ï Ð Ñ Ò Ó Ô Õ Ö × Ø Ù Ú Û Ü Ý Þ ß à á â ã ä å æ ç è é ê ë ì í î ĩ ð ñ ò ó ô õ ö ÷ ø ù ú û ü ý þ ÿ

| Table 4- 4 | Characters and formats of the s | trings that can be ent | ered in the WBM |
|------------|---------------------------------|------------------------|-----------------|
|            |                                 | anigo alacoari bo oric |                 |

| Parameter String length                       |      | length | Permitted characters / format                                                    |  |
|-----------------------------------------------|------|--------|----------------------------------------------------------------------------------|--|
|                                               | Min. | Max.   |                                                                                  |  |
| Names<br>(except for server names)            | 1    | 20     | All the characters listed above                                                  |  |
| System                                        |      |        |                                                                                  |  |
| Station name                                  | 1    | 20     | According to the rules for DNS names with a combination of:                      |  |
|                                               |      |        | • 0x2D 0x2E                                                                      |  |
|                                               |      |        | • 0x30 0x39 (no digits alone)                                                    |  |
|                                               |      |        | • 0x41 0x5A                                                                      |  |
|                                               |      |        | • 0x61 0x7A                                                                      |  |
| Station description                           | 1    | 20     | All the characters listed above                                                  |  |
| Server names:<br>(NTP, telecontrol, mail, VPN | 1    | 63     | Standard characters, period, dash (DNS name according to RFC 1035 and RFC 1123): |  |
| server, FTP server)                           |      |        | • 0x2D                                                                           |  |
|                                               |      |        | • 0x2E                                                                           |  |
|                                               |      |        | • 0x30 0x39                                                                      |  |
|                                               |      |        | • 0x41 0x5A                                                                      |  |
|                                               |      |        | • 0x61 0x7A                                                                      |  |
| WAN                                           |      |        |                                                                                  |  |
| PIN                                           | 4    | 8      | 0x30 0x39                                                                        |  |
| APN                                           | 1    | 63     | Standard characters and period (DNS name according to RFC 1035 and RFC 1123):    |  |
|                                               |      |        | • 0x2E                                                                           |  |
|                                               |      |        | • 0x30 0x39                                                                      |  |
|                                               |      |        | • 0x41 0x5A                                                                      |  |
|                                               |      |        | • 0x61 0x7A                                                                      |  |
| APN user name                                 | 0    | 63     | • 0x21 0x2F                                                                      |  |
| APN password                                  | 0    | 32     | • 0x30 0x3F                                                                      |  |
|                                               |      |        | • 0x40 0x4F                                                                      |  |
|                                               |      |        | • 0x50 0x5F                                                                      |  |
|                                               |      |        | • 0x60 0x6F                                                                      |  |
|                                               |      |        | • 0x70 0x7E                                                                      |  |
| Users / groups                                |      |        | 1                                                                                |  |

| Parameter                                               | String length |      | Permitted characters / format                                                                                       |  |
|---------------------------------------------------------|---------------|------|----------------------------------------------------------------------------------------------------|--|
|                                                         | Min.          | Max. |                                                                                                    |  |
| Phone numbers                                           | 0             | 20   | Format: + <country code=""><target number="" phone=""></target></country>                                           |  |
|                                                         |               |      | Entry as digits and few special characters                                                                          |  |
|                                                         |               |      | • 0x300x39                                                                                                    |  |
|                                                         |               |      | Ox2B Plus character: Placeholder for the trunk prefix before the coun-<br>try code                                  |  |
|                                                         |               |      | 0x2A asterisk at the end: Placeholder for extension numbers                                                         |  |
|                                                         |               |      | • 0x2F, 0x28, 0x29 / ( ) as the delimiter                                                                           |  |
|                                                         |               |      | 0x20 Space                                                                                                    |  |
| Names of users and groups                               | 1             | 20   | All the characters listed above                                                                                     |  |
| Companydepart-<br>ment/position, group descrip-<br>tion | 1             | 50   | All the characters listed above                                                                                     |  |
| User name                                               | 1             | 20   | • 0x2D(-)0x2E(.)                                                                                                    |  |
|                                                         |               |      | • 0x300x39                                                                                                    |  |
|                                                         |               |      | • 0x40(@)                                                                                                    |  |
|                                                         |               |      | • 0x410x5A                                                                                                    |  |
|                                                         |               |      | • 0x5F(_)                                                                                                    |  |
|                                                         |               |      | • 0x610x7A                                                                                                    |  |
| Password                                                | 8             | 20   | • 0x300x39                                                                                                    |  |
|                                                         |               |      | • 0x410x5A                                                                                                    |  |
|                                                         |               |      | • 0x610x7A                                                                                                    |  |
|                                                         |               |      | • 0x210x2F                                                                                                    |  |
|                                                         |               |      | • 0x3A 0x40                                                                                                    |  |
|                                                         |               |      | • 0x5B 0x60                                                                                                    |  |
|                                                         |               |      | • 0x7B 0x7E                                                                                                    |  |
| E-mail address                                          | 1             | 95   | The e-mail address has the following structure: Part1@Part2.Part3                                                   |  |
|                                                         |               |      | Part 1@: Standard characters + special characters (< 0x80; only one "@"                                             |  |
|                                                         |               |      | Part 2+3: Standard characters                                                                                       |  |
| Tags and program blocks                                 |               |      |                                                                                                    |  |
| Data point name                                         | 1             | 20   | Standard characters + special characters (< 0x80) with the following exceptions.                                    |  |
|                                                         |               |      | The following are not permitted: 0x27 ( ' ), 0x2E ( . ), 0x2F ( / ), 0x5B ( [ ), 0x5D ( ] ), 0x5C ( \ ), 0x7C (   ) |  |
| Tag names / network names                               | 1             | 20   | All the characters listed above                                                                                     |  |
| Comments on networks and program blocks                 | 1             | 64   | All the characters listed above                                                                                     |  |
| Telecontrol                                             |               |      |                                                                                                    |  |
| Telecontrol password                                    | 8             | 29   | All the characters listed above (standard characters + special characters < 0x80)                                   |  |
| Messages                                                |               |      |                                                                                                    |  |

## Configuration (WBM)

4.4 Permitted characters and parameter lengths

| Parameter                                                                                                    | String length       |                       | Permitted characters / format                                                                                                    |  |
|----------------------------------------------------------------------------------------------------|---------------------|-----------------------|----------------------------------------------------------------------------------------------------|--|
|                                                                                                    | Min.                | Max.                  |                                                                                                    |  |
| Parameter<br>Message texts including up<br>to 6 placeholders for process<br>values with formatting in-<br>structions.<br>The placeholders in the<br>message are replaced by the<br>current value. | String<br>Min.<br>0 | length<br>Max.<br>160 | <ul> <li>Permitted characters / format</li> <li>0x300x39</li> <li>0x410x5A</li> <li>0x610x7A</li> <li>0x210x2F</li> <li>0x3A0x40</li> <li>Umlauts (ä, ü etc) and ß: 0xC4, 0xE4, 0xD6, 0xF6, 0xDC, 0xFC, 0xDF Square brackets (0x5B, 0x5D) are reserved for placeholders. The following formats are permitted for placeholders:</li> <li>[V] <ul> <li>Decimal value of a tag. V is the placeholder for the tag name. Signal names must not contain square brackets (0x5b, 0x5D).</li> <li>[DATE]</li> <li>Current date. Format: hyyy-mm-dd</li> <li>[TIME]</li> <li>Current time. Format: hh:mm:ss</li> <li>[V.T] or [V.T2]</li> <li>Placeholder for a counted value that is output as a period of time.</li> <li>[DEVNAME]</li> <li>Placeholder for own station name</li> <li>[MOB_SIG_QUAL]*</li> <li>Signal quality of the mobile network as signal strength CSQ (outside communication mode = 0)</li> <li>[MOB_TX_KB]*</li> <li>Sent data at the mobile wireless interface in KB</li> <li>[MOB_RX_KB]*</li> <li>Received data at the mobile wireless interface in KB</li> </ul> </li> </ul> |  |
|                                                                                                    |                     |                       | Available remaining capacity of all connected batteries in mA                                                                                                    |  |
|                                                                                                    |                     |                       | Available remaining capacity of all connected batteries in mA                                                                                                    |  |
|                                                                                                    |                     |                       | * only with HW2                                                                                                    |  |
| OpenVPN                                                                                                    |                     |                       |                                                                                                    |  |
|                                                                                                    | 0                   | 127                   | No restrictions                                                                                                    |  |
| Password                                                                                                    | 0                   | 31                    |                                                                                                    |  |
| SINEMA RC                                                                                                    | U                   | 01                    | 1                                                                                                    |  |
| Password                                                                                                    | 8                   | 63                    | All the characters listed above                                                                                                    |  |
| Password                                                                                                    | ð                   | 03                    | All the characters listed above                                                                                                    |  |

| Parameter               | String length |      | Permitted characters / format   |
|-------------------------|---------------|------|---------------------------------|
|                         | Min.          | Max. |                                 |
| Tag tables              |               |      |                                 |
| Table names             | 1             | 20   | All the characters listed above |
| Texts in the tag tables | 0             | 80   | All the characters listed above |

## 4.5 Permissible file size for certificates and keys

When configuring certificate-based services, only certificate and key files with the following maximum size may be imported:

| Service | Files                   | Maximum size |
|---------|-------------------------|--------------|
| FTP     | CA certificate          | 4095 bytes   |
| Mail    | CA certificate          | 4095 bytes   |
| HTTPS   | Self-signed certificate | 4095 bytes   |
|         | Кеу                     | 2047 bytes   |
| VPN     | CA certificate          | 4095 bytes   |
|         | Self-signed certificate | 4095 bytes   |
|         | Кеу                     | 2047 bytes   |
| DynDNS  | CA certificate          | 4095 bytes   |

## 4.6 Establishing the connection between RTU and configuration PC

## 4.6.1 Address data of the RTU

## Address data of the RTU

To connect to the WBM of the RTU from the configuration PC, you require the address data of the RTU.

In the factory the following address data is set as default for the RTU:

| Address data                  | Subnet mask   |
|-------------------------------|---------------|
| Default host name of the RTU  | simatic.rtu   |
| Default IP address of the RTU | 192.168.0.3   |
| Default subnet mask           | 255.255.255.0 |

## 4.6.2 Establishing a connection to the WBM of the RTU

## Using the HTTP/HTTPS protocol

You can establish a connection between the configuration PC and RTU using the HTTP protocol:

LAN connection

With a local connection from the configuration PC to the RTU you can connect directly. If the RTU is in sleep mode, you need to change it to service mode by briefly pressing the button.

Connection via WAN (Internet/mobile wireless)

With HTTP connections via the Internet / mobile wireless network you need to use the security protocol "OpenVPN", refer to the next section.

When no OpenVPN server exists and is configured, no HTTP connection between the PC and RTU is established via the WAN. In this case no message is output when there are unsuccessful connection attempts.

As an alternative you can use an HTTPS connection if you enable HTTPS in the configuration and the RTU can be reached via a public IP address.

For the connection of a service PC to the RTU via the Web server of TCSB no OpenVPN is required.

## OpenVPN for HTTP connections from the configuration PC to the RTU via WAN

If you want to establish an HTTP connection to the WBM of the RTU from your configuration PC via mobile wireless, you need to use OpenVPN. This requires the following:

- A configured OpenVPN server
  - First set up an OpenVPN server.

"SINEMA Remote Connect - Server", Is recommended, see /5/ (Page 360).

- Configure the OpenVPN clients you require in the VPN network (configuration PC, RTUs).
- Installed OpenVPN client on the configuration PC
  - Install an open VPN client on the configuration PC.

If you use "SINEMA Remote Connect - Server" as the server, you can use the "SINEMA Remote Connect - Client" application for the PC, see /6/ (Page 360). You will find a Getting Started for the server and client in /7/ (Page 361).

- Before establishing the connection to the RTU, you need to connect the OpenVPN client of the PC to the OpenVPN server.
- Activated OpenVPN client on the RTU
  - Configure the OpenVPN client of the RTU, see section VPN (Page 143).
  - Importing certificates into the RTU

When using "SINEMA Remote Connect server" Use the configuration alternative "SINEMA Remote Connect" on the RTU, the RTU then calls up the VPN certificates directly from the server.

When using a standard OpenVPN server: The certificates created for the clients on the OpenVPN server must have been exported there and imported in the WBM of the RTU from the configuration PC via a LAN connection.

The VPN connection is established from the configuration PC via the VPN server to the RTU.

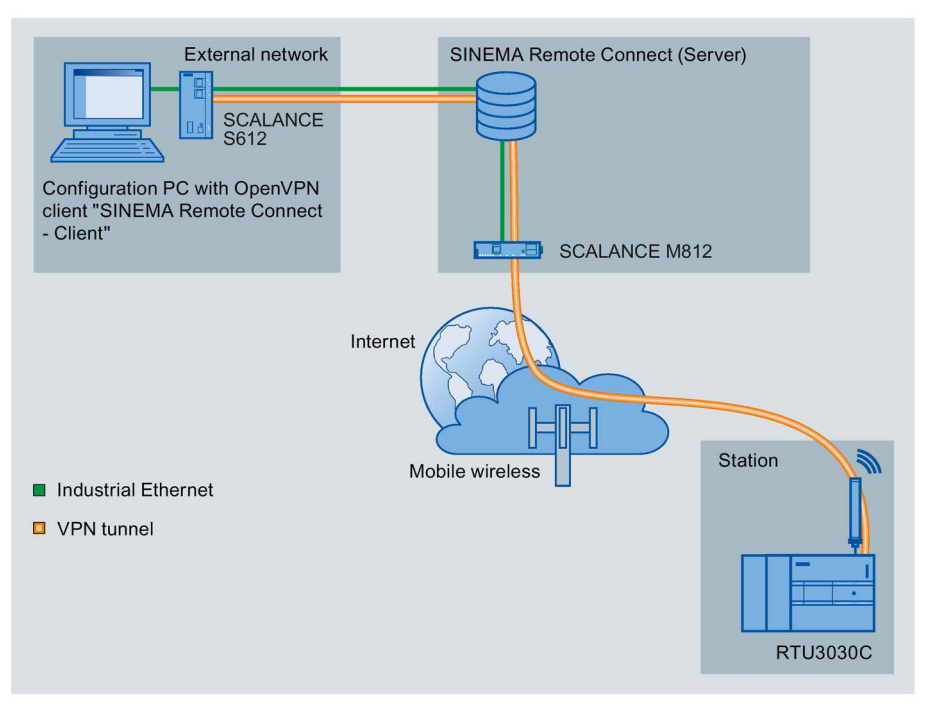

Figure 4-2 Connection between the configuration PC and RTU via WAN using OpenVPN

## Preparing the PC interface

Follow the steps below to prepare the interface of the configuration PC for the connection to the RTU.

- 1. Open the Control Panel of the PC with the menu command "Start" > "Control Panel".
- 2. Click on the "Network and Sharing Center" group.
- 3. At the top left in the Network and Sharing Center, click on the entry "Change adapter settings".
- 4. Select the entry for the LAN connection and from the shortcut menu (right mouse button) select the menu command "Properties" (as administrator).
- 5. In the properties dialog of the LAN connection, select the entry "Internet protocol version 4 (TCP/IPv4)" in the "Network" tab.

6. Click "Properties".

| Local Area Connec                                                                                                    | ction Properties                                                                                                    | -                                                                                        |                              |
|----------------------------------------------------------------------------------------------------|----------------------------------------------------------------------------------------------------|------------------------------------------------------------------------------------------|------------------------------|
| Authentica                                                                                                    | tion Sharing                                                                                                    |                                                                                          |                              |
| Connect using:                                                                                                    |                                                                                                    |                                                                                          |                              |
| Intel(R) 82579LM                                                                                                    | A Gigabit Network Cor                                                                                                    | nnection                                                                                 |                              |
| ] • • • •                                                                                                    | _                                                                                                    |                                                                                          |                              |
|                                                                                                    |                                                                                                    | Confi                                                                                    | gure                         |
| This connection uses th                                                                                                    | ne following items:                                                                                                    | 2                                                                                        |                              |
| PROFINET IO                                                                                                    | RT-Protocol V2.3                                                                                                    |                                                                                          |                              |
| SIMATIC Indu                                                                                                    | strial Ethernet (ISO)                                                                                                    |                                                                                          |                              |
| PROFINET IO                                                                                                    | RT-Protocol V2.0                                                                                                    |                                                                                          |                              |
|                                                                                                    | -IV-mine C (TCD /ID                                                                                                    | 0                                                                                        |                              |
| 🛛 🗹 📥 Internet Protoc                                                                                                    | col version o LLCF/IF                                                                                                    | VOI                                                                                      |                              |
| <ul> <li>Internet Protoc</li> <li>Internet Protoc</li> </ul>                                                                                                    | col Version 6 (TCP/IP                                                                                                    | v6)<br>v4)                                                                               |                              |
| <ul> <li>✓ → Internet Protoc</li> <li>✓ → Internet Protoc</li> <li>✓ → Link-Laver Top</li> </ul>                                                                                                    | col Version 6 (TCP/IP<br>col Version 4 (TCP/IP<br>pology Discovery Mag                                                                                                    | vo)<br>v4)<br>oper I/O Drive                                                             | er                           |
| ✓ Internet Protoc      ✓ Internet Protoc      ✓ ▲ Internet Protoc      ✓ ▲ Link-Layer Top      ✓ ▲ Link-Layer Top                                                                                                    | col Version 6 (TCP/IP<br>col Version 4 (TCP/IP<br>pology Discovery Map<br>pology Discovery Res                                                                                                    | ve)<br>v4)<br>per I/O Drive<br>ponder                                                    | er 💻                         |
| Internet Protoc      Internet Protoc      Internet Protoc      Ink-Layer Top      Ink-Layer Top      In | col Version & (TCP/IP<br>col Version 4 (TCP/IP<br>pology Discovery Map<br>pology Discovery Res                                                                                                    | v6)<br>v4)<br>por I/O Drive<br>ponder                                                    | er 🚽                         |
| ✓ Internet Protoc     ✓ Internet Protoc     ✓ Internet Protoc     ✓ Link-Layer Top     ✓ Link-Layer Top     ✓     ✓ Install                                                                                                    | col Version & (TCP/IP<br>col Version 4 (TCP/IP<br>pology Discovery Map<br>pology Discovery Res                                                                                                    | vo)<br>pper I/O Drive<br>ponder<br>P <u>r</u> ope                                        | er 🗾                         |
| ✓ Internet Protoc     ✓ Internet Protoc     ✓ Internet Protoc     ✓ Link-Layer Top     ✓ Link-Layer Top     ✓ Install      □     □     □     □     □     □     □     □     □     □     □     □     □     □     □     □     □                                                                                                    | Col Version 4 (TCP/IP<br>col Version 4 (TCP/IP<br>pology Discovery Map<br>pology Discovery Res                                                                                                    | vo)<br>poper I/O Drive<br>ponder<br><br>Prope                                            | er 🚽                         |
| ✓ Internet Protoc     ✓ Internet Protoc     ✓ Internet Protoc     ✓ Link-Layer Top     ✓ Link-Layer Top     ✓     ✓ Link-Layer Top     ✓     ✓     ✓     ✓     ✓     ✓     ✓     ✓     ✓     ✓     ✓     ✓     ✓     ✓     ✓     ✓     ✓     ✓     ✓     ✓     ✓     ✓     ✓     ✓     ✓     ✓     ✓     ✓     ✓     ✓     ✓     ✓     ✓     ✓     ✓     ✓     ✓     ✓     ✓     ✓     ✓     ✓     ✓     ✓     ✓     ✓     ✓     ✓     ✓     ✓     ✓     ✓     ✓     ✓     ✓     ✓     ✓     ✓     ✓     ✓     ✓     ✓     ✓     ✓     ✓     ✓     ✓     ✓     ✓     ✓     ✓     ✓     ✓     ✓     ✓     ✓     ✓     ✓     ✓     ✓     ✓     ✓     ✓     ✓     ✓     ✓     ✓     ✓     ✓     ✓     ✓     ✓     ✓     ✓     ✓     ✓     ✓     ✓     ✓     ✓     ✓     ✓     ✓     ✓     ✓     ✓     ✓     ✓     ✓     ✓     ✓     ✓     ✓     ✓     ✓     ✓     ✓     ✓     ✓     ✓     ✓     ✓     ✓     ✓     ✓     ✓     ✓     ✓     ✓     ✓     ✓     ✓     ✓     ✓     ✓     ✓     ✓     ✓     ✓     ✓     ✓     ✓     ✓     ✓     ✓     ✓     ✓     ✓     ✓     ✓     ✓     ✓     ✓     ✓     ✓     ✓     ✓     ✓     ✓     ✓     ✓     ✓     ✓     ✓     ✓     ✓     ✓     ✓     ✓     ✓     ✓     ✓     ✓     ✓     ✓     ✓     ✓     ✓     ✓     ✓     ✓     ✓     ✓     ✓     ✓     ✓     ✓     ✓     ✓     ✓     ✓     ✓     ✓     ✓     ✓     ✓     ✓     ✓     ✓     ✓     ✓     ✓     ✓     ✓     ✓     ✓     ✓     ✓     ✓     ✓     ✓     ✓     ✓     ✓     ✓     ✓     ✓     ✓     ✓     ✓     ✓     ✓     ✓     ✓     ✓     ✓     ✓     ✓     ✓     ✓     ✓     ✓     ✓     ✓     ✓     ✓     ✓     ✓     ✓     ✓     ✓     ✓     ✓     ✓     ✓     ✓     ✓     ✓     ✓     ✓     ✓     ✓     ✓     ✓     ✓     ✓     ✓     ✓     ✓     ✓     ✓     ✓     ✓     ✓     ✓     ✓     ✓     ✓     ✓     ✓     ✓     ✓     ✓     ✓     ✓     ✓     ✓     ✓     ✓     ✓     ✓     ✓     ✓     ✓     ✓     ✓     ✓     ✓     ✓     ✓     ✓     ✓     ✓     ✓     ✓     ✓     ✓     ✓     ✓     ✓     ✓     ✓     ✓     ✓     ✓     ✓     ✓     ✓     ✓     ✓     ✓     ✓     ✓     ✓     ✓     ✓     ✓     ✓    | Col Version 4 (TCP/IP<br>col Version 4 (TCP/IP<br>pology Discovery Map<br>pology Discovery Res<br>Uninstall                                                                                                    | vo)<br>v4)<br>poper I/O Drive<br>ponder<br>Prope                                         | er 💌                         |
| ✓ Internet Protoc     ✓ Internet Protoc     ✓ Internet Protoc     ✓ Link-Layer Top     ✓ Link-Layer Top     ✓ Link-Layer Top     ✓     ✓ Link-Layer Top     ✓     ✓     ✓     ✓     ✓     ✓     ✓     ✓     ✓     ✓     ✓     ✓     ✓     ✓     ✓     ✓     ✓     ✓     ✓     ✓     ✓     ✓     ✓     ✓     ✓     ✓     ✓     ✓     ✓     ✓     ✓     ✓     ✓     ✓     ✓     ✓     ✓     ✓     ✓     ✓     ✓     ✓     ✓     ✓     ✓     ✓     ✓     ✓     ✓     ✓     ✓     ✓     ✓     ✓     ✓     ✓     ✓     ✓     ✓     ✓     ✓     ✓     ✓     ✓     ✓     ✓     ✓     ✓     ✓     ✓     ✓     ✓     ✓     ✓     ✓     ✓     ✓     ✓     ✓     ✓     ✓     ✓     ✓     ✓     ✓     ✓     ✓     ✓     ✓     ✓     ✓     ✓     ✓     ✓     ✓     ✓     ✓     ✓     ✓     ✓     ✓     ✓     ✓     ✓     ✓     ✓     ✓     ✓     ✓     ✓     ✓     ✓     ✓     ✓     ✓     ✓     ✓     ✓     ✓     ✓     ✓     ✓     ✓     ✓     ✓     ✓     ✓     ✓     ✓     ✓     ✓     ✓     ✓     ✓     ✓     ✓     ✓     ✓     ✓     ✓     ✓     ✓     ✓     ✓     ✓     ✓     ✓     ✓     ✓     ✓     ✓     ✓     ✓     ✓     ✓     ✓     ✓     ✓     ✓     ✓     ✓     ✓     ✓     ✓     ✓     ✓     ✓     ✓     ✓     ✓     ✓     ✓     ✓     ✓     ✓     ✓     ✓     ✓     ✓     ✓     ✓     ✓     ✓     ✓     ✓     ✓     ✓     ✓     ✓     ✓     ✓     ✓     ✓     ✓     ✓     ✓     ✓     ✓     ✓     ✓     ✓     ✓     ✓     ✓     ✓     ✓     ✓     ✓     ✓     ✓     ✓     ✓     ✓     ✓     ✓     ✓     ✓     ✓     ✓     ✓     ✓     ✓     ✓     ✓     ✓     ✓     ✓     ✓     ✓     ✓     ✓     ✓     ✓     ✓     ✓     ✓     ✓     ✓     ✓     ✓     ✓     ✓     ✓     ✓     ✓     ✓     ✓     ✓     ✓     ✓     ✓     ✓     ✓     ✓     ✓     ✓     ✓     ✓     ✓     ✓     ✓     ✓     ✓     ✓     ✓     ✓     ✓     ✓     ✓     ✓     ✓     ✓     ✓     ✓     ✓     ✓     ✓     ✓     ✓     ✓     ✓     ✓     ✓     ✓     ✓     ✓     ✓     ✓     ✓     ✓     ✓     ✓     ✓     ✓     ✓     ✓     ✓     ✓     ✓     ✓     ✓     ✓     ✓     ✓     ✓     ✓     ✓     ✓     ✓     ✓     ✓     ✓     ✓     ✓       | Conversion 4 (TCP/IP<br>col Version 4 (TCP/IP<br>pology Discovery Map<br>pology Discovery Res<br>Uninstall<br>Protocol/Internet Pro<br>rotocol that provides s                                                  | vo)<br>pper I/O Drive<br>ponder<br>Ptope<br>tocol. The de                                | er 🔪                         |
| ✓ Internet Protoc     ✓ Internet Protoc     ✓ Internet Protoc     ✓ Link-Layer Top     ✓ Link-Layer Top     ✓ Link-Layer Top     ✓     ✓ Link-Layer Top     ✓     ✓     ✓     ✓     ✓     ✓     ✓     ✓     ✓     ✓     ✓     ✓     ✓     ✓     ✓     ✓     ✓     ✓     ✓     ✓     ✓     ✓     ✓     ✓     ✓     ✓     ✓     ✓     ✓     ✓     ✓     ✓     ✓     ✓     ✓     ✓     ✓     ✓     ✓     ✓     ✓     ✓     ✓     ✓     ✓     ✓     ✓     ✓     ✓     ✓     ✓     ✓     ✓     ✓     ✓     ✓     ✓     ✓     ✓     ✓     ✓     ✓     ✓     ✓     ✓     ✓     ✓     ✓     ✓     ✓     ✓     ✓     ✓     ✓     ✓     ✓     ✓     ✓     ✓     ✓     ✓     ✓     ✓     ✓     ✓     ✓     ✓     ✓     ✓     ✓     ✓     ✓     ✓     ✓     ✓     ✓     ✓     ✓     ✓     ✓     ✓     ✓     ✓     ✓     ✓     ✓     ✓     ✓     ✓     ✓     ✓     ✓     ✓     ✓     ✓     ✓     ✓     ✓     ✓     ✓     ✓     ✓     ✓     ✓     ✓     ✓     ✓     ✓     ✓     ✓     ✓     ✓     ✓     ✓     ✓     ✓     ✓     ✓     ✓     ✓     ✓     ✓     ✓     ✓     ✓     ✓     ✓     ✓     ✓     ✓     ✓     ✓     ✓     ✓     ✓     ✓     ✓     ✓     ✓     ✓     ✓     ✓     ✓     ✓     ✓     ✓     ✓     ✓     ✓     ✓     ✓     ✓     ✓     ✓     ✓     ✓     ✓     ✓     ✓     ✓     ✓     ✓     ✓     ✓     ✓     ✓     ✓     ✓     ✓     ✓     ✓     ✓     ✓     ✓     ✓     ✓     ✓     ✓     ✓     ✓     ✓     ✓     ✓     ✓     ✓     ✓     ✓     ✓     ✓     ✓     ✓     ✓     ✓     ✓     ✓     ✓     ✓     ✓     ✓     ✓     ✓     ✓     ✓     ✓     ✓     ✓     ✓     ✓     ✓     ✓     ✓     ✓     ✓     ✓     ✓     ✓     ✓     ✓     ✓     ✓     ✓     ✓     ✓     ✓     ✓     ✓     ✓     ✓     ✓     ✓     ✓     ✓     ✓     ✓     ✓     ✓     ✓     ✓     ✓     ✓     ✓     ✓     ✓     ✓     ✓     ✓     ✓     ✓     ✓     ✓     ✓     ✓     ✓     ✓     ✓     ✓     ✓     ✓     ✓     ✓     ✓     ✓     ✓     ✓     ✓     ✓     ✓     ✓     ✓     ✓     ✓     ✓     ✓     ✓     ✓     ✓     ✓     ✓     ✓     ✓     ✓     ✓     ✓     ✓     ✓     ✓     ✓     ✓     ✓     ✓     ✓     ✓     ✓     ✓       | Low resident of (CCP/IP     col Version 4 (TCP/IP     pology Discovery Map     pology Discovery Res     Uninstall     Protocol/Internet Pro     rotocol that provides c     onnected networks.                  | vo)<br>pper I/O Drive<br>ponder<br>Ptope<br>tocol. The de                                | er 🖌                         |
| ✓ Internet Protoc     ✓ Internet Protoc     ✓ Internet Protoc     ✓ Link-Layer Top     ✓ Link-Layer Top     ✓ Layer Top     ✓ Layer Top     ✓ Layer     ✓ Layer Top     ✓ Layer Top     ✓ Laye  | Col Version 4 (TCP/IP         col Version 4 (TCP/IP         pology Discovery Map         pology Discovery Res         Uninstall         Protocol/Internet Pro         rotocol that provides connected networks. | vo)<br>vd)<br>poper I/O Drive<br>ponder<br>Prope<br>tocol. The de<br>communicatio        | er<br>Matties<br>efault<br>n |
| ✓ Internet Protoc     ✓ Internet Protoc     ✓ Internet Protoc     ✓ Link-Layer Top     ✓ Link-Layer Top     ✓ Layer Top     ✓ Layer Top     ✓ Layer     ✓ Layer Top     ✓ Layer Top     ✓ Layer     ✓ Layer Top      | Diversion 4 (TCP/IP<br>col Version 4 (TCP/IP<br>pology Discovery Map<br>pology Discovery Res<br><u>Uninstall</u><br>Protocol/Internet Pro<br>rotocol that provides connected networks.                          | vo)<br>vd)<br>poper I/O Drive<br>ponder<br>Prope<br>tocol. The de<br>communicatio        | er<br>Matties<br>efault<br>n |
| ✓ Internet Protoc     ✓ Internet Protoc     ✓ Internet Protoc     ✓ Link-Layer Top     ✓ Link-Layer Top     ✓ Layer Top     ✓ Layer Top     ✓ Layer     ✓ Layer Top     ✓ Layer Top     ✓ Lay  | Diversion 4 (TCP/IP<br>col Version 4 (TCP/IP<br>pology Discovery Map<br>pology Discovery Res<br><u>Uninstall</u><br>Protocol/Internet Pro<br>rotocol that provides of<br>onnected networks.                     | vo)<br>vd)<br>poper I/O Drive<br>ponder<br><u>Prope</u><br>tocol. The de<br>communicatio | er<br>varties<br>efault<br>n |
| ✓ Internet Protoc     ✓ Internet Protoc     ✓ Internet Protoc     ✓ Internet Protoc     ✓ Link-Layer Top     ✓ Link-Layer Top     ✓ Layer Top     ✓ Layer Top     ✓ Layer     ✓ Layer Top     ✓ Layer Top     ✓ Layer     ✓ Layer Top    | Conversion 4 (TCP/IP<br>col Version 4 (TCP/IP<br>pology Discovery Map<br>pology Discovery Res<br>Uninstall<br>Protocol/Internet Pro<br>rotocol that provides connected networks.                                | vo)<br>v4)<br>port I/O Drive<br>ponder<br>Prope<br>tocol. The de<br>communicatio         | er 💌                         |

In the properties dialog that opens, the settings depend on whether you have activated the DHCP server function of the RTU, refer to section LAN (Page 123).

Make the settings according to the DHCP configuration, refer to the following sections.

7. Confirm the dialogs with "OK" and close the Control Panel.

#### DHCP server of the RTU enabled (default setting of the RTU in the factory)

The DHCP client function of the RTU is disabled.

- 1. Select the option to obtain the IP address automatically..
- 2. Select the option to obtain the address of the DNS server automatically to be also able to reach the RTU on the LAN interface via the host name.

This is the more convenient setting. During connection establishment, the RTU assigns an IP address to the configuration PC via the DHCP server. The RTU can then be reached on the LAN interface using the host name.

## DHCP server of the RTU disabled

Requirements: On the RTU the "Specify IP address manually" option was enabled earlier. There is no DHCP server in the local network.

- 1. Select the option to assign an IP address.
- 2. Enter the following values:
  - IP address: 192.168.0.4
  - Subnet mask: 255.255.255.0

The address of the PC must be located in the subnet of the LAN interface of the RTU.

## Establishing a connection to the RTU

- 1. Connect the configuration PC.
  - With a LAN connection: Connection to connector X1P1 of the turned on RTU Continue at point 3.
  - With a WAN connection: Connection to the router connected to the Internet Continue at point 2.
- 2. Only with WAN connection: Start the OpenVPN client and connect to the OpenVPN server.
- 3. Call up the Web browser on the configuration PC.
- 4. Enter the address (IP address or host name) in the address line of the Web browser:

http://<Address>

As default the following is preset for the LAN Interface:

- IP address: 192.168.0.3
- Host name: simatic.rtu

When using OpenVPN, the IP address and if applicable the host name of the RTU are configured via the OpenVPN server.

When doing this note that the IP address on the LAN interface and the IP address of the RTU in the Open VPN network must be located in different subnets.

5. Press the Enter key.

In some situations when you log in a warning message is displayed indicating that the Web page is unsafe or that the certificate is not trustworthy. If you are sure that you have entered the correct address, ignore the message. Also add the connection to the exceptions in your Web browser (depending on the browser).

The login page of the WBM is opened.

## 4.7 User data for the first login to the WBM

## Standard user data

In the factory the following login data is set as default.

#### Note

With the following user data you can log in the first time to the WBM.

| User data | Default values set in the factory |
|-----------|-----------------------------------|
| User name | admin                             |
| Password  | admin                             |

## Note

#### Changing standard user data

For security reasons, the factory set default password of the standard user must be changed when you log in the first time.

For security reasons, it is recommended that you create another user after the first login. You will find the description in the section User (Page 151).

## Loss of changed standard user data

Note changed or newly assigned user names and passwords.

If you change user data of the standard user, lose the changed user data and have not created a second user, you no longer have access to the WBM of the RTU. In this case, you can only access the WBM of the RTU after resetting to the factory settings. When you reset the configuration data is lost.

## 4.8 Logging in

## Logging in

After establishing a connection between the configuration PC and the RTU, the WBM opens with the page for the user to log in.

|          |                | 2017-08-09      | 15:44:58   | English                       | ~           |
|----------|----------------|-----------------|------------|-------------------------------|-------------|
|          | Log in         |                 |            |                               |             |
|          |                |                 | 8 <u>1</u> | Jpdate ?                      |             |
| ▶ Log in | Enter your use | er name and you | r password | l. Then click<br>'Log in' but | the<br>ton. |
|          |                | User name       |            |                               |             |
|          |                | Password        |            |                               |             |
|          |                |                 |            | Log in                        |             |

Enter the user name and the password.

## Note

## User data

When you log in the first time note to the information in the section User data for the first login to the WBM (Page 99).

You will find instructions on changing user data and on the loss of access data (user name, password) in section User (Page 151).

After clicking the "Log in " button the start page of the WBM is opened..

#### Note

## Max. 2 connections to the WBM

If two connections are established to the WBM, note that changes cannot be made at the same time on both connections.

## 4.9 Start page

## 4.9.1 Overview

#### Overview

After logging in to the WBM, the start page appears.

In the title bar of the Browser tab, the station name of the RTU is displayed that you configure in "System".

In the title bar of the window apart from the user name (left) and the general buttons for the WBM (right) you will find the following information:

- Next communication cycle (configured / assigned)
  - Configured communication cycle (interface)

The next communication cycle specified in the WBM configuration, see section Operating modes (Page 156), and in brackets the activated interface.

- Assigned communication cycle (interface)

The next communication cycle assigned by a TeleService SMS message, see section Wake-up call / wake-up SMS (Page 225), and in brackets the activated interface.

• Next SMS check in sleep mode

See section Operating modes (Page 156) for information on this.

On the left there is the navigation area with the main levels of the WBM.

At the bottom right there are the tabs "Overview" and "Status". Change to the various tabs by clicking the tab name.

## Configuration (WBM)

4.9 Start page

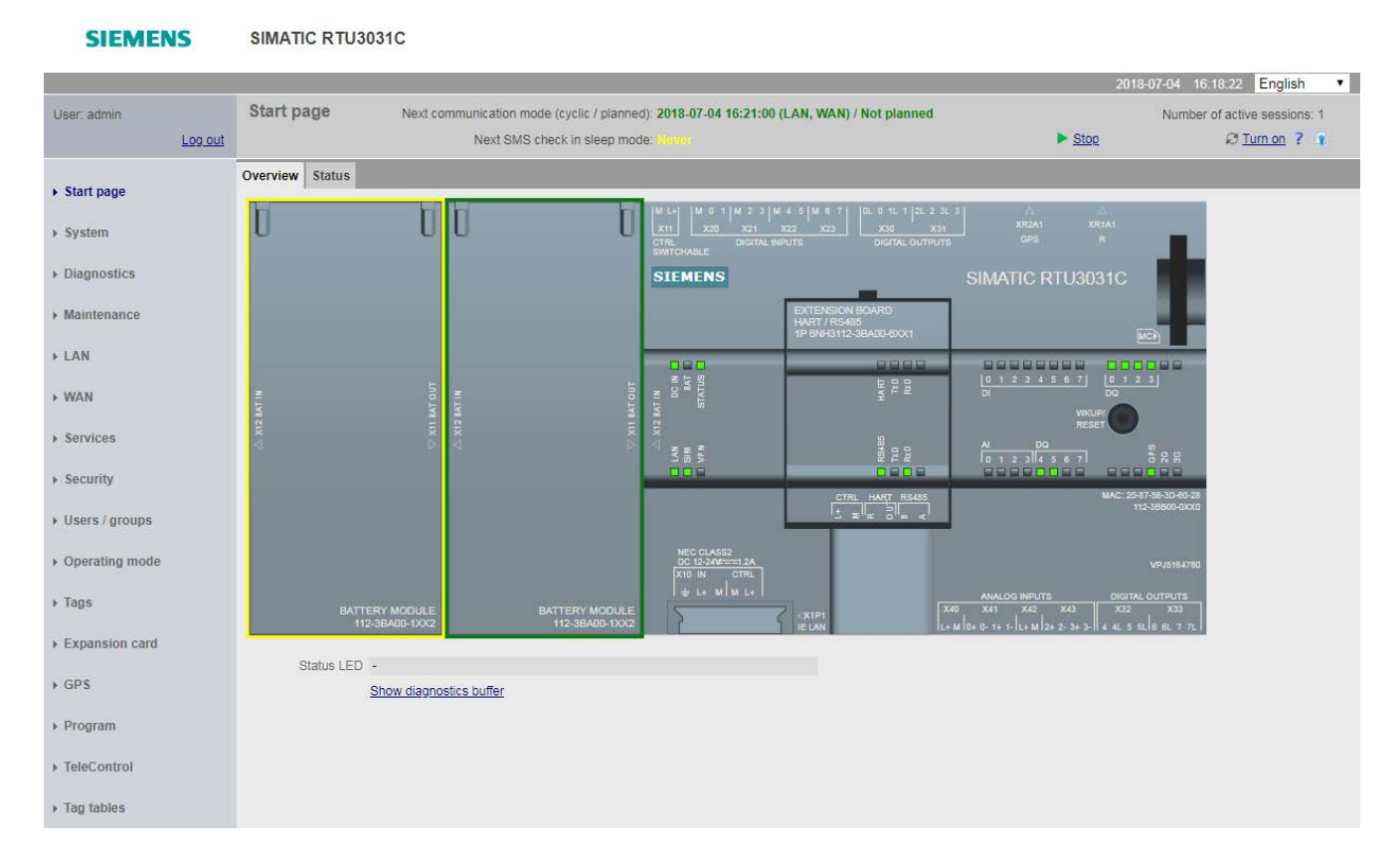

#### The "Overview" tab

The "Overview" tab shows a picture of the RTU. When you are connected to the operating RTU, the LED symbols shown in the WBM reflect the original status of the LEDs on the RTU.

If the extension board is activated, it is also displayed. The LEDs of the extension board have the following meaning on the start page:

- The "TxD" LED flashes green when at least one tag has been configured and is being read.
- The "RxD" LED flashes green when communication with all devices is functioning. If an error occurs while reading a tag, the LED remains off.

#### Status LED

• If an error occurs (the "STATUS" LED is lit or flashes red) a message text is output in this line.

#### Show diagnostics buffer

• You can jump directly to the page of the diagnostics buffer via the link and check the diagnostics messages.

#### Navigation in the WBM

By clicking on an entry in the navigation area on the left open the WBM page you want for further information or on which you want to configure or program.

The WBM opens the first tab of the entry.

## 4.9.2 Status

The tab provides an overview of important status data of the RTU. Some of the display parameters are commented on below.

Note on navigation:

By clicking on the titles (bold and underlined) of the parameter groups you jump directly to the relevant WBM page.

#### General

Information on the device and the configuration data of the station

Program execution

Runtime status of the program (controller)

• Station name

The station name configured in "System" > "General".

• System runtime (dd:hh:mm:ss)

Runtime of the RTU since commissioning or since the last restart

#### Power supply

Information about the battery module being used or about the external power supply

• Day of the last battery change

Time of the last changeover of the battery currently being used (when one battery module is empty and there was a changeover to the other one).

• Remaining capacity (HW2)

Remaining capacity of all available batteries in mAh.

## Ethernet interface

Information on the LAN interface

## Logging

Information on logging and the SD card

## Extension board

Information on the status of the extension board

## Mobile wireless interface

Information on the configuration data and the current status of the mobile wireless interface

• Connected since (dd:hh:mm:ss)

Time since last booking into the mobile wireless network.

• Data connection since (dd:hh:mm:ss)

The time since the connection to the data service of the mobile wireless network.

## **OpenVPN** connection

Information on the configuration data and the connection status of the OpenVPN configuration

When the OpenVPN client of the RTU is not configured, the default server name is displayed here.

#### **Telecontrol status**

Information about the communication configuration. "Protocol type" shows the communications protocol, being used.

#### GPS (RTU3031C)

GPS information on RTU3031C

## 4.10 System

## 4.10.1 General

Note the characters permitted for the input boxes, see section Permitted characters and parameter lengths (Page 89).

| General | Device info   | SD card       | System time        |     |           |      |   |
|---------|---------------|---------------|--------------------|-----|-----------|------|---|
|         |               |               |                    |     |           |      |   |
|         |               |               | Station nan        | ne  | Station01 |      |   |
|         |               | S             | tation description | on  | Plant_1   |      |   |
|         |               |               |                    |     |           |      |   |
|         |               |               | Locatio            | on  |           |      |   |
|         |               |               | Latitud            | de  | 49.000000 |      |   |
|         |               |               | Longitud           | de  | 8.290000  |      |   |
|         | End session a | fter inactive | e period (minute   | es) | 5 🗸       |      |   |
|         |               |               |                    | [   | A         | pply | ] |

## • Station name

Assign the station name of the RTU.

The station name of the RTU provides structural information within you system.

#### Note

#### Host name (DNS)

The station name is used as the host name of the RTU for DNS and DynDNS servers.

You configure the protocol-specific addressing data in the "TeleControl" tab.

#### • Station description

Optional: Enter a free description of the station (max. 20 characters).

#### Location

Enter the latitude and longitude of the RTU location as degrees. The entry is made in decimal degrees.

• Latitude

Value range: -90.000000 .. 90.000000

Positive values for north, negative values for south

• Longitude

Value range: -180.000000 .. 180.000000

Positive values for east, negative values for west

## • End session after inactive period (minutes)

From the drop-down list, select the time, after which a session in the WBM is closed automatically if no user input is detected.

After closing s session, you need to log in again with user name and password.

As long as a user is logged in, the RTU does not change to sleep mode.

## 4.10.2 Device info

## **Displayed data**

- System runtime (dd:hh:mm:ss)
  - Time since the RTU last started up
- Article number
- Serial number
- Hardware product version

## 4.10.3 SD card

## SD card

## Displayed data

- SD card inserted
- Total free memory space (kB)

Here the free (still available) and the entire memory on the SD card that can be used by the user are displayed.

If the free space on the SD card is used up, on the page "Operating mode" > "Logging" you can make the setting as to whether the oldest process data is overwritten by new data (FIFO principle) or the logging is stopped.

#### Notifications

#### Notifications

Here you specify whether the events that can be configured later cause a message (SMS message or e-mail) to be sent or not.

#### • Change immediately to communication mode

If the option is enabled if one of the events configured later occurs, the RTU changes to communication mode and sends the message.

If the option is disabled, the RTU sends the message only the next time a mobile wireless connection is established.

## Recipient group

Here, enter the recipient group for the message. You configure recipient groups on the WBM page "Recipient / Groups".

## • Notify when free memory space falls below the limit.

Here you specify whether a message is sent when a value falls below a configurable limit value (next parameter). The check for free memory space only takes place when logging is enabled and for at least one variable.

• Limit value (KB)

If the value falls below the limit value, the RTU sends a message if the option above was enabled.

• Text

Here, you enter the configured text of the message. You configure the texts on the WBM page "Tags" > "Texts".

## • Notify when the SD card is full

Here you specify whether a message is sent if there is no longer any free on the SD card. The check for free memory space only takes place when logging is enabled and at least one variable has been logged.

#### • Text

Here, you enter the configured text of the message. You configure the texts on the WBM page "Tags" > "Texts".

#### Loading files

• Load new file

After selecting a file stored on the configuration PC using the "Search" button, the file name is displayed here.

• Search

Searches the file system of the configuration PC for a file saved there that is intended to be saved on the SD card.

## Save on SD card

By clicking the button, you download the selected file to the SD card.

Successful loading is displayed.

#### Savable files below the parameter area

Below the parameter area, the names of the files saved on the SD card are displayed. By clicking on the file name, you can save the file from the SD card to the file system of your PC.

## Naming conventions for the file names

Files that were written to the SD card from the RTU, meet the DOS format: <1...8 characters>.<1...3 characters>

The file names are structured according to the following scheme:

#### • Configuration files

Files with configuration data of the RTU:

\*.CFG

- The file "default.cfg" is created automatically by the RTU and updated with every change to the configuration.
- The file "user.cfg" is a file created manually by users ("Maintenance" > "Configuration").
- Log files

Files of the RTU with process data

- Files created daily:

<XXX><yy><ddd>.LOG

- Files created weekly:

<XXX><yy>w<ww>.LOG

- Files created monthly:

<XXX><yy>m<mm>.LOG

The components have the following meaning:

- <XXX>: Prefix of the file name that is configured on the WBM page "Operating mode"
   > "Logging".
- <yy>: Placeholder for the year (the two last places of the year)
- <ddd>: Placeholder for the day in the year (1...365)
- w: Identifier for weekly log files
- <ww>: Placeholder for the week in the year (1...52)
- m: Identifier for monthly log files
- <mm>: Placeholder for the month in the year (1...12)

## Diagnostics buffer file

File with the diagnostics buffer entries of the RTU: diagbuf.txt

• Other files

Files that you yourself save on the SD card:.

\*.\*
## 4.10.4 System time

## Buffering of the time

The internal RTU clock is maintenance free and buffered by a capacitor, to be able to bridge the duration of a battery change. With this, the simultaneous failure of the battery module and the external power supply can be bridged for 3 hours (at room temperature).

## System time

In this tab, you configure the time and time-of-day synchronization of the RTU.

#### Note

#### Time-of-day synchronization

With applications that require time-of-day synchronization, you should synchronize the time of day of the RTU. If you do not synchronize the time of day of the RTU regularly, there may be deviations of several seconds a day between the time of day of the RTU and the time-of-day of the master station.

#### Note

#### Year dates ≥ 2000

The RTU only accepts year dates  $\geq$  2000

#### Local time zone

Time Zone

Set the time zone in which the RTU is located either by entering it manually or selecting an entry from the drop-down list.

#### • Automatic daylight saving time switch

If you sent the time zone manually, you can enable the automatic changeover of daylight saving time and standard time and set the parameters for this.

#### • Enable time-of-day synchronization

By enabling the option, you enable synchronization of the RTU time of day.

The time of day is synchronized each time the RTU changes to communication mode.

As an option, at the bottom of this WBM page you can set the time of day of the RTU manually or adopt it from the configuration PC.

## Time-of-day synchronization

#### Active

Enable the option if the time of day of the RTU is to be synchronized.

#### Synchronization method

You can enable synchronization of the RTU time of day according to one of the following methods:

– NTP

The RTU supports the SNTP (Simple Network Time Protocol) method.

If you want to use this option, make sure that the specified NTP server can be reached via the relevant interface.

The time-of-day synchronization method SNTP with which you access a time-of-day server in the network can also be used with OpenVPN.

- GPS (RTU3031C)

RTU3031C can receive the highly precise time via GPS satellites.

#### - By mobile wireless network

The RTU adopts the time of day from the mobile wireless network.

The RTU supports the NITZ (Network Identity and Time Zone) service on the wireless interface. Check with your network provider to find out whether this function is supported in your mobile wireless network.

#### By telecontrol master station

The RTU adopts the time of day from the communications partner (telecontrol server or master).

#### NTP settings

## Interface

Select the interface via which the RTU will be synchronized.

#### IP address or DNS name of the NTP server

Assign the address of the NTP server.

#### Accept time of day from non-synchronized NTP servers

If the option is enabled, the RTU also accepts the time-of-day from non-synchronized NTP servers with stratum  $\geq$  15.

If the option is disabled, the time of day of the RTU is not set by NTP servers with stratum  $\geq$  15. In this case the RTU uses the last accepted time of day.

### **Diagnostics messages**

#### Check time-of-day synchronization

If synchronization is via the mobile wireless network the option cannot be activated.

If this option is enabled, the RTU checks whether its time of day has been set according to the settings made.

- If the time of day was set, the RTU enters a diagnostics message of the class. "INFO" in the diagnostics buffer.
- If the time of day could not be set, the RTU enters a diagnostics message of the class.
  "ERROR" in the diagnostics buffer.

The diagnostics messages are entered incoming/outgoing; in other words, only the last message is entered in the diagnostics buffer.

#### • Reduction factor for communication cycle

By selecting an entry from the drop-down list, you specify the reduction factor for the cycle in which the RTU checks the time of day synchronization.

The basis for the checking cycle is the basic cycle of the communication mode that you configure on the WBM page "Operating mode".

If you select a reduction factor of 1, the acceptance of the time of day is checked with each change to the communication mode.

If you select a higher reduction factor, the cycle is increased according to the displayed value.

#### Set system time manually

Select one of these options if you want or need to reduce communication via mobile wireless.

The system time set here is kept by the internal clock of the RTU. For information on the accuracy, see section Technical data (Page 317).

• New system time

Here, enter the current time of day manually.

When making your entry, keep to the specified format.

Month, day, and hour can also be entered as single digits. Example: March is accepted as "03" or as "3".

If you click the Apply new time of day button the RTU adopts the entered time of day.

Adopt PC time

If you click the Adopt PC time button the RTU adopts the time of day from the configuration PC.

## Time-of-day format and time stamps

#### System time of the RTU

The RTU keeps its time-of-day as UTC. The time of day and includes the time difference since 01.01.1970 in milliseconds.

The RTU can reach the local time via the information on local time in the "System time" tab and use it, for example, for the messages from the diagnostics buffer and in the WBM.

### Time stamp of the data frames

If the communications services are activated, the time stamps of the data frames are transferred depending on the protocol being used:

TeleControl Basic

Transfer of the time stamps in UTC format (48 bits)

• ST7

Refer to the information on time stamps in the manual of the communications partner. In the configuration, the transfer of either the local time or UTC time can be set.

• DNP3

Transfer of the time stamps in UTC format (48 bits)

• IEC 60870-5

Transfer of the time stamps in the "CP56Time2a" format. In the configuration, the transfer of either the local time or UTC time can be set.

Keep to the recommended settings in the note above.

## 4.11 Diagnostics

## 4.11.1 Diagnostics buffer

## **Diagnostics buffer**

The diagnostics buffer receives diagnostics messages for internal events and errors. It can hold a maximum of 200 entries. When the maximum number is exceeded, the oldest entries are overwritten.

The entries in the diagnostics buffer contain a consecutive number, a classification, a time stamp in local time and the message text.

Below you will find several examples of events that are entered in the diagnostics buffer:

- RTU startup
- Change to the configuration
- Establishment/abort of the communications connection
- Time-of-day synchronization
- Power failure

The diagnostics messages are classified as follows:

• INFO

Information about a special event

• WARNING

Warning of a possibly unwanted event

• ERROR

Error. The RTU continues to run.

• FATAL

Serious error that impairs or interrupts the operation of the RTU.

## Copy of the diagnostics buffer

You have the following options for saving the entire diagnostics buffer:

Save on SD card

Manual saving on the SD card

Save to PC

Manual saving in the file system of the configuration PC

## Error identifiers for the transfer of e-mails and FTP files

You will find possible error identifiers for transfer errors that can be included in the diagnostics buffer entries in the section Error identifiers for e-mails and FTP (Page 309).

## 4.11.2 Configuration

#### Save a copy of the diagnostics buffer automatically on SD card if serious errors occur

By activating the option, you can ensure that if errors of the class FATAL occur, the diagnostics buffer is automatically backed up on the SD card.

#### Messages

#### Send notifications

Here, you set whether the RTU sends a notification by SMS message or e-mail if an event (message) occurs.

The plain text of the message is sent in English.

Message class

Here, you set the message class.

## • Change immediately to communication mode

If you select the option, the RTU changes immediately to communication mode as soon as an event triggers the sending of the notification.

#### • Recipient group

Here you specify configured groups as recipients of the notification in "Users / groups".

Only when sending e-mails:

#### Attachment

Here, select the attachment that will be sent with the e-mail.

#### • Attachment zipped

If you enable the option, the attachment is sent compressed as a ZIP archive.

For information on encryption and decryption of archives sent as an attachment, see section E-mail (Page 137).

## 4.12 Maintenance

## 4.12.1 Configuration

In this tab you can save the configuration data of the RTU in a configuration file and load it again.

Configuration files have the file format \*.cfg

#### Note

#### RTU3010C, RTU3030 and RTU3031C not compatible

Note that configurations of RTU3010C, RTU3030C and RTU3031C are not compatible.

Configurations created with old firmware versions can be loaded into V3.0 for the individual RTU types.

## Configuration

## Load configuration

With this function a configuration file created previously and saved on the PC is loaded on the RTU.

• File

After selecting a configuration file stored on the configuration PC using the "Search" button, the file name is displayed here.

• Search

Searches the file system of the configuration PC for a configuration file saved there that is intended to be loaded on the RTU.

• Load on device

Loads the configuration file shown under "File" on the RTU.

## Note

On completion of loading, the configuration data of the loaded configuration file is used immediately by the RTU.

## Load from SD card

Loads the configuration file located on the SD card on the RTU.

## Note

On completion of loading, the configuration data of the loaded configuration file is used immediately by the RTU.

Note the behavior of the RTU when there are several configuration files on the SD card, refer to the section "Startup of the RTU with configuration files" below.

## Save configuration

With this function the current configuration data of the RTU is saved in a configuration file.

• Save on SD card

Saves the current configuration file under the name "user.cfg" on the SD card.

• Compress and encrypt file (optional)

If you enable the option, the configuration file is saved and encrypted compressed as a ZIP archive.

## • Password for optional encryption

Input box for the password for encryption of the configuration file

The following requirements apply to the password to be entered:

- Length: At least 1 character, maximum 16 characters.
- Permitted characters

Digits, lowercase letters, uppercase letters and special characters from the ASCII character set 0x20 .. 0x7e

See also section Permitted characters and parameter lengths (Page 89).

- Required characters: Free combination of the permitted characters
- Save to PC

Saves the current configuration file under the name "user.cfg" on the configuration PC.

## Names of the configuration files

You can save different configuration files on the SD card.

#### Automatic saving in the configuration file "default.cfg"

When using an SD card if the configuration data of the RTU is automatically stored in the file "default.cfg".

When changed configuration data is adopted the file "default.cfg" is automatically updated on the SD card.

#### Manual saving in the configuration file "user.cfg"

When you save manually using the WBM, the configuration data is stored on the SD card in a file with the default name "user.cfg".

In addition to this, with each change to the configuration data the file "default.cfg" is automatically updated.

#### Startup of the RTU with configuration files

If you store different configuration files on an SD card and plug this into an RTU, the RTU always runs with the internal configuration data.

If an SD card with the file "default.cfg" is inserted in a brand-new RTU or an RTU reset to the factory settings, the RTU always starts with the file "default.cfg".

#### Editing configuration files

You can edit and change a configuration file saved on the PC with a text editor.

Make sure that you make the changes consistently. Do not change any data if you are not sure that it does not contradict settings at another location. Example: Enabled e-mail and FTP transmission via the mobile wireless interface and disabling of the "Enable data service in the mobile wireless network" function is inconsistent.

Inconsistent configuration files are rejected by the RTU.

### Note

#### No editing of encrypted entries

Encrypted entries of a configuration file, entries such as passwords or the OpenVPN key must not be changed.

If encrypted parts are changed, the RTU rejects the configuration file when you try to load it.

#### Note

#### Editing configurations with a text editor

When editing a configuration file with a text editor, make sure that you do not use any special characters but only characters of the following ASCII character sets:

- 0x30 .. 0x39 (0 .. 9)
- 0x41 .. 0x5A (A .. Z)
- 0x61 .. 0x7A (a .. z)

See also section Permitted characters and parameter lengths (Page 89).

If you use special characters you need to save the file in the UTF-8 format.

## 4.12.2 Firmware

This page displays the most important version data of the firmware currently being used.

If a new firmware version is available, you can download the firmware file from the configuration PC to the RTU via this WBM page.

#### Note

#### Digitally signed and encrypted firmware prevents manipulation by third parties

To be able to check the authenticity of the firmware, the firmware is digitally signed by Siemens. This allows manipulation by third parties to be detected and prevented.

The encryption of the firmware is intended to prevent re-engineering.

#### Status

The following information is shown:

Station name

Station name that you assigned on the "System" Web page.

- Activated firmware version
- Activated on

The activation date of the firmware

Bootstrap version

The bootstrap version of the firmware

IfMobile wireless module version

The version of the mobile wireless module of the RTU

## Firmware update

If a new firmware version is available for the RTU, you will find this on the Internet pages of Siemens Industry Online Support:

Link: (https://support.industry.siemens.com/cs/ww/en/ps/15920)

Firmware files have the file format \*.sfw

Download the firmware file to the file system of your configuration PC.

• File

After selecting a firmware file stored on the configuration PC using the "Search" button, the file name is displayed here.

• Search

Searches the file system of the configuration PC for a firmware file saved there that is intended to be loaded on the RTU.

Load on device

By clicking the button, download the selected firmware file to the RTU.

Following the download the firmware is not yet used. The following properties of the new firmware file are displayed:

• Firmware status

Shows whether the firmware file was downloaded free of errors or with errors.

Signature status

Shows the result of the signature check.

Description

Shows a brief description of the firmware file.

Version

Version of the loaded firmware file

If If you do not want to use the loaded firmware file, you can remove this again with the "Delete" button.

• Activate and restart

If you want to use the downloaded firmware file, click the "Activate and restart" button.

Note that updating the firmware can take a while.

#### Note

#### No configuration during activation

During activation until the RTU restarts, the WBM is not locked.

Do not make any settings during this time. It is not possible to establish whether settings are correctly adopted during this time.

#### Note

#### Do not switch off the RTU / pull the SD card

Do not switch off the RTU or pull the SD card during the firmware activation process. This avoids the occurrence of inconsistent statuses.

#### Note

#### Restarting the RTU

When the new firmware is activated, the RTU runs a restart. You can recognizes the current status based on the LED picture, see section LEDs (Page 46).

Delete

Deletes a loaded and not yet activated firmware file from the RTU.

#### Firmware update for RTU3030C with hardware product version 1

If you want to upgrade a RTU3030C with hardware product version 1 to firmware version 3, you must install firmware version 12.00.028 for the mobile wireless module. To do this, either copy the provided firmware file "engine.sfw" of the mobile wireless module onto the SD card manually or via the WBM. Then perform the firmware update for the RTU3030C. The RTU cannot be updated from V2 to V3 without the "engine.sfw" file on the SD card.

The RTU firmware is then updated to V3 and the current firmware version 12.00.028 is automatically installed for the mobile wireless module. After successful installation, the RTU restarts and is ready for operation.

## 4.12.3 Operating status

#### **Operating statuses**

Apart from using this WBM page you can also execute the functions described below using the button on the RTU, see section The button "WKUP/RESET" (Page 56).

The three buttons on this tab have the following functions:

#### Shut down to safe status

Shutting down to a safe status has the effect that the RTU books out of the mobile wireless network and ends all writes to the SD card. This is a requirement for changing a SIM card or an SD card.

If you want to change the battery (when using only one battery module), you can then disconnect the device from the power supply.

#### Run a restart

When restarting, existing connections are interrupted and cyclic processing stops. The RTU restarts.

#### Reset to factory settings

Resets the RTU to the factory settings. During this all parameters are reset to the initial statuses as shipped and the RTU restarts.

#### Note

#### Note the effects of resetting

Note the effects described below before you start the reset.

#### Effects of resetting to factory settings

When you reset to factory settings, almost all the data on the RTU is deleted. Among other things, the following are deleted:

- User names and passwords
- PIN of the SIM card being used
- Diagnostics buffer
- All configuration data, including preset configuration data on the SD card

The following are not deleted:

- · Configuration files saved manually on the SD card
- Log files on the SD card

#### Note

#### RTU not reachable via the mobile wireless network

After resetting to factory settings, the RTU can no longer be reached via the mobile wireless network.

If an SD card is plugged in, the following are also deleted:

- The automatically saved configuration file default.cfg
- The diagnostics buffer file

After the reset the RTU is restarted.

Following startup the RTU can only be reached via the Ethernet interface with the address data preset in the factory, refer to the section Address data of the RTU (Page 93).

### Backing up configuration data prior to resetting

If you do not want to discard configuration data of the RTU, you can back up the data prior to resetting as follows:

Configuration data on the SD card

When using an SD card, you can remove the SD card prior to resetting and use it again after the reset. Since you cannot change the SD card during operation, you need to follow the steps below:

- Shut down the RTU to the safe status
- Remove the SD card

Refer to the section Inserting the SIM card and SD card (Page 65) for this.

- Reset to factory settings
- After the restart when shut down the RTU to the safe status
- Insert the SD card
- Saving on the configuration PC

As an alternative you can save the configuration file on the configuration PC and following the reset and subsequent restart download it to the RTU, refer to the section Configuration (Page 114).

## 4.12.4 Online support

Here you can call up the Internet pages of Siemens Industry Online Support.

## **Online support**

#### Link to the Internet portal of Siemens Industry Online Support

Click on "Siemens Industry Online Support" to connect to the Internet pages of Siemens Online Support.

There, you can search for information on the product or send a query to product support.

#### Configuration of the logging

In some cases, product support can send you a logging file of the type \*.sup to log events. You save this logging file in the file system of the configuration PC. On this WBM page you download the file to the RTU.

For logging you require an SD card with at least 8 MB free space.

• File

After selecting a logging file stored on the configuration PC with the "Search" button, the file name is displayed here.

• Search

Searches the file system of the configuration PC for a logging file saved there that is intended to be loaded on the RTU.

Load on device

By clicking the button, download the selected logging file to the RTU.

• Standard settings

Loads the default logging file preset in the factory instead of a file for logging made available by Product Support.

Delete

Deletes a no longer required logging file from the RTU.

After deleting the logging file, logging is disabled again.

## Enable logging

After loading the logging file, logging must be actively enabled.

• Enable logging and save the file on the SD card

By enabling the option logging is started as soon as you click the "Apply" button.

The log file is saved on the SD card and updated during operation if relevant events occur.

## Use of the logging

You should only use logging of events. If you have problems with the RTU that you cannot solve yourself.

#### Note

## Protecting the SD card by disabling logging

To avoid shortening the working life of the SD card too much, logging should be disabled during normal operation of the RTU.

When logging is enabled, during runtime the RTU continuously saves information about important events that have occurred. The saved data contains information on the configuration, active procedures and error situations.

The data is saved on the SD card in a log file with the name "support.bin". The information in this file is encrypted and can only be read by Siemens Industry Online Support. On completion of logging sent the log file back to your contact at Siemens Industry Online Support.

# 4.13 LAN

## 4.13.1 Overview

In this tab you will find the most important data of the Ethernet interface:

- MAC address
- Connection status

Connection status to the Ethernet network

• Transmission properties

Transmission speed and direction dependency (default: 100 Mbps, full duplex)

- Connected since (dd:hh:mm:ss)
- Own IP address

Shows the preset, last configured or the last IP address to be obtained from the DHCP server.

• Subnet mask

Shows the preset, last configured or the last subnet mask to be obtained from the DHCP server.

• Default router

Shows the configured IP address of the router being used or the one last obtained with DHCP.

DNS server

Shows the configured IP addresses of the DNS servers in the network or last obtained with DHCP (max. 2).

## 4.13.2 Configuration

## Configuration of the Ethemet interface

The Ethemet interface X1P1 of the RTU is used for local connection of the configuration PC or an external router for communication with the master station. It is not suitable for connecting larger networks.

Control of the external router in the communication mode

• Activate the LAN interface in communication mode

If the option is activated for the communication mode the LAN interface of the RTU is activated for data transfer.

Control of external routers

If you use a router for data transfer, with this option you can turn on the router for the next communication cycle with a signal from the RTU. The router can then establish a tunnel connection to the communications partner.

If you use a router, select from the drop-down list a control output of the RTU (X10 CTRL / X11 CTRL) or a digital output (DQx) as the signal source. The signal must be activated in the WBM!

If you do not use a router, select the option "Not used".

- Lead time (s)

Here you can specify a lead time for the router before the communication cycle that the router needs to start up.

Monitoring of external routers

If the router has a status output "Ready for data transfer", you can apply the signal to a digital input of the RTU to evaluate the router status.

If you do not want to monitor the router, select the option "Not used".

#### IP parameter

#### Note

#### **DHCP** client function

The DHCP client function of the RTU is activated when the following conditions are met:

• The "Specify IP address manually" option is disabled.

In this case, the DHCP server of the RTU cannot be activated.

The IP address of the RTU and optionally of the router and the addresses of up to two DNS servers are obtained from a DHCP server in the network.

As the host name, the DHCP server has the station name of the RTU configured in the "System" tab transferred to it.

If the option "Specify DNS server addresses manually" is enabled the entries obtained from the DHCP server are overwritten.

If the option "Use router" is enabled the entries obtained from the DHCP server are overwritten.

## • Specify IP address manually

If the option is activated you configure the parameters manually.

- IP address

Enter the IP address.

Subnet mask

Enter the subnet mask.

## • Specify DNS server addresses manually

If the option is activated, you can configure one or two DNS servers for the LAN.

- Preferred DNS server

Enter the IP address of the preferred server.

- Alternative DNS server

Enter the IP address of a substitute server.

If no substitute server is available, enter the address of the preferred server.

Any addresses obtained from a DHCP server are overwritten.

## • Specify default router manually

If you use a router, activate the option.

- Default router

Enter the router IP address.

An address obtained from a DHCP server is overwritten.

#### • DHCP server active

If the option is active the RTU assigns the IP address and the DND server to the configuration PC to be connected.

As default the DHCP server function of the RTU is activated.

#### Note

#### IP addresses of the configuration PC

When using a DHCP server you do not need to specify the addressing on the configuration PC to be connected. When the PC is connected to the RTU, the RTU assigns the PC an IP address. This is the next higher address after the RTU's own address.

If the option is deactivated, you will need to assign a fixed IP address in the same subnet as the RTU to the connected configuration PC manually.

#### Note

## No address check

The RTU does not check the address bands. If If a duplicate IP address is detected, the STATUS LED flashes red and the RTU is no longer reachable via the Ethernet interface.

#### Network settings when using OpenVPN

If you use OpenVPN, make sure that the LAN subnet of the RTU and the OpenVPN subnet do not overlap otherwise no connection can be established to the RTU via OpenVPN.

Since the network settings of the OpenVPN server are not always precisely known, we recommend that you set the LAN subnet to 255.255.255.0 when using OpenVPN.

# 4.14 WAN

## 4.14.1 Overview

The following information on the mobile wireless connection of the RTU is displayed in the Overview.

## Mobile wireless connection

- Status of the SIM card
  - Check mark on a green background
    - Indicates that the entered PIN is identical with the PN on the SIM card.

The PIN was saved successfully on the device.

- Cross of a red background

Shows that an incorrect PIN was entered or that the SIM card is not plugged in.

• Connection established

Connection status to the mobile wireless network

• Connected since (dd:hh:mm:ss)

Duration of the existing mobile wireless connection

Connection to data service established

Status of the connection to the data service GPRS or UMTS

• Data connection since (dd:hh:mm:ss)

Duration of the existing connection to the data service

- Signal strength CSQ (dbm)
  - CSQ = 0 .. 8 (-112 .. ≤ -97 dBm): No reception possible
  - CSQ = 9 .. 16 (-95 .. -81 dBm): Medium signal quality
  - CSQ = 17 .. 31 (≥ -79 dBm): Good signal quality
  - CSQ = 99 (≤ -113 dBm): No signal detectable
- APN used

Name of the APN

• IMEI

International Mobile Equipment Identity of the manufacturer

• IMSI

International Mobile Subscriber Identity of the mobile wireless network provider

## • IP address

IP address of the RTU assigned by the mobile wireless network provider.

#### DNS server

IP address of the DNS server assigned by the mobile wireless network provider

## Statistics

## SMS sent

Number of SMS messages that the RTU has sent.

• SMS in send queue

Number of SMS messages ready to be sent, but that have not yet been sent.

• Sending the SMS failed

Number of SMS messages that were ready to be sent on the RTU that could, however, not be sent due to disruptions.

SMS received

Number of received SMS messages

• SMS discarded

Number of received SMS messages that were discarded due to errors.

data sent

Data sent in kilobytes

Data received

Data received in kilobytes

Reset statistics

Resets all the counters on this page to zero.

## 4.14.2 Mobile wireless settings

#### Note

#### Costs of a connection via the mobile wireless network

When attempting to establish a connection and when receiving a connection via the mobile wireless network frames are exchanged. Depending on the contract with the mobile wireless network provider costs may arise.

## Mobile wireless settings

Here you configure the mobile wireless connection of the RTU.

• Enable mobile wireless interface

Activates the mobile wireless interface of the RTU.

If the mobile wireless interface is deactivated, the RTU can no longer be reached using mobile wireless.

## • PIN of the SIM card

The PIN protects the mobile wireless contract partner from unauthorized use of the SIM card.

The SIM card plugged into the RTU is a requirement for successful entry of the PIN.

Enter the PIN for your SIM card that you received from your mobile wireless network provider in the input box.

If you use a SIM card without a PIN, leave the input box empty.

## Note

## Locking if an incorrect PIN is entered three times

If you enter the PIN incorrectly three times in sccession, the SIM card will be locked. For information on unlocking, see below.

An incorrectly entered PIN is not saved on the RTU.

## • Allow roaming

Roaming is dialing in to the mobile wireless network of a third-party provider when the mobile wireless network of your contracted mobile wireless network provider cannot be reached.

- Option enabled:

The RTU dials with highest priority into the mobile wireless network of the contracted network provider set on the SIM card. If a dialing up the contract network fails, the RTU dials up another mobile wireless network with which the network provider has a roaming contract and whose access data is stored on the SIM card.

- Option disabled (no roaming):

The RTU only dials up the mobile wireless network of the contract network provider whose SIM card is plugged into the RTU.

## • Selection of the mobile wireless standard

Here you specify the mobile wireless standard that the RTU is to use. The following options are available:

Automatic

The mobile wireless network with the higher standard (UMTS) is selected automatically.

Fallback behavior of the RTU If the establishment of a connection via a mobile wireless network with the UMTS standard fails, the RTU attempts to dial in to an available network with the next lower mobile wireless standard (GSM).

Only GSM/GPRS

The RTU attempts to establish a connection only in a GSM network (GPRS).

- Only UMTS

The RTU attempts to establish a connection only in a UMTS network.

### • Enable data service in the mobile wireless network

Enable this option if you want to send data. In this case, make sure that your mobile wireless contract allows the use of IP-based data services.

If the option is disabled, the RTU can only receive and send SMS messages, receive time of day frames and receive wake-up calls. The sending of data and e-mails is then only possible via the LAN interface.

APN

When using data services, an access point is required as the gateway from the mobile wireless network to the Internet. The APN (Access Point Name) is the name of the gateway you receive from your mobile wireless network provider.

Enter the APN in the input box.

User name

Enter the user name for the APN. You obtain access data from your mobile wireless network provider.

If your mobile wireless network provider does not require access data, leave the boxes for user name and password empty.

Password

Enter the password for the APN. You obtain access data from your mobile wireless network provider.

Authentication method

Select one of the following authentication methods according to which the user name and password of the APN will be transferred:

- No authentication
- PAP

Password Authentication Protocol

Authentication protocol with unencrypted transfer of user name and password

– CHAP

Challenge Handshake Authentication Protocol

Authentication protocol with encrypted transfer of user name and password

## • Specify DNS server addresses manually

If the option is activated, you can configure one or two DNS servers for the network of the mobile wireless interface.

Preferred DNS server

Enter the IP address of the preferred server.

- Alternative DNS server

Enter the IP address of a substitute server.

If no substitute server is available, enter the address of the preferred server.

As the host name, the station name of the RTU configured in the "System" tab is used.

## • Enable answers to ping queries

If this option is enabled, the RTU responds to pings on the mobile wireless interface.

#### Notifications

## • When the IP address changes

Here you specify whether a message (SMS or e-mail) is sent to a configured group of recipients if the IP address changes (with dynamic assignment).

This function represents a simple alternative to the DynDNS service. You do not require a DynDNS provider for this purpose

#### Recipient group

Here, enter the recipient group for the message. You configure recipient groups on the WBM page "Recipient / Groups".

### Logging

Options for Signal strength and Cell ID detection as well for sent and received data:

- OFF: The process data is never saved to the SD card.
- Always: The process data is saved with each update cycle
- On change: Process data is saved only when the signal changes
- In the basic cycle: The process data is saved in the basic cycle
- Data sent

Data sent in kilobytes

• Data received

Data received in kilobytes

## Unlocking the SIM card

If you have entered the PIN incorrectly three times , the SIM card will be locked and you then need to unlock the SIM card:.

- 1. Remove the SIM card only when the power supply the RTU is turned off, refer to the section Inserting the SIM card and SD card (Page 65).
- 2. Insert the removed SIM card in a mobile phone.

3. Unlock the SIM card by entering the PUK or the Super PIN.

You will have received the PUK or super PIN from your mobile wireless network provider along with the SIM card.

- 4. Place the unlocked card back in the RTU.
- 5. After restarting the RTU enter the correct PIN via this WBM page.

## 4.14.3 Wireless cell

#### Note

## Updating the data

The data on this page is updated at 1 second intervals.

Calling up this page means that the RTU uses more energy.

- Wireless cell identifier (CI)
- Signal strength CSQ (dbm)

Signal strength of the mobile wireless network as CSQ (Cell Signal Quality) and as received signal strength RSSI [dBm]

CSQ and RSSI correspond as follows:

- CSQ = 0 .. 8 (-112 .. ≤ -97 dBm): No reception possible
- CSQ = 9 .. 16 (-95 .. -81 dBm): Medium signal quality
- CSQ = 17 .. 31 (≥ -79 dBm): Good signal quality
- CSQ = 99 ( $\leq$  -113 dBm): No signal detectable
- Signal quality

Signal quality in percent

Location Area Code

Location identifier

- Mobile wireless standard of the wireless cell
- Network type
- Network name
- PLMN

Public Land Mobile Network

Worldwide unique identifier of mobile wireless networks consisting of:

- MCC (Mobile Country Code)
- MNC (Mobile Network Code) of the network provider

Example: PLMN 26202 is made up of MCC = 262 and MNC = 02.

## 4.14.4 SMS

In this tab you can allow or block receipt of SMS messages by the RTU.

## Allow receipt of SMS messages

If the option is enabled, the RTU can receive SMS messages.

To allow further evaluation the received messages must correspond to the codings GSM 3.38 or UCS.

The following SMS messages are accepted:

- Wake-up SMS to change the RTU from the sleep mode to the communication mode

For information on the configuring wake-up SMA messages, refer to the section Wake-up call / wake-up SMS (Page 225).

SMS message as trigger for the sending of a diagnostics SMS message

For diagnostics SMS messages, refer to the section Diagnostics options (Page 307).

If the option is disabled, the RTU does not fetch any SMS messages from the SMSC.

## • Acknowledgment of wake-up SMS messages

If you enable the option, receipt of an SMS message is acknowledged by the RTU.

## • Additional communication cycle at a number of buffered SMS messages

The RTU stores up to 12 SMS messages that should not or cannot be sent immediately. When this number is reached and further messages are generated, the messages generated last are lost.

Here, you can enter the number of stored SMS messages as of which the RTU runs through an additional communication cycle. This ensures that both all stored messages are sent and all messages from communications partners are received.

Range of values: 0 ... 12

If "0" is entered, the memory for data SMS messages is limited to 11 and there is no change to the communication mode. If there are already 11 data SMS mesages stored and further data SMS messages are generated, the messages generated last are discarded. This allows the sending of at least one SMS message which has the attribute "Change immediately to communication mode".

SMs messages that bring about an immediate change to the communication mode can be configured on the following pages:

- System > SD card
- Diagnostics > Notifications
- Operating mode > Power supply
- Program > Block "Send SMS" > parameter "Send immediately"

## Test SMS

Here, for example, you can send a test SMS message during commissioning.

#### Recipient group

Here, enter the recipient group for the message. You configure recipient groups on the WBM page "Recipient / Groups".

• Text

You select the subject of the configured message here. You configure the texts on the WBM page "Tags" > "Texts".

Send test SMS

Triggers the sending of the test SMS message.

## 4.14.5 DynDNS

In this tab you can enable the use of address assignment by dynamic DNS (DynDNS) on the mobile wireless interface. To do this you require one of the service providers that can be selected below and the corresponding access data.

DynDNS is recommended when using HTTPS.

#### Note

#### DynDNS only with a public IP address

DynDNS can be used only with a public IP address. Check this with your network provider.

If you log the RTU on to a DynDNS service, the device can be reached from the Internet under a host name, for example "myName.dyndns.org".

Generally the RTU will not have a fixed IP address on the mobile wireless interface. By using a dynamic domain name system (DynDNS) it can however be reachable on the Internet. The public IP address is then made known by the DynDNS service.

With each dial in to the data network and if the IP address is changed on the mobile wireless interface, the DynDNS server is informed of the received IP address via HTTPS. An entry with the IP address is written to the diagnostics buffer.

The reachability of the IP address from the Internet must be enabled by the service provider.

- Active
  - If the option is enabled, the use of DynDNS is enabled.
  - If the option is disabled, the use of DynDNS is not enabled.

### • Service provider

You can select the following service providers:

DynDNS

Address: http://www.dyndns.org/

No-IP

Address: http://www.noip.com/

• Host name

Host name of the RTU that you have agreed with your service provider.

• User name

User name provided by the service provider.

Password

Password provided by the service provider.

## CA certificate

The CA certificate of the DynDNS service provider serves to authenticate the service provider with the RTU.

Certificates are not absolutely necessary for oeration.

Depending on the service provider, the following certificate is required:

DynDNS

DigiCert CA

No-IP

Geo Trust Global CA

Request the relevant valid certificate from your provider.

• Currently used file

Display of the file name of the currently used certificate file

• Delete

With the button, you delete the currently used file.

The file is deleted only after you click "Apply" button.

• File used after applying

After loading the certificate, the name of the loaded file is displayed here.

## • Load new file

After selecting a file stored on the configuration PC using the "Search" button, the file name is displayed here.

### Search

Searches the file system of the configuration PC for a certificate file saved there that is intended to be loaded on the RTU.

#### Load on device

With the button "Load on device" load the selected file on the RTU.

## 4.15 Services

## 4.15.1 Overview

#### Statistics since restart

The following information on transfer jobs since the last restart of the RTU is displayed in the Overview.

E-mails sent

Number of e-mails that the RTU has sent.

• E-mails in send queue

Number of e-mails ready to be sent, but that have not yet been sent.

• Sending e-mail failed

Number of e-mails that were ready to be sent on the RTU that could, however, not be sent due to disruptions.

Transfer FTP jobs

Number of FTP jobs that the RTU has transferred.

• FTP jobs in send queue

Number of FTP jobs ready to be sent, but that have not yet been sent.

• FTP jobs failed

Number of FTP jobs that were ready to be sent on the RTU that could, however, not be sent due to disruptions.

Reset statistics

Resets all the counters on this page to zero.

## 4.15.2 E-mail

In this tab you make these settings for sending e-mails. You will find the various types of e-mail in the section Communications services (Page 25).

The following data must be configured:

## • Active

If the option is activated, the RTU can send e-mails.

## • NTP server name

Name of the SMTP server. You will receive the data from your service provider.

Port number

Port number of the SMTP server. You will receive the data from your service provider.

• Interface

Interface for transferring e-mails

## • Connection security

Here, select from the following options:

- Only STARTTLS

With this setting, e-mails are only sent when STARTTLS is supported by the service provider.

STARTTLS uses ports no. 25 and 587.

To use STARTTLS a certificate is required.

- STARTTLS, if possible

With this setting, e-mails are also sent when STARTTLS is not supported by the service provider. In this case the transfer can also be unencrypted.

If the service provider supports STARTTLS and TLS is negotiated, the certificate of the service provider is trusted and encrypted.

#### • Own e-mail address

E-mail address of the RTU. You will receive the data from your service provider.

• User name

User name required by the SMTP server. You will receive the data from your service provider.

Password

Password name required by the SMTP server. You will receive the data from your service provider.

## CA certificate

Here, you have the option of configuring the CA certificate or intermediate certificate of the mail server or the individual server certificate for sending e-mail with STARTTLS.

• Currently used file

Shows the name of the certificate file currently being used by the RTU..

• File used after applying

Shows the name of the last certificate file to be loaded on the RTU (on clicking the"Load on device" button).

Load new file

After selecting a certificate file stored on the configuration PC using the "Search" button, the file name is displayed here.

• Search

Searches the file system of the configuration PC for a certificate file saved there that is intended to be loaded on the RTU.

Load on device

By clicking the button, download the selected certificate file to the RTU.

Encrypt zipped attachments

If you enable the option, the attachments of the e-mails compressed as a ZIP archive are transferred encrypted.

Use tools such as WinZip or 7Zip to extract the encrypted archives.

## Password

Password for the encryption of the e-mail attachments.

The attachments can only be decrypted with this password.

#### • Additional communication cycle at a number of buffered e-mails

Here, you can enter the number of stored e-mails as of which the RTU runs through an additional communication cycle. This ensures that all stored messages are sent.

The RTU stores up to 12 e-mails that should not or cannot be sent immediately for example because the connection to the SMTP server is disrupted. When this number is reached and further messages are generated, the messages generated last are discarded.

Range of values: 0 ... 12

If "0" is entered, the memory for data e-mails is limited to 11 and there is no change to the communication mode. If there are already 11 data e-mails stored and further data e-mails are generated, the messages generated last are discarded. This allows the sending of at least one e-mail which has the attribute "Change immediately to communication mode".

E-mails that bring about an immediate change to the communication mode can be configured on the following pages:

- System > SD card
- Diagnostics > Notifications
- Operating mode > Logging
- Operating mode > Power supply
- Program > Block "Send e-mail" > parameter "Send immediately"

#### Test e-mail

Here, for example, you can send a test e-mail during commissioning.

Recipient group

Here, enter the recipient group for the message. You configure recipient groups on the WBM page "Users / groups > Recipient groups".

Subject

You select the subject of the message here. You configure the subject and the text of the message on the WBM page "Tags" > "Texts".

#### • Send test e-mail

Triggers the sending of the test e-mail.

## 4.15.3 FTP

In this tab you make the settings for the transfer (PUT function) of files to an FTP server. The function is made possible by the program block "FTP file transfer". In "Operating mode > Logging" you can still configure the transfer of the previous log file when a new log file is created.

The following data must be configured:

Active

If the option is activated, the RTU can use the FTP service.

• FTP server name

Name of the FTP server. You will receive the data from your service provider.

Port number

Port number of the FTP server. You will receive the data from your service provider.

• Interface

Interface for FTP file transfer

Connection security

Here, select from the following options:

– TLS

With this setting only files encrypted with TLS are transferred.

To use TLS a certificate is required.

With TLS the FTP client uses control port 21. The data port is negotiated with the server.

- No encryption

With this setting the files are transferred unencrypted.

User name

User name required by the FTP server. You will receive the data from your service provider.

Password

Password required by the FTP server. You will receive the data from your service provider.

#### CA certificate

Here, you have the option of configuring the CA certificate or intermediate certificate of the FTP server or the individual server certificate of the FTP server.

• Currently used file

Shows the name of the certificate file currently being used by the RTU..

• File used after applying

Shows the name of the last certificate file to be loaded on the RTU (on clicking the"Load on device" button).

Load new file

After selecting a certificate file stored on the configuration PC using the "Search" button, the file name is displayed here.

## • Search

Searches the file system of the configuration PC for a certificate file saved there that is intended to be loaded on the RTU.

• Load on device

By clicking the button, download the selected certificate file to the RTU.

• Encrypt zipped files

If you enable the option, the files compressed as a ZIP archive are transferred encrypted.

Use tools such as WinZip or 7Zip to extract the packed and encrypted archives.

Password

Password for the encryption of the transfer

The transferred files can only be decrypted and opened with this password.

Additional communication cycle at a number of buffered FTP requests

Here, you can enter the number of stored files as of which the RTU runs through an additional communication cycle. This ensures that all files waiting for transfer are sent.

If the connection to the FTP server is disrupted, the RTU stores up to 12 files for transfer. When this number is reached and further files are generated, the files generated last are lost.

Range of values: 0 ... 12

If "0" is entered, the memory for data files is limited to 11 and there is no change to the communication mode. If there are already 11 data files stored and further data files are generated, the files generated last are discarded. This allows the transfer of at least one file which has the attribute "Change immediately to communication mode".

Files that bring about an immediate change to the communication mode can be configured on the following pages:

- Operating mode > Logging
- Program > Block "FTP file transfer" > parameter "Send immediately"

#### Paths of the FTP server

If you do not want to save the files in the standard directory of the server, you can specify optional paths here.

The configured paths must correspond to the path names on the server. If the paths do not exist, they are created by most servers when the first transfer is made.

# 4.16 Security

## 4.16.1 Overview

**OpenVPN** connection

Connection exists to the OpenVPN server

Connection status to the OpenVPN server

• IP address

Shows the last IP address assigned by the OpenVPN server.

Subnet mask

Shows the last subnet mask assigned by the OpenVPN server.

#### Note

## Network settings when using OpenVPN

If you use OpenVPN, make sure that the LAN subnet of the RTU and the OpenVPN subnet do not overlap otherwise no connection can be established to the RTU via OpenVPN.

For information on the LAN settings, refer to the section LAN (Page 123).

• Active OpenVPN server

Name or IP address of the OpenVPN server

• Connected since (dd:hh:mm:ss)

Duration of the existing connection to the OpenVPN server

#### Statistics of the current connection

The numbers apply to the currently established connection.

For the meaning of the parameters, see below.

#### Statistics since restart

The numbers apply to all connections that were established since the last restart of the RTU.

• Bytes received

Number of bytes that the RTU has received.

Frames received

Number of frames that the RTU has received.

Received frames lost

Number of frames received by the RTU that it could not process..

Bytes sent

Number of bytes that the RTU has sent.

## • Frames sent

Number of frames that the RTU has sent.

## • Frames to be sent lost

Number of frames, which were ready to send on the RTU that could, however, not be sent.

## 4.16.2 VPN

For the requirements for using OpenVPN, refer to the following section:

- Scope of delivery, accessories, requirements (Page 39)
- Security functions for communication (Page 31)

For VPN tunnels the following alternatives can be configured:

SINEMA Remote Connect

SINEMA RC is the recommended Siemens application for OpenVPN tunnels.

OpenVPN

With this option configure a freely selectable OpenVPN server.

## **SINEMA Remote Connect**

### • Active

Select the relevant option from the drop-down list to enable secure communication via SINEMA Remote Connect.

You will find the address data in the configuration of SINEMA RC.

SINEMA Remote Connect-Server

IP address or host name of the SINEMA RC Server

• Port number

Port number of the SINEMA RC Server.

• Currently used port number

Currently used port number of the SINEMA RC server.

• Interface

Interface for communication:

- LAN
- WAN (only RTU303x)
- Device ID

Device ID that was assigned to the RTU in the SINEMA RC Server configuration.

• Password

Password that was assigned to the RTU in the SINEMA RC Server configuration.

## • Fingerprint currently being used

The fingerprint currently being used by the RTU

## • Fingerprint

Here enter the fingerprint that was assigned to the RTU in the SINEMA RC Server configuration.

The RTU supports SHA-1 and SHA-256.

## VPN

## Active

Select the option "OpenVPN" from the drop-down list to enable secure communication via a freely selectable OpenVPN server.

With the following parameters make sure that these match the settings of the OpenVPN server.

## OpenVPN server

IP address or host name of the OpenVPN server

Separated by a space: Port number of the server (UDP port). The default port has the number 1194.

Example: 192.168.234.1 1194

#### • Substitute OpenVPN server (optional)

IP address or host name of an optional substitute OpenVPN server

Separated by a space: Port number of the server (UDP port)

#### Interface

Interface for communication:

- LAN
- WAN (only RTU303x)

#### • Verification of the server certificate necessary

The function is optional but for security reasons is, however, recommended.

If this option is enabled during connection establishment, the client checks whether the certificate of the server is actually a server certificate based on the purpose of the certificate. This ensures that no other client can pretend to be a server with its valid client certificate.
# • Cipher

The following encryption standards are available:

- AES-256\_CBC
- BF\_CBC
  - (BlowFish)

Note: BlowFish is no longer considered secure and is currently only supported for reasons of compatibility.

The parameter must be set the same on the server and client.

To encrypt the data, the method CBC is always used.

• Hash method

As hash algorithms for authenticating the user data the following can be used:

- SHA-1
- SHA-224
- SHA-256

The parameter must be set the same on the server and client.

• Key exchange time (s)

Maximum time for the TLS key exchange after initializing the handshake.

Permitted range: 0 to 65535 s. Default: 60 s. If you enter 0 (zero), the function is deactivated.

Note that 60 seconds with bad connection quality may not be adequate.

#### • Keepalive monitoring time (s)

If the partner does not respond to the keep alive frame of the RTU or another frame within the keepalive monitoring time, the RTU aborts the connection and attempts to reestablish it.

If the OpenVPN server is reached using its DNS name then along with the monitoring frame a new DNS resolution is performed. In particular when the server uses a DynDNS service and occasionally changes the IP address increasing the monitoring time can make sense.

#### Renewal interval for session key (s)

Interval (seconds) at which the session key is exchanged with the server.

Permitted range: 0 to 65535 s. Default: 3600 s. If you enter 0 (zero), the function is deactivated.

This interval can be set on the server and client. If the configured values differ the shorter interval is used.

# • Compression method LZO

To increase the transmission speed in the VPN tunnel with compression, you can select the following options:

None

There is no compression is used.

– On

Compression procedure that compresses all data.

Adaptive

Adaptive compression with which the OpenVPN stack regularly checks the compression. When the effect of the compression is slight, the compression is turned off and activated again in a later check.

• User name (optional)

See Password

Password (optional)

For additional security of the OpenVPN connection, enter a user name and a corresponding password. In addition to the certificates, the OpenVPN server then checks the correctness of the entries.

Below you can load the certificates and keys individually or alternatively as a common PEM file from the OpenVPN server.

### CA certificate

Here you import the CAA certificate generated by the certification authority (CA).

Make sure that the files for the CA certificate, the client certificate and for the key are separate and not in a common pkcs12 file. A pkcs12 file cannot be imported.

• Currently used file

Display of the file name of the currently used file

• File used after applying

After loading the file, the name of the loaded file is displayed here.

Load new file

After selecting a file stored on the configuration PC using the "Search" button, the file name is displayed here.

• Search

Searches the file system of the configuration PC for a certificate file saved there that is intended to be loaded on the RTU.

Load on device

By clicking the button, you download the selected file to the RTU.

# Own certificate

Here, you import the client certificate for the RTU.

• Currently used file

Display of the file name of the currently used file

• File used after applying

After loading the file, the name of the loaded file is displayed here.

• Load new file

After selecting a file stored on the configuration PC using the "Search" button, the file name is displayed here.

• Search

Searches the file system of the configuration PC for a certificate file saved there that is intended to be loaded on the RTU.

Load on device

By clicking the button, you download the selected file to the RTU.

### Own key

Here you import the file of the private key generated by the assigned OpenVPN server.

A private key without password must be used.

• Currently used file

Display of the file name of the currently used file

• Password

Here, enter the password if the key password is protected.

• File used after applying

After loading the file, the name of the loaded file is displayed here.

• Load new file

After selecting a file stored on the configuration PC using the "Search" button, the file name is displayed here.

• Search

Searches the file system of the configuration PC for a key file saved there that is intended to be loaded on the RTU.

• Load on device

By clicking the button, you download the selected file to the RTU.

#### Load PEM file

If you want to load the two certificates and the key from the OpenVPN server as a common PEM file, then enable this option.

Password

Enter the password specified with the OpenVPN server if you exported the key password-protected.

• File used after applying

After loading the file, the name of the loaded file is displayed here.

• Load new file

After selecting a file stored on the configuration PC using the "Search" button, the file name is displayed here.

• Search

Searches the file system of the configuration PC for a certificate file saved there that is intended to be loaded on the RTU.

Load on device

By clicking the button, you download the selected file to the RTU.

# 4.16.3 HTTPS

The requirement for using HTTPS via the Internet / mobile wireless network is a publically accessible IP address of the RTU.

#### Note

#### Connections with HTTPS access via the mobile wireless interface

The RTU makes precisely one connection available on the mobile wireless interface. You should therefore use browsers that also only operate with one connection (Mozilla Firefox, Apple Safari). With browsers that require at least two connections (e.g. Internet Explorer 11, Edge, Chrome) no functioning connection will be established or the Web pages will not be displayed correctly.

#### Note

#### Updating pages with HTTPS access

Use the following options to update and reload a Web page:

- The WBM button "Update"
- Click on the link of the required page in the navigation on the left in the browser window
- · Repeat the entry in the address line

Avoid updating pages using the standard browser mechanisms ("Reload page" or F5).

Depending on the device and the mobile wireless network, the setup of the pages can take several seconds and with a bad connection or cell change be interrupted.

# **HTTPS**

The following settings apply for access via LAN and via mobile wireless.

### Allow only HTTPS access

If the option is activated, connections can only be established to the WBM of the RTU with HTTPS. Non secure connections with HTTP are not permitted

If you connect to the RTU via an HTTP connection, activate and save this option, the existing HTTP connection between the PC and RTU can no longer be used. After activating and saving this option the new HTTPS URL of the RTU is displayed as a link at the top of the page. Click on the link to remain connected to the RTU without an interruption.

### Note

### HTTP connection attempt

If you deactivate the option "Allow only HTTPS access" when an HTTPS connection to the RTU exists, you must first close the browser and reopen it to be able to connect via HTTP.

# • Enable HTTPS on the WAN interface

Select the option to enable secure communication with the RTU via the internet and the mobile wireless network using HTTPS. To achieve this port 443 on the WAN interface is opened.

HTTPS is always enabled on the LAN interface.

#### Own certificate

In the factory settings the RTU uses a self-issued server certificate for authentication with the communications partner (client). In the browser of the PC from which you want to connect to the RTU, in this case a message is displayed when establishing the connection.

#### Note

#### Warning message regarding the certificate (HTTPS)

When you establish the connection via HTTPS when you log in a warning message is displayed indicating that the Web page is unsafe or that the certificate is not trustworthy. If you are sure that you have entered the correct address, ignore the message. Also add the connection to the exceptions in your Web browser (depending on the browser).

Alternatively, you can import a third-party certificate. For example, it can be a certificate signed by a public certification authority and issued to the host name you have entered under DynDNS and under the RTU which you can reach on the Internet.

### • Currently used file

Display of the file name of the currently used file

Delete

With the button, you delete the currently used file. The file is deleted only after you click "Apply" button.

After deleting an imported certificate, the RTU once again uses the self-issued certificate from the factory settings.

### • File used after applying

After loading the certificate, the name of the loaded file is displayed here.

Load new file

After selecting a file stored on the configuration PC using the "Search" button, the file name is displayed here.

• Search

Searches the file system of the configuration PC for a certificate file saved there that is intended to be loaded on the RTU.

### Load on device

With the button "Load on device" load the selected file on the RTU.

# Own key

With the factory settings, the RTU uses a self-issued server certificate and the corresponding private key for authentication with the communication partner (client).

If you import a third-party certificate, you must also import the corresponding private key here. The private key must not be encrypted with a password.

Currently used file

Display of the file name of the currently used file

Delete

With the button, you delete the currently used file.

The file is deleted only after you click "Apply" button.

• File used after applying

After loading the key file, the name of the loaded file is displayed here.

• Load new file

After selecting a key file stored on the configuration PC using the "Search" button, the file name is displayed here.

# • Search

Searches the file system of the configuration PC for a key file saved there that is intended to be loaded on the RTU.

# Load on device

With the button "Load on device" load the selected file on the RTU.

# 4.17 Users / groups

# 4.17.1 User

### Incorrect entry / loss of the user name or passwords

### Note

With the following user data you can log in the first time to the WBM.

| User data | Default values set in the factory |  |
|-----------|-----------------------------------|--|
| User name | admin                             |  |
| Password  | admin                             |  |

#### Note

# Changing the password

For security reasons, the factory set default password of the standard user must be changed when you log in the first time.

#### Note

#### Loss of changed standard user data

Note changed or newly assigned user names and passwords.

If you change user data of the standard user, lose the changed user data and have not created a second user, you no longer have access to the WBM of the RTU. In this case, you can only access the WBM after resetting the RTU to the factory settings. Resetting to factory settings involves the loss of the configuration data, refer to the section Operating status (Page 119).

#### Note

#### Entering the wrong user name or password

After entering an incorrect user name or incorrect password three times a lockout time of 5 seconds begins after which you can log in again.

#### User

A total of 20 users can be created.

#### Table

The table shows all users and their configured data.

• Add

Creates a new user.

When you create a new user, you need to assign the name, the user name and the password. . You can leave the other data boxes empty and complete them later.

• Delete

Deletes the user selected in the table above.

When you click the "Delete" button, two buttons are displayed as a prompt for confirmation:

Delete

Deletes the selected user once and for all.

Cancel

Cancels the deletion and the normal picture of the WBM page is shown again.

All users except at least one can be deleted.

You configure the individual users below the table.

#### Change user

The following data can be configured optionally. Some data is necessary for the communication functions of the RTU.

Select a user in the table with the mouse.

Name

Name of the user (not the user name)

Companydepartment/positiion

Here, you can configure organizational characteristics of the user.

# • Phone number

The phone number of the user configured here is the authorized telephone number for waking the RTU and for receiving SMS messages by the RTU.

For these functions the user requires a phone with the number entered here. The telephone must support the CLIP function (transfer of its own call number).

Configuring the phone number

- You will find the characters permitted in the section Permitted characters and parameter lengths (Page 89).
- An asterisk (\*) after the body of the telephone number gives the right to establish a connection to all phones that have a phone number that includes the phone number body (e.g. body + extension number).

Example: The entry +49-123456\* entitles the following phone numbers:

+49-123456-0, +49-123456-1, +49-123456-2 ...

+49-123456-100, +49-123456-101 ...

 If only an asterisk (\*) is entered in the input box , the RTU wake-ups / SMS messages from all senders.

Remember that with this option, the authorization is lost and due to incorrect calls costs for connection establishment attempts may result.

#### Allow configuration change

The user is only allowed to make settings on all WBM pages when this option is enabled. Creating or deleting users is also possible. Users can change their own data and that of other users, including the logon credentials (user name, password).

The option is enabled by default for the "admin" user. This option must always be enabled for at least one user.

• Wake-up call allowed

Only when this option is enabled does the RTU allow receipt of a wake-up call by this user.

You will find further notes on waking the RTU in the section Wake-up call / wake-up SMS (Page 225).

#### Allow receipt of SMS messages

Only when this option is enabled does the RTU evaluate wake-up SMS messages or request SMS messages for a diagnostics SMS message from this user.

Make sure that the receipt of SMS messages by the RTU is enabled on the WBM page "WAN" > "SMS".

#### • E-mail address

E-mail address of the user for receiving e-mails sent by the RTU.

To change the access data (user name, password), you need to select the "Change login data" check box. The input boxes can then be edited.

• Change login data

When this option is enabled, you can change user data.

• User name

Enter the new user name.

Password

Enter the new password.

• Repeat password

Repeat the new password.

By clicking "Apply" the changed data is saved and needs to be entered at the next login.

# 4.17.2 Recipient groups

# **Recipient groups**

Here you specify the recipient groups for messages (SMS messages / e-mails) of the RTU.

When configuring the individual message types, you always specify a recipient group in the WBM as the recipient of the messages.

With the recipient groups you specify which message types are received by which groups of users. For example with a group concept. You can specify that certain messages are received by employees active in operation and other message types by service employees.

Every user can be assigned to any number of the maximum 10 groups.

# Table

The table shows all recipient groups and their configured data.

• Add

Creates a new group.

When creating a new group, you need to assign the name and select the group type. You can leave the description empty and complete it later.

You must assign at least one user to be able to save the new group.

• Delete

Deletes the group selected in the table above.

When you click the "Delete" button, two buttons are displayed as a prompt for confirmation:

- Delete

Deletes the selected group irrevocably.

- Cancel
  - Cancels the deletion and the normal picture of the WBM page is shown again.

You configure the individual groups below the table.

### Change group data

Select a group in the table with the mouse.

• Name

Enter the group new name.

• Description

As an option, you can enter a description of the group.

Group type

Using the drop-down list, you specify which message type the group will receive:

#### Specifying group members

Using the list of all configured users at the bottom of the page, you specify the members of the group selected in the table above.

Select the check box to the left of the user name to assign this user to the recipient group.

# 4.18 Operating mode

# 4.18.1 Operating modes

You will find the description of the Operating modes in the section Modes and operating modes (Page 21).

### Note

### Power consumption

Note that frequent update and communication cycles increase the power consumption of the RTU greatly. This applies in particular when there is permanent booking into the mobile wireless network, when there are frequent queries of the GPS position (RTU3031C) and when the LAN interface is frequently activated.

### Update mode

### • Basic cycle

Use the drop-down list to define the basic cycle (1 second..7 days) for updating the inputs and outputs.

In every cycle, the RTU interrupts the sleep mode, reads the inputs, processes the program blocks and updates the outputs.

# • Start time of the update cycle

Synchronizes the update cycle with this time of day.

# • Start day of the update cycle

Synchronizes the update cycle with this day.

The option is only available if "7 days" is configured as the basic cycle.

# • Additional update cycles

Using the drop-down list, you specify whether 1 to 3 additional update cycles in addition to every configured basic cycle are run through to execute the program again. In the additional cycles the program is executed.

The inputs are not read in the additional cycles.

If you select "0" only the basic cycle is used.

# Communication mode

In the cycle configured here, the RTU activates all the interfaces and services used, establishes a connection to its communications partner and sends all buffered messages and files. In every cycle, the RTU interrupts the sleep mode.

You configure the communications partner on the WBM page "TeleControl". There you will find further parameters for the transfer settings on the page of the protocol, being used.

A connection is always established by the RTU. With the DNP3 and IEC protocol the master instigates connection establishment.

The time-of-day synchronization is performed with the communication cycle.

• Always remain connected

If you enable this option, the RTU remains permanently in the communication mode and connected to the communications partner.

• Basic cycle

From the drop-down list, specify the basic cycle (3 minutes ... 7 days) for communication.

• Start time of the communication cycle

Synchronizes the communication cycle with this time of day.

The communication mode starts with a lead time so that the RTU is reachable at the configured times. The lead time of the RTU is made up of the following times:

- 15 seconds (basic lead time for the configured mobile wireless interface)
- + 10 seconds with activated DHCP client
- + 45 seconds with data service configured
- + 15 seconds with OpenVPN service configured

When using the LAN interface in communication mode via an external router, the lead time configured there applies, see section LAN (Page 123).

If shortly before expiry of the minimum duration the connection still needs to remain established (e.g. sending an e-mail), the communication mode is extended by the required time.

#### • Start day of the communication cycle

Synchronizes the communication cycle with this day.

The option is only available if "7 days" is configured as the basic cycle.

#### Minimum duration

After connection establishment, the RTU first sends its stored data (messages, eventrelated process data) to the partner. Under certain circumstances in mobile wireless networks it can take a while for a response from the partner to reach the RTU.

So that the RTU does not terminate the connection too early without having received new data from the partner or without the OpenVPN connection being established, you can configure a waiting time here (30 s ... 10 min).

The RTU maintains the connection for the configured Minimum duration as of the configured start time.

If you select "No" the RTU terminates the connection after sending its own data and receiving the acknowledgement from the partner, however at the earliest at the configured start time.

#### • Start test communication mode

By clicking the button you can turn on the communication mode for test purposes, for example during commissioning.

### Sleep mode

• Turn on mobile wireless interface regularly and check for receipt of wake-up SMS message?

Using the drop-down list, you specify whether the RTU dials into the mobile wireless network in addition to the communication cycle to fetch any existing SMS messages. The following options are available:

– No

The RTU does not turn on the mobile wireless interface between the communication cycles.

- 10 minutes .. 24 hours

Check cycle in which the RTU books into the mobile wireless network to fetch SMS messages.

- Check permanently

The RTU remains permanently booked into the mobile wireless network. Only with this setting can the RTU accept wake-up calls in sleep mode.

#### • Start time of checking cycle

Time at which the checking cycle begins. Afterwards the checking cycles take place according to the setting of the parameter above.

#### Service mode

Minimum duration

Using the drop-down list, you specify how long the RTU remains in service mode after pressing the "WKUP" button.

When the last user has logged out of the WBM, the Service mode is ended earlier.

In service mode the LAN interface and the LEDs are enabled.

### Note

#### Power consumption

Note that in Service mode the power consumption of the RTU increases considerably.

# 4.18.2 Logging

You will find the naming conventions of the log files in the section SD card (Page 106).

Active

Selecting the check box turns on logging. A further requirement is a plugged in SD card.

• Log file creation

Here you specify the cycle in which new log files are created: Daily, weekly, monthly

• Response when insufficient memory space on SD card

Here you specify the response if there is no longer enough memory space on the SD card for new log files:

- Delete older log files

The process data continues to be acquired. When the SD card is full, with the creation of new log files the oldest log files are successively deleted (FIFO principle).

Stop logging

Already stored process data is retained. When the SD card is full, saving new process data is suspended until data is deleted manually from the SD card.

• Separator

Here, you specify the separate between the individual blocks of data in the log file: Comma, colon or semicolon

• Log file name prefix

Here you can enter a name prefix with a maximum of three characters that is placed at the beginning of the file name of the log file.

# • Maximum number of Log files

Here you specify the maximum number of log files that will be saved on the SD card: Max. 999999

# • Send last log file by e-mail when a new one is created.

If the option is enabled, the last log file is sent as an attachment of an e-mail as soon as a new log file is created.

- Recipient group

Here you select the recipient group for the e-mails with the log files.

Configuration of the recipient groups in "Users / groups"

### Subject

Here, select the subject of this e-mail.

Configure the subject in "Tags" > "Texts"

Text

Here, select the text for this e-mail.

Configure the text in "Tags" > "Texts"

### Attachment zipped

If you enable the option, the attachment is sent as a compressed ZIP archive.

### - Change immediately to communication mode

If you select the option, the RTU changes immediately to communication mode as soon as a new log file is ready for sending.

### • Transfer last log file using FTP when a new one is created.

If the option is enabled, the last log file is sent to the FTP server as soon as a new log file is created.

#### - Server path

Here you have the option of selecting a path that you configured in "Services > FTP".

- Append

If the option is enabled, the transferred file will be appended to the FTP server. On the server no file of the same name will be overwritten.

#### Transfer file as ZIP archive

If you enable the option, the file is transferred as a compressed ZIP archive.

#### - Change immediately to communication mode

If you select the option, the RTU changes immediately to communication mode as soon as a new log file is ready for sending.

# 4.18.3 Power supply

# Power supply

Here you configure the various options for the power supply of the RTU, changing battery modules, the power outputs of the RTU and possibly notifications.

Designation of the battery modules

- Battery module 1 is the right module which along with its battery expansion modules is connected directly to the RTU.
- Battery module 2 is the left module which along with its battery expansion modules is connected to the left of module 1.

For information on the location and labeling of the battery modules and battery expansion modules, refer to the appendix Battery module and battery expansion module (Page 333).

#### Note

### Battery modules in the WBM

In the WBM a battery module (module 1 or module 2) along with its battery expansion modules forms a common logical unit.

A battery module can only be connected or disconnected in its entirety in the WBM. This includes the supply via the relevant expansion modules.

#### External power supply

Connected

Enable the option if you supply the RTU with an external source of power.

# Battery module 1 / Battery module 2

Connected

Enable the option if you supply the RTU with the relevant battery module (with or without expansion modules).

Enable the two following options only if you use optional battery expansion modules.

• Expansion module 1 connected

Enable the option for the first battery expansion module.

• Expansion module 2 connected

Enable the option for the second battery expansion module.

#### • Battery status

Shows the status of the battery during operation.

# Connect battery

By clicking the button, you connect the plugged in battery module and its expansion modules logically with the RTU.

Without the connection on this WBM page, the RTU does not access the physically plugged in battery module.

When connecting the RTU checks the voltage level of the batteries in the battery module. It detects empty or defective batteries as well as incorrect physical connections of the batteries. You should therefore check the feedback in the WBM to make sure that the batteries have been accepted by the RTU.

• Disconnect battery

#### Note

#### Disconnection necessary for battery replacement

Without the disconnection in the WBM, the RTU continues to access the physically plugged in battery module.

By clicking the button, you disconnect the plugged in battery module and its expansion modules logically from the RTU.

The RTU checks whether a disconnection is permitted in the current operating situation. Disconnection is only possible if the RTU is supplied either via the external power supply or via the other battery module at this point in time.

If at the time of disconnection another battery module with an adequate voltage level is connected, the RTU switches internally to the other battery module and releases the module to be disconnected for a battery change.

#### Battery switchover

#### • Use the preset value

Enable the option if the RTU is to use the preset voltage value of 80% as the signal for switching over the battery modules.

By default, the RTU switches over to the second battery module when the voltage value of the first module falls below 80% of the nominal voltage of 7.2 volts, which means a threshold value of  $\leq$  5.76 V.

When this option is disabled, you can enter a different threshold value manually. In rare cases, this can be practical, for example when connected sensors put heavy load on the battery with high current peaks.

# **Control outputs**

• Output voltage (X10 CTRL, X11, X40, X42)

From the drop-down list select the voltage (12 VDC or 24 VDC) at the voltage outputs of the RTU.

Outputs X40 and X42 are supplied with the voltage configured here in the update cycle if the associated analog inputs are configured with power supply "On". If an extension board is used, the X10 CTRL output is supplied with this voltage.

With the next three check boxes enable the voltage of outputs X10 and X11.

### Supply X10 CTRL with voltage

If the option is enabled, X10 CTRL has the voltage configured above applied to it.

If an external power supply exists and is available, the X10 CTRL output is always supplied by the external source.

### • Supply X10 CTRL from battery if external voltage fails.

If the option is enabled, X10 CTRL is supplied from the battery modules if the external power source fails. Note that this can involve a considerable shortening of the battery lifetime.

If the option is disabled, no voltage is applied to X10 CTRL if the external power source fails.

#### • Supply X11 CTRL with voltage in update mode

If the option is enabled, X11 CTRL is supplied with the voltage configured above in update mode. Note that this involves increased power consumption.

If the RTU is not in update mode, the outputs have no voltage applied.

If the option is disabled, X11 CTRL never has a voltage applied.

#### • X11: Lead time before update cycle (ms)

Here enter a value (ms) for a period during which the output X11 has voltage applied to it before the RTU changes to update mode. This value serves to damp down any voltage fluctuations at the inputs of the RTU when turning on X11.

#### Notifications

 Using the drop-down list, select whether or not the RTU sends notifications as SMS messages or e-mails.

Messages can be sent after the following events:

- Reaching a configurable operating time of the battery
- After changing over the battery module

#### Change immediately to communication mode

If you select the option, the RTU changes immediately to communication mode as soon as a named events occurs.

Recipient group

Here you select the recipient group for the messages.

Configuration of the recipient groups in "Users / groups"

# • After battery operating time of:

If the option is enabled, a message is sent when the configured value of the operating time of the active battery module is reached after being activated by the RTU.

### • Runtime (days)

Enter a value for the number of days after which the message is sent.

If you enter 0, the function is deactivated.

### Text

Here, select the text for this message.

Configure the text in "Tags" > "Texts"

### • After battery changeover

This option only makes sense when using two battery modules.

If the option is enabled, a message is sent when the RTU changes from one battery module (including optional expansion modules) to the other battery module. The RTU changes from the active module to the second battery module (substitute module) when the voltage value of the active module sinks below the critical threshold value.

The advantage of this is that the active module can be completely emptied before switching to the second battery module and a message being sent. After sending the message there is normally enough time for a battery change and the capacity of the batteries is used to the best effect.

• Text

Here, select the text for this message.

Configure the text in "Tags" > "Texts"

# **Changing batteries**

#### Note

### Battery type

Only use the batteries described in the Appendix of the manual. Correct battery operation is only ensured with these battery types.

#### Changing both batteries

Always replace both batteries of a battery holder with new batteries.

If you only replace one battery this can destroy the new battery. In this case, correct battery operation of the RTU could not be guaranteed.

#### Changing all batteries of a module

If you add one or two battery expansion modules to a battery module, we strongly recommend that you replace all batteries of a unit (battery module + battery expansion modules).

To change the batteries, you first need to disconnect the battery module being used in the configuration. Follow these steps:

- 1. In the WBM, open the page. "Power supply".
- 2. Disconnect the battery module currently being used in the parameter group. "Battery module 1" / "Battery module 2".

### NOTICE

#### Remove the battery only after disconnecting

Pull the connector of the battery holder in the battery module only when the battery is displayed as "disconnected" in the WBM.

3. Shut down the RTU to the safe status if you only use a single battery module (including any expansion modules) and no external power supply. See section Operating status (Page 119) for information on this.

If you use two battery modules or an external power supply, skip this point.

4. Open the battery module whose battery you want to change.

For a battery change you do not need to separate the battery module from the RTU and do not need to take it from the DIN rail.

Lift up the cover on the front of the module. To ensure a secure grip, there is a recess on the right-hand underside.

5. Pull the connector of the battery holder and remove the battery holder from the battery module.

#### NOTICE

#### Do not place the battery holders on a conductive surface.

Never place the battery holders on an electrically conductive surface (e.g. the outer housing).

The battery contacts can establish a short-circuit connection in the battery via a conductive surface. This can destroy the battery.

- 6. Change the batteries and place the battery holder back in the battery module.
- Plug the connector of the battery holder in the correct position in the socket X10 BATTERY of the battery module. To protect against voltage reversal, the connector is coded.
- 8. Close the battery module.
- 9. Finally, connect the battery module in the WBM on the page "Power supply", see above.

Note the information on handling used batteries in the section Batteries: Replacement, recycling and disposal (Page 314).

# 4.18.4 Battery service life

# Remaining battery capacity

In this tab (HW2), the calculated remaining capacity of the batteries, the consumption since the last activation and the theoretical remaining value are indicated. This calculation should help you to better estimate the power consumption.

Exact calculation of the remaining capacity of the battery is not possible since this depends on numerous factors, for example, the connected consumers, changing outdoor temperatures and, above all, the frequency of configured events such as limits of measured values being exceeded.

### **Battery capacity**

# • Battery module 1/2

Calculated capacity of the respective module. The capacity of the battery decreases due to self-discharge, current consumption at low temperatures and high current peaks. These effects are determined separately for the respective battery module and offset against the nominal capacity of the batteries.

# Consumption since last activation

Shows the measured consumption since the last activation of the currently used module.

### • Total remaining capacity

Displays the calculated capacity. The value results from the sum of the battery capacity over all connected battery modules minus the consumption since the last activation.

# Logging

# • Remaining capacity

Using the drop-down list, you can enable logging of the value of the calculated remaining capacity.

# 4.18.5 Batteries: Estimating the working life

# Working life of the batteries

The power consumption of the RTU depends on many factors, the connected consumers, changing outdoor temperatures and above all on the frequency of configured events such as limits of measured values being exceeded. A precise calculation of the power consumption of the RTU is therefore not possible.

To estimate the power consumption of the RTU, you can list the frequency of the individual operating modes expected by you or configured and derive a rough value for the daily power consumption of the RTU from the specific consumptions.

You will find the electrical data in the section Technical data (Page 317).

The procedure in principle, is shown in the two following tables.

# Note

# Real values can significantly deviate from these.

Note that the numbers shown as an example below can deviate significantly from the real behavior of the RTU in daily use.

Calculate an adequate reserve.

| 1                                                           | 2                                   | 3                                              | 4                              | 5                                            | 6                                         |
|-------------------------------------------------------------|-------------------------------------|------------------------------------------------|--------------------------------|----------------------------------------------|-------------------------------------------|
| Status                                                      | Current<br>consump-<br>tion<br>(mA) | Capacity<br>used per<br>minute<br>(Ah / min) * | Number of<br>cycles per<br>day | Status dura-<br>tion<br>(minutes)<br>per day | Ampere<br>hours per<br>day<br>(Ah / d) ** |
| Sleep mode (basic con-<br>sumption)                         | 0.28                                | 0.00000467                                     |                                | 1421                                         | 0.0066                                    |
| Update mode                                                 | 71                                  | 0.00118                                        | 24                             | 12                                           | 0.0142                                    |
| (assumption 0.5 minutes per cycle)                          |                                     |                                                |                                |                                              |                                           |
| Communication mode<br>(assumption 1.5 minutes per<br>cycle) | 208                                 | 0.00347                                        | 2                              | 3                                            | 0.0104                                    |
| Reserve (e.g. for service mode or events)                   | 100                                 | 0.00167                                        |                                | 4                                            | 0.0067                                    |
| Sum of the capacity used per day (Ah / d)                   |                                     |                                                |                                |                                              | 0.038                                     |

Table 4- 5Estimation of the power consumption of the RTU per day

\* Value column 2 divided by (1000 times 60)

\*\* Value column 3 times value column 5 - rounded

Table 4-6 Estimation of the working life of a battery module

| Status                                                                                                    | Value |
|----------------------------------------------------------------------------------------------------|-------|
| Assumed capacity (Ah) of six batteries (1 battery module with two battery expansion modules) at the time of starting (3*13 Ah) | 39    |
| Sum of the capacity used per day (Ah/d)                                                                                        | 0.038 |
| (Value from the table above)                                                                                                   |       |
| Estimated working life in days                                                                                                 | 1029  |
| (39 / 0.038)                                                                                                    |       |

When a configured working life of the battery is reached, you can have the RTU send a message, see section Power supply (Page 161).

# 4.19 Tags

# 4.19.1 Overview

### Overview

### Table

In the overview table all tags are shown as symbols with identifiers. By clicking on a symbol. You can directly to the WBM page for configuring this tag type.

Symbols of unconfigured tags are gray, symbols of configured tags are green with different information.

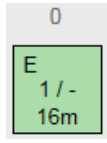

Figure 4-3 Example of the symbol of digital input 0

The information has the following meaning:

- Identifier
  - E = configured as an event counter (only digital input 0 or 1)
  - C = configured as consumption counter (only digital input 0 or 1)
  - L = Logging enabled

In the example (graphic): Configured as an event counter, logging not enabled.

• x / y

Frequency of the use of the address in the user program:

- x = Use as an input
- y = Use as an output

Digits show the frequency of use.

The minus sign means that no use as an output is possible.

In the example (graphic): used once as input / cannot be used as output

Among other things you can see here when an address is not used at all in the program.

• Update cycle

The individually configured update cycle as the product of the basic cycle and reduction factor is displayed.

In the example (graphic): 16 minutes

# Update cycle

Basic cycle

The basic update cycle is displayed at the top right on the WBM page.

### Copy of the process image

Save to PC

By clicking the button, you can save the current process image as a \*.txt file on the configuration PC.

# 4.19.2 Configuration of the tags , general parameters

### Structure of the WBM pages for tags

The following WBM pages for the tags show a table at the top of the page with all available tags of the relevant type. The most important parameters are displayed for the configured tags.

Exceptions: For the internal temperature and the external power supply, you can only create one tag in each case. On these pages there is no table.

When you open a page in the lower area the parameters of the first tag are shown that you configure by making entries and selecting options.

# Enabling and configuring tags

- 1. Click on a row in the table at the top of the WBM page
- 2. Assign the tag a meaningful name in the "Name" input box.
- 3. Configure the other necessary parameters and save your entries.

#### **General parameters**

Some often repeated parameters on the WBM pages of the tags are only described at this point.

# Enabling and names of the tags

You need to configure the two following parameters for all tags except the tags for texts:

Active

If the option is enabled, the tag for productive operation is enabled.

Unless it is enabled, the tag will not be processed in productive operation. (The tags for texts are always enabled.)

To disable tags that are already enabled and integrated in the program or tag table, you first need to delete the use of the tag in the user program.

Name

Assign the tag a unique name.

When using the communication protocol "TeleControl Basic" the tag names are included in the addressing of the OPC items.

Note:

In the list of data points (WBM page "TeleControl" > "Data points"), an abbreviation is added to all tag names to form the data point name:

- "-I" and "-I\_MEAN" for inputs
- "-Q" for outputs

Example for analog input 0 named "Fuellstand": "Fuellstand-I"; the associated mean value: "Fuellstand-I\_MEAN"

Example for digital output 2 named "Alarm": "Alarm-Q"

#### Logging

In the "Logging" parameter group, you specify whether and when the process data of the tags is stored on the SD card.

• Logging

Options:

- OFF

The process data is never saved to the SD card.

Always

The process data is saved with each update cycle

- On change

Process data is saved only when the signal changes

In the basic cycle

Saving the process data in the individual basic cycle of the relevant tag

Example:

- basic cycle = 10 s

- Reduction factor for basic cycle = 2

Result: The process value is saved every 20 seconds.

# Format

The parameters in the parameter group. "Format" are optional and can be left empty.

Here, you specify texts for the individual tags, which are used when writing the process values to the SD card and for transferring process values in messages (SMS / e-mails).

- Parameters for digital tags (except counters):
  - Text for "ON"

Enter a text that replaces the value "1" of the process value (for example, "ON").

- Text for "OFF"

Enter a text that replaces the value "0" of the process value (for example, "OFF")

- Parameters for analog tags and counters (inputs and memory bits):
  - Unit

Enter a text for the physical unit (for example, "I/s").

Format

Here, you specify the format of the value to be written to the SD card or displayed in the tag table.

With analog inputs the box has the default [V.2].

With counters the box has the default [V].

Note the following rules:

The square brackets and the letter V R placeholders for the tag name. They must not be changed.

The period and the digit following it indicate the number of decimal places (max. 6). If you write the values of a tag to the SD card only with 1 decimal point or want to display them in the tag table, configure the parameter as follows: [V.1]

For information on programming messages with process values, refer to the section Blocks for messages (Page 292).

# Syntax

Separate decimal places in input boxes with a period.

Note the characters permitted for the input boxes, see section Permitted characters and parameter lengths (Page 89).

# 4.19.3 Digital inputs

In total, you can configure eight digital inputs.

# Digital input 0 and 1 for counter inputs

Of the eight digital inputs only the first two can be configured as fast counter inputs up to 5 kHz. These two inputs have a fixed filter time of 0.2 milliseconds.

# Digital input 2 to 7 for binary inputs

If you use the two inputs for binary digital inputs, note that under certain circumstances this can lead to bouncing effects. For binary digital inputs you should preferably use digital inputs 2 to 7.

#### Parameters

Depending on the configuration of the tags as counters or binary inputs, the parameters differ.

- Active
- Name
- Type

Assign the tags to one of the following types:

- Binary input

The tag type is intended for binary inputs.

Format: Bool (1 bit)

- Event counter (max. 5kHz)

The tag type is intended for counter inputs.

Format: Integer without sign (32 bits)

- Usage meter (max. 5 kHz)

The tag type is intended for usage metering in the positive range.

Format: Floating-point number with sign (32 bits)

#### Initial value

Only with counters: Enter an initial value that the tag uses as a basic value.

Counter type

Only with event counters

- Incremental
- Decremental

# • Pulse weighting: amount

With usage meters, the parameter is used for the calculation to convert the sensor value to the process value (number of pulses per physical unit).

Enter the amount that corresponds to the number of pulses specified in the row below.

# • Pulse weighting: number of pulses

With usage meters, the parameter is used for the calculation to convert the sensor value to the process value (number of pulses per physical unit).

Enter the number of pulses to which the amount specified in the row above corresponds.

#### • Current value

With event counters and binary inputs: Display of the value of the input

# • Current sensor value

Only with usage meters: Display of the value of the input

### • Current process value

Only with usage meters: Display of the physical value after converting the pulse weighting

Read

Click on the button to display the current value of the input.

• Preset value

Optional with counters: You can write the the count value entered here to the tag.

• Write

Optional with counters: Click the button to write the entered count value to the tag.

#### Update cycle

### • Reduction factor for basic cycle

The reduction factor lowers the update cycle for this input.

With a factor of 2, for example, the update cycle of this input is halved: The input is read only half as often as configured in the basic cycle. You configure the basic cycle in "Operating mode".

### • Additional update cycle on value change

Only with binary inputs

– No

The input is read only in the configured update cycle.

- Yes, also in sleep mode

The input is also read during the sleep mode.

If the option is enabled, if a value changes during the sleep mode all digital inputs are read, the program is run through and the outputs updated.

Note that with this setting, frequently changing signals can significantly increase power consumption.

# Format

With counters:

- Unit
- Format

With binary inputs:

- Text for ON
- Text for OFF

# Logging

See section Configuration of the tags, general parameters (Page 169).

# 4.19.4 Digital outputs / Digital memory bits

# Digital outputs / Digital memory bits

# Parameters

- Active
- Name
- Current value

Display of the value of the output / memory bit

Initial value

Only with digital bit memory

Preset value that the tag will use as the basic value.

Read

Click on the button to display the current value.

Preset value

Optional: You can write the the value entered here to the tag.

• Write

Click the button to write current preset value to the tag.

# Format

- Text for ON
- Text for OFF

# Logging

See section Configuration of the tags , general parameters (Page 169).

# 4.19.5 Analog inputs

# Analog inputs

The tags can be used for various analog signals (see "Measured variable / measurement type")

Data format: Floating-point number with sign (32 bits)

For the analog input AI0 it is possible to configure running through additional update cycles during the sleep mode of the RTU, see parameter "Update on value change in sleep mode".

The inputs X41/0 and X41/1 measure at the same time, the inputs X43/0 and X43/1 following this and one after the other. It is recommended to place measurements with large settling times on connectors X41/0 and X41/1 to keep the update time and the power consumption of the RTU low.

# Parameters

- Active
- Name

#### Measure

Measured variable / measurement type

and

• Output signal / measuring range

Select the required measured variable (measurement type) and the required output signal or the temperature measuring range:

- Voltage
  - 0..5V
  - 0..10V
- Current (2-wire connector)
  - 4 .. 20 mA
- Current (4-wire connector)
  - 0..20 mA
  - 4 .. 20 mA
- Temperature (Pt1000)

-80 .. +140 °C

-112 .. +284 °F

Power supply

If you want to supply the sensor with voltage from the RTU, select the option "ON". The voltage X40 and X42 can only be turned on with a lead time before every update cycle. The lead time is formed from the settling time and integration time times the smoothing factor.

With current sensors the option is preset with "ON".

• Settling time of the sensor (ms)

The settling time is the time the sensor requires to return a stable measured value after turning on the power supply.

Range of values: 0 .. 30000 ms

The sum of the settling time and integration time multiplied by the smoothing factor must not exceed the time of the update cycle (basic cycle multiplied by reduction factor).

### • Integration time of the sensor (ms)

The integration time is used to match the sampling time of the input of the RTU with the conversion of time of the sensor.

From the drop-down list, select a time that comes closest to the integration time (or conversion time) of the sensor. If you do not know the integration time of the sensor, select the lowest value.

Note that high integration times increase the power consumption of the RTU.

Range of values:

- 40 ms
- 100 ms
- 250 ms

Note the effect of the integration time on the formation of the output signal of the tag, see "Smoothing".

Smoothing

With this parameter the signal read in is smoothed in every update cycle by reading the applied signal several times. The individual values are read at intervals of the integration time configured above.

The selectable smoothing degrees (see range of values) correspond to different smoothing factors. The smoothing factor decides how often the analog value is read in every update cycle. Example: With smoothing degree. "Weak" the input is read four times.

From the individually read values, the mean value is formed which is written to the process image via the output parameter of the tag. This value is then used for further processing by the program and for saving or transfer to the communications partner.

Range of values:

None

Smoothing factor 1

Weak

Smoothing factor 4

Medium

Smoothing factor 16

Strong

Smoothing factor 32

Current sensor value

Display of the value of the input signal

Read

Click on the button to display the current value of the input.

# • Current process value

Display of the physical value that is calculated after configuration of the measuring range (see below).

• Cable error correction

Only for temperature measurement

Select an option from the drop-down list:

– No

The measured value is not corrected by the cable resistance.

- Indication of the resistance

If you select this option, an input box for entering the cable resistance is displayed.

Enter the measured or calculated cable resistance. Based on the cable resistance entered, the RTU corrects the measured value. More

Indication of the cable data

If you select this option, three input boxes for entering the following parameters of the laid cable are displayed.

- Specific resistance (Ω\*mm<sup>2</sup>/m)
- Cable length (m)

(simple length)

- Cable cross section (mm<sup>2</sup>)

Based on this information, the RTU calculates the cable resistance and corrects the measured value.

# Specification of the measuring range

To specify the measuring range enter the lower interpolation point (interpolation point 1) and the upper interpolation point (interpolation point 2) for the input signal (sensor value) and the corresponding physical value (process value).

• Sensor value (interpolation point 1)

Low value of the input signal

• Process value (interpolation point 1)

Corresponding low value of the physical value

• Sensor value (interpolation point 2)

High value of the input signal

• Process value (interpolation point 2)

Corresponding high value of the physical value

• Process value, range

Displays the configured process value range

# Logging

See section Configuration of the tags , general parameters (Page 169).

#### Additional value

### • Mean value generation

Select a degree of mean value generation over several update cycles:

None

No mean value generation

Weak

Mean value generation over 2 cycles

- Medium

Mean value generation over 4 cycles

Strong

Mean value generation over 8 cycles

#### **Diagnostics messages**

• Wire break

If wire break is detected at life-zero inputs, if the option is enabled a message is entered in the diagnostics buffer

With other measured variables, the option has no effect.

# • Outside the measuring range

If the option is enabled, a message is entered in the diagnostics buffer when under/overvoltage or under overcurrent is detected.

With temperature measurements, the option has no effect.

For over/undershoot ranges or over/underflow, refer to the section "Measuring ranges".

Regardless of configured diagnostics messages, the LED of an input (Aix) is lit red with wire break, over/undervoltage or under/overcurrent.

# Update cycle

### • Reduction factor for basic cycle

The reduction factor lowers the frequency of the update cycle for this input. The interval between the update cycles is therefore increased.

Example: With a basic cycle of 10 seconds and a reduction factor of 2, the frequency of the update cycle for this input is halved, the input is read only every 20 seconds.

You configure the basic cycle in "Operating mode".

Note the comments made about the parameters "Settling time" and "Integration time".

### • Update on value change in sleep mode

Only with analog input AI0.

- Deactivated

The input is read only in the configured update cycle.

Activated

The input is also read during the sleep mode if the value at the input changes (see "Value change"). If AI0 is read, the analog inputs configured as counters will be read at the same time. With every cycle, the inputs mentioned earlier are read, the program is executed and the outputs are set.

After reading the outputs of these tags are written, the program is run through and the outputs updated. Note that with this setting, frequently changing signals increase power consumption.

The difference of the value change as of which an additional update cycle is run through is configured following this.

• Value change(%)

Amount of the change (2.5.. 50%) of the currently red value compared with the process value range (100% of the process value). If this amount is exceeded, and additional update cycle is run through.

#### Downsizing of the reduction factor

With these options, you can reduce or increase the duration of the update cycle by a factor in certain situations. The following factor applies only in the following situations.

The factor is configured independently of the reduction factor for the usual operation ("Reduction factor for basic cycle", see above). As soon as the value of the analog input no longer meets the following conditions, there is a changeover to the standard reduction factor again.

The change of the reduction factor is made possible in the following situations;

- Process value lower than low limit value
- Process value higher than high limit value
- Change of the process value higher than "Threshold"

The Threshold is the configurable change as a percentage compared with the last value read.

The factor for the duration of the update cycle is configured in the following. One, two or all three conditions can be configured.

#### • Activate limit value

When you enable the option, you enable a limit value 'high' or 'low' for reducing the duration of the basic cycle. You can enable the conditions independently of each other.

#### Lower limit value (process value)

If the process value falls below the low limit value, the basic cycle is run with the reduction factor that can be configured below instead of with the standard reduction factor.

#### - Upper limit value (process value)

If the process value exceeds the high limit value, the basic cycle is run with the reduction factor that can be configured below instead of with the standard reduction factor.

#### • Activate threshold

If the option is enabled a threshold is monitored as the change of the process value compared with the last acquired value.

#### - Value change

Percentage change compared with the last read value as of which the basic cycle runs with the factor that can be configured below instead of with the standard reduction factor.

#### Change to:

Factor for reducing (or increasing) the reduction factor for the previously activated situations

#### • Changed update cycle

Here the basic cycle and the resulting Cycle of the input are displayed when the reduction factor has changed.

#### Format

- Unit
- Format

See section Configuration of the tags, general parameters (Page 169).

#### Measuring ranges

The analog inputs have a resolution of 12 bits.
In the presentation of the measuring range, the RTU distinguishes between:

• Nominal range

Range of the upper calibrated measuring range

• Overshoot range / undershoot range

Measuring range exceeded / undershot with diagnostics message "INFO"

• Overflow range / underflow range

Error ranges that cause a diagnostics message "WARNING" for example, if there is a wire break in life zero inputs.

| Range                           | Range Measuring range (sensor) |                        |                       |                        |                                           | Measuring               |
|---------------------------------|--------------------------------|------------------------|-----------------------|------------------------|-------------------------------------------|-------------------------|
|                                 | 0 5 V<br>(unipolar)            | 0 10 V<br>(unipolar)   | 0 20 mA<br>(unipolar) | 4 20 mA<br>(life zero) | Temperature                               | range (percent-<br>age) |
| Overflow                        | ≥ 5.25<br>(max.5.399)          | ≥ 10.5<br>(max.10.799) | ≥ 21<br>(max.21.027)  | ≥ 21<br>(max.21.027)   | ≥ 151 °C<br>≥ 303.8 °F                    | ≥ 105 %                 |
| Overshoot range                 | > 5 < 5.25                     | > 10 < 10.5            | > 20 < 21             | > 20 < 21              | 140.1 < 151 °<br>C<br>284.1 < 303.8<br>°F | 100.025<br>< 105 %      |
| Nominal range                   | 05                             | 0 10                   | 0 20                  |                        | -80 +140 °C<br>-112 +284 °F               | 0 100 %                 |
| Nominal range                   |                                |                        |                       | 4 20                   |                                           | 20 100 %                |
| Undershoot range                | -                              | -                      | -                     | < 4 > 1                |                                           | < 20 > 5 %              |
| Undershoot range                | _                              | -                      | -                     |                        | -80.191 °C<br>-112.1<br>131.8 °F          | -0.0255 %               |
| Underflow range /<br>wire break | -                              | -                      | -                     | ≤ 1                    |                                           | ≤ 5 %                   |
| Underflow range                 | -                              | -                      | -                     |                        | ≤ -91 °C<br>≤-131.8 °F                    | ≤ -5 %                  |

# 4.19.6 Analog memory bits

Note the characters permitted for the input boxes, see section Permitted characters and parameter lengths (Page 89).

# Analog memory bits

### Parameters

- Active
- Name

# • Type

Assign the tags to one of the following types:

- Analog value

The tag type is intended for analog signals.

- Formats of the tags: Floating-point number with sign (32 bits)
- Counter

The tag type is intended for counter inputs.

Formats of the tags: Integer without sign (32 bits)

Initial value

Optional: Enter an initial value that the tag uses as a basic value.

Current value

Display of the current value of the tag

Read

Click on the button to display the current value of the tag.

Preset value

Optional: You can write the the value entered here to the tag.

• Write

Click the button to write current preset value to the tag.

# Format

- Unit
- Format

# Logging

See section Configuration of the tags, general parameters (Page 169).

# 4.19.7 Temperature (Internal)

Note the characters permitted for the input boxes, see section Permitted characters and parameter lengths (Page 89).

# **Temperature (Internal)**

# Parameters

- Active
- Name
- Temperature unit

Select the physical unit for the internal temperature.

# Current value

Display of the value of the tag

Read

Click on the button to display the current value of the tag.

# Update cycle

• Reduction factor for basic cycle

The reduction factor lowers the frequency of the update cycle for this input, the intervals between update cycles increase.

You configure the basic cycle in "Operating mode.

# **Diagnostics messages**

If the internal temperature of the RTU exceeds a configurable high limit or undershoots a low limit, a message "WARNING" is entered in the diagnostics buffer.

You will find the permitted range for the ambient temperature of the RTU in the section Technical data (Page 317).

Low limit

Enable the option if undershooting a low limit should cause a diagnostics message to be generated. Enter the limit in the input box.

• High limit

Enable the option if exceeding a high limit should cause a diagnostics message to be generated. Enter the limit in the input box.

• Logging

See section Configuration of the tags , general parameters (Page 169).

# 4.19.8 Power supply (external)

Note the characters permitted for the input boxes, see section Permitted characters and parameter lengths (Page 89).

# Power supply (external)

# Parameters

- Active
- Name
- Current value

Display of the value of the tag

Read

Click on the button to display the current value of the tag.

### Update cycle

### • Reduction factor for basic cycle

The reduction factor lowers the frequency of the update cycle for this input, the intervals between update cycles increase.

You configure the basic cycle in "Operating mode.

#### **Diagnostics messages**

If the voltage value of the external power supply of the RTU undershoots a configurable minimum permitted value, a message "WARNING" is entered in the diagnostics buffer.

• Minimum voltage

Enable the option if undershooting a low voltage limit should cause a diagnostics message to be generated. Enter the value in the input box.

The minimum permitted voltage value of the RTU is 10.8 V.

Logging

See section Configuration of the tags, general parameters (Page 169).

# 4.19.9 Battery

Note the characters permitted for the input boxes, see section Permitted characters and parameter lengths (Page 89).

You configure the sending of messages if a configurable operating time of the battery is exceeded on the WBM page "Operating mode" > "Power supply".

# Battery

Parameters

- Active
- Name
- Current value

Display of the value of the tag

Read

Click on the button to display the current value of the tag.

# Update cycle

### • Reduction factor for basic cycle

The reduction factor lowers the frequency of the update cycle for this input, the intervals between update cycles increase.

You configure the basic cycle in "Operating mode.

• Logging

See section Configuration of the tags, general parameters (Page 169).

# 4.19.10 Texts

Note the characters permitted for the input boxes and the syntax of the placeholders, see section Permitted characters and parameter lengths (Page 89).

### Texts

Up to 20 texts can be configured.

• Add

Click the button to create a new text tag.

• Delete

First select a text in the table and then click "Delete" to delete this text tag.

A prompt for confirmation appears.

- Delete

Click "Delete" to delete the tag irrevocably.

- Cancel

Click "Cancel" if you do not want to delete the tag. The normal view of the WBM page appears again.

### Change text

• Name

Name of the tag

• Text

Enter the text here that will be transferred with the message.

• Number of characters

Shows the current number of characters being used in the text

# Notes on the texts

### Maximum text length

The text length is limited to 160 characters. Spaces and line breaks count as characters.

If you enter more than 160 characters in the input box, when you save ("Apply") an error message will be output and you need to shorten the text.

### Using placeholders for process data

Within a text, you can use up to six placeholders for current values of tags. In the body of the text of the message, the current values are transferred.

The placeholders are identified by square brackets.

The following placeholders are available:

• [V.x]

Placeholder for the decimal value of a tag.

- V is the placeholder for the tag name.

"V" must be replaced in the text by the configured name of the tag.

 The period and the digit following it are optional indicate the number of decimal places.

Examples of placeholders in the message text:

- The placeholder for the value of analog input Al3 with the name "Flow" without decimal places would appear as follows: [Flow]
- The placeholder for the value of analog input Al4 with the name "Fill level" with one decimal place would appear as follows: [Fill level.1]
- [DATE]

Current date. Format: yyyy-mm-dd

• [TIME]

Current time. Format: hh:mm:ss

• [V.T]

Placeholder for a counted value that is output as a period of time. (Resolution: seconds) Format: hhhh:mm:ss

• [V.T2]

Placeholder for a counted value that is output as a period of time. (Resolution: hundredths of seconds)

Format: hhhh:mm:ss.ss

• [DEVNAME]

Placeholder for own station name

• [MOB\_SIG\_QUAL]\*

Signal quality of the mobile network as signal strength CSQ (outside communication mode = 0)

• [MOB\_CELL\_ID]\*

Cell identification (CI) of the mobile wireless interface (outside communication mode = 0)

• [MOB\_TX\_KB]\*

Sent data at the mobile wireless interface in KB

• [MOB\_RX\_KB]\*

Received data at the mobile wireless interface in KB

• [BAT\_RES\_CHARGE]\*\*

Available remaining capacity of all connected batteries in mA

- \* only with RTU303xC
- \*\* only for HW2

#### SMS: Text length when using the placeholders for process data

With SMS messages, note that the process values can consist of more characters than the placeholders in the configured text.

If the text of the SMS to be sent exceeds the maximum length of 160 characters due to the embedding of process data, the SMS text is truncated after 160 characters and the rest of the text is sent in a second SMS.

#### Texts for e.mails

With e-mails, the use of text tags for the subject and for the message text is different.

#### • Different texts for subject and message text

If you want to use different texts for the subject and the message text, and if this is supported by the configurations, you can create two text tags.

The use of different texts for subject and message text is supported in the following situations:

- Programming e-mails via program blocks (WBM page "Program" > "Send e-mail")
- The sending of e-mails with log files (WBM page "Operating mode" > "Logging")

#### Same texts for subject and message text

For the following e-mails only one text tag can be used both for the subject and for the message text:

 Notifications about the operating time of a battery or changing over battery modules (WBM page "Operating mode" > "Power supply")

#### Configuration options:

If after a couple of words you insert a line break (<Enter>) and continue writing in the next line, this has the following effect:

- In the subject of the e-mail the line break is replaced by a blank:
- In the message text of the e-mail, the entire text, including the line break is transferred.

# 4.20 Extension board

4.20.1 General

# General

Activate extension board

Activates the extension board of the RTU.

# Туре

The following type can be selected:

• HART / RS-485

### Protocol

The following protocol can be selected:

• RS-485 – Modbus RTU

The Modbus RTU protocol via RS-485 is used.

### Update cycle

• Reduction factor for basic cycle

The reduction factor lowers the frequency of the update cycle for this input, the intervals between update cycles increase. You configure the basic cycle in "Operating mode".

• Update cycle of this input

The individually configured update cycle as the product of the basic cycle and reduction factor is displayed

• Additional bus lead time before update cycle (ms)

Here, you enter a value (ms) for the time span by which the sensors of the extension board are switched on before the sensor values are read/queried.

The additional bus lead time is ignored if the following settings are made under "Control output":

- "Supply CTRL with voltage" disabled
- "CTRL always active" enabled

# Control output

The settings are used to configure the power supply of the devices on the bus via CTRL output of the extension board.

• Supply CTRL with voltage

If this option is enabled, the voltage configured in the menu "Operating mode > Power supply" is applied to CTRL.

If devices on the RS485 bus supply themselves with voltage, the option can be disabled.

• CTRL always active

The CTRL output is also supplied with voltage outside of the update voltage, so also in sleep mode, for example.

• Supply CTRL from battery if external voltage fails

If the option is enabled, CTRL is supplied from the battery modules if the external power source fails. Note that this can involve a considerable shortening of the battery lifetime. If the option is disabled, no voltage is applied to CTRL if the external power source fails.

# 4.20.2 RS-485 Modbus

# RS485 - Modbus

### RS-485

Here, you set the parameters for sending and the frame format.

• Baud rate [bps]

Select the transmission speed:

- 9600
- 19200
- 38400
- 115200
- Parity
  - Even
  - Odd
- Data bits
  - 8 (cannot be changed)

- Stop bits
  - 1

- 2

### Activate fail-safe resistors on the bus

If this option is enabled, the internal fail-safe resistors of the RTU are switched on.

This is only necessary in rare cases, for example when connecting Modbus slaves without galvanic isolation. Note that the power consumption of the RTU increases significantly when this is enabled, especially if the "Bus active in sleep mode" function is enabled at the same time.

### Modbus RTU

### • Response monitoring time (ms)

Time (ms) within which the RTU expects a response. If the RTU does not receive a response during this time, the frame is repeated as often as entered under "Maximum number of retries". If there is still no response after the maximum number of retries, the reading of this tag is terminated and a diagnostic message is created in the buffer, if it is activated. An attempt is made to continue reading other frames.

Range of values: 50...3000

### • Maximum number of retries

The value determines how often an attempt is made to repeat a frame that has not received a positive answer.

The Response monitoring time is restarted with each new transmission attempt.

Range of values: 0...3

### **Diagnostics alarm**

• Communication error on the bus

If the RTU receives no answer or an incorrect answer from the partner within the entered response monitoring time and after expiry of the specified number of retries, the RTU enters a diagnostics message of the "ERROR" class into the diagnostics buffer. The following error identifiers are possible:

- 1: No reception possible
- 2: Parity error
- 3: Frame error
- 4: Bit noise
- 5: Reception register overflow
- 6: Calculated and received checksums do not match.
- 7: No response within the response monitoring time

# 4.20.3 Devices

In this tab, you define up to 8 slaves, which you connect to the extension board of the RTU.

Active

If this option is selected, communication with the slave is enabled. You can then create tags for the read data of the slave in the next tab.

Unless it is enabled, the tag will not be processed in productive operation.

To deactivate tags that are already enabled and integrated in the program, you must first delete the use of the tag in the user program.

• Device Name

Assign a unique name to the devices. The name is required for creating the tags.

• Device Type

Assign the device to one of the following types:

Modbus RTU

### RS-485

### Use different RS-485 settings

Enable this option if you use different sensor types and they have no common RS-485 settings. It is recommended to make the same settings for all sensor types.

• Baud rate [bps]

Select the transmission speed:

- 9600
- 19200
- 38400
- 115200
- Parity
  - Even
  - Odd
- Data bits
  - 8 (cannot be changed)
- Stop bits
  - 1
  - 2

# Modbus RTU

• Slave address (UID)

Enter the Modbus address of the device.

Range of values: 1 ... 247

# 4.20.4 Tags

Note the characters permitted for the input boxes, see section Permitted characters and parameter lengths (Page 89).

You can configure up to 16 tags.

# Analog memory bits

# Parameters

- Active
- Name
- Device

From the list, select the device to which the tag is assigned.

Tag type

Assign the tags to one of the following types:

Digital input

The tag type is intended for digital signals.

Counter input

The tag type is intended for counter inputs.

Formats of the tags: Integer without sign (32 bits)

Analog input

The tag type is intended for analog signals

# Modbus

Configure the address and data parameters of the tag here.

Slave address (UID)

Display of the address of the Modbus slave defined by the device selection (above).

Function code

Function code according to Modbus specification.

The following is supported for digital inputs:

- 0x01 Read Coils
- 0x02 Read Discrete Inputs

The RTU always reads only one bit here.

The following is supported for counter inputs and analog inputs:

- 0x03 Read Holding Registers
- 0x04 Read Input Registers

Only one register is read per function code. Size and interpretation (16-bit or 32-bit) can be selected via the "Data type - Endianness" drop-down list.

# • Data start address

Here, you configure the coil or register address in your Modbus slave.

The address to be read corresponds to the value "Data start address" + 1.

Refer to the descriptions of your connected sensors for the addresses.

Enter the address in decimal or hexadecimal form. The corresponding value is displayed in the other format.

Value range (hex): 0x0000 .. 0xFFFF

### Data type - Endianness

Use the drop-down list to determine how the RTU interprets the data of counters and analog values read by the sensor.

The RTU always stores the two bytes of a word in the Big Endian format according to the Modbus specification.

- Example:

The two bytes of a word are numbered as follows: | 1 | 0 | The higher byte 1 is stored first (Big Endian).

The following options are available:

- Signed 16-bit value
- Unsigned 16-bit value
- Signed 32-bit value HW LW
  First High Word, then Low Word (Big Endian)
- Signed 32-bit value LW HW

First Low Word, then High Word (Little Endian)

- Unsigned 32-bit value HW - LW

First High Word, then Low Word (Big Endian)

- Unsigned 32-bit value LW HW
  First Low Word, then High Word (Little Endian)
- Floating-point number (32-bit) HW LW

First High Word, then Low Word (Big Endian)

Floating-point number (32-bit) LW – HW
 First Low Word, then High Word (Little Endian)

# • Current sensor value

Display of the value of the input signal.

• Current process value

Display of the converted process value, which is calculated from the sensor value after the specification of the measuring range (see below).

Read

Click on the button to display the current value of the input.

# Specification of the measuring range

To specify the measuring range enter the lower interpolation point (interpolation point 1) and the upper interpolation point (interpolation point 2) for the input signal (sensor value) and the corresponding physical value (process value).

• Sensor value (interpolation point 1)

Low value of the input signal

• Process value (interpolation point 1)

Corresponding low value of the physical value

• Sensor value (interpolation point 2)

High value of the input signal

• Process value (interpolation point 2)

Corresponding high value of the physical value

• Process value, range

Displays the configured process value range

Logging

Format

See section Configuration of the tags, general parameters (Page 169).

# 4.21 GPS (RTU3031C)

# 4.21.1 General

You configure the GPS functionality of the RTU here.

# Activating GPS

Enable the option "Active" to enable the communication between the RTU and its communications partner via GPS.

Result:

• Time synchronization via GPS can be activated under "System > System Time". See section System time (Page 109).

# Update cycle

### • Reduction factor for basic cycle

The reduction factor lowers the update cycle for this input. With a factor of 2, for example, the update cycle of this input is halved: The input is read only half as often as configured in the basic cycle.

The reduction factor lowers the frequency of the update cycle for this input. The interval between the update cycles is therefore increased.

You configure the basic cycle in "Operating mode > Update cycle".

If the "GPS always active" parameter is not enabled, a cycle time of at least 100 s must be set as the lead time for cyclic GPS.

### • GPS always active

The GPS functionality of the RTU is always activated, even when the RTU is in "sleep mode". This is advantageous, for example, when GPS data should be read frequently, because the lead time is reduced or completely omitted.

### • Supply GPS from battery if external voltage fails

Requirement:

For the option to be active, power supply must be configured by means of "External Power Supply" and "Battery Module". See section Power supply (Page 161).

The GPS functionality can thus be "shedded" (load shedding) if emergency operation without GPS is sufficient with external supply and battery (e.g. if only reachability needs to be guaranteed).

# 4.21.2 Tags

Note the characters permitted for the input boxes, see section Permitted characters and parameter lengths (Page 89).

# Tags

Parameters

- Active
- Type

The tag type is assigned permanently to an index:

- Index 0: Latitude
- Index 1: Longitude
- Index 2: Altitude (m)
- Index 3: Visible satellites

The tag type is intended for counter inputs. Formats of the tags: Integer without sign (32 bits).

- Index 4: Time of last position

The tag specifies the age of the position in 100 ms.

The tag type is intended for counter inputs. Formats of the tags: Integer without sign (32 bits).

- Name
- Current value

Display of the value of the tag

Read

Click on the button to display the current value of the tag.

Logging

See section Configuration of the tags , general parameters (Page 169).

# 4.22 Program

# 4.22.1 Creating the user program using program blocks

# Creating the program using program blocks

For the control tasks of the RTU, you will find prewritten program blocks that you can create and program here in the WBM in up to 8 networks.

For a description of the blocks, refer to the section Program blocks (Page 233).

# 4.23 Telecontrol

# 4.23.1 Overview

# Overview

The Overview displays the most important parameters of communication with the partner and statistical data on the send buffer of the RTU.

# **Telecontrol status**

The following information is shown:

Protocol type

Protocol used for the connection to the communications partner in the master station

• Connection to TCSB or Connection to the master station / to the master

Indicates whether a connection to the communications partner exists.

• Connection exists to the master PLC

Only for ST7: Indicates whether or not a connection is established to the CPU of the master station TIM.

• Address of the telecontrol server or Address of the master station

Configured IP address or host name of the communications partner in the master station.

• Connected since (dd:hh:mm:ss)

Duration of the existing connection to the communications partner.

Only with IEC 60870-5-104 and redundancy:

• Connection to master station (redundant)

Indicates whether a connection to the communications partner exists.

• Address of the master station (redundant)

Configured IP address of the communication partner in the master station.

• Connected since (dd:hh:mm:ss)

Duration of the existing connection to the communications partner.

### Send buffer

Here, data on the memory occupation of the send buffer (frame memory) of the RTU is displayed.

The values of tags configured as an event are saved in the send buffer. You specify whether a tag is transferred as an event on the page "TeleControl" > "Data points" with the "Type of transfer".

• Send buffer - current level

Current fill level of the send buffer

• Send buffer - average level

Average fill level of the send buffer over the last 16 communication cycles

Data transferred by events is not taken into account here

• Send buffer - highest level

Highest fill level of the send buffer reached since the last startup of the RTU.

• Number of lost data frames

Number of data frames that due to connection disruptions or a full send buffer could not be sent since the last startup of the RTU.

Reset statistics

Resets all the counters on this page to zero.

# 4.23.2 TeleControl Basic

Here you configure the data of the communications partner of the RTU (telecontrol server) and the transfer settings for connection establishment.

# Parameters

The following data needs to be configured:

• Active

Enable the option to enable the communication between the RTU and its communications partner.

# • IP address or DNS name of the telecontrol server

IP address or host name of the communications partner in the master station

Interface

Selection of the interface for the telecontrol communication:

– LAN

If LAN or WAN (mobile wireless) is selected, the data is encrypted using the mechanism of the telecontrol protocol.

- WAN
- VPN

If VPN is selected, the data is not encrypted using the mechanism of the telecontrol protocol but by VPN mechanisms.

If after the VPN tunnel, the connection continues via routers and further links, make sure that the data is protected by suitable measures, e.g. by security modules SCALANCE S/M.

# • Port number

IPT listener port of TCSB

Range of values: 1024 .. 65535

With TCSB the port number 55097 is preset but can be changed.

• Project number

Number of the TCSB project

Range of values: 1 .. 2000

• Station number

Number of the connection in TCSB

Range of values: 1 .. 8000

Range of values in TCSB: 1...8000 (throughout the entire TCSB system)

With connections between different RTUs and TCSB, the station number within a project must be different for every RTU.

# • Telecontrol password

Password for authentication of the RTU with TCSB. Is configured in TCSB for every station.

Rules: 8 .. 29 characters from the ASCII character set 0x20.. 0x7E

### • Allow HTTP/S access via TeleControl Basic

Enabling the option makes it possible to establish a connection from a PC to the Web server of the RTU via HTTP/S and the TeleControl Basic tunnel. The connection depends on the settings for HTTPS in "Security".

### Transmission settings

A connection establishment for example via the mobile wireless network can take several seconds. This depends on the particular network, on the current network load and on any maintenance work of the network provider.

If the telecontrol server is unreachable, the RTU repeats its attempts to establish a connection to the telecontrol server.

#### Connection establishment delay

The parameter decides the intervals between attempts to establish the connection if the partner is unreachable. The parameter is set permanently to 10 seconds. This value counts as a basic value for the waiting time before the next connection establishment attempt.

The number of connection establishment attempts depends on the parameter "Always connected" that is configured in the settings of the operating mode.

- Parameter "Always connected" enabled

Starting at the basic value of 10 seconds, the current waiting time is doubled after every 3 unsuccessful retries up to a maximum value of 900 s.

This results in the following waiting times for connection establishment attempts:

Three times 10 s

Three times 20 s

Three times 40 s

Three times 80 s

etc. up to max. 900 s

- Parameter "Always connected" disabled

If the option "Always connected" is disabled, a maximum of three attempts to establish a connection with a fixed waiting time of 10 seconds are performed within a communication cycle.

### Send timeout

Time for the arrival of the acknowledgment from the communications partner (telecontrol server) after sending spontaneous data. The time is started after sending a spontaneous data frame. If no acknowledgement has been received from the partner when the connection monitoring time elapses, the data frame is repeated up to three times. After three unsuccessful attempts, the connection is terminated and re-established.

The parameter is set permanently to 30 seconds.

### Key exchange interval

This is the interval in hours after which the key is exchanged again between the RTU and the communications partner (TCSB). The key is a security function of the protocol "TeleControl Basic" used by the RTU and TCSB.

The parameter is set permanently to 1 hour.

#### Discard events as long as the time of day is invalid.

If the option is enabled the values of data points configured as an event will be discarded until the time of day of the RTU is synchronized or set.

This may be the case, for example, during startup of the RTU.

# 4.23.3 ST7

# The transmission protocol MSCsec

When using the telecontrol protocol SINAUT ST7 the RTU always uses the secure transmission protocol "MSCsec". MSCsec supports authentication of the communications partners with a user name and password and data encryption. In addition to this, the shared automatically generated key is renewed between the communications partners at a configurable key exchange interval.

# STEP 7 configuration of the communications partner

For communication with the partner, a substitute must be configured for the RTU in the STEP 7 project that must be supplied with the required address data and with which a telecontrol connection needs to be created:

• STEP 7 V5.5

You can find a "CP 1243-8" as proxy in the catalog under "SIMATIC 300 > SINAUT ST7 > TIM IE".

• As of STEP 7 Basic V15

You will find the proxy for the respective RTU in the catalog under "Detecting & Monitoring > Simatic RTU Proxy".

The RTU has the "MSC station" network node type in the STEP 7 project.

The partner of the RTU has the "MSC master station" network node type.

# Parameters

Here you configure the address data of the RTU, of the communications partner of the RTU and the transfer settings.

The following data needs to be configured:

Active

Enable the option to enable the communication between the RTU and its communications partner.

• Interface

Selection of the interface for the telecontrol communication:

- LAN
- WAN
- VPN

The data is always encrypted by the mechanism of the "MSCsec" protocol.

# • IP address or URL of the master station TIM

IP address or URL of the communications partner (TIM)

• MSC port of the TIM

MSC port of the master station TIM or of the router of the master station (can be configured in the master station: 1024 .. 65535; standard port: 26382)

# • Subscriber number master station TIM

Subscriber number of the communications partner (TIM)

• Subscriber number master station CPU

Subscriber number of the CPU of the communications partner

• Own subscriber number (RTU)

RTU's own subscriber number

• Subscriber number of the CPU (RTU)

Even if the RTU does not have a separate CPU, this information is required for connection configuration at the partner. Enter the value of an as yet unused subscriber number.

• User name

MSC user name for identification of the RTU by the MSC master station

A different user name must be configured for each MSC station.

• Password

MSC password for identification of the RTU by the MSC master station

#### Master uses local time

The time received from the master is interpreted as local time and applied depending on the settings of the RTU for daylight saving / standard time. In daylight-saving time, the RTU sends the data points stamped with standard time, i.e. with 1 hour offset to the master. If this option is enabled, the setting for daylight saving / standard time changeover must be the same as the master TIM. If this option is enabled and no daylight saving / standard time is set on the RTU, the daylight saving time of the TIM is set back by one hour.

If this option is disabled, the master sends the time frames in UTC format. The RTU interprets the time as UTC and sets the local time according to the settings under the system time.

### Transmission settings

A connection establishment for example via the mobile wireless network can take several seconds. This depends on the particular network, on the current network load and on any maintenance work of the network provider.

If the telecontrol server is unreachable, the RTU repeats its attempts to establish a connection to the telecontrol server.

### • Key exchange interval

Interval in hours after which the key is exchanged again between the RTU and the communications partner. The key is a security function of the transmission protocol "MSCsec".

The parameter has a default value of 1 hour.

### • Discard events as long as the time of day is invalid.

If the option is enabled the values of data points configured as an event will be discarded until the time of day of the RTU is synchronized or set.

This may be the case, for example, during startup of the RTU.

# 4.23.4 DNP3

### Parameters

Here you configure the data of the communications partner (master) and the transfer settings for connection establishment.

#### Active

Enable the option to enable the communication between the RTU and its communications partner.

#### • IP address master station

IP address of the master

If you configure "0.0.0.0" the RTU accepts a master with any IP address.

#### • IP address master station (alternative)

If there is a second master: IP address of the second master

If the address of the master is configured with 0.0.0.0, the address of the second master must also be configured with 0.0.0.0.

#### Port number

Number of the listener port of the RTU

Range of values: 1024 .. 65535

Default: 20000:

### Station address

Outstation number of the RTU

Range of values: 0 .. 65519

# • Master station address

Station address of the master

Range of values: 0 .. 65519

Interface

Selection of the interface for the telecontrol communication:

# NOTICE

### Protection against access by third parties

When using the WAN interface, make sure that the mobile wireless network is protected against third-party access, for example by using a private APN.

- LAN
- WAN
- VPN
- IP protocol

Selection of the transport protocol:

- TCP/UDP

Allows operation both with TCP and UDP. Not available when "WAN" is selected.

- Only UDP
- TCP only

### • Partner monitoring time (seconds)

If the RTU does not receive a sign of life from the master within the configured time, it interprets this as a disruption of the master. The RTU aborts the connection and attempts to re-establish it.

### Save values acc. to event classes

### • Class 1 / Class 2 / Class 3

Here you specify how the values of data points assigned as an event of class 1, 2 or 3 are saved.

The following options are available for each of the three classes:

- All values chronological

Every value change is saved chronologically in the send buffer.

- Only current value

Only the current value at the time the tag is read is saved in the send buffer and overwrites the last saved value there.

You configure the data points as an event of a specific class on the WBM page Data points (Page 213).

### Send buffer

### • Class 1 / Class 2 / Class 3

Here, for each of the three event classes you specify the maximum number of events that can be stored in the send buffer before they are sent to the communications partner.

Range of values: 0 .. 255

If you enter zero, the function is deactivated for the relevant class. As many events can be stored for the class as the overall size of the send buffer or a configured Delay time for events allows.

Note the overall size of the send buffer, refer to the section Performance data (Page 36).

### Delay time for events

Class 1 / Class 2 / Class 3

Here, for each of the three event classes you specify the maximum time the events can be stored in the send buffer before they are sent to the communications partner. Time in seconds.

If you enter zero, the function is deactivated for the relevant class. As many events can be stored for the class as the overall size of the send buffer or a configured buffer for events allows.

If the value zero is set for the buffer for events and for the delay time for events, both functions are disabled and no events are transferred unsolicited.

#### Other parameters

### DNP3 level

Specifies the DNP3 conformity level supported by the master (DNP3 Application Layer Protocol Level)

- Level 2
- Extended

The RTU supports level 2 and other functions that go beyond DNP3 conformity level 2.

### Max. time between Select and Operate

Max. duration (seconds) between Select and Operate. For a Select command to be transferred to the controller and to take effect, no other command may be sent to the station between Select and Operate.

Permitted range: 1..65535.

If the RTU receives two commands within the configured time period, both commands are ignored.

### Connection confirmation

Condition for the RTU to request a connection confirmation from the master (never, always, only with segmented data frames).

# • Frame repetitions

Number of frame repetitions at the Data Link Layer if no acknowledgement is received from the master. Permitted range:  $0 \dots 65535$ 

If you enter 0 (zero), the function is disabled.

# • Connection monitoring time

Time (in seconds) within which an acknowledgement is expected from the master.

Permitted range: 0 to 65535

If you enter 0 (zero), the function is disabled.

### • Max. number of spontaneous frames

Maximum number of repetitions of spontaneous data frames if no acknowledgement is received from the communications partner .

Permitted range: 0...255

# • Monitoring time for spontaneous frames

Time (in seconds) within which an acknowledgement of spontaneous data frames is expected from the master.

Permitted range: 1...65535

### • Event transmission mode

Mode with which DNP events are transferred to the communications partner.

Block transfer

Transfer of collected data per data point as a block.

- Single transfer

Chronological transfer of individual data frames

# Discard events as long as the time of day is invalid.

If the option is enabled the values of data points configured as an event will be discarded until the time of day of the RTU is synchronized or set. This may be the case, for example, during startup of the RTU.

# DNP3 SA

Here, you can enable and configure secure authentication according to the DNP3 specification.

• Activate Secure Authentication

Enable the option if you want to use the secure authentication.

IKE mode

Selection of the mode for key exchange. Range of values:

- Main Mode

The Main Mode is the standard mode.

- Aggressive Mode

The Aggressive Mode is somewhat faster but transfers the identity unencrypted.

Default setting: Aggressive Mode

• SHA-1

Setting to select whether the RTU may use the secure hash algorithm SHA-1 if "SHA-256" was configured as the Secure hash algorithm and the master does not support SHA-256.

Range of values:

SHA-1 not allowed

The RTU may not use SHA-1. If the master does not support SHA-256, no connection will be established.

- SHA-1 allowed

The RTU can use SHA-1 if the master does not support SHA-256.

Default setting: SHA-1 not allowed

# Hash method

Selection of the Secure Hash Algorithm (SHA)

Range of values:

- SHA-1
- SHA-256

Default setting: SHA-256

# • Key wrap method

Selection of the Advanced Encryption Standard (AES)

Range of values:

- AES-128
- AES-256

Default setting: AES-128

# • Key length

Specifies the length of the pre-shared key in bytes.

The following lengths are pre-selected depending on the configured key wrap algorithm.

- For AES-128: 16
- For AES-256: 32
- Max. number of key exchange requests

If the configured number of statistics queries of the master is exceeded within the key exchange interval, the RTU enters a message in the diagnostics buffer.

Range of values: 2...255 Default setting: 5

### • Authentication requests before key exchange

Maximum number of authentication requests of the RTU with the master. When this number is reached, the session key is renewed.

Range of values: 1...10000 Default setting: 1000

Recommendation: Set the number for the RTU twice as high as for the master.

### • Key exchange interval (min)

Period after which the key is exchanged again between the RTU and the master. The interval must be matched up on both communications partners.

Range of values: 0...65535 min. at 0 (zero), the key is never changed (function disabled). Default setting: 15 min.

Recommendation: Set the key exchange interval for the RTU twice as high as for the master.

### • Key exchange monitoring time

Maximum waiting time for the response from the master to an authentication request of the RTU.

Exceeding the waiting time is evaluated as an error by the RTU. In this case, the RTU generates a security event and sends this to the master.

Range of values: 1... 65535 s Default setting: 5

Import key file

The pre-shared key can either be imported as a file or configured manually.

The output box displays the name of the last imported key file.

Import the pre-shared key from the file system of the configuration PC if the key was generated by the master or another system.

Import the key into the RTU with the "Import" button.

Pre-shared key

Here you can configure the pre-shared key manually. Enter the pre-shared key as hexadecimal values.

The pre-shared key of the RTU must be identical to the pre-shared key of the master.

# 4.23.5 IEC 60870-5-104

# IEC 60870-5-104

Here you configure the data of the communications partner of the RTU (master) and the transfer settings for connection establishment.

# Parameters

The following data needs to be configured:

Active

Enable the option to enable the communication between the RTU and its communications partner.

• IP address master station

IP address of the master

If you configure "0.0.0.0" the RTU accepts a master with any IP address.

# • IP address master station (alternative)

If there is a second master: IP address of the second master

If the address of the first master is configured with 0.0.0.0, the address of the second master must also be configured with 0.0.0.0.

### Enable or disable redundancy

Redundancy is enabled if both addresses are not configured with "0.0.0.0".

Redundancy is disabled if both addresses or the second address is configured with "0.0.0.0".

# Port number

Number of the listener port of the RTU

Range of values: 0 .. 65535

Default: 2404:

# • Common ASDU address

Station address of the RTU

### • Interface

Selection of the interface for the telecontrol communication:

### NOTICE

### Protection against access by third parties

When using the WAN interface, make sure that the mobile wireless network is protected against third-party access, for example by using a private APN.

- LAN
- WAN
- VPN

### Master uses local time

If this option is enabled, the time of the master is interpreted as local time. Time zone settings within the RTU are ignored. The received time is checked for daylight saving / standard time according to RTU settings and the events are stamped accordingly. If this option is enabled, the setting of the master for daylight saving / standard time changeover must be the same as on the RTU.

If this option is disabled, the IEC master sends the time frames in UTC format. The RTU interprets the time as UTC and sets the local time according to the settings under the system time. The data points are sent with UTC time stamps and stamped as local standard time.

### Transmission settings

### Note

### Settings on the master

When configuring the monitoring times  $t_1$  and  $t_2$  make sure that you make the corresponding settings on the master so that there are no unwanted error messages or connection aborts.

• t<sub>1</sub>

Message monitoring time:

Monitoring time for the acknowledgement of data sent by the RTU by the master. The monitoring time applies to all data sent by the RTU in I, S and U format.

If the partner does not send an acknowledgment during the monitoring time, the RTU terminates the connection to the partner.

Permitted range: 1 .. 65535 s

Default setting: 15 s

▶ t<sub>2</sub>

Monitoring time for S and U frames

Monitoring time for the acknowledgment of data frames of the master by the RTU.

After receiving data from the master, the RTU acknowledges the received data as follows:

- If the RTU sends data to the master itself within t<sub>2</sub>, it acknowledges the data received from the master during t<sub>2</sub> at the same time along with the sent data frame (I format).
- The RTU sends an acknowledgment frame (S format) to the master of the latest when t<sub>2</sub> elapses.

Permitted range: 0 .. 65535 s

Default setting: 10 s

If you enter 0 (zero), the function is deactivated.

The value of  $t_2$  must be less than that of  $t_1$ .

### Note

### Values for the frame monitoring time and monitoring time for S and U frames

With a high encryption depth of the VPN connection higher values for  $t_1$  -  $t_2$  (e.g. 60 s) may be necessary if the communication mode "Always remain connected" is configured.

• t<sub>3</sub>

Idle time for test frames

Monitoring time during which the RTU has not received any data from the master. This parameter is intended for situations in which longer idle periods occur; in other words, times when there is no data traffic.

When  $t_3$  elapses, the RTU sends a test/control frame (U format) to the master and enters a message in its diagnostics buffer.

Permitted range: 0 .. 65535 s

Default setting: 30 s

If you enter 0 (zero), the function is deactivated.

The value of  $t_3$  should be higher than that of  $t_1$ .

• w

Maximum number of received data frames (I-APDUs), after which the oldest received data frame must be acknowledged.

Permitted range: 1 .. 65535

Default setting: 8

• k

Maximum number of unacknowledged data frames (I-APDUs)

If k is reached and  $t_1$  has not yet elapsed, the RTU does not send any data until all sent data has been acknowledged by the master.

When k is reached and t<sub>1</sub> has elapsed, the TCP connection is terminated.

Permitted range: 1 .. 12

Default setting: 12

• Discard events as long as the time of day is invalid.

If the option is enabled the values of data points configured as an event will be discarded until the time of day of the RTU is synchronized or set.

This may be the case, for example, during startup of the RTU.

### Acknowledgment

### Mechanism:

With each sent data frame, the RTU sends a continuous send sequence number. The data frame remains initially stored in the send buffer.

When it receives the data frame, the master sends the send sequence number from this or (if several data frames are received) the last data frame as an acknowledgement to the RTU. The RTU saves the send sequence number returned by the master as a receive sequence number and uses it as an acknowledgement.

Data frames whose send sequence number is equal to or lower than the current receive sequence number are evaluated as having been successfully transferred and are deleted from the send buffer of the RTU.

#### Recommendations of the specification:

w should not be higher than 2/3 of k.

Recommended value for k: 12

Recommended value for w: 8

### 4.23.6 Data points

In the table "Data points" all configured tags are shown as data points grouped according to tag types.

### Data points for the read direction

• Digital inputs

Apart from the configured process tags, here you will find two status tags for error messages (STATUS\_ERROR) and for the operating status of the RTU (STATUS\_RUN) that can be read by the communications partner.

- Analog inputs
- Counter inputs

These are event counters (DI0 and/or DI1) and analog memory bits configured as counters.

You can also find the tag for the next communication cycle here:

– STATUS\_NEXT\_COM\_CYCLE

There are the following tags for the mobile wireless status:

- MOB\_SIG\_QUAL
- MOB\_CELL\_ID
- MOB\_TX\_KB
- MOB\_RX\_KB

The remaining capacity of the battery life (HW2) is indicated by the following tag:

– BAT\_RES\_CHARGE

Tags for the extension board and GPS which are created as counter inputs are also displayed.

### Data points for the write direction

For the values that the communications partner writes in the process direction, the following tag types are available:

- Digital outputs
- Aanalog memory bits configured as an analog value.

Analog memory bits configured as counters cannot be written. In addition, no tag of the extension board can be written.

The data points of the protocols TeleControl Basic, ST7 and "IEC" can be used both in the read direction (in) and the write direction (out).

# Processing of process data

### Data points

When processing process data, the inputs and outputs are processed by the program and saved in the address areas input, output and bit memory of the RTU. The individual addresses are mapped and addressed as data points for the communication. The data points are processed one-to-one in the control system.

In the IEC protocol, the data point corresponds to an information object.

Below you will find a table with the data types of the addresses and the assigned data point types.

There are two classes of data points:

• Static data points

The values of these data points are saved in the image memory of the RTU.

A newly read in value of a tag overwrites the last value saved. The values are only transferred after being called up by the communications partner.

• Events

These are either stored in the send buffer in chronological order and then transmitted or transmitted directly after a value change with a time stamp.

### Saving and transferring the events

The values of events are saved in the send buffer (frame memory). Note the overall size of the send buffer, refer to the section Performance data (Page 36).

The send buffer works chronologically: The oldest data is sent first (FIFO principle) and deleted from the send buffer if the transfer was successful.

If data cannot be transferred for a longer period of time and the send buffer is threatening to overflow, the protocol-dependent response is as follows:

Telecontrol Basic, ST7

The forced image mode

If the send buffer reaches a fill level of 80%, the RTU changes to the forced image mode. New values from data points are no longer additionally saved but rather they overwrite older existing values.

When the connection to the communications partner returns, the module changes back to the send buffer mode as soon as the fill level of the send buffer has fallen below 50%.

• DNP3 / IEC

If a send buffer fill level of 100% is reached, no further values are saved until the fill level falls below 100% again.

The saving of the values is triggered by configurable conditions, see the section "Trigger" below.

The transfer of the events to the communications partner can be triggered immediately (spontaneously) or after intermediate buffering. This is controlled by the "Transfer mode", see below.

# Type of transmission

With this parameter you specify whether the values of the data point are configured as an event.

The following option is available with all protocols:

• Only internal use

The values of the data point are not transferred to the communications partner.

The other options specify the event class of the data point. They differ depending on the protocol used.

### **TeleControl Basic / ST7**

### • Transfer after call

The current value of the data point is saved in the image memory (process image) of the RTU. New values of a data point overwrite the last stored value.

Only after being called up by the communications partner or at the configured times of the communication mode is the value current at this time transferred.

### • Event (only current value)

Only the current value is saved in the send buffer and overwrites the last value saved there.

• Event (every value)

All values that differ from the last saved value are saved in chronological order in the send buffer.

# DNP3

Class 0

Static data point (not an event)

• Class 1 / Class 2 / Class 3

Configuration of the data point as an event of class 1, 2 or 3

The characteristics of classes 1, 2 and 3 are specified within the DNP3 system. The evaluation of the class of the data sent by the station is handled by the master.

# IEC

Static

Static data point (not an event). The current value is only transferred after being called up by the partner.

• Event (every value)

Each value change is saved in chronological order.

• Event (only current value)

Only the current value at the time it was acquired is saved and overwrites the last value saved there.
## Name and data point type

#### Name

Configured name of the tag

After the tag name, there is an abbreviation for the tag type and the consecutive number of the tag added in brackets, for example (Al0) or (DQ3).

• Data point name

Only with the "TeleControl Basic" protocol:

The data point name is part of the addressing by the communications partner (addressing of the OPC items). It is derived from the name of the tag, see section. Configuration of the tags, general parameters (Page 169).

#### • Data point type

- TeleControl Basic

Type of the data point.

- ST7

Type of the data point (object). According to the two transmission directions, the names in send objects with the ending "\_S" and in receive objects with the ending "\_R". differ from each other.

DNP3

Object class and variation

– IEC

Type identification

You will find an overview table of the data point types further below.

#### Index

#### Use with TeleControl Basic, DNP3, IEC

Depending on the protocol used, the index has a different meaning.

The value has a default in the system, but can be changed. Doubly assigned indexes (addresses) and indexes outside the permitted range of values are signaled as errors during the consistency check and prevent saving.

For the configuration the following rules apply.

TeleControl Basic

The data point index serves as an internal classification criterion.

Range of values: 0 .. 65535

The indexes must be unique for every data point over all data points (digital inputs, digital outputs, analog inputs etc.).

DNP3

The data point index is used for addressing.

Range of values: 0 .. 65534

- A data point must have the same index in the station and in the master.
- The indexes of two data points in different object groups can be identical.
- Data point indexes must be unique within one of the following object groups:
  - Binary Input / Binary Input Event
  - Binary Output / Binary Command
  - Counter / Counter Event
  - Analog Input / Analog Input Event
  - Analog Output
- IEC

The data point index is used for addressing. it corresponds to the Address of the information object of the specification.

Range of values: 0 .. 16777215

The indexes must be unique for every data point over all data points (digital inputs, digital outputs, analog inputs etc.).

#### Object number, Object channel, Partner object number, Bit no.

#### Use with ST7

The data to be transferred is configured with SINAUT objects.

• Object number

The object number serves the unique addressing of corresponding send and receive objects at the communications partners.

Object channel

The SINAUT objects process several process values of the same type.

The object channels of the individual objects address the individual process values, e.g. the individual bits of a command byte.

### • Bit no.

With this parameter you address one of the eight command bits (0 .. 7) in the byte of the command objects "Bin08X\_S" and "Bin08X\_R".

• Partner object number

Object number of the corresponding object at the communications partner

# **Trigger and Threshold**

#### • Trigger

The saving of the values of data points configured as an event can be triggered by the following conditions:

- Change

A change of the process value triggers saving.

With digital data points, each change is handled as an event.

With analog data points the change is triggered by a threshold value trigger ("Threshold").

If the amount of the value change of an analog signal does not exceed the threshold, the value is not saved.

Cyclic

The process value is saved in every update cycle of the RTU.

Note the individual update cycle of each tag from the configuration of "Basic cycle" and "Reduction factor".

Both

The process value is saved when one (or both) of the conditions named above is met.

• Threshold

The threshold is the difference between the currently read value and the last saved value of a data point that is configured as an event. With the trigger option "Change" the current value is saved when the threshold value is reached.

You can configure the threshold value as a percentage (%) or as an absolute value (abs.).

If you make an entry in one of the two boxes (% or Abs.) the other box is shown with an underlying color. This serves as a request to check the entered or changed value. When you save, the underlying color is removed.

- Threshold (%)

Threshold value as a percentage of the measuring range

Example: Analog input (AI) 4-20 mA Scaling; 4 mA = 200 m, 20 mA = 1000 m (measuring range = 800 m) 2% of the measuring range = 16 m

- Threshold (abs.)

Threshold value as an absolute value

With digital inputs and analog memory bits configured as counters, no threshold can be configured.

With the usage meters (DI), the threshold can only be specified as an absolute value because the range of values is unknown.

# Transmission mode

#### • TeleControl Basic, ST7, IEC

The parameter serves to specify whether the values of a data point that is configured as an event are buffered until the next transfer or sent spontaneously (immediately) to the partner.

The following options are available:

- Spontaneous

The values are transferred immediately. With cyclic communication if the condition is met, there is a direct change to the communication mode.

- Buffered / conditional spontaneous

The values are buffered and transferred to the partner only in the next communication cycle.

If the communication of the RTU on the page "Operating mode > Operating modes" is configured with "Always" the values are buffered and transferred in the next communication cycle.

With data points with the Type of transmission "Transfer after call" (TeleControl Basic / ST7) or "Static" (IEC) the boxes are grayed out because these values must not be sent spontaneously.

• DNP3

With the DNP3 protocol a spontaneous transfer is configured by entering 0 (zero) on the "DNP3" page for the parameter "Send buffer", see section DNP3 (Page 204).

Values of data points of class 0 are never sent spontaneously.

# Signal types, data types and data point types of the RTU

| Signal type   | Data type (bit) | Supported data point types |                                                                                  |                                                                            |                                                |  |  |
|---------------|-----------------|----------------------------|----------------------------------------------------------------------------------|----------------------------------------------------------------------------|------------------------------------------------|--|--|
|               |                 | TeleControl<br>Basic       | ST7<br>(Data points per<br>object)                                               | DNP3<br>Object group [varia-<br>tion] *                                    | IEC<br><type identifica-<br="">tion&gt;</type> |  |  |
| Digital input | Bool (1)        | Digital input<br>1 Bit     |                                                                                  | Binary Input 1 [1, <b>2</b> ]<br>Binary Input Event 2<br>[1, <b>2</b> , 3] | M_SP_TB_1<br><30>                              |  |  |
| Digital input | Byte (8)        |                            | Cmd01B_S<br>(1 x 8 Commands)<br>Bin04B_S<br>(4 x 1 Byte)<br>Bin08X_S (8 x 1 Bit) |                                                                            |                                                |  |  |

Table 4-7 Signal types, data types, data point types

4.23 Telecontrol

| Signal type                                                            | Data type (bit)                            | Supported data point types            |                                                                                                    |                                                                                                    |                                         |  |  |
|------------------------------------------------------------------------|--------------------------------------------|---------------------------------------|----------------------------------------------------------------------------------------------------|----------------------------------------------------------------------------------------------------|-----------------------------------------|--|--|
|                                                                        |                                            | TeleControl                           | ST7                                                                                                    | DNP3                                                                                                    | IEC                                     |  |  |
|                                                                        |                                            | Basic                                 | (Data points per<br>object)                                                                                   | Object group [varia-<br>tion] *                                                                                                    | <type identifica-<br="">tion&gt;</type> |  |  |
| Digital output                                                         | Bool (1)                                   | Digital output<br>1 Bit               |                                                                                                    | Binary Output 10 [1,<br>2]<br>Binary Output Event<br>11 [1, 2]<br>Binary Command 12<br>[1, 2, 3]                                                | C_SC_NA_1<br><45>                       |  |  |
| Digital output                                                         | Byte (8)                                   |                                       | Cmd01B_R<br>(1 x 8 Commands)<br>Bin04B_R<br>(4 x 1 Byte)<br>Bin08X_R (8 x 1 Bit)                              |                                                                                                    |                                         |  |  |
| Digital input<br>(event counter)                                       | Integer without<br>sign (32)               | Counter input<br>32 Bit Un-<br>signed | Cnt01D_S (1 x 32 Bit)<br>Cnt04D_S (4 x 32 Bit)                                                                | Counter 20 [1, 2]<br>Frozen Counter 21<br>[1, 2, 5, 6]<br>Counter Event 22 [1,<br>2, 5, 6]<br>Frozen Counter<br>Event 23 [1, 2, 5, 6]           | M_IT_TB_1<br><37>                       |  |  |
| Digital input<br>(usage meter)                                         | Floating-point<br>number with<br>sign (32) | Analog input<br>32 Bit Float          | Ana04W_S (4 x 16<br>Bit)<br>Mean04W_S (4 x 16<br>Bit)<br>Set01W_S (1 x 16<br>Bit)<br>Ana04R_S (4 x 32<br>Bit) | Analog Input 30 [1, 2,<br>5]<br>Analog Input Event<br>32 [1, 2, 3, 4, 5, <b>7</b> ]                                                             | M_ME_TF_1<br><36>                       |  |  |
| Analog input                                                           | Floating-point<br>number with<br>sign (32) | Analog input<br>32 Bit Float          | Ana04W_S (4 x 16<br>Bit)<br>Mean04W_S (4 x 16<br>Bit)                                                         | Analog Input 30 [1, 2,<br>5]<br>Analog Input Event<br>32 [1, 2, 3, 4, 5, <b>7</b> ]                                                             | M_ME_NA_1<br><9><br>M_ME_TF_1<br><36>   |  |  |
| Temperature (in-<br>ternal),<br>Power supply<br>(external),<br>Battery |                                            |                                       | Set01W_S (1 x 16<br>Bit)<br>Ana04R_S (4 x 32<br>Bit)                                                          |                                                                                                    | M_ME_TF_1<br><36>                       |  |  |
| Analog input<br>(counter)                                              | Integer without<br>sign (32)               | Counter input<br>32 Bit Un-<br>signed | Cnt01D_S (1 x 32 Bit)<br>Cnt04D_S (4 x 32 Bit)                                                                | Counter Static 20 [1,<br>2]<br>Frozen Counter 21<br>[1, 2, 5, 6]<br>Counter Event 22 [1,<br>2, 5, 6]<br>Frozen Counter<br>Event 23 [1, 2, 5, 6] | M_IT_TB_1<br><37>                       |  |  |

| Signal type                     | Data type (bit)            | Supported data point types    |                             |                                              |                                         |  |  |
|---------------------------------|----------------------------|-------------------------------|-----------------------------|----------------------------------------------|-----------------------------------------|--|--|
|                                 |                            | TeleControl                   | ST7                         | DNP3                                         | IEC                                     |  |  |
|                                 |                            | Basic                         | (Data points per<br>object) | Object group [varia-<br>tion] *              | <type identifica-<br="">tion&gt;</type> |  |  |
| Analog input<br>(analog memory  | Floating-point number with | Analog input<br>32 Bit Float  | Ana04W_S (4 x 16<br>Bit)    |                                              | M_ME_TF_1<br><36>                       |  |  |
| bit)                            | sign (32)                  |                               | Mean04W_S (4 x 16<br>Bit)   |                                              |                                         |  |  |
|                                 |                            |                               | Set01W_S (1 x 16<br>Bit)    |                                              |                                         |  |  |
|                                 |                            |                               | Ana04R_S (4 x 32<br>Bit)    |                                              |                                         |  |  |
| Analog output<br>(analog memory | Floating-point number with | Analog output<br>32 Bit Float | Ana04W_R (4 x 16<br>Bit)    | Analog Output Status<br>40 [1, 2, 3]         | C_SE_NC_1<br><50>                       |  |  |
| bit)                            | sign (32)                  |                               | Set01W_R (1 x 16<br>Bit)    | Analog Output 41 [1, 2, 3]                   |                                         |  |  |
|                                 |                            |                               | Ana04R_R (4 x 32<br>Bit)    | Analog Output Event<br>42 [1, 2, 3, 4, 5, 7] |                                         |  |  |

\* DNP3: The variations in bold print are the standard variations preferably used by the RTU.

# 4.23.7 Status IDs of the data points

#### Status IDs of data points

With the values of the data points, the RTU sends 1 byte with status IDs. The status IDs can be evaluated by the partner.

The following tables contain the status IDs of the communication protocols.

The "meaning" (second row of the table) relates to the specified "bit status" (third row of the table).

#### Status IDs - TeleControl Basic

| Bit        | 7                                | 6                               | 5                   | 4                                | 3                                                             | 2                                             | 1                                   | 0                   |
|------------|----------------------------------|---------------------------------|---------------------|----------------------------------|---------------------------------------------------------------|-----------------------------------------------|-------------------------------------|---------------------|
| Flag name  | -                                | NON_<br>EXISTENT                | SB<br>Substituted   | LOCAL_<br>FORCED                 | CY<br>CARRY                                                   | OVER_<br>RANGE                                | RESTART                             | ONLINE              |
| Meaning    | -                                | Data point<br>does not<br>exist | Substitute<br>value | Local oper-<br>ator control      | Counted<br>value over-<br>flow before<br>reading the<br>value | Analog<br>value: Val-<br>ue range<br>exceeded | Value not<br>updated<br>after start | Value is<br>invalid |
| Bit status | not sup-<br>ported<br>(always 0) | 1                               | always 0            | not sup-<br>ported<br>(always 0) | not sup-<br>ported<br>(always 0)                              | 1                                             | 1                                   | 1                   |

Table 4-8 Byte assignment of the status byte for data points

# Status IDs - DNP3

The status IDs correspond to the following elements of the specification: OBJECT FLAGS - DNP3 Specification, Volume 6, Data Object Library-Part 1

Table 4-9 DNP3: Bit assignment of the status byte for DNP3 data points

| Bit        | 7                                | 6                                | 5                                | 4                                | 3                                                             | 2                                                | 1                                   | 0                   |
|------------|----------------------------------|----------------------------------|----------------------------------|----------------------------------|---------------------------------------------------------------|--------------------------------------------------|-------------------------------------|---------------------|
| Flag name  | -                                | -                                | -                                | LOCAL_<br>FORCED                 | DISCONTI<br>NUITY                                             | OVER_<br>RANGE                                   | RESTART                             | ONLINE              |
| Meaning    | -                                | -                                | -                                | Local oper-<br>ator control      | Counted<br>value over-<br>flow before<br>reading the<br>value | Value<br>range ex-<br>ceeded,<br>analog<br>value | Value not<br>updated<br>after start | Value is<br>invalid |
| Bit status | not sup-<br>ported<br>(always 0) | not sup-<br>ported<br>(always 0) | not sup-<br>ported<br>(always 0) | not sup-<br>ported<br>(always 0) | not sup-<br>ported<br>(always 0)                              | 1                                                | 1                                   | 1                   |

# Status IDs - IEC

The status IDs correspond to the following elements of the specification:

Quality descriptor - IEC 60870 Part 5-101

Table 4- 10 IEC: Bit assignment of the status byte for IEC data points

| Bit        | 7                                | 6                                | 5                                | 4                                | 3                                                               | 2                                                  | 1                    | 0                   |
|------------|----------------------------------|----------------------------------|----------------------------------|----------------------------------|-----------------------------------------------------------------|----------------------------------------------------|----------------------|---------------------|
| Flag name  | -                                | -                                | SB<br>substituted                | -                                | CY<br>carry                                                     | OV<br>overflow                                     | NT<br>not topical    | IV<br>invalid       |
| Meaning    | -                                | -                                | Substitute<br>value              | -                                | Counted<br>value-<br>overflow<br>before<br>reading the<br>value | Value -<br>range ex-<br>ceeded,<br>analog<br>value | Value not<br>updated | Value is<br>invalid |
| Bit status | not sup-<br>ported<br>(always 0) | not sup-<br>ported<br>(always 0) | not sup-<br>ported<br>(always 0) | not sup-<br>ported<br>(always 0) | not sup-<br>ported<br>(always 0)                                | 1                                                  | 1                    | 0                   |

# 4.23.8 Wake-up call / wake-up SMS

#### Waking the RTU from sleep mode

The RTU can be woken out of the sleep mode with a wake-up call from a mobile phone.

When using the communications protocol "TeleControl Basic", the RTU can also be woken by a wake-up SMS message that can be generated by TCSB. For other communications protocols the SINEMA Remote Connect server can also send a wake-up SMS message.

#### Requirements

The most important requirements for the wake up are:

#### • Authorization of the phone number

The phone number of the mobile phone that calls or sends a wake-up SMS to the RTU must be configured, see section User (Page 151).

The authorized numbers are configured in the WBM of the RTU for the individual users in the group. "Users / groups".

#### • Readiness of the RTU to receive

To receive a wake-up SMS message promptly, you need to configure the operating modes of the RTU so that the RTU regularly books into the mobile wireless network to check whether SMS messages have been sent, see section Operating modes (Page 156).

Receiving a wake-up call in sleep mode is only possible if the parameter "Turn on mobile wireless interface regularly and check for receipt of wake-up SMS message?" in the "Sleep mode" parameter group has the setting "Check permanently".

#### Wake up

When woken the RTU changes to the communication mode and handles all associated tasks, for example including sending messages.

The RTU establishes a connection to the communications partner.

#### Texts for wake-up SMS messages

For wake-up SMS messages, you need to use the following text in the message:

TELESERVICE

#### Texts for wake-up SMS messages with deadline specified

You can also add a specified deadline to a wake-up SMS message. At exactly the time you send with the SMS message, the RTU establishes a connection to its communications partner.

This time is shown in the WBM as the second (assigned) value of the display "Next communication mode (configured / assigned)".

Texts for messages with specified deadline:

- Texts with deadline specified
  - TELESERVICE YYYY-MM-DD hh:mm:ss
    - or without specifying the seconds:
  - TELESERVICE YYYY-MM-DD hh:mm

If the seconds are not specified, the RTU uses "00" for the seconds.

If the time is specified without a time zone (time offset) the RTU uses its local time.

 Text with specified deadline when there is a time offset between the sender of the SMS message and the RTU

If the mobile phone and the RTU are in different time zones, you need to add the time zone of your mobile phone according to UTC notation. The specification of the time zone of the mobile phone must include "+" or "-" and the two digit hours and minutes part.

Permitted values for the UTC offset are "-12:00" to "+14:00" in minutes resolution.

The RTU connects at the time specified in the SMS message plus/minus the time offset.

#### Examples:

- TELESERVICE YYYY-MM-DD hh:mm:00+02:00

The mobile phone is located in central Europe (+ 1 h) in daylight saving time (+ 1 h). The time offset adds up to + 2 hours.

- TELESERVICE YYYY-MM-DD hh:mm:00-08:00

The mobile phone is located in Canada (- 8 h) without a switchover to daylight saving time.

# 4.24 Tag tables

# 4.24.1 Overview

# Tag tables

You can create up to 4 tag tables in the configuration view.

| Allgemei | in Prozessvariablen                            | Statstik  | Wartung  |                  |                           |               |          |
|----------|------------------------------------------------|-----------|----------|------------------|---------------------------|---------------|----------|
|          |                                                |           |          |                  |                           |               |          |
| 6        | <ul> <li>Active</li> <li>Start page</li> </ul> |           |          |                  |                           |               |          |
| Name     | Prozessvariablen                               |           |          |                  |                           |               |          |
|          | - TOLOGO TANADION                              |           |          |                  |                           |               |          |
| 1        |                                                |           |          | Prozessvariablen |                           |               | <u>^</u> |
|          |                                                |           |          |                  | Betriebsstunden Leuchte ü | iberschritten |          |
|          |                                                |           |          |                  |                           | Istwert       |          |
|          |                                                |           |          |                  | 1                         | Maximalwert   |          |
|          |                                                |           |          |                  | Lan                       | npe an / aus  |          |
|          |                                                |           |          |                  | Spanni                    | ung Leuchte   |          |
|          | Line type                                      | Header    |          |                  |                           |               |          |
|          | Text alignment                                 | Centered  |          |                  |                           |               |          |
|          | Text                                           | Prozessva | ariablen |                  |                           |               |          |
|          |                                                |           | Apply    |                  |                           |               |          |

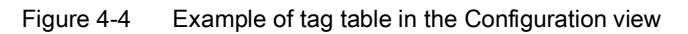

# **Buttons**

The following buttons are provided on the page:

| Button | Meaning                                                                                                    |
|--------|----------------------------------------------------------------------------------------------------|
|        | Configuration view                                                                                                    |
|        | You can edit the table in the Configuration view.                                                                                       |
|        | To make the table visible to users without configuration rights, select the "Active" check box.                                         |
|        | For users with configuration rights, the overview page is displayed as the start page after logging in.                                 |
|        | If you want the table to appear as the start page after a user logs on without configuration rights, select the "Start page" check box. |
|        | Live view                                                                                                    |
|        | In the Live view, you can check the appearance of the created tag table.                                                                |
|        | Insert line                                                                                                    |
|        | Inserts a new row in the table. You can create up to 32 lines per table.                                                                |
|        | Delete line                                                                                                    |
|        | Deletes the selected line and a new empty line is inserted at the end of the table.                                                     |

#### Creating tag tables

To create a tag table, proceed as follows:

- 1. Enter a name for the table (max. 20 characters). The name is also displayed as the tab name ① after creation.
- 2. Select the line type. The options are shown in the following table.

Frequently occurring parameters are:

- Text alignment: left, centered, right
- Text: The text to be displayed in the line (max. 80 characters)
- 3. Click the "Apply" button.
- 4. Switch to the Live view to check the appearance of the tag table created. To further edit the table, switch to the Configuration view ②.

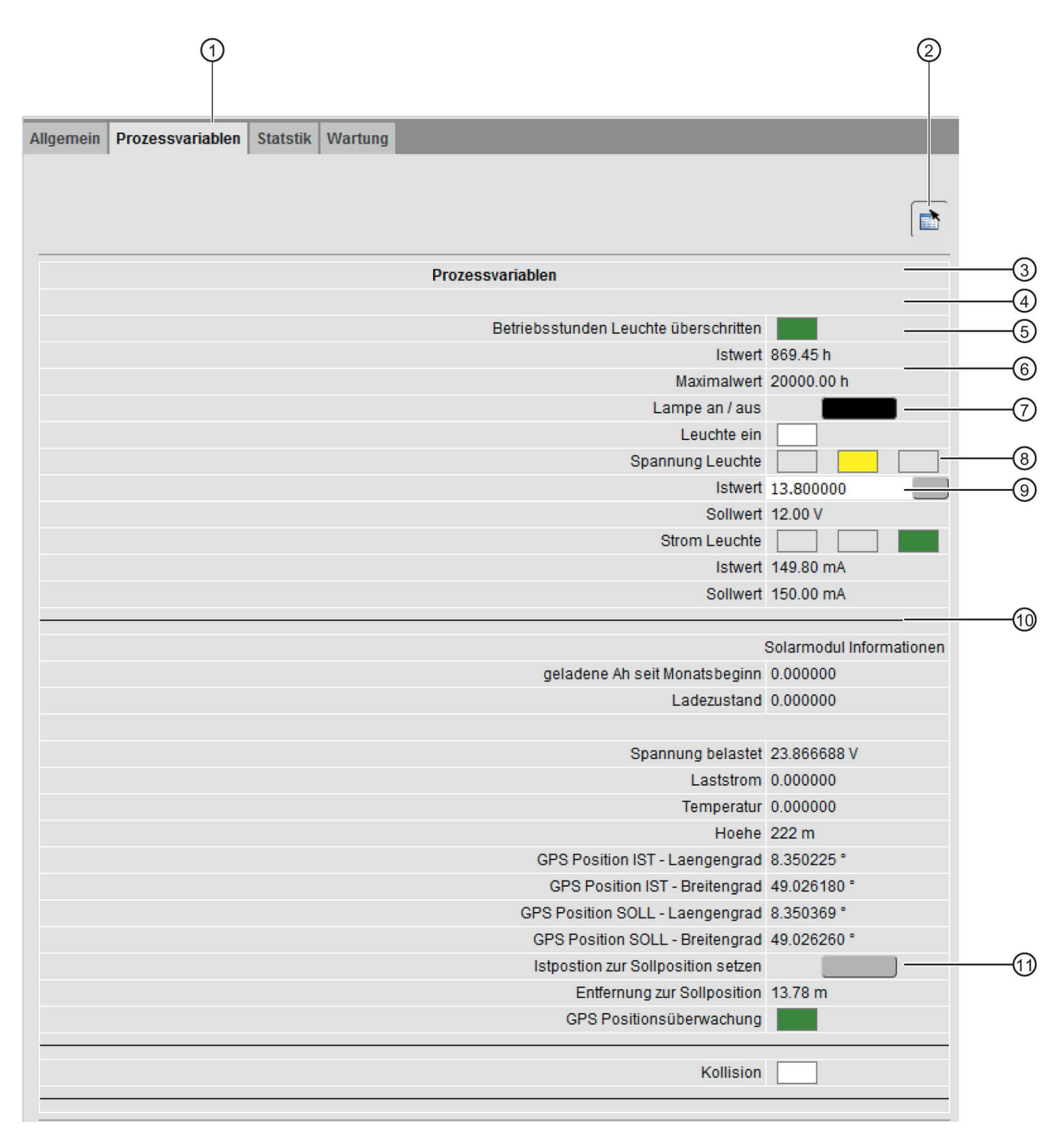

Figure 4-5 Example of a tag table created in the Live view

| Number<br>in the<br>example | Line type                                                                                         | Parameter                                                                                                    |
|-----------------------------|---------------------------------------------------------------------------------------------------|----------------------------------------------------------------------------------------------------|
| 3                           | Header<br>Text<br>Difference: A heading is dis-<br>played in "bold" and body text<br>in "normal". | <ul><li>Text alignment</li><li>Text</li></ul>                                                                                                    |
| 4                           | Empty line                                                                                        | No further configuration options are displayed.                                                                                                    |
| 5                           | Text with color status                                                                            | <ul><li>Text alignment</li><li>Text</li><li>Tag</li></ul>                                                                                                    |
|                             |                                                                                                   | Possible selections: Created digital tags                                                                                                    |
|                             |                                                                                                   | Select the color for the status ON (left selection) or for the status OFF (right selection) from the two lists.                                                                                                    |
|                             |                                                                                                   | Tag alignment                                                                                                    |
|                             |                                                                                                   | Select the alignment for the color status field.                                                                                                    |
| 6                           | Text with value display                                                                           | Text alignment                                                                                                    |
|                             |                                                                                                   |                                                                                                    |
|                             |                                                                                                   | Possible selections: Created digital tags or analog and counter tags. For-<br>mat and unit, if applicable, are taken from the tag configuration.                                                                                                    |
|                             |                                                                                                   | The "Text for ON/OFF" is used for digital tags.                                                                                                    |
|                             |                                                                                                   | The format and unit configured there is used for analog and counter tags.<br>Tags without formatting configuration (e.g. Battery voltage, Temperature<br>(internal) etc.) use the pre-defined formatting for logging.                                  |
|                             |                                                                                                   | Tag alignment                                                                                                    |
|                             |                                                                                                   | Alignment of the value and its unit.                                                                                                    |
| 7                           | Text with switch                                                                                  | Text alignment                                                                                                    |
|                             |                                                                                                   | • Text                                                                                                    |
|                             |                                                                                                   | Iag     Descible coloritors: Organal term of the Divited output ( bit memory type)                                                                                                    |
|                             |                                                                                                   | Alignment of the input here. Centered                                                                                                    |
|                             |                                                                                                   | The button displays the status of the assigned to puis the coefficient display                                                                                                    |
|                             |                                                                                                   | ors. Clicking the button inverts the value of the tag (ON => OFF, OFF => ON). The state is not read again before the new value is written, i.e. the state is changed based on the last reading (update of the page) and thus the last displayed state. |

#### Table 4-11 Line types and selectable parameters

| Number<br>in the<br>example | Line type                      | Parameter                                                                                                    |  |  |
|-----------------------------|--------------------------------|----------------------------------------------------------------------------------------------------|--|--|
| 8                           | Text with traffic light status | <ul> <li>Text alignment</li> <li>Text</li> <li>Tag for RED/YELLOW/GREEN</li> </ul>                                                                                                    |  |  |
|                             |                                | Possible selections: Created digital tags<br>The "Signal unused" entry can be selected for up to two tags. In this case,<br>the corresponding traffic light field is hidden.                                                                                                    |  |  |
| 9                           | Text with value entry          | <ul> <li>Text alignment</li> <li>Text</li> <li>Tag Possible selections: Created tags of type analog value functions or counter and quantity calculation. Alignment of the input box: Left When the current value is output, the format and, if applicable, the unit</li></ul>                                         |  |  |
| 10                          | Separation line                | Used for visual delimitation.                                                                                                    |  |  |
| 1                           | Text with button               | <ul> <li>Text alignment</li> <li>Text</li> <li>Tag Possible selections: Created tags of the Digital output / bit memory type Alignment of the input box of the button: Centered The button does not display the status of the assigned tag. Clicking the button sets the digital output / bit memory to ON.</li></ul> |  |  |

Configuration (WBM) 4.24 Tag tables

# **Program blocks**

# 5.1 Block overview

For the control tasks of the RTU, you will find ready-made program blocks that you create and program in the "Program" entry in the WBM.

The following program blocks are available

- Blocks for logical functions
  - Logical AND (Page 239)
  - Logical OR (Page 240)
  - Exclusive OR (XOR) (Page 241)
  - Logical NOT (Page 242)
- Blocks for basic types of calculation
  - Addition (Page 242)
  - Subtraction (Page 243)
  - Multiplication (Page 244)
  - Division (Page 245)

#### Blocks for time functions

- On delay (Page 246)
- Off delay (Page 247)
- On / Off delay (Page 249)
- Retentive on delay (Page 250)
- Pulse generator (Page 252)
- Pulse sequence (Page 253)
- Random on/off delay (Page 252)
- Year timer (Page 255)
- Week timer (Page 258)
- Astronomical clock (Page 259)

#### • Blocks for analog value functions

- Triggered saving (Page 261)
- Limit value switch (Page 263)
- Difference limit switch (Page 265)
- Range monitoring (Page 268)
- Analog value comparator (Page 270)
- Analog value monitoring (Page 262)
- Min. /Max. /Mean value (Page 271)
- Analog value processing (Page 273)
- GPS position (RTU3031C) (Page 274)
- Statistics (Page 276)

#### • Counter and summation blocks

- Counters (Page 279)
- Elapsed time counter (Page 281)
- Frequency calculation (Page 283)
- Flow calculation (Page 284)
- Flow totalizer (Page 285)
- Flow calculation rectangular weir (Page 287)
- Silo volume calculation (Page 290)

#### • Blocks for messages

- Sending SMS messages (Page 292)
- Send e-mail (Page 293)
- FTP file transfer (Page 294)
- Switch and relay blocks
  - Latching relays (Page 296)
  - Current impulse relay (Page 298)
  - Wiping relay (Page 300)
  - Time relay (Page 302)

#### **Configuration limits**

For information on the configuration limits of the program blocks, refer to the section. Performance data (Page 36).

See also

Operating state (Page 304)

# 5.2 Parameter assignment of the blocks

### Programming the program blocks for the control tasks

#### Networks

For control tasks of the RTU you can create up to 8 networks for program blocks.

Every network is shown in a tab of the WBM. In the top line of the tab, you can assign a name to the network (max. 20 characters).

In the second line of the tab, you can enter a comment for this network (max. 64 characters).

When you open the WBM "Network 1" is already created.

#### Display and configuration of networks and blocks

The blocks are represented graphically.

| FB1 Comment -    |                                       |             |                |        | _       |       | * |
|------------------|---------------------------------------|-------------|----------------|--------|---------|-------|---|
|                  |                                       | Pulse relay |                | ~      | ·       |       | 8 |
| True             | <b>⊻</b> —0                           | En          | RS/SR priority | COutpu | t O-Out | (DQ0) |   |
| DIx (DI0)        | <b>⊻</b> —0                           | Set         | S              | R      |         |       | × |
| Dly (DI1)        | ✓———————————————————————————————————— | Reset       |                |        |         |       | H |
| DM Trigger (DM0) | ·•                                    | Trigger     |                |        |         |       |   |
|                  |                                       |             |                |        |         |       | * |

Figure 5-1 Representation of a program block, here with an inverted input parameter "Trigger"

After creating a program block, you can select the block type from the drop-down list of the block name (as shown: "Pulse relay").

At the top of the block, you can enter an optional comment for the block (max. 64 characters).

The input parameters on the left and the output parameters on the right are assigned using the drop-down lists from the previously configured tags of the RTU.

Function parameters in the middle of the block icon are programmed by entering with the keyboard or by selecting a value from a drop-down list. "RS/SR priority").

#### Program blocks

5.2 Parameter assignment of the blocks

#### Buttons

| К <mark>ы</mark> Кы | Creates a new network or deletes the select network.                              |
|---------------------|-----------------------------------------------------------------------------------|
| *                   | Creates a new program block above.                                                |
|                     | Moves the selected program block up.                                              |
| ×                   | Deletes the selected program block. If                                            |
| •                   | Moves the selected program block down.                                            |
| *                   | Creates a new program block below.                                                |
| - En                | Inverted input/output with contact symbol filled with black (here parameter "En") |

#### Inverting inputs and outputs

You can invert the values of digital (binary) inputs and outputs by clicking on the round symbol at the input or output. The symbol is filled with black, see table.

Example:

- A non-inverted digital input is processed with the input signal 1.
- An inverted digital input is processed with the input signal 0.

In the block shown (see above), the input parameter "Trigger" is inverted.

#### Entry of decimal numbers

In all input boxes of parameters in which fractional decimal numbers can be entered, the decimal places are separated by a period.

# 5.3 Often used parameters

### Enabling parameter "En"

Every program block contains the input parameter "En".

The processing (call) of the blocks is enabled via the input parameter "En". The possible values of the parameter have the following meaning:

• True

Default setting when creating a new block

With this setting, the enable is permanently activated. The block is processed in the configured update cycle.

• False

With this setting, the enable is permanently deactivated. The block is not processed.

#### • Digital input / digital output / digital memory bit

The block is called by the cyclic program if a 1 is present at the configured input.

If the input is inverted, the block is called when there is a 0 at the input.

#### • STATUS\_ERROR

The block is only called by the cyclic program if a diagnostics message of the class "ERROR" or "FATAL" is generated.

#### Input parameter "Trigger"

Input parameter of the "Trigger" type initiate the execution of the respective program block with the edge transition  $0 \rightarrow 1$ . The input must be reset to 0 by the by the user program. In the inverted form, a trigger starts block processing with the edge change  $1 \rightarrow 0$ .

The possible values of the parameter have the following meaning:

• True

In this setting, the trigger triggers block processing only in the first cycle. The block is processed only once.

• False

With this setting, the block is not processed.

• STATUS\_ERROR

The block is only called on an edge change, this means if a diagnostics message of the class "ERROR" or "FATAL" is generated.

#### Input parameter "Reset"

The input parameter resets a digital input and and resets the output of the block to zero or the start value.

With the exception of the latching relay the input parameter "Reset" is optional.

The possible values of the parameter have the following meaning:

• True

With this setting the other inputs are ignored. The block is not processed.

False

The block is processed in every cycle.

#### • STATUS\_ERROR

The block is only called on an edge change, this means if a diagnostics message of the class "ERROR" or "FATAL" is generated.

#### "Retentivity" function parameter

Retentivity means that block values such as counter values and statistics data are saved in RAM for up to 3 hours when the RTU is shut down. The values are still present after a restart and block processing continues with the existing values. The values are retained even in the event of a change to the configuration, if the signals or parameters remain unchanged in the individual block types.

The option can be activated across block types for up to 32 blocks. This includes the following block types:

- Counter
- Uptime counter
- Flow totalizer
- Flow calculation rectangular weir
- Statistics

#### Output parameter "Error"

The output parameter "Error" is set in the following situations:

• In an analog value block, the value is outside the range of values.

This occurs when the value calculated by the block is outside the permitted range of values of the tag type of the output.

• A message generated by a block cannot be saved because the maximum number of messages to be saved has been reached (transfer buffer full).

When the output parameter "Error" is set, other output parameters are not updated but retain the last values before the error occurred.

#### Recurring settings of parameters

With most program blocks there are default settings of the input and output parameters that are explained here.

#### Settings of input parameters

Many blocks have recurring parameters which will be described in advance here. The settings described below mainly involve parameters for digital tags (except "En").

• - empty (no entry) -

Default for required inputs of a block

If the input is not configured, the configuration cannot be adopted.

Unused

Default for optional parameters of a newly created block

Inputs with the setting "Unused" are not evaluated.

If all inputs of a block use this setting, the block will not be processed (e.g. "Logical OR").

• True

With this setting, the value 1 is always used for block processing.

• False

With this setting, the value 0 is always used for block processing.

• STATUS\_ERROR

The input is only evaluated in block processing when a diagnostics message of the class "ERROR" or "FATAL" is generated.

When the cause of the error has been eliminated, the value of the input is reset to zero.

#### Settings of output parameters

• - empty (no entry) -

Default for required outputs of a block

If the output is not configured, no value is output during block processing.

• Unused

Default for optional or alternative outputs of a block

If the output is not configured, the configuration cannot be adopted.

# 5.4 Blocks for logical functions

# 5.4.1 Logical AND

# Function

At least one input must be activated so that the block is processed. The output of the block is set to 1, when all configured inputs are set to 1 at the same time. If one or more activated inputs is set to 0, the output is set to 0.

Circuit diagram with several NO contacts in series

Inputs that are not activated count as closed NO contacts.

### Parameters

| Parameters        | Range of values                                                                                             | Description                                                     |
|-------------------|----------------------------------------------------------------------------------------------------|-----------------------------------------------------------------|
| Input parameters  | -                                                                                                    |                                                                 |
| En                |                                                                                                    | Enable parameter, see section Often used parameters (Page 237). |
| Input 1 Input 4   | <ul> <li>Digital input /<br/>output / bit<br/>memory</li> <li>True / False</li> <li>STATUS_ERROR</li> </ul> | The values of the inputs are processed by the block function.   |
| Output parameters |                                                                                                    |                                                                 |
| Output            | Digital output / bit memory                                                                                 | Tag in which the value calculated by the block is output.       |

AND

&

Q

11

12

|3 |4

# 5.4.2 Logical OR

#### Function

At least one input must be activated so that the block is processed.

The output of the block is set to 1, when at least one configured input is set to 1.

OR

≥1

Q

If no input is set to 1, the output is set to 0.

Circuit diagram with several NO contacts in parallel

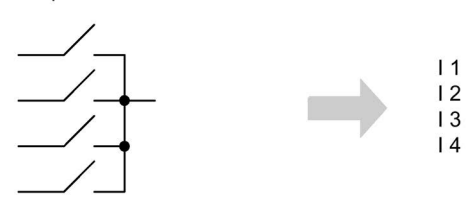

Inputs that are not activated count as open NO contacts.

# Parameters

| Parameters        | Range of values                                                                                             | Description                                                     |
|-------------------|----------------------------------------------------------------------------------------------------|-----------------------------------------------------------------|
| Input parameters  |                                                                                                    |                                                                 |
| En                |                                                                                                    | Enable parameter, see section Often used parameters (Page 237). |
| Input 1 Input 4   | <ul> <li>Digital input /<br/>output / bit<br/>memory</li> <li>True / False</li> <li>STATUS_ERROR</li> </ul> | The values of the inputs are processed by the block function.   |
| Output parameters |                                                                                                    |                                                                 |
| Output            | Digital output / bit memory                                                                                 | Tag in which the value calculated by the block is output.       |

# 5.4.3 Exclusive OR (XOR)

# Function

The output of the block is set to 1 when the two inputs have different values; in other words, when precisely one of the two inputs is set to 1.

XOR

If both inputs have the same value (0 or 1), the output is set to 0.

Circuit diagram with two changeover contacts in series

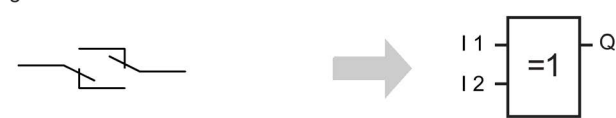

| Parameters        | Range of values                                                                                             | Description                                                     |
|-------------------|----------------------------------------------------------------------------------------------------|-----------------------------------------------------------------|
| Input parameters  |                                                                                                    |                                                                 |
| En                |                                                                                                    | Enable parameter, see section Often used parameters (Page 237). |
| Input 1 Input 2   | <ul> <li>Digital input /<br/>output / bit<br/>memory</li> <li>True / False</li> <li>STATUS_ERROR</li> </ul> | The values of the inputs are processed by the block function.   |
| Output parameters |                                                                                                    |                                                                 |
| Output            | Digital output / bit memory                                                                                 | Tag in which the value calculated by the block is output.       |

Program blocks

5.5 Blocks for basic types of calculation

# 5.4.4 Logical NOT

#### Function

Inverter: The block inverts the input signal.

If the input is set to 0, the output of the block is set to 1.

If the input is set to 1, the output of the block is set to 0.

Circuit diagram with NC contacts

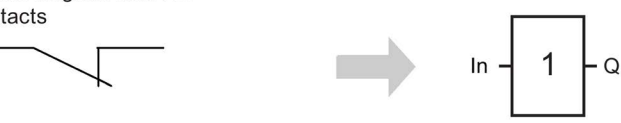

#### Parameters

| Parameters        | Range of values                                                 | Description                                                                                 |
|-------------------|-----------------------------------------------------------------|---------------------------------------------------------------------------------------------|
| Input parameters  |                                                                 |                                                                                             |
| En                |                                                                 | Enable parameter, see section Often used parameters (Page 237).                             |
| Input             | <ul> <li>Digital input /<br/>output / bit<br/>memory</li> </ul> | The value of the input is processed by the block function.                                  |
|                   | True / False                                                    |                                                                                             |
|                   | • STATUS_ERROR                                                  |                                                                                             |
| Output parameters |                                                                 |                                                                                             |
| Output            | Digital output / bit memory                                     | Tag in which the value calculated by the block (the inverted value of the input) is output. |

NICHT

# 5.5 Blocks for basic types of calculation

# 5.5.1 Addition

# Function

The block adds the values of up to four analog inputs. The sum is written to the output.

# Parameters

| Parameters        | Tag type / range of values                                                                   | Description                                                                                                    |
|-------------------|----------------------------------------------------------------------------------------------|----------------------------------------------------------------------------------------------------|
| Input parameters  |                                                                                              |                                                                                                    |
| En                |                                                                                              | Enable parameter, see section Often used parameters (Page 237).                                                                                                    |
| Input 1 Input 4   | Analog input / bit<br>memory                                                                 | The values of the activated inputs are used for the addi-<br>tion.                                                                                                    |
|                   | Event counter / usage meter                                                                  | Inputs with the setting "Unused" are not evaluated.                                                                                                    |
| Output parameters |                                                                                              |                                                                                                    |
| Sum               | <ul> <li>Analog memory bit</li> <li>Configured as a floating-point number:</li> </ul>        | Tag in which the calculated sum is output.                                                                                                    |
|                   | <ul> <li>±3.402823 e-38</li> <li>±3.402823 e+38</li> <li>Configured as a counter:</li> </ul> |                                                                                                    |
| _                 | 04294967295                                                                                  |                                                                                                    |
| Error             | Digital output / bit<br>memory                                                               | <ul> <li>Error display:</li> <li>0: Block processing completed without errors</li> <li>1: Block processing aborted with an error<br/>For the meaning, see Often used parameters<br/>(Page 237).</li> </ul> |

# 5.5.2 Subtraction

# Function

The block subtracts the values of one to three inputs (Input 2 + Input 3 + Input 4) from the value of the input "Input 1". The difference is written to the output.

| Parameters       | Tag type / range of values | Description                                                     |
|------------------|----------------------------|-----------------------------------------------------------------|
| Input parameters |                            |                                                                 |
| En               |                            | Enable parameter, see section Often used parameters (Page 237). |

#### Program blocks

5.5 Blocks for basic types of calculation

| Parameters        | Tag type / range of values                                         | Description                                                                                               |
|-------------------|--------------------------------------------------------------------|----------------------------------------------------------------------------------------------------|
| Input 1           | Analog input / bit<br>memory                                       | Minuend. The values of the inputs 24 are subtracted from this input.                                      |
|                   | Event counter / usage meter                                        |                                                                                                    |
| Input 2 Input 4   | Analog input / bit<br>memory                                       | Subtrahends The sum of the values of the activated inputs 2 to 4 is subtracted from the value of Input 1. |
|                   | Event counter / usage meter                                        | Inputs with the setting "Unused" are not evaluated.                                                       |
| Output parameters |                                                                    |                                                                                                    |
| Difference        | Analog memory bit                                                  | Tag in which the calculated difference is output.                                                         |
|                   | <ul> <li>Configured as a<br/>floating-point<br/>number:</li> </ul> |                                                                                                    |
|                   | ±3.402823 e-38<br>±3.402823 e+38                                   |                                                                                                    |
|                   | Configured as a counter:                                           |                                                                                                    |
|                   | 0 4294967295                                                       |                                                                                                    |
| Error             | Digital output / bit                                               | Error display:                                                                                            |
|                   | memory                                                             | 0: Block processing completed without errors                                                              |
|                   |                                                                    | 1: Block processing aborted with an error                                                                 |
|                   |                                                                    | For the meaning, see Often used parameters (Page 237).                                                    |

# 5.5.3 Multiplication

# Function

The block multiplies the values of up to four analog inputs. The product is written to the output.

| Parameters       | Tag type / range of values   | Description                                                         |
|------------------|------------------------------|---------------------------------------------------------------------|
| Input parameters |                              |                                                                     |
| En               |                              | Enable parameter, see section Often used parameters (Page 237).     |
| Input 1 Input 4  | Analog input / bit<br>memory | The values of the activated inputs are used for the multiplication. |
|                  | Event counter / usage meter  | Inputs with the setting "Unused" are not evaluated.                 |

| Parameters          | Tag type / range of<br>values                                      | Description                                            |
|---------------------|--------------------------------------------------------------------|--------------------------------------------------------|
| Output parameters   |                                                                    |                                                        |
| Product             | Analog memory bit                                                  | Tag in which the calculated product is output.         |
|                     | <ul> <li>Configured as a<br/>floating-point<br/>number:</li> </ul> |                                                        |
|                     | ±3.402823 e-38<br>±3.402823 e+38                                   |                                                        |
|                     | Configured as a counter:                                           |                                                        |
|                     | 0 4294967295                                                       |                                                        |
| Error Digital memor | Digital output / bit                                               | Error display:                                         |
|                     | memory                                                             | 0: Block processing completed without errors           |
|                     |                                                                    | 1: Block processing aborted with an error              |
|                     |                                                                    | For the meaning, see Often used parameters (Page 237). |

# 5.5.4 Division

#### Function

The block divides the value of the input "Dividend" by the value of the input "Divisor". The quotient is written to the output.

| Parameters       | Tag type / range of values   | Description                                                                   |
|------------------|------------------------------|-------------------------------------------------------------------------------|
| Input parameters |                              |                                                                               |
| En               |                              | Enable parameter, see section Often used parameters (Page 237).               |
| Dividend         | Analog input / bit<br>memory | The value of the input is is used as a dividend.                              |
|                  | Event counter / usage meter  |                                                                               |
| Divisor          | Analog input / bit<br>memory | The value of the input is is used as a divisor. The value 0 is not permitted. |
|                  | Event counter / usage meter  |                                                                               |

| Parameters        | Tag type / range of values             | Description                                            |
|-------------------|----------------------------------------|--------------------------------------------------------|
| Output parameters | 5                                      |                                                        |
| Quotient          | Analog memory bit                      | Tag in which the calculated quotient is output.        |
|                   | Configured as a floating-point number: |                                                        |
|                   | ±3.402823 e-38<br>±3.402823 e+38       |                                                        |
|                   | Configured as a counter:               |                                                        |
|                   | 0 4294967295                           |                                                        |
| Error             | Digital output / bit                   | Error display:                                         |
|                   | memory                                 | 0: Block processing completed without errors           |
|                   |                                        | 1: Block processing aborted with an error              |
|                   |                                        | For the meaning, see Often used parameters (Page 237). |

# 5.6 Blocks for time functions

#### Note

#### Higher energy consumption due to additional update cycles

Time functions can generate additional update cycles to update the outputs of the function. Additional update cycles can significantly increase power consumption.

# 5.6.1 On delay

#### Function

When there is an edge change  $0 \rightarrow 1$  at the "Trigger" input, the configurable time of the On delay is started. After the On delay has elapsed, the output is set to 1.

If "Trigger" changes back to 0 before the On delay has elapsed, the On delay is stopped and the output remains set to 0.

If "Trigger" is reset to 0 before the On delay (Q = 1) has elapsed, the output (Q) is reset to 0.

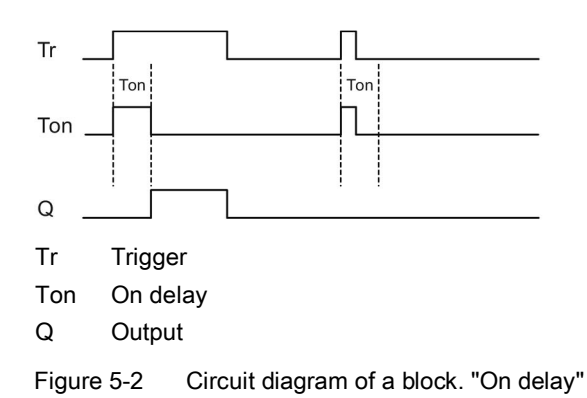

#### Parameters

| Parameters         | Range of values                                        | Description                                                              |
|--------------------|--------------------------------------------------------|--------------------------------------------------------------------------|
| Input parameters   |                                                        |                                                                          |
| En                 |                                                        | Enable parameter, see section Often used parameters (Page 237).          |
| Trigger            | <ul><li>True / False</li><li>Digital input /</li></ul> | When there is an edge change $0 \rightarrow 1$ the On delay is started.  |
|                    | output / bit                                           | When there is an edge change $1 \rightarrow 0$ the output is reset to 0. |
|                    | STATUS ERBOR                                           | With the setting "True" the trigger is always active.                    |
| • SIAIC            | • OTATOO_ERITOR                                        | With the setting "False" the block is never processed.                   |
| Function parameter | rs                                                     |                                                                          |
| On delay (ms)      | 100 999999999                                          | Delay in milliseconds                                                    |
| Output parameters  |                                                        |                                                                          |
| Output             | Digital output / bit memory                            | Tag in which the value calculated by the block is output.                |

# 5.6.2 Off delay

#### Function

When there is an edge change  $0 \rightarrow 1$  at the "Trigger" input, the output is set to 1 and the configurable time of the Off delay is started. While the delay time is running the output remains set to 1. The output is only set to 0 again after the delay time has elapsed.

When there is an edge change  $0 \rightarrow 1$  at the input "Reset" the Off delay and the output are reset to 0.

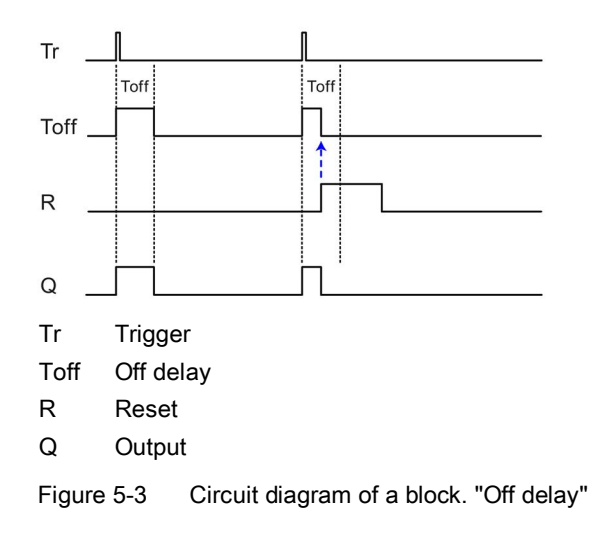

| Parameters          | Range of values                                                                                             | Description                                                                                                    |  |  |
|---------------------|----------------------------------------------------------------------------------------------------|----------------------------------------------------------------------------------------------------|--|--|
| Input parameters    |                                                                                                    |                                                                                                    |  |  |
| En                  |                                                                                                    | Enable parameter, see section Often used parameters (Page 237).                                                                                                    |  |  |
| Trigger             | <ul> <li>True / False</li> <li>Digital input /<br/>output / bit<br/>memory</li> <li>STATUS_ERROR</li> </ul> | <ul> <li>When there is an edge change 0 → 1 the Off delay is started.</li> <li>After the Off delay has elapsed, the output is set to 0.</li> <li>With the setting "True" the trigger is always active.</li> <li>With the setting "False" the block is never processed.</li> </ul>                                                                                                    |  |  |
| Reset               | <ul> <li>True / False</li> <li>Digital input /<br/>output / bit<br/>memory</li> <li>STATUS_ERROR</li> </ul> | When there is an edge change $0 \rightarrow 1$ Off delay is<br>stopped and the output is set to 0. As long as "Reset" is<br>set to 1, the value of "Trigger" is ignored.<br>When there is an edge change $1 \rightarrow 0$ the block can be<br>processed again.<br>With the setting "True" the input is always active and the<br>block is actually turned off .<br>With the setting "False" the Off delay is never reset. |  |  |
| Function parameters |                                                                                                    |                                                                                                    |  |  |
| Off delay (ms)      | 100 999999999                                                                                               | Delay in milliseconds                                                                                                    |  |  |
| Output parameters   |                                                                                                    |                                                                                                    |  |  |
| Output              | Digital output / bit memory                                                                                 | Tag in which the value calculated by the block is output.                                                                                                    |  |  |

# 5.6.3 On / Off delay

#### Function

When there is an edge change  $0 \rightarrow 1$  at the "Trigger" input, the configurable time of the On delay is started. After the On delay has elapsed, the output is set to 1. If "Trigger" changes back to 0 before the On delay has elapsed, the delay time is stopped and the output remains set to 0.

When there is an edge change  $1 \rightarrow 0$  at the "Trigger" input, the configurable time of the Off delay is started. After the Off delay has elapsed, the output is set to 0. If "Trigger" changes back to 1 before the Off delay has elapsed, the output is set to 0. At the same time the running of the On delay is restarted and the Off delay is stopped.

When there is an edge change  $0 \rightarrow 1$  at the input "Reset" the On / Off delay is suppressed and the output remains set to 0.

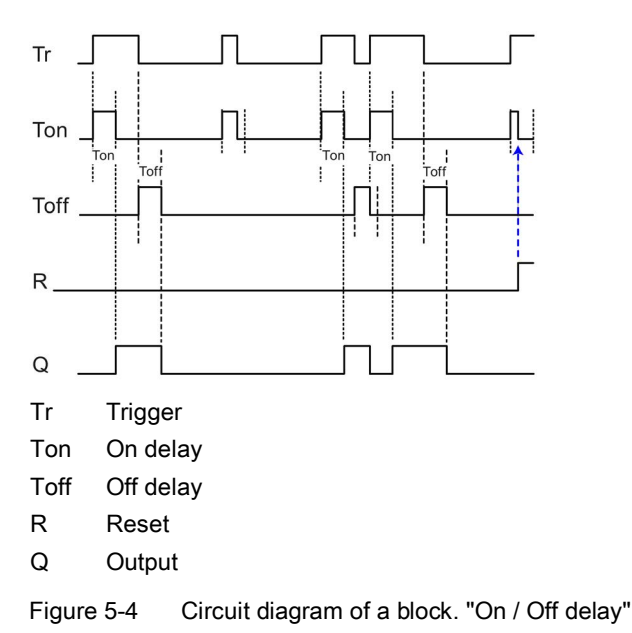

| Parameters       | Range of values                                                                                             | Description                                                              |  |  |
|------------------|----------------------------------------------------------------------------------------------------|--------------------------------------------------------------------------|--|--|
| Input parameters |                                                                                                    |                                                                          |  |  |
| En               |                                                                                                    | Enable parameter, see section Often used parameters (Page 237).          |  |  |
| Trigger          | <ul> <li>True / False</li> <li>Digital input /<br/>output / bit<br/>memory</li> <li>STATUS_ERROR</li> </ul> | When there is an edge change $0 \rightarrow 1$ the On delay is started.  |  |  |
|                  |                                                                                                    | When there is an edge change $1 \rightarrow 0$ the Off delay is started. |  |  |
|                  |                                                                                                    | With the setting "True" the trigger is always active.                    |  |  |
|                  |                                                                                                    | With the setting "False" the block is never processed.                   |  |  |

| Parameters                                                             | Range of values                                                                       | Description                                                                                                    |
|------------------------------------------------------------------------|---------------------------------------------------------------------------------------|----------------------------------------------------------------------------------------------------|
| Reset  True / False  Digital input / output / bit memory  STATUS_ERRON | <ul> <li>True / False</li> <li>Digital input /<br/>output / bit<br/>memory</li> </ul> | When there is an edge change $0 \rightarrow 1$ the On / Off delay<br>is stopped and the output is set to 0. As long as the input<br>is set to 0, the value of "Trigger" is ignored.<br>When there is an edge change $1 \rightarrow 0$ the block can be<br>processed again. |
|                                                                        | STATUS_ERROR                                                                          | With the setting "True" an edge change $0 \rightarrow 1$ at "Trigger" is permanently ignored. The "Off delay " function is therefore also turned off.                                                                                                    |
|                                                                        |                                                                                       | With the setting "False" the input is never active.                                                                                                    |
| Function parameters                                                    |                                                                                       |                                                                                                    |
| On delay (ms)                                                          | 100 999999999                                                                         | On delay in milliseconds                                                                                                    |
|                                                                        |                                                                                       | After the On delay has elapsed, the output is set to 1.                                                                                                    |
| Off delay (ms)                                                         | 100 999999999                                                                         | Off delay in milliseconds                                                                                                    |
|                                                                        |                                                                                       | After the Off delay has elapsed, the output is set to 0.                                                                                                    |
| Output parameters                                                      |                                                                                       |                                                                                                    |
| Output                                                                 | Digital output / bit memory                                                           | Tag in which the value calculated by the block is output.                                                                                                    |

# 5.6.4 Retentive on delay

# Function

When there is an edge change  $0 \rightarrow 1$  at the "Trigger" input, the configurable time of the On delay is started. After the delay time has elapsed, the output is set to 1.

With this program block, if "Trigger" changes back to 0 before the delay time has elapsed, the On delay is not stopped.

When there is an edge change  $0 \rightarrow 1$  at the "Reset" input during the On delay, the On delay is stopped and the output remains set to 0.

When there is an edge change  $0 \rightarrow 1$  at the "Reset" input after the On delay has elapsed the output is reset to 0.

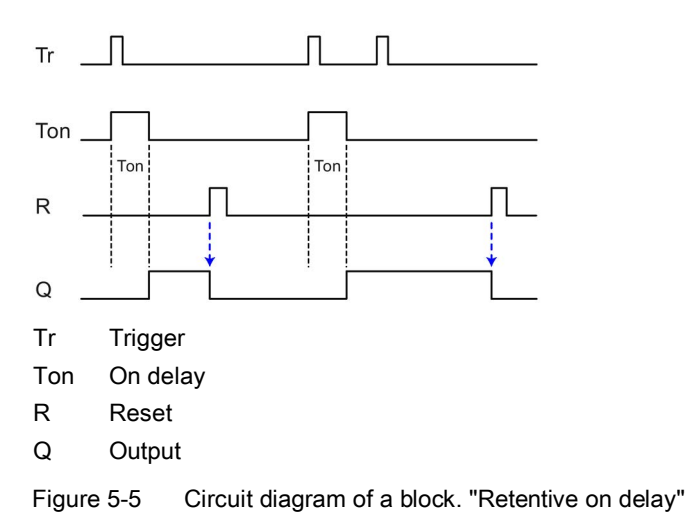

| Parameters          | Range of values                                                                                             | Description                                                                                                    |  |  |
|---------------------|----------------------------------------------------------------------------------------------------|----------------------------------------------------------------------------------------------------|--|--|
| Input parameters    |                                                                                                    |                                                                                                    |  |  |
| En                  |                                                                                                    | Enable parameter, see section Often used parameters (Page 237).                                                                                                    |  |  |
| Trigger             | <ul> <li>True / False</li> <li>Digital input /<br/>output / bit<br/>memory</li> <li>STATUS_ERROR</li> </ul> | When there is an edge change 0 → 1 the time of On delay is started.<br>With the setting "True" the trigger is always active.<br>With the setting "False" the block is never processed.                                                                                                    |  |  |
| Reset               | <ul> <li>True / False</li> <li>Digital input /<br/>output / bit<br/>memory</li> <li>STATUS_ERROR</li> </ul> | When there is an edge change $0 \rightarrow 1$ at the "Reset" input<br>after the On delay (= 1) has elapsed the output is reset<br>to 0.<br>With the setting "True" the input is always active and the<br>output is set to 0 immediately. The function is therefore<br>actually turned off.<br>With the setting "False" the input is never active. |  |  |
| Function parameters |                                                                                                    |                                                                                                    |  |  |
| On delay (ms)       | 100 999999999                                                                                               | On delay in milliseconds<br>After the time of the On delay has elapsed, the output is<br>set to 1.                                                                                                    |  |  |
| Output parameters   |                                                                                                    |                                                                                                    |  |  |
| Output              | Digital output / bit memory                                                                                 | Tag in which the value calculated by the block is output.                                                                                                    |  |  |

# 5.6.5 Pulse generator

#### Function

A regularly clocked pulse is output at the output. The cycle length is specified for the duration of the 0 and 1 signal using the function parameters.

#### Parameters

| Parameters                | Range of values             | Description                                                         |  |  |
|---------------------------|-----------------------------|---------------------------------------------------------------------|--|--|
| Input parameters          |                             |                                                                     |  |  |
| En                        |                             | Enable parameter, see section Often used parameters (Page 237).     |  |  |
| Function parameters       |                             |                                                                     |  |  |
| Pulse duration<br>(ms)    | 500 999999999               | Time (milliseconds) in the clock cycle during which the output = 1. |  |  |
| Interpulse period<br>(ms) | 500 9999999999              | Time (milliseconds) in the clock cycle during which the output = 0. |  |  |
| Output parameters         |                             |                                                                     |  |  |
| Output                    | Digital output / bit memory | Tag in which the pulses generated by the block are out-<br>put.     |  |  |

# 5.6.6 Random on/off delay

# Function

When there is an edge change  $0 \rightarrow 1$  at the "Trigger" input, the random time of the On delay is started (within the configured limits). After the On delay has elapsed, the output is set to 1. If "Trigger" changes back to 0 before the On delay has elapsed, the delay time is stopped and the output remains set to 0.

When there is an edge change  $1 \rightarrow 0$  at the "Trigger" input, the random time of the Off delay is started (within the configured limits). After the Off delay has elapsed, the output is set to 0. If "Trigger" changes back to 1 before the Off delay has elapsed, the output is set to 0. At the same time the running of the On delay is restarted and the Off delay is stopped.

When there is an edge change  $0 \rightarrow 1$  at the input "Reset" the On delay is suppressed and the output remains set to 0.

For the diagram, refer to On / Off delay.
### Parameters

| Parameters             | Range of values                                                                       | Description                                                                                                    |
|------------------------|---------------------------------------------------------------------------------------|----------------------------------------------------------------------------------------------------|
| Input parameters       | -                                                                                     |                                                                                                    |
| En                     |                                                                                       | Enable parameter, see section Often used parameters (Page 237).                                                                                                    |
| Trigger                | <ul> <li>True / False</li> <li>Digital input /</li> </ul>                             | When there is an edge change $0 \rightarrow 1$ the On delay is started.                                                                                                   |
|                        | output / bit                                                                          | When there is an edge change $1 \rightarrow 0$ the Off delay is started.                                                                                                  |
|                        | STATUS ERROR                                                                          | With the setting "True" the trigger is always active.                                                                                                    |
|                        | • OTATOO_ERROR                                                                        | With the setting "False" the block is never processed.                                                                                                    |
| Reset                  | <ul> <li>True / False</li> <li>Digital input /<br/>output / bit<br/>memory</li> </ul> | When there is an edge change $0 \rightarrow 1$ On delay is<br>stopped and the output is set to 0. As long as the input is<br>set to 0, the value of "Trigger" is ignored. |
|                        |                                                                                       | When there is an edge change $1 \rightarrow 0$ the block can be processed again.                                                                                          |
| • STATUS               | • STATUS_ERROR                                                                        | With the setting "True" an edge change $0 \rightarrow 1$ at "Trigger" is permanently ignored. The "Off delay " function is therefore also turned off.                     |
|                        |                                                                                       | With the setting "False" the input is never active.                                                                                                    |
| Function paramete      | rs                                                                                    |                                                                                                    |
| On delay (ms)          | 100 9999999999                                                                        | Minimum time in the clock cycle during which the output = 1.                                                                                                    |
| On delay max.<br>(ms)  | 100 9999999999                                                                        | Maximum time in the clock cycle during which the output = 1.                                                                                                    |
| Off delay min<br>(ms)  | 100 9999999999                                                                        | Minimum time in the clock cycle during which the output = 0.                                                                                                    |
| Off delay max.<br>(ms) | 100 9999999999                                                                        | Maximum time in the clock cycle during which the output = 0.                                                                                                    |
| Output parameters      |                                                                                       |                                                                                                    |
| Output                 | Digital output / bit memory                                                           | Tag in which the pulses generated by the block are out-<br>put.                                                                                                    |

### 5.6.7 Pulse sequence

### Function

A maximum of 2 blocks of this type can be created.

A repetitive pulse sequence with configurable duration of the individual high and low phases is sent to the output. The initial phase position (high or low) can be set by negating the output. If the output is not negated, the initial phase is "High".

The duration of an individual phase can be entered by selecting it from the "Phase number" list and entering the duration in the unit of the configured time base. To do this, use the

selection list to select the number of the phase (1 .. 20). Then enter the phase duration in the input box. When you have configured all phase durations, click on the "Apply" button.

The total duration and thus the return of the pulse sequence as well results from the sum of the configured phase durations and is displayed in the "Total duration" field.

The start of the pulse sequence is synchronized with the start time of the update cycle of the module plus the specified "Start delay" if an integer multiple of the "Total duration" results in 24 hours.

If no integer multiple results, the start of the pulse sequence is only bound to the start time when the RTU is started and after changing the configuration. In this case, the "Total duration" field is highlighted in color, but the configuration can still be applied.

The "Edge correction" parameter can be used to shift all rising and falling edges together by up to +/-100 ms relative to their theoretical edge position. This can be used, for example, to compensate for delays in the actuators to be controlled, such as the annealing time or the cooling time of incandescent lamps.

The configured pulse sequence is displayed below the block parameters. However, the start delay and the edge corrections are not taken into account.

The output of the block can be connected to the following digital outputs:

- RTU30x0C: DQ0 ... DQ3
- RTU3031C: DQ0 ... DQ7

#### Note

#### Do not use the output as input for other blocks

The output parameter cannot be used as an input in the rest of the user program, since the "Pulse sequence" block requires exclusive access to a digital output due to the special time requirements.

#### Note

#### Restrictions

The outputs cannot be logged, transmitted via TeleControl or used in a tag table.

### Parameters

| Parameters                 | Tag type / range of values | Description                                                                                                    |
|----------------------------|----------------------------|----------------------------------------------------------------------------------------------------|
| Input parameters           |                            |                                                                                                    |
| En                         |                            | Enable parameter, see section Often used parameters (Page 237).                                                                                                    |
| Function paramete          | rs                         |                                                                                                    |
| Number of phas-<br>es      | 120                        | Specifies the number of pulse phases to be configured.                                                                                                    |
| Time unit                  | 100 ms                     | Time unit for phase duration and start delay                                                                                                    |
|                            | 1 s                        |                                                                                                    |
| Phase number               | 120                        | Selected phase (1 20) whose duration can be entered in the input box.                                                                                                    |
| Phase duration             | 1 240                      | Duration of the selected phase (1 20) in the configured "time unit".                                                                                                    |
| Start delay                | 1 240                      | Shift of the start of the pulse sequence compared to the start time of the update cycle of the module. This also makes it possible to realize a phase shift between two pulse sequence components. |
| Edge correction<br>up/down | -100 +100                  | Static shift of all rising or falling edges of this block in milliseconds. A negative value provides for an earlier phase changeover point, a positive value for a later phase changeover point.   |
| Total duration             |                            | Display of the total duration of a pulse sequence                                                                                                    |
| Output parameters          |                            |                                                                                                    |
| Output                     | Digital Out                | Tag in which the pulses generated by the block are output.                                                                                                    |

### 5.6.8 Year timer

#### Requirement

Requirement for a precise calculation is the time-of-day synchronization of the RTU.

#### Function

For the year timer a time per calendar year and/or per month can be specified in the function parameters during which the output is set to 1.

The turn on and off times are entered in the format "yyyy-mm-dd hh:mm:ss". Dates can be entered in the range from January 2000 to December 2099.

By selecting the "Yearly" and "Monthly" check boxes, you determine whether the programmed time entries are evaluated and repeated annually or monthly.

If you select the "Pulse" option, at the turn on time only a single pulse with the length of an update cycle is set at the output instead of being permanently ON.

#### Switching variants from the function parameters "Yearly", "Monthly" and "Pulse"

The options for activating the function parameters result in the following switching variants. Four typical switching variants are explained below based on examples.

- Example 1
  - Date/time ON: 2015-06-15 12:00:00
  - Date/time OFF: 2017-08-31 12:00:00
  - "Yearly" disabled
  - "Monthly" disabled
  - "Pulse" disabled

Since the options "Yearly" and "Monthly" are both disabled, the settings produce a single time during which the output is set to 1. The time begins on June 15 2015 and ends on August 31 2017.

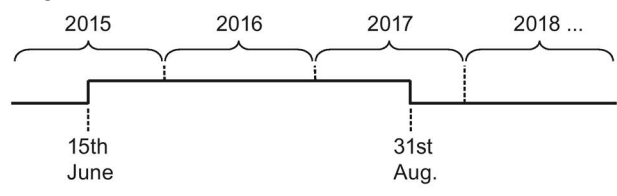

- Example 2
  - Date/time ON: 2015-03-15 12:00:00
  - Date/time OFF: 2018-08-31 12:00:00
  - "Yearly" disabled
  - "Monthly" disabled
  - "Pulse" enabled

Since the options "Yearly" and "Monthly" are both disabled, the settings produce a single pulse on March 15, 2015.

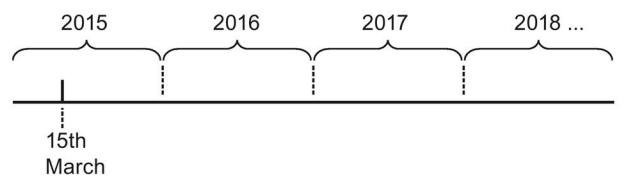

### • Example 3

- Date/time ON: 2015-05-15 12:00:00
- Date/time OFF: 2099-08-31 12:00:00
- "Yearly" enabled
- "Monthly" disabled
- "Pulse" disabled

The settings result in yearly time periods during which the output is set to 1.

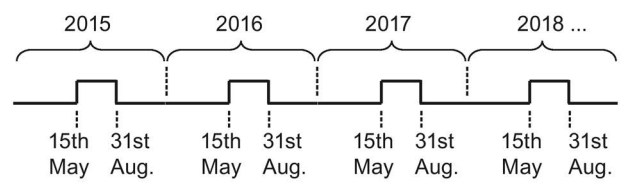

- Example 4
  - Date/time ON: 2015-08-15 00:00:00
  - Date/time OFF: 2099-12-15 00:00:00
  - "Yearly" enabled
  - "Monthly" enabled
  - "Pulse" enabled

The settings result in continuous monthly pulses on the 15th of the month at the time 00:00.

| 2015     | 2016     | 2017 | 2018   |
|----------|----------|------|--------|
| $\frown$ | $\frown$ |      | $\sim$ |
| пппппп   | штшт     | mmm  | ummm   |

| Parameters        | Range of values           | Description                                                                                                    |
|-------------------|---------------------------|----------------------------------------------------------------------------------------------------|
| Input parameters  |                           |                                                                                                    |
| En                |                           | Enable parameter, see section Often used parameters (Page 237).                                                          |
| Function paramete | rs                        |                                                                                                    |
| Date/time ON      | [yyyy-mm-dd hh:mm:<br>ss] | Turn on time                                                                                                    |
| Date/time OFF     | [yyyy-mm-dd hh:mm:<br>ss] | Turn off time                                                                                                    |
| Pulse             | ON / OFF                  | The enabled option sets only one pulse at the output for<br>the duration of an update cycle instead of continuous<br>ON. |
| Yearly            | ON / OFF                  | Repeats the switching points annually.                                                                                   |
| Monthly           | ON / OFF                  | Repeats the switching points monthly.                                                                                    |

| Parameters        | Range of values             | Description                                               |
|-------------------|-----------------------------|-----------------------------------------------------------|
| Output parameters |                             |                                                           |
| Output            | Digital output / bit memory | Tag in which the value calculated by the block is output. |

### 5.6.9 Week timer

#### Requirement

Requirement for a precise calculation is the time-of-day synchronization of the RTU.

### Function

For the week time, three times (cams) can be specified per week using the function parameters during which the output is set to 1.

If you select the "Pulse" option, at the turn on time only a single pulse with the length of an update cycle is set at the output instead of being permanently ON. When the "Pulse" option is selected, the behavior applies to all three cams.

The switching status of the week timer depends on the status of all three cams.

The three cams can overlap in time. If on and off times overlap, this will cause a conflict. In this case, the earliest on and off times have priority. Example:

| Table 5- 1 | Example of overlapping carr | າຣ |
|------------|-----------------------------|----|
|------------|-----------------------------|----|

| Cam | On time | Off time |
|-----|---------|----------|
| 1   | 1:00 h  | 2:00 h   |
| 2   | 1:10 h  | 1:50 h   |
| 3   | 1:20 h  | 1:40 h   |

In this example the working time is 1:00 h to 1:40 h.

| Parameters          | Range of values | Description                                                     |
|---------------------|-----------------|-----------------------------------------------------------------|
| Input parameters    |                 |                                                                 |
| En                  |                 | Enable parameter, see section Often used parameters (Page 237). |
| Function parameters |                 |                                                                 |
| MTWTFSS             | ON / OFF        | Check box for specifying the weekdays (three periods of time)   |
|                     |                 | Select the active weekdays by clicking on the day check box.    |

| Parameters        | Range of values             | Description                                                                  |
|-------------------|-----------------------------|------------------------------------------------------------------------------|
| ON1 ON3           | [hh:mm]                     | Input boxes for three turn on times                                          |
| OFF1 OFF3         |                             | Input boxes for three turn off times                                         |
| Pulse             | ON / OFF                    | The enabled option only sets pulses at the output instead of permanently ON. |
| Output parameters |                             |                                                                              |
| Output            | Digital output / bit memory | Tag in which the value calculated by the block is output.                    |

### 5.6.10 Astronomical clock

#### Requirement

Requirement for a precise calculation is the time-of-day synchronization of the RTU.

#### Function

This function sets the output to 1 if the system time of the RTU is between the times of sunrise and sunset.

The RTU calculates these times based on its current system time (including time zone and daylight saving/standard time) and its geographical position. Make sure that the time zone and daylight-saving/standard time changeover are set correctly in order to obtain correct changeover times.

If you select "System location" for the "Position" parameter, the RTU uses the geographical position configured on the "System" WBM page. With the setting "Manual" you can set position values for the block. With the "Variable" setting, the coordinates at the two inputs "Latitude" and "Longitude" are used as geographical position to determine the times.

With the "Deviation sunrise" and "Deviation sunset" parameters, the two switching points of the output can be moved by up to 120 minutes to an earlier or later time.

| Parameters       | Range of values                                                                                    | Description                                                                                                    |
|------------------|----------------------------------------------------------------------------------------------------|----------------------------------------------------------------------------------------------------|
| Input parameters |                                                                                                    |                                                                                                    |
| En               |                                                                                                    | Enable parameter, see section Often used parameters (Page 237).                                                                                                    |
| Latitude         | Analog memory bit config-<br>ured as a floating-point<br>number:<br>±3.402823e-38<br>±3.402823e+38 | <ul> <li>You only need to assign the input if you configure the "Latitude" function parameter for the "Variable" setting.</li> <li>Analog bit memory of the floating-point number type:</li> <li>North = positive</li> <li>South = negative</li> </ul> |

| Parameters        | Range of values                                                  | Description                                                                                                    |
|-------------------|------------------------------------------------------------------|----------------------------------------------------------------------------------------------------|
| Longitude         | Analog memory bit config-<br>ured as a floating-point<br>number: | You only need to assign the input if you configure<br>the "Longitude" function parameter for the "Varia-<br>ble" setting.                                                                              |
|                   | ±3.402823e-38<br>±3.402823e+38                                   | Analog bit memory of the floating-point number type:                                                                                                    |
|                   |                                                                  | • East = positive                                                                                                    |
|                   |                                                                  | West = negative                                                                                                    |
| Function paramete | rs                                                               |                                                                                                    |
| Position          | System location                                                  | Option for setting the geographic coordinates:                                                                                                    |
|                   | <ul><li>Manual</li><li>Variable</li></ul>                        | <ul> <li>System location: Use of the coordinates config-<br/>ured for the RTU on the page "System &gt; Gen-<br/>eral".</li> </ul>                                                                      |
|                   |                                                                  | • Manual: Manual entry of coordinates in the input boxes for "Latitude" and "Longitude".                                                                                                    |
|                   |                                                                  | <ul> <li>Variable: Use of the coordinates from the two<br/>input parameters "Latitude" and "Longitude".</li> </ul>                                                                                     |
| Latitude          | -90 0 +90                                                        | Latitude<br>Enter the value for the latitude if you have selected<br>the setting "Manual" for the "Position".<br>Degree as number with 6 decimal places:<br>• North = positive                         |
|                   |                                                                  | • South = negative                                                                                                    |
| Longitude         | -180 0 +180                                                      | Longitude<br>Enter the value for the longitude if you have select-<br>ed the setting "Manual" for the "Position".<br>Degree as number with 6 decimal places:<br>• East = positive<br>• West = negative |
| Deviation sunrise | -120 0 +120                                                      | Value in minutes by which the switching point for sunrise is shifted:                                                                                                    |
|                   |                                                                  | Positive value = later                                                                                                    |
| Deviation sunset  | -120 0 +120                                                      | Value in minutes by which the switching point for sunset is shifted:                                                                                                    |
|                   |                                                                  | Negative value = earlier                                                                                                    |
|                   |                                                                  | Positive value = later                                                                                                    |

| Parameters        | Range of values             | Description                                                                                   |
|-------------------|-----------------------------|-----------------------------------------------------------------------------------------------|
| Output parameters | i                           |                                                                                               |
| Output            | Digital output / bit memory | <ul><li>Tag for the value calculated by the block. Switching:</li><li>At sunrise: 1</li></ul> |
|                   |                             | • At sunset: 0                                                                                |
| Error             | Digital output / bit memory | Error display:                                                                                |
|                   |                             | 0: Permissible values at the "Latitude" and "Longi-<br>tude" input signals.                   |
|                   |                             | 1: Impermissible values at the "Latitude" and "Lon-<br>gitude" input signals.                 |

# 5.7 Blocks for analog value functions

## 5.7.1 Triggered saving

### Function

The block saves the current value of an analog input when a programmable event (Trigger) occurs. With an edge change  $0 \rightarrow 1$  of "Trigger" the value of the input is written to the output.

The "Reset" input resets the output to 0. As long as "Reset" is set to 1, the "Trigger" input is ignored.

| Parameters       | Tag type / range of<br>values            | Description                                                                                                    |
|------------------|------------------------------------------|----------------------------------------------------------------------------------------------------|
| Input parameters |                                          |                                                                                                    |
| En               |                                          | Enable parameter, see section Often used parameters (Page 237).                                                                                   |
| Trigger          | True / False<br>Digital input / output / | With an edge change $0 \rightarrow 1$ block processing is started and the value of "Input" is saved in the "Output".                              |
|                  | bit memory<br>STATUS_ERROR               | With the setting "True" an edge change $0 \rightarrow 1$ of the trigger is evaluated in the first update cycle. The block is processed only once. |
|                  |                                          | With the setting "False" the block is never processed.                                                                                            |
| Reset            | True / False<br>Digital input / output / | When there is an edge change $0 \rightarrow 1$ the output is reset to 0.                                                                          |
|                  | bit memory<br>STATUS_ERROR               | With the setting "TRUE" the function is actually turned off.                                                                                      |
|                  |                                          | with the setting "False" the output is never reset.                                                                                               |

5.7 Blocks for analog value functions

| Parameters      | Tag type / range of values                                                                                                    | Description                                                                                                    |
|-----------------|----------------------------------------------------------------------------------------------------|----------------------------------------------------------------------------------------------------|
| Input           | Analog input / bit<br>memory                                                                                                    | The current value of the input parameter is processed by the block as described above.                                                                                                    |
|                 | Event counter / usage meter                                                                                                    |                                                                                                    |
| Output paramete | rs                                                                                                    |                                                                                                    |
| Output          | <ul> <li>Analog memory bit</li> <li>Configured as a floating-point number:</li> <li>±3.402823 e-38</li> <li>±3.402823 e+38</li> <li>Configured as a counter:</li> <li>0 4294967295</li> </ul> | Tag in which the value calculated by the block is output.                                                                                                    |
| Error           | Digital output / bit<br>memory                                                                                                    | <ul> <li>Error display:</li> <li>0: Block processing completed without errors</li> <li>1: Block processing aborted with an error<br/>For the meaning, see Often used parameters<br/>(Page 237).</li> </ul> |

### 5.7.2 Analog value monitoring

#### Function

The analog value of the input is monitored for positive and negative change when the "Trigger" input is activated.

The values for a positive change ( $\Delta$ +) and a negative change ( $\Delta$ -) can be programmed.

When the "Trigger" input is set, the current value of the input  $(A_{Trg})$  is saved and the block processing started. As soon as the value of the analog input has reached the value of the negative change  $(A_{Trg} + \Delta)$  or the value of the positive change  $(A_{Trg} + \Delta)$  the output is set to 1.

As soon as the value of the analog input is once again between the values  $A_{Trg} + \Delta$ - and  $A_{Trg} + \Delta$ + the output is set to 0 again.

| Parameters       | Tag type / range of values | Description                                                     |
|------------------|----------------------------|-----------------------------------------------------------------|
| Input parameters |                            |                                                                 |
| En               |                            | Enable parameter, see section Often used parameters (Page 237). |

| Parameters        | Tag type / range of values                                             | Description                                                                                                    |
|-------------------|------------------------------------------------------------------------|----------------------------------------------------------------------------------------------------|
| Trigger           | True / False<br>Digital input / output /<br>bit memory<br>STATUS_ERROR | With an edge change $0 \rightarrow 1$ block processing is started (if En = 1) and the current value of the analog input (A <sub>Trg</sub> ) is saved.<br>With the setting "True" the trigger is always active.<br>With the setting "False" the block is never processed. |
| Input             | Analog input / bit<br>memory<br>Event counter / usage<br>meter         | The value $(A_{Trg})$ of the input at the time of the edge change of "Trigger" is monitored by the block function for positive and negative change.                                                                                                    |
| Function paramete | rs                                                                     |                                                                                                    |
| Positive change   | 3.402823 e-38<br>3.402823 e+38                                         | Absolute value of the positive change ( $\Delta$ +)                                                                                                    |
|                   | Max. 19 characters,<br>display of max. 4<br>decimal places             |                                                                                                    |
| Negative change   | 3.402823 e-38<br>3.402823 e+38                                         | Absolute value of the negative change ( $\Delta$ -)                                                                                                    |
|                   | Max. 19 characters,<br>display of max. 4<br>decimal places             |                                                                                                    |
| Output parameters |                                                                        |                                                                                                    |
| Output            | Digital output / bit                                                   | Tag in which the value calculated by the block is output:                                                                                                    |
|                   | тетогу                                                                 | <ul> <li>1 = "Positive change" overshot or "Negative change "<br/>undershot</li> </ul>                                                                                                    |
|                   |                                                                        | <ul> <li>0 = "Positive change" not overshot and "Negative change " not undershot</li> </ul>                                                                                                    |

## 5.7.3 Limit value switch

### Function

An analog input is monitored for two values and a digital output signal is set that depends on the function of the block.

From the arrangement of the two function parameters "Limit value 1" and "Limit value 2" the function provides:

#### • Limit value with hysteresis

Limit  $1 \ge$  Limit 2

The limit value is given a hysteresis for example to control a pump.

Two applications are possible:

- Limit value high with negative hysteresis

When the input signal exceeds "Limit value 1" the output is set to 1.

When the input signal falls below "Limit value 2" the output is set to 0.

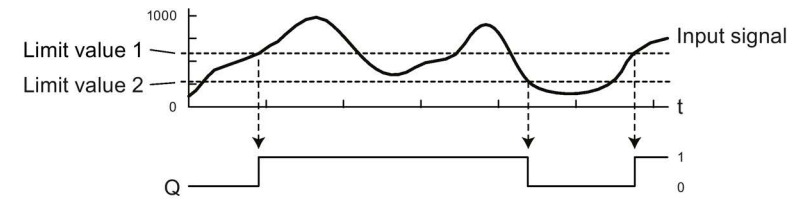

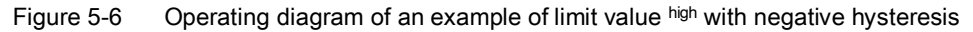

#### - Limit value low with positive hysteresis

You can monitor the input signal for a limit value low with positive hysteresis if you invert the input signal (x) using the black contact symbol (1/x).

For information on inverting, see section Parameter assignment of the blocks (Page 235).

#### • Window (range monitoring)

Limit value 1" < Input signal < "Limit value 2

A range of the analog value (window) between "Limit value 1" and "Limit value 2" is monitored.

#### - Output = 1, when input signal is within the window.

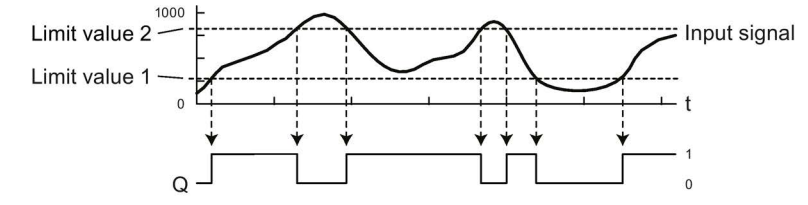

Figure 5-7 Operating diagram of an example of the window function

- Output = 0, when input signal is within the window.

For this functionality you need to invert the "Output" using the black contact symbol.

### Parameters

| Parameters        | Tag type / range of values                                  | Description                                                                              |
|-------------------|-------------------------------------------------------------|------------------------------------------------------------------------------------------|
| Input parameters  |                                                             |                                                                                          |
| En                |                                                             | Enable parameter, see section Often used parameters (Page 237).                          |
| Input             | Analog input / bit<br>memory                                | The value of the input is monitored by the block with the two functions described above. |
|                   | Event counter / usage meter                                 |                                                                                          |
| Function paramete | rs                                                          |                                                                                          |
| Limit value 1     | 3.402823 e-38<br>3.402823 e+38                              | Limit value 1 (absolute value)                                                           |
|                   | Max. 19 characters,<br>display of max. 4<br>decimal places. |                                                                                          |
| Limit value 2     | 3.402823 e-38<br>3.402823 e+38                              | Limit value 2 (absolute value)                                                           |
|                   | Max. 19 characters,<br>display of max. 4<br>decimal places. |                                                                                          |
| Output parameters | i                                                           |                                                                                          |
| Output            | Digital output / bit<br>memory                              | Tag in which the value calculated by the block is output.                                |
| Error             | Digital output / bit                                        | Error display:                                                                           |
|                   | memory                                                      | 0: Block processing completed without errors                                             |
|                   |                                                             | • 1: Block processing aborted with an error                                              |
|                   |                                                             | For the meaning, see Often used parameters (Page 237).                                   |

### 5.7.4 Difference limit switch

#### Function

An analog input is monitored for two values and a digital output signal is set that depends on the function of the block.

Functions of the block:

- Limit value with hysteresis
- Window (range monitoring)

The function results from the position of the threshold value decided by the programming of the "Function" parameter.

The functions of this block correspond to those of the block "Limit value switch". With Difference limit switch the position of the monitored values relative to each other is specified, while with Limit value switch the position is absolute.

#### Calculation of the threshold value

The threshold value is calculated with the three function parameters:

- "Limit value"
  - Is the first of the values of the input signal to be monitored.
  - Is the basis for calculating the threshold value.
- "Function"

Decides the position of the threshold value compared with the limit value:

- Positive: Threshold value > Limit value
- Negative: Threshold value < Limit value

The position of the threshold value decides the function of the block, see below.

• "Amount of difference"

Decides the amount of the threshold value compared with the limit value.

The absolute value of the threshold value is calculated as follows:

- "Limit value" + "Amount of difference" ("function" = positive) or
- "Limit value" "Amount of difference" ("function" = negative)

#### **Block functions**

The two functions of the block depend on the position of the threshold value compared with the Limit value:

• Window (range monitoring)

"Function" = "+ (window)"

Limit value < Input signal < Threshold value

A range of the analog value (window) between limit value and threshold value is monitored.

Two applications are possible:

- Output = 1, when input signal is within the window.

For the operating diagram see Limit value switch.

- Output = 0, when input signal is outside the window.

For this functionality you need to invert the "Output" using the black contact symbol.

#### • Limit value with hysteresis

"Function" = "+ (hysteresis)"

Threshold value < Limit value

The limit value is given a hysteresis for example to control a pump.

Two applications are possible:

- Limit value high with negative hysteresis

When the input signal exceeds the limit value the output is set to 1.

When the input signal falls below the threshold value the output is set to 0.

- Limit value low with positive hysteresis

You can monitor the input signal for a limit value  $_{low}$  with positive hysteresis if you invert the input signal (x) using the black contact symbol (1/x).

| Parameters       | Tag type / range of<br>values                                                              | Description                                                                                 |
|------------------|--------------------------------------------------------------------------------------------|---------------------------------------------------------------------------------------------|
| Input parameters |                                                                                            |                                                                                             |
| En               |                                                                                            | Enable parameter, see section Often used parame-<br>ters (Page 237).                        |
| Input            | <ul> <li>Analog input / bit<br/>memory</li> <li>Event counter /<br/>usage meter</li> </ul> | The value of the input is monitored for the limit value and a threshold value by the block. |

5.7 Blocks for analog value functions

| Parameters           | Tag type / range of values                                                           | Description                                                                                                    |
|----------------------|--------------------------------------------------------------------------------------|----------------------------------------------------------------------------------------------------|
| Function parameters  |                                                                                      |                                                                                                    |
| Limit value          | 3.402823 e-38<br>3.402823 e+38<br>Max. 19 characters,<br>max. 4 decimal plac-<br>es. | Limit value to be monitored (absolute value)<br>The parameter is included in the calculation of the<br>threshold value.                         |
| Function             | <ul><li>+ (Window)</li><li>- (Hysteresis)</li></ul>                                  | The parameter is included in the calculation of the threshold value and decides the functionality of the block:                                 |
|                      |                                                                                      | • + (Window)                                                                                                    |
|                      |                                                                                      | Output set to 1 when the input signal is within the window between limit value and threshold value.                                             |
|                      |                                                                                      | • - (Hysteresis)                                                                                                    |
|                      |                                                                                      | When the input signal exceeds the "Limit value" the output is set to 1.                                                                         |
|                      |                                                                                      | When the input signal falls below the threshold<br>value the output is set to 0.<br>For information on inverting the input signal see<br>above. |
| Amount of difference | 0 3.402823e+38                                                                       | Amount of the difference value                                                                                                    |
|                      | Max. 19 characters,<br>display of max. 4<br>decimal places                           | The parameter is included in the calculation of the threshold value.                                                                            |
| Output parameters    |                                                                                      |                                                                                                    |
| Output               | Digital output / bit<br>memory                                                       | Tag in which the value calculated by the block is output.                                                                                       |

#### See also

Limit value switch (Page 263)

### 5.7.5 Range monitoring

### Function

An analog input is monitored for a maximum of 3 value ranges and the output signal is set accordingly.

You can use the block to create a graded series of limit values. For example, you can assign three ranges to a 4...20 mA signal and generate different signals via the block, for example for different signal qualities.

A low limit and high limit is configured for each range.

The block evaluates the ranges as follows:

• Evaluation in ascending order

The ranges are evaluated in ascending order from 1 to 3. The evaluation is ended as soon as the signal is within a range, i.e. the output is set to 1.

• Exclusive evaluation

The ranges are evaluated exclusively.

This means the following prioritization of the ranges:

- Range 1: Highest priority
- Range 2: Medium priority
- Range 3: Lowest priority

As soon as the input signal is in two or three ranges, only the output of the highest priority is set. If the signal is in range 1 and range 2, for example, only signal 1 is set. This means that at most one of the three outputs is set.

The block can therefore assume up to 4 possible states.

Example:

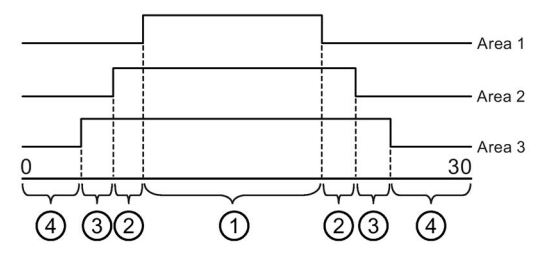

- 1 The signal is within ranges 1, 2 and 3. Only Output 1 is set.
- 2 The signal is within ranges 2 and 3. Only Output 2 is set.
- ③ The signal is within range 3. Only Output 3 is set.
- (4) No output is set, since the signal is not in any of the configured ranges.

Figure 5-8 Example of range monitoring

Consistent evaluation requires that the outputs are assigned valid tags.

The ranges are evaluated as follows:

• Low limit < High limit (input within limits)

Output is set to 1: Low limit ≤ Input signal < High limit

Output is set to 0: Input signal < Low limit or Input signal ≥ High limit

• High limit == Low limit

Output is always set to 0, i.e. the range is disabled

• Low limit ≥ High limit

Output is set to 1: Input signal < High limit or Input signal  $\ge$  Low limit Output is set to 0: High limit  $\le$  Input signal < Low limit

5.7 Blocks for analog value functions

### Parameters

| Parameters              | Tag type / range of values                                    | Description                                                                                                    |
|-------------------------|---------------------------------------------------------------|----------------------------------------------------------------------------------------------------|
| Input parameters        |                                                               |                                                                                                    |
| En                      |                                                               | Enable parameter, see section Often used parameters (Page 237).                                                                                                    |
| Input                   | Analog input / Bit<br>memory Event coun-<br>ter / Usage meter | The value of the input is monitored by the block with the configured ranges.                                                                                                    |
| Function parameter      | Irs                                                           |                                                                                                    |
| Range 1 3 low<br>limit  | ±3.402823 e-38<br>±3.402823 e+38                              | Low limit of the respective range (absolute value)                                                                                                    |
|                         | Max. 19 characters,<br>display of max. 4<br>decimal places    |                                                                                                    |
| Range 1 3 high<br>limit | ±3.402823 e-38<br>±3.402823 e+38                              | High limit of the respective range (absolute value)                                                                                                    |
|                         | Max. 19 characters,<br>display of max. 4<br>decimal places    |                                                                                                    |
| Output parameters       | 1                                                             |                                                                                                    |
| Output 1 3              | Digital output / bit<br>memory                                | Tag 1 3, into which the value calculated by the block for the respective range 1 3 is output.                                                                                               |
|                         |                                                               | Output 1 must be assigned. The other two outputs are<br>optional. If output 3 is assigned, output 2 must also be<br>assigned. An unused output disables the respective<br>range evaluation. |

### 5.7.6 Analog value comparator

#### Function

The values of two analog inputs are compared by forming the difference. If the difference of two programmable limit values is overshot or undershot, a digital output signal is set.

The difference of "Input 1" minus "Input 2" is monitored for the two limit values "Limit value 1" and "Limit value 2":

By setting different values for the function parameter (Limit value 1 > Limit value 2) a hysteresis can be programmed.

In the table note the different behavior when "Limit value 1" is lower or higher than "Limit value 2".

### Parameters

| Parameters        | Tag type / range of values                                                                   | Description                                                                                                    |
|-------------------|----------------------------------------------------------------------------------------------|----------------------------------------------------------------------------------------------------|
| Input parameters  |                                                                                              |                                                                                                    |
| En                |                                                                                              | Enable parameter, see section Often used parameters (Page 237).                                                                                                    |
| Input 1           | Analog input / bit<br>memory<br>Event counter / usage                                        | The value of the input is processed as a minuend by the block function.                                                                                                    |
| Input 2           | Analog input / bit<br>memory<br>Event counter / usage<br>meter                               | The value of the input is processed as a subtrahend by the block function.                                                                                                    |
| Function paramete | rs                                                                                           |                                                                                                    |
| Limit value 1     | 3.402823 e-38<br>3.402823 e+38<br>Max. 19 characters,<br>display of max. 4<br>decimal places | <ul> <li>Turn on limit value (absolute value)</li> <li>Limit value 1 ≥ Limit value 2:<br/>When the difference of "Input 1" minus "Input 2" exceeds the value "Limit value 1", the output is set to 1.</li> <li>Limit value 1 &lt; Limit value 2<br/>When "Limit value 1" ≤ ("Input 1" minus "Input 2") &lt; "Limit value 2", the output is set to 1.</li> </ul> |
| Limit value 2     | 3.402823 e-38<br>3.402823 e+38<br>Max. 19 characters,<br>display of max. 4<br>decimal places | <ul> <li>Turn off limit value (absolute value)</li> <li>Limit value 1 ≥ Limit value 2:<br/>If the difference of "Input 1" minus "Input 2" under-<br/>shoots the value "Limit value 2" the output is set to 0.</li> </ul>                                                                                                    |
|                   | Digital output / bit                                                                         | Tag in which the value calculated by the block is output                                                                                                    |
| Culpul            | memory                                                                                       | ray in which the value calculated by the block is bulput.                                                                                                    |

## 5.7.7 Min. /Max. /Mean value

#### Function

With the values from a minimum of one and a maximum of four analog inputs, the block can perform the functions minimum, maximum and mean value generation. The result of the calculation is written to the relevant output.

To activate the individual functions, the output in question must be programmed.

• Minimum

From the activated analog inputs, the minimum value is determined in each update cycle and written to the output.

• Maximum

From the activated analog inputs, the maximum value is determined in each update cycle and written to the output.

• Mean value

From the activated analog inputs, the mean value is generated in each update cycle and written to the output.

| Parameters        | Tag type / range of<br>values                                      | Description                                                                          |
|-------------------|--------------------------------------------------------------------|--------------------------------------------------------------------------------------|
| Input parameters  |                                                                    |                                                                                      |
| En                |                                                                    | Enable parameter, see section Often used parameters (Page 237).                      |
| Input 1 Input 4   | Analog input / bit<br>memory                                       | The values of the configured inputs are processed by the three types of calculation. |
|                   | Event counter / usage meter                                        | Inputs with the setting "Unused" are not evaluated.                                  |
| Output parameters |                                                                    |                                                                                      |
| Minimum           | Analog memory bit                                                  | Tag in which the obtained minimum value is output.                                   |
|                   | <ul> <li>Configured as a<br/>floating-point<br/>number:</li> </ul> |                                                                                      |
|                   | ±3.402823 e-38<br>±3.402823 e+38                                   |                                                                                      |
|                   | Configured as a counter:                                           |                                                                                      |
|                   | 0 4294967295                                                       |                                                                                      |
| Maximum           | Analog memory bit                                                  | Tag in which the obtained maximum value is output.                                   |
|                   | <ul> <li>Configured as a<br/>floating-point<br/>number:</li> </ul> |                                                                                      |
|                   | ±3.402823 e-38<br>±3.402823 e+38                                   |                                                                                      |
|                   | Configured as a counter:                                           |                                                                                      |
|                   | 0 4294967295                                                       |                                                                                      |

| Parameters | Tag type / range of values                                                                                                    | Description                                                                                                    |
|------------|----------------------------------------------------------------------------------------------------|----------------------------------------------------------------------------------------------------|
| Mean value | <ul> <li>Analog memory bit</li> <li>Configured as a floating-point number:<br/>±3.402823 e-38<br/>±3.402823 e+38</li> <li>Configured as a counter:<br/>04294967295</li> </ul> | Tag in which the calculated mean value is output.                                                                                                    |
| Error      | Digital output / bit<br>memory                                                                                                    | <ul> <li>Error display:</li> <li>0: Block processing completed without errors</li> <li>1: Block processing aborted with an error<br/>For the meaning, see Often used parameters<br/>(Page 237).</li> </ul> |

## 5.7.8 Analog value processing

### Function

The block has the following functions:

• Smoothing

The function reads in the analog signal at the input according to the number of "Sampling cycles" and outputs the mean value.

As an option the value output can be scaled with the following functions:

- Gain factor
- Zero point offset

In the program a total of up to 4 of these blocks can be used.

| Parameters       | Tag type / range of values                                                                 | Description                                                     |
|------------------|--------------------------------------------------------------------------------------------|-----------------------------------------------------------------|
| Input parameters |                                                                                            |                                                                 |
| En               |                                                                                            | Enable parameter, see section Often used parameters (Page 237). |
| Input            | <ul> <li>Analog input / bit<br/>memory</li> <li>Event counter /<br/>usage meter</li> </ul> | Analog signal to be processed                                   |

5.7 Blocks for analog value functions

| Parameters          | Tag type / range of values                                                                           | Description                                                                                                    |
|---------------------|----------------------------------------------------------------------------------------------------|----------------------------------------------------------------------------------------------------|
| Function parameters |                                                                                                    |                                                                                                    |
| Sampling cycles     | 1 16                                                                                                 | The number of "Sampling cycles" specifies how many values of the analog signal are acquired for one processing cycle of the block. |
|                     |                                                                                                    | One sampling cycle corresponds to one update cycle. In every update cycle, the RTU acquires one value.                             |
|                     |                                                                                                    | The number of update cycles is the same as the number of "Sampling cycles".                                                        |
| Gain                | ±3.402823 e-38<br>±3.402823 e+38<br>Max. 19 characters,<br>display of max. 4<br>decimal places       | This value is multiplied by the calculated mean value.                                                                             |
| Zero point offset   | ±3.402823 e-38<br>±3.402823 e+38<br>Max. 19 characters,<br>display of max. 4<br>decimal places       | This value is added to the product of mean value and gain.                                                                         |
| Output parameters   |                                                                                                    |                                                                                                    |
| Output              | Analog memory bit<br>Configured as a float-<br>ing-point number:<br>±3.402823 e-38<br>±3.402823 e+38 | Tag in which the value calculated by the block is output.                                                                          |
| Status              | True / False                                                                                         | Setting "False" when the number of sampled values is below the number set for sampling.                                            |
| Error               | True / False                                                                                         | Overshoot or undershoot occurred.                                                                                                  |

## 5.7.9 GPS position (RTU3031C)

#### Function

The block checks whether a specified setpoint position has been reached. The system checks whether the setpoint position is within the configured radius.

Optionally, the block outputs the calculated distance between the determined position of the GPS module of the RTU and the setpoint position.

If you select the "System location" setting for the "Position" parameter, the RTU uses the geographical position configured on the "System" WBM page as the setpoint. With the "Manual" setting, setpoints can be entered manually. With the "Variable" setting, the coordinates at the "Latitude" and "Longitude" inputs are used as setpoints. If no permissible values are present at the block via these inputs, the "Error" output is set.

The last received GPS position remains stored in the process image of the RTU even in case of reception problems and is used for calculations. However, the "Max. age of the last

position" parameter can be used to limit or display the evaluation of the last known position. If the age of the last known position exceeds the specified value, the "Error" output is set.

| Parameters        | Range of values                                                  | Description                                                                                                    |
|-------------------|------------------------------------------------------------------|----------------------------------------------------------------------------------------------------|
| Input parameters  |                                                                  |                                                                                                    |
| En                |                                                                  | Enable parameter, see section Often used parameters (Page 237).                                                                              |
| Latitude          | Analog memory bit<br>configured as a float-<br>ing-point number: | Input as basis for the "Latitude" function parameter for<br>the "Variable" setting.<br>Analog memory bit configured as a floating-point num- |
|                   | ±3.402823e-38<br>+3 402823e+38                                   | ber:                                                                                                    |
|                   | 20.1020200.00                                                    | North = positive                                                                                                    |
|                   |                                                                  | South = negative                                                                                                    |
| Longitude         | Analog memory bit<br>configured as a float-                      | Input as basis for the "Longitude" function parameter for the "Variable" setting.                                                            |
|                   | ing-point number:<br>±3.402823e-38                               | Analog memory bit configured as a floating-point num-<br>ber:                                                                                |
|                   | ±3.402823e+38                                                    | East = positive                                                                                                    |
|                   |                                                                  | West = negative                                                                                                    |
| Function paramete | rs                                                               |                                                                                                    |
| Position          | <ul> <li>System location</li> </ul>                              | Option for setting the geographic coordinates:                                                                                               |
|                   | Manual     Variable                                              | <ul> <li>System location: Use of the coordinates configured<br/>for the RTU on the page "System &gt; General".</li> </ul>                    |
|                   | • Valiable                                                       | <ul> <li>Manual: Manual entry of coordinates in the input<br/>boxes for "Latitude" and "Longitude".</li> </ul>                               |
|                   |                                                                  | <ul> <li>Variable: Use of the calculated coordinates from the<br/>"Latitude" and "Longitude" GPS tags (RTU3031C).</li> </ul>                 |
| Latitude          | -90 0 +90                                                        | Latitude                                                                                                    |
|                   |                                                                  | Enter the value for the latitude if you have selected the setting "Manual" for the "Position".                                               |
|                   |                                                                  | Degree as number with 6 decimal places:                                                                                                    |
|                   |                                                                  | • North = positive                                                                                                    |
|                   |                                                                  | • South = negative                                                                                                    |
| Longitude         | -180 0 +180                                                      | Longitude                                                                                                    |
|                   |                                                                  | Enter the value for the longitude if you have selected the setting "Manual" for the "Position".                                              |
|                   |                                                                  | Degree as number with 6 decimal places:                                                                                                    |
|                   |                                                                  | • East = positive                                                                                                    |
|                   |                                                                  | • West = negative                                                                                                    |
| Radius [m]        | 0 16383                                                          | Tolerance radius of the setpoint position in meters                                                                                          |

5.7 Blocks for analog value functions

| Parameters                    | Range of values                             | Description                                                                                                    |
|-------------------------------|---------------------------------------------|----------------------------------------------------------------------------------------------------|
| Max. age of last position [s] | 0 4294967295                                | Maximum age of the last position in seconds with which<br>the check is still to be performed without setting the error<br>output. Value 0 means infinite.                         |
| Output parameters             | -                                           |                                                                                                    |
| Output                        | Digital output / bit                        | Position display:                                                                                                    |
|                               | memory                                      | 0 = The last known GPS position is outside the tolerance radius                                                                                                    |
|                               |                                             | 1 = The last known GPS position is within the tolerance radius                                                                                                    |
| Distance                      | Analog memory bit                           | Calculation of the distance between the last known posi-                                                                                                    |
|                               | Configured as a float-<br>ing-point number: | tion and the setpoint position in meters                                                                                                    |
|                               | ±3.402823e-38<br>±3.402823e+38              |                                                                                                    |
|                               | Configured as a counter:                    |                                                                                                    |
|                               | 0 4294967295                                |                                                                                                    |
| Error                         | Digital output / bit                        | Error display:                                                                                                    |
|                               | memory                                      | 0: Values at the "Latitude" and "Longitude" input signals<br>are permitted and the GPS position is not older than that<br>specified in the "Max. age of last position" parameter. |
|                               |                                             | 1: Values at the "Latitude" and "Longitude" input signals<br>are not permitted and the GPS position is older than that<br>specified in the "Max. age of last position" parameter. |

### 5.7.10 Statistics

### Function

The block performs statistical calculations (functions) for a configurable analog signal. The statistical calculation is performed on a configurable value set of up to 256 values of the signal.

Up to two functions for the input signal can be used per block from 9 possible statistical functions.

A maximum of 8 blocks of this type can be configured. A total of 768 values can be configured for all blocks of this type.

With the maximum number of blocks, a total of 16 calculations can be performed for 8 analog signals.

The block uses a shift register which stores the read values of the analog signal. The values are stored in the shift register with the same data type as the original signal at the "Input". Floating-point numbers at the input are stored as floating-point numbers, integer counter values are stored as such.

In each cycle, the block reads a value of the analog signal at the input, stores it in the shift register and uses it for the calculation.

If the "Retentivity" option of the block is disabled, the shift register is cleared when the RTU is restarted or after the configuration has been changed. If this option is enabled, both the values in the shift register and the output values from the last block pass are applied.

With every edge transition  $0 \rightarrow 1$  at the "Trigger" input, the value created at that moment at the "Input" is included in the shift register. As long as the shift register is not completely filled, the number of values in the shift register increases. If the shift register contains the configured "Number of values", the oldest value in the shift register is deleted with each new value recorded (FiFo principle).

The function block outputs two output signals for each of the two statistical functions:

- Function 1 or Function 2
  - Value 1 or Value 2
  - Status 1 or Status 2

See the following table for the meaning of the statistical functions of the "Function 1 / Function 2" function parameters and the output parameters.

| Function    | Value                                                                                                    | Status                                                                                |
|-------------|----------------------------------------------------------------------------------------------------|---------------------------------------------------------------------------------------|
| None        | 0                                                                                                    | 0                                                                                     |
| Quantity    | Current number of values in the shift register                                                                                    | 1                                                                                     |
| Output      | 0: Shift register not full<br>y: Oldest value that is currently deleted from<br>the shift register by saving the new value at the | 0: No value deleted from shift register or invalid value deleted from shift register. |
|             | input.                                                                                                    | 1: Valid value was deleted.                                                           |
| Sum         | Sum of all values contained in the shift register                                                                                 | 0: No value in the shift register<br>or shift register contains an<br>invalid value.  |
|             |                                                                                                    | 1: Function yields a valid value.                                                     |
| Minimum     | Minimum of all values contained in the shift register                                                                             | 0: No value in the shift register<br>or shift register contains an<br>invalid value.  |
|             |                                                                                                    | 1: Function yields a valid value.                                                     |
| Maximum     | Maximum of all values contained in the shift register                                                                             | 0: No value in the shift register<br>or shift register contains an<br>invalid value.  |
|             |                                                                                                    | 1: Function yields a valid value.                                                     |
| Arith. mean | The arithmetic mean is the quotient of the sum<br>of all values contained in the shift register and<br>their quantity.            | 0: No value in the shift register<br>or shift register contains an<br>invalid value.  |
|             | $\overline{x}:=rac{1}{n}(x_1+x_2+\ldots+x_n)$                                                                                    | 1: Function yields a valid value.                                                     |

Table 5-2 Meaning of the "Function 1 / Function 2" function parameters and their output signals

## 5.7 Blocks for analog value functions

| Function                | Value                                                                                                    | Status                                                                               |
|-------------------------|----------------------------------------------------------------------------------------------------|--------------------------------------------------------------------------------------|
| Quad. mean              | The square mean is the square root of the quotient of the sum of the squares of all values contained in the shift register and their quantity. | 0: No value in the shift register<br>or shift register contains an<br>invalid value. |
|                         | $x_{rms} = \sqrt{\frac{1}{n}(x_1^2 + x_2^2 + \dots + x_n^2)}$                                                                                  | 1: Function yields a valid value.                                                    |
| Standard devia-<br>tion | The corrected sample variance of all values contained in the shift register is formed as follows:                                              | 0: No value in the shift register<br>or shift register contains an<br>invalid value. |
|                         | $s=\sqrt{rac{1}{n-1}\sum_{i=1}^n{(x_i-\overline{x})^2}}$                                                                                      | 1: Function yields a valid value.                                                    |

| Parameters          | Tag type / range of values                                             | Description                                                                                                    |  |
|---------------------|------------------------------------------------------------------------|----------------------------------------------------------------------------------------------------|--|
| Input parameters    |                                                                        |                                                                                                    |  |
| En                  |                                                                        | Enable parameter, see section Often used parameters (Page 237).                                                                                                    |  |
| Trigger             | True / False<br>Digital input / output /<br>bit memory<br>STATUS_ERROR | With an edge transition $0 \rightarrow 1$ , the value pending at the "Input" is included in the shift register. The function parameters are calculated and the outputs are set.<br>See above for information on the behavior of the shift register.              |  |
| Reset               | True / False<br>Digital input / output /<br>bit memory<br>STATUS_ERROR | With edge transition 0 → 1, triggered by a digital signal,<br>the shift register is reset. All values are deleted.<br>With the "True" setting, the shift register remains perma-<br>nently empty.<br>With the "Ealse" setting, the shift register is never reset |  |
| Input               | Analog input / bit<br>memory                                           | The analog value pending at the "Input" is entered in the shift register with an edge transition $0 \rightarrow 1$ of the "Trigger" input.                                                                                                    |  |
| Function parameters |                                                                        |                                                                                                    |  |
| Number of values    | 1 256                                                                  | Maximum number of values in the shift register. The number depends on the number of blocks used, see above.                                                                                                    |  |
| Function 1          | See "Function" in table above.                                         | Statistical function, the result of which is sent to the "Val-<br>ue 1" and "Status 1" outputs.                                                                                                    |  |
| Function 2          | See "Function" in table above.                                         | Statistical function, the result of which is sent to the "Val-<br>ue 2" and "Status 2" outputs.                                                                                                    |  |

| Parameters        | Tag type / range of values                                                                                                    | Description                                                                                                    |
|-------------------|----------------------------------------------------------------------------------------------------|----------------------------------------------------------------------------------------------------|
| Retentivity       | ON / OFF                                                                                                    | Option enabled:                                                                                                    |
|                   |                                                                                                    | When the configuration is changed or the RTU is re-<br>started, the contents of the shift register and the re-<br>sults are stored in the retentive memory and continue<br>to be used. |
|                   |                                                                                                    | Option disabled:                                                                                                    |
|                   |                                                                                                    | When the configuration is changed or the RTU is re-<br>started, the shift register is reset.                                                                                           |
| Output parameters | 6                                                                                                    | 1                                                                                                    |
| Value 1           | Analog memory bit<br>Configured as a float-<br>ing-point number:<br>±3.402823 e-38<br>±3.402823 e+38                                                | The value calculated by the "Function 1" function param-<br>eter.<br>The data type (see Value range) depends on the data<br>type of the processed value.                               |
|                   | counter:                                                                                                    |                                                                                                    |
| Status 1          | Digital output / bit<br>memory                                                                                                    | Status of "Value 1":<br>0 = Value is invalid.<br>1 = Value is valid and can continue to be used.                                                                                       |
| Value 2           | Analog memory bit<br>Configured as a float-<br>ing-point number:<br>±3.402823 e-38<br>±3.402823 e+38<br>Configured as a<br>counter:<br>0 4294967295 | The value calculated by the "Function 2" function param-<br>eter.<br>The data type (see Value range) depends on the data<br>type of the processed value.                               |
| Status 2          | Digital output / bit<br>memory                                                                                                    | Status of "Value 2":                                                                                                    |
|                   |                                                                                                    | 1 = Value is valid and can continue to be used.                                                                                                    |

# 5.8 Counter and summation blocks

## 5.8.1 Counters

### Function

The block counts the positive edges at the input parameter "Trigger".

Only via the input parameter "Reset", is the counter reset to 0 or the Initial value.

If the output should not start at the value 0, you can specify a different start value using the function parameter "Initial value".

With the "Direction" function parameter you specify the count direction:

- Incremental (forwards)
- Decremental (backwards)

The current total counted value is output at the "Counted value" output as an unsigned 32-bit value.

Using the function parameter "Turn on threshold", the value for the counted value can be configured and when it is overshot or undershot, the output "Counter status" is set.

| Parameters        | Tag type / range of<br>values            | Description                                                                                                    |
|-------------------|------------------------------------------|----------------------------------------------------------------------------------------------------|
| Input parameters  |                                          |                                                                                                    |
| En                |                                          | Enable parameter, see section Often used parameters (Page 237).                                                                               |
| Trigger           | Digital input / output /                 | Counter input                                                                                                    |
|                   | bit memory<br>STATUS_ERROR               | The block counts the positive edges $(0 \rightarrow 1)$ at the input<br>and outputs the total (including the Initial value) at the<br>output. |
|                   |                                          | Inverted parameter:                                                                                                    |
|                   |                                          | The block counts the negative edges $(1 \rightarrow 0)$ at the input<br>and outputs the total (including the Initial value) at the<br>output. |
| Reset             | True / False<br>Digital input / output / | Resets the counter to 0 or the Initial value on a positive edge $(0 \rightarrow 1)$ .                                                         |
|                   | bit memory<br>STATUS_ERROR               | With the setting "True" the counter is continuously reset<br>and the output remains permanently set to 0 or the initial<br>value.             |
|                   |                                          | With the setting "Input unused" or "False", the count is not reset.                                                                           |
| Function paramete | rs                                       |                                                                                                    |
| Initial value     | 0 4294967295                             | Start value                                                                                                    |
| Turn on threshold | 0 4294967295                             | Threshold value for the counted value. Switches the "Counter status" output depending on the count direction.                                 |
|                   |                                          | <ul> <li>Incremental counting: If "Turn on threshold" is<br/>reached (exceeded), the "Counter status" output is<br/>set to 1.</li> </ul>      |
|                   |                                          | • Decremental counting: If "Turn on threshold" is reached (undershot), the "Counter status" output is set to 1.                               |
| Direction         | Decremental                              | Count down                                                                                                    |
|                   | Incremental                              | Count up                                                                                                    |

| Parameters        | Tag type / range of values             | Description                                                                                                    |
|-------------------|----------------------------------------|----------------------------------------------------------------------------------------------------|
| Retentivity       | ON / OFF                               | If this option is enabled, the count value is saved in the<br>retentive memory. The last value therefore continues to<br>be used when the configuration is changed or a restart of<br>the module takes place. |
|                   |                                        | If the option is disabled, the counter is reset to 0 or the initial value when the configuration is changed or a restart of the module takes place.                                                           |
|                   |                                        | For more information, refer to the section Often used parameters (Page 237).                                                                                                    |
| Output parameters | ;                                      |                                                                                                    |
| Counted value     | Analog memory bit                      | Tag in which the totaled counted value is output. If there                                                                                                    |
|                   | Configured as a floating-point number: | is overflow (4294967295) the counter starts again at zero.                                                                                                    |
|                   | 3.402823 e-38<br>3.402823 e+38         |                                                                                                    |
|                   | Configured as a counter:               |                                                                                                    |
|                   | 04294967295                            |                                                                                                    |
| Counter status    | Digital output / bit memory            | Tag that is set to 1 if the value of "Turn on threshold" is overshot or undershot.                                                                                                    |
|                   |                                        | The output is reset to 0 if the following events occur:                                                                                                    |
|                   |                                        | <ul> <li>Incremental counting: Reset if "Turn on threshold" is<br/>undershot or if the "Reset" input = 1 or if the counter<br/>overflows (value = 0)</li> </ul>                                               |
|                   |                                        | Decremental counting: Reset if "Turn on threshold" is<br>overshot                                                                                                    |

### 5.8.2 Elapsed time counter

### Function

The block counts the operating time after the positive edge change at the "Trigger" input parameter.

Only via the input parameter "Reset", is the counter reset to 0 or the Initial value.

If the output should not start at the value 0, you can specify a different start value using the function parameter "Initial value".

The current total counted value is output at the output as an unsigned 32-bit value in every update cycle.

5.8 Counter and summation blocks

| Parameters        | Tag type / range of values                                                                               | Description                                                                                                    |
|-------------------|----------------------------------------------------------------------------------------------------|----------------------------------------------------------------------------------------------------|
| Input parameters  | -                                                                                                    |                                                                                                    |
| En                |                                                                                                    | Enable parameter, see section Often used parameters (Page 237).                                                                                                    |
| Trigger           | Digital input / output /                                                                                 | Counter input                                                                                                    |
|                   | bit memory<br>STATUS_ERROR                                                                               | After the first edge change $0 \rightarrow 1$ and continuous value 1 of "Trigger" the block begins to count the operating time.                                                                      |
| Reset             | True / False<br>Digital input / output /                                                                 | Resets the counter to 0 or the Initial value on a positive edge $(0 \rightarrow 1)$ .                                                                                                    |
|                   | bit memory<br>STATUS FRROR                                                                               | With the setting "True" the counter is continuously reset<br>and the output remains permanently set to 0.                                                                                            |
|                   |                                                                                                    | With the setting "Input unused" or "False", the count is<br>not reset. If there is overflow (4294967295) the counter<br>starts again at zero or at the initial value.                                |
| Function paramete | rs                                                                                                    |                                                                                                    |
| Time base         | 100 ms                                                                                                   | Time base of the uptime output by the block and of the                                                                                                    |
|                   | 1 s                                                                                                    | Initial value.                                                                                                    |
|                   | 1 min                                                                                                    |                                                                                                    |
| 1.10.1            | 1 h                                                                                                    |                                                                                                    |
| Initial value     | 04294967295                                                                                              | Start value                                                                                                    |
| Retentivity       | ON / OFF                                                                                                 | If this option is enabled, the count value is saved in the retentive memory. The last value therefore continues to be used when the configuration is changed or a restart of the module takes place. |
|                   |                                                                                                    | If the option is disabled, the counter is reset to 0 or the initial value when the configuration is changed or a restart of the module takes place.                                                  |
|                   |                                                                                                    | For more information, refer to the section Often used parameters (Page 237).                                                                                                    |
| Output parameters | -                                                                                                    |                                                                                                    |
| Uptime            | Analog memory bit                                                                                        | Tag in which the totaled value of the operating time is                                                                                                    |
|                   | <ul> <li>Configured as a floating-point number:</li> <li>3.402823 e-38</li> <li>3.402823 e+38</li> </ul> | output. In the event of configuration as counter and over-<br>flow (4294967295), the counter starts again at zero.                                                                                   |
|                   | Configured as a counter: 0 4294967295                                                                    |                                                                                                    |

### 5.8.3 Frequency calculation

### Function

Each time it is run through the block forms the difference of the current value at the "Counter value" input and the value from the previous run through.

This difference divided by the time (s) between the current and last run through produces the current "Frequency" that is output in Hz (1/s).

The output "Value valid" is set to 1 as soon as the block has been run through twice and the difference could be calculated once.

Via the "Reset" input parameter, the output parameters are reset to 0.

The block performs the calculation in each basic cycle.

| Parameters        | Tag type / range of<br>values                                      | Description                                                         |
|-------------------|--------------------------------------------------------------------|---------------------------------------------------------------------|
| Input parameters  |                                                                    |                                                                     |
| En                |                                                                    | Enable parameter, see section Often used parameters (Page 237).     |
| Reset             | True / False                                                       | Resets the two outputs to 0 on a positive edge (0 $\rightarrow$ 1). |
|                   | Digital input / output /<br>bit memory<br>STATUS_ERBOR             | With the setting "True", the outputs remain permanently at 0.       |
| Counter value     | Analog input / bit                                                 | Counter input. Can, for example, be the output of the               |
|                   | memory                                                             | "Counter" block.                                                    |
|                   | Event counter / usage meter                                        | For information on processing see above.                            |
| Output parameters |                                                                    |                                                                     |
| Frequency         | Analog memory bit                                                  | Tag in which the calculated frequency value is output.              |
|                   | <ul> <li>Configured as a<br/>floating-point<br/>number:</li> </ul> |                                                                     |
|                   | 3.402823 e-38<br>3.402823 e+38                                     |                                                                     |
|                   | Configured as a counter:                                           |                                                                     |
|                   | 04294967295                                                        |                                                                     |

#### 5.8 Counter and summation blocks

| Parameters  | Tag type / range of values     | Description                                                                                                    |
|-------------|--------------------------------|----------------------------------------------------------------------------------------------------|
| Value valid | Digital output / bit<br>memory | Tag in which the the validity identifier of the frequency value calculated by the block is output:                                                                                                    |
|             |                                | <ul> <li>1 = The calculated value is valid and can be used.</li> <li>0 = The calculated value is invalid.</li> </ul>                                                                                       |
| Error       | Digital output / bit<br>memory | <ul> <li>Error display:</li> <li>0: Block processing completed without errors</li> <li>1: Block processing aborted with an error<br/>For the meaning, see Often used parameters<br/>(Page 237).</li> </ul> |

### 5.8.4 Flow calculation

#### Function

Each time it is run through the block forms the difference of the current value at the "Counter value" input and the value from the previous run through.

This difference divided by the time (s) between the current and last run through produces the current "Flow" (volume flow) as amount per time unit (Q/t) that is included in the calculation of the "Pulse weighting" parameters.

The output "Value valid" is set to 1 as soon as the block has been run through twice and the difference could be calculated once.

Via the "Reset" input parameter, the output parameters are reset to 0.

The block performs the calculation in each basic cycle.

| Parameters       | Tag type / range of<br>values          | Description                                                            |
|------------------|----------------------------------------|------------------------------------------------------------------------|
| Input parameters |                                        |                                                                        |
| En               |                                        | Enable parameter, see section Often used parameters (Page 237).        |
| Reset            | True / False                           | Resets the output "Flow" to 0 on a positive edge $(0 \rightarrow 1)$ . |
|                  | Digital input / output /<br>bit memory | If "True" is set constantly, the output is permanently reset to 0.     |
|                  | STATUS_ERROR                           | With the setting "Not used" or "False", the output is not reset.       |
| Counter value    | Analog input / bit<br>memory           | Counter input. Can, for example, be the output of the "Counter" block. |
|                  | Event counter / usage meter            | For information on processing see above.                               |

| Parameters                           | Tag type / range of values                                  | Description                                                                                   |  |
|--------------------------------------|-------------------------------------------------------------|-----------------------------------------------------------------------------------------------|--|
| Function parameters                  |                                                             |                                                                                               |  |
| Pulse weighting:<br>number of pulses | 1 +4294967295                                               | Number of pulses (n) included in the required value for the pulse weighting (Q/n). *          |  |
| Pulse weighting:<br>amount           | 3.402823 e-38<br>3.402823 e+38                              | Amount (Q) included in the required value for the pulse weighting (Q/n). *                    |  |
|                                      | Max. 19 characters,<br>display of max. 4<br>decimal places. |                                                                                               |  |
| Output parameters                    | i                                                           |                                                                                               |  |
| Flow                                 | Analog memory bit                                           | Tag in which the calculated flow value is output.                                             |  |
|                                      | Configured as a floating-point number:                      |                                                                                               |  |
|                                      | 3.402823 e-38<br>3.402823 e+38                              |                                                                                               |  |
|                                      | Configured as a counter:                                    |                                                                                               |  |
|                                      | 0 4294967295                                                |                                                                                               |  |
| Value valid                          | Digital output / bit<br>memory                              | Tag in which the the validity identifier of the flow value calculated by the block is output: |  |
|                                      |                                                             | • 1 = The calculated value is valid and can be used.                                          |  |
|                                      |                                                             | • 0 = The calculated value is invalid or the calculation is not yet completed.                |  |
| Error                                | Digital output / bit<br>memory                              | Error display:                                                                                |  |
|                                      |                                                             | • 0: Block processing completed without errors                                                |  |
|                                      |                                                             | • 1: Block processing aborted with an error                                                   |  |
|                                      |                                                             | For the meaning, see Often used parameters (Page 237).                                        |  |

\* Note: The values of the two parameters of the pulse weighting are limited together to 50000. A maximum of 50 Hz are processed over 10 seconds.

## 5.8.5 Flow totalizer

#### Function

The function integrates the value at the "Volume flow" input over time.

In every update cycle, the function reads the analog signal at the "Volume flow" input and multiplies the value with the time difference since the last update cycle. Seen mathematically this forms the integral of the volume flow over time or the area below the curve of the volume flow over time.

5.8 Counter and summation blocks

| Parameters          | Tag type / range of values                             | Description                                                                                                    |  |
|---------------------|--------------------------------------------------------|----------------------------------------------------------------------------------------------------|--|
| Input parameters    |                                                        |                                                                                                    |  |
| En                  |                                                        | Enable parameter, see section Often used parameters (Page 237).                                                                                                    |  |
| Reset               | True / False<br>Digital input / output /<br>bit memory | When there is an edge change $0 \rightarrow 1$ the volume<br>added together up to now is reset to 0. As long as<br>"Reset" is set to 1, the added volume remains = 0.                                                                                                    |  |
|                     | STATUS_ERROR                                           | When there is an edge change $1 \rightarrow 0$ , the adding is started and the time of the current update cycle is taken as the start time for the calculation in the next cycle.                                                                                                    |  |
|                     |                                                        | With the setting "True" the input is always active and the block is essentially turned off .                                                                                                    |  |
|                     |                                                        | With the setting "False" the added volume is never reset. The addition begins with the first update cycle.                                                                                                    |  |
| Volume flow         | Analog input / bit<br>memory                           | The volume flow to be integrated over time (volume per time unit)                                                                                                    |  |
|                     |                                                        | The volume unit at the input corresponds to the volume unit at the output.                                                                                                    |  |
|                     |                                                        | The time unit must correspond to a unit listed in "Time base".                                                                                                    |  |
| Function parameters |                                                        |                                                                                                    |  |
| Time base           | • 1/s                                                  | The time base must correspond to the time unit of the volume flow applied to the input.                                                                                                    |  |
|                     | • 1/h                                                  | If the volume flow, for example, is created as m <sup>3</sup> /h in the block, 1/h must be selected as the time base.                                                                                                    |  |
| Negative values     | Allow                                                  | Specifies how to handle negative values at the "Volume flow" input.                                                                                                    |  |
|                     | Add amount                                             | <ul> <li>Allow. Negative values reduce the volume value.</li> </ul>                                                                                                    |  |
|                     |                                                        | <ul> <li>Ignore: Negative values are not included in the addition.</li> </ul>                                                                                                    |  |
|                     |                                                        | <ul> <li>Add amount Negative values are added to the volume without a sign.</li> </ul>                                                                                                    |  |
| Retentivity         | ON / OFF                                               | If this option is enabled, the count value is saved in<br>the retentive memory. The last value therefore<br>continues to be used when the configuration is<br>changed or a restart of the module takes place.<br>If the option is disabled, the counter is reset to 0 or<br>the initial value when the configuration is changed |  |
|                     |                                                        | or a restart of the module takes place.<br>For more information, refer to the section Often<br>used parameters (Page 237).                                                                                                    |  |

| Parameters        | Tag type / range of values                                                                         | Description                                                                                                    |
|-------------------|----------------------------------------------------------------------------------------------------|----------------------------------------------------------------------------------------------------|
| Output parameters |                                                                                                    |                                                                                                    |
| Volumes           | Analog memory bit<br>configured as a float-<br>ing-point number:<br>±3.402823e-38<br>±3.402823e+38 | Tag in which the volume added together by the<br>block is output.<br>The volume unit at the input corresponds to the<br>volume unit at the output. |
| Error             | True / False                                                                                       | Overshoot or undershoot occurred.                                                                                                    |

### 5.8.6 Flow calculation rectangular weir

### Function

The block calculates the amount of water (volume flow) flowing over a rectangular overflow weir depending on the measured flow over height according to the formula of Poleni (see also DIN 19557).

$$Q = \frac{2}{3} \mu b \sqrt{2g} h^{\frac{3}{2}}$$

Q Flow amount [m<sup>3</sup>/s]

μ Flow coefficient (without dimension without including g)

- b Width of the inflow [m]
- g Gravitational acceleration [m/s<sup>2</sup>]
- h Flow over height (water level in the head water weir height) [m]

Figure 5-9 Formula from Poleni for flow calculation of rectangular weirs

The formula applies only to the complete flow without influence of bottom water on the flow amount (backwater).

The formula contains no reduction factor that takes into account influent speed, stream in form and direction or constructions features. Note that such influences can result in significant deviations between the calculated result and the actual flow.

The flow coefficient  $\mu$  is the correction value for the deviations between the actual and calculated flow. For rectangular weirs the following values are specified depending on the shape of the weir crest:

| Table 5- 3 | Flow coefficient | u for horizontal | rectangular weirs * |
|------------|------------------|------------------|---------------------|
|            |                  |                  |                     |

| Crest shape                                                                    | Illustration | μ         |
|--------------------------------------------------------------------------------|--------------|-----------|
| Wide, sharp-edged                                                              |              | 0.49 0.51 |
| Wide, rounded edges                                                            |              | 0.50 0.55 |
| Completely rounded wide flow                                                   |              | 0.65 0.73 |
| Tilted back weir flap with rounded edges of the weir body                      |              |           |
| Sharp-edged with ventilation of the stream                                     |              | 0.62 0.64 |
| Rounded, vertical upstream slope, inclined downstream slope (standard profile) |              | 0.75      |
| Roof-shaped, rounded crest                                                     |              | 0.79      |

\* Schröder, Euler, Schneider, Knauf: Grundlagen des Wasserbaues, Hydrologie, Hydraulik und Wasserrecht; Werner-Verlag Düsseldorf (1994)

Enter the gravitational acceleration g for your location. For central Europe the value is approximately 9.81. On the Internet you will find tables and programs for specifying g for many places.
| Parameters                          | Tag type / range of values                                 | Description                                                                                                    |
|-------------------------------------|------------------------------------------------------------|----------------------------------------------------------------------------------------------------|
| Input parameters                    |                                                            |                                                                                                    |
| En                                  |                                                            | Enable parameter, see section Often used parameters (Page 237).                                                                                                    |
| Height (h)                          | Analog input / bit<br>memory                               | Measured height in meters [m]<br>With a negative value the output "Error" is set to 1                                                                                                    |
| Reset                               | True / False <ul> <li>Digital input / out-</li> </ul>      | When there is an edge change $0 \rightarrow 1$ the flow add-<br>ed together up to now is reset to 0. As long as "Re-<br>set" is set to 1, the added flow remains = 0.                                                                                                    |
|                                     | STATUS_ERROR                                               | When there is an edge change $1 \rightarrow 0$ , the adding is started and the time of the current update cycle is taken as the start time for the calculation in the next cycle.                                                                                                    |
|                                     |                                                            | The input has no influence on "Drainage (Q)".                                                                                                    |
|                                     |                                                            | If "True" is set permanently the addition is turned off.                                                                                                    |
|                                     |                                                            | If "False" is set permanently the added up amount<br>of flow is never reset. The addition begins with the<br>first update cycle of the RTU.                                                                                                    |
| Function parameters                 |                                                            |                                                                                                    |
| Width (b)                           | 0 10000                                                    | Flow width in meters [m]                                                                                                    |
|                                     | Display of max. 4 decimal places.                          |                                                                                                    |
| Flow coefficient (µ)                | 0.0000 0.9999<br>Display of max. 4<br>decimal places.      | Flow coefficient depending on the crest shape                                                                                                    |
| Gravitational accelera-<br>tion (g) | 9.0000 9.9999<br>Display of max. 4<br>decimal places.      | Effective gravitational acceleration [m/s <sup>2</sup> ]                                                                                                    |
| Limit value                         | 03.402823e+38                                              | Drainage limit value (high) in m <sup>3</sup> /s                                                                                                    |
|                                     | Max. 19 characters,<br>display of max. 4<br>decimal places | If the limit value is exceeded the output "Alarm" is set to 1.                                                                                                    |
|                                     |                                                            | As soon as the limit value is undershot, the output<br>"Alarm" is set to 0.                                                                                                    |
| Retentivity                         | ON / OFF                                                   | If this option is enabled, the count value is saved in<br>the retentive memory. The last value therefore<br>continues to be used when the configuration is<br>changed or a restart of the module takes place.<br>If the option is disabled, the counter is reset to 0 or<br>the initial value when the configuration is changed<br>or a restart of the module takes place. |
|                                     |                                                            | For more information, refer to the section Often<br>used parameters (Page 237).                                                                                                    |

#### Program blocks

5.8 Counter and summation blocks

| Parameters                        | Tag type / range of values                                                                       | Description                                                                                        |
|-----------------------------------|--------------------------------------------------------------------------------------------------|----------------------------------------------------------------------------------------------------|
| Output parameters                 |                                                                                                  |                                                                                                    |
| Drainage (Q)                      | Analog memory bit<br>configured as a float-<br>ing-point number:<br>3.402823e-38<br>3.402823e+38 | Tag to which the current drainage (m <sup>3</sup> /s) calculated by the block is output.           |
| Flow volume                       | Analog memory bit<br>configured as a float-<br>ing-point number:<br>3.402823e+38                 | Calculated added flow volume (m <sup>3</sup> ) since the last reset                                |
| Alarm                             | Digital output / bit<br>memory                                                                   | Alarm display                                                                                      |
|                                   |                                                                                                  | O: Current drainage Q lower than the drainage<br>limit value                                       |
|                                   |                                                                                                  | <ul> <li>1: Current drainage Q equal to or higher than<br/>the drainage limit value</li> </ul>     |
|                                   |                                                                                                  | You can for example use the Alarm to display flood-<br>ing (incomplete flow) or other evaluations. |
| Error Digital output / bit memory | Digital output / bit                                                                             | Error display:                                                                                     |
|                                   | <ul><li>0: Block processing completed without errors</li><li>1: Negative height</li></ul>        |                                                                                                    |

# 5.8.7 Silo volume calculation

#### Function

From the fill level the function block calculates the volume depending on the silo geometry.

The length units at the "Fill height" input and at the 3 dimension function parameters must be identical. For example, if the fill level is specified in meters (m), the diameters and the two height outputs must also be specified in meters (m). In this case, the result is output in cubic meters (m<sup>3</sup>).

As an option two limit values can be programmed for a full or empty message.

| Parameters       | Tag type / range of<br>values | Description                                                     |
|------------------|-------------------------------|-----------------------------------------------------------------|
| Input parameters |                               |                                                                 |
| En               |                               | Enable parameter, see section Often used parameters (Page 237). |

| Parameters          | Tag type / range of values                                 | Description                                                                                                    |
|---------------------|------------------------------------------------------------|----------------------------------------------------------------------------------------------------|
| Fill height         | Analog input / bit<br>memory                               | The value of the input is included in the calculation of the fill volume.                                                                                                    |
|                     |                                                            | The fill height must be between 0 and the sum of<br>the height of the cylindrical section and the height of<br>the cone-shaped section of the silo. Otherwise the<br>Error output is set and the result of the calculation<br>cannot be used. |
|                     |                                                            | Make sure you have the same length unit at the input and in the function parameters.                                                                                                    |
| Function parameters |                                                            |                                                                                                    |
| Diameter            | 03.402823e+38                                              | Diameter of the silo                                                                                                    |
|                     | Max. 19 characters,<br>Display of max. 4<br>decimal places | Make sure you have the same length unit at the input and in the function parameters.                                                                                                    |
| High cylinder       | 03.402823e+38                                              | Height of the cylindrical section of the silo                                                                                                    |
|                     | Max. 19 characters,<br>Display of max. 4<br>decimal places | Make sure you have the same length unit at the input and in the function parameters.                                                                                                    |
| High cone           | 03.402823e+38                                              | Height of the conical section of the silo.                                                                                                    |
|                     | Max. 19 characters,<br>Display of max. 4<br>decimal places | Make sure you have the same length unit at the input and in the function parameters.                                                                                                    |
| Volume "full" [%]   | 0100                                                       | If this value is reached or exceeded (percentage of the max. silo volume) the output "Full" is set to 1.                                                                                                    |
|                     |                                                            | Below this value the "Full" output = 0.                                                                                                    |
|                     |                                                            | The value of "Volume full" must be higher then the value of "Volume empty".                                                                                                    |
| Volume empty [%]    | 0100                                                       | If this value is undershot (percentage of the min.<br>silo volume) the output "Empty" is set to 1.                                                                                                    |
|                     |                                                            | Above this value the "Empty" output = 0.                                                                                                    |
|                     |                                                            | The value of "Volume full" must be higher then the value of "Volume empty".                                                                                                    |
| Output parameters   | T                                                          |                                                                                                    |
| Fill volume         | Analog memory bit configured as a float-                   | Tag in which the fill volume calculated by the block is output.                                                                                                    |
|                     | ing-point number:                                          | The unit is the third power of the length unit of the                                                                                                    |
|                     | 3.402823e-38<br>3.402823e+38                               | input and the function parameters.                                                                                                    |
| Full                | Digital output / bit<br>memory                             | When the fill volume reaches or exceeds the per-<br>centage "Volume full" the "Full" output is set to 1.<br>Below this the "Full" output = 0.                                                                                                 |

| Parameters | Tag type / range of<br>values  | Description                                                                                                    |
|------------|--------------------------------|----------------------------------------------------------------------------------------------------|
| Empty      | Digital output / bit<br>memory | When the fill volume reaches or undershoots the percentage "Volume empty" the "Empty" output is set to 1. Above this the "Empty" output = 0.                                                                                |
| Error      | Digital output / bit<br>memory | <ul> <li>Error display:</li> <li>0: Block processing completed without errors</li> <li>1: The fill height is not between 0 and the sum of the height of the cylindrical and the cone-shaped section of the silo.</li> </ul> |

# 5.9 Blocks for messages

# 5.9.1 Sending SMS messages

# Function

When a configurable event occurs, transfers an SMS message for sending.

| Parameters          | Tag type / range of values                                             | Description                                                                                                    |
|---------------------|------------------------------------------------------------------------|----------------------------------------------------------------------------------------------------|
| Input parameters    |                                                                        |                                                                                                    |
| En                  |                                                                        | Enable parameter, see section Often used parameters (Page 237).                                                                                        |
| Trigger             | True / False<br>Digital input / output /                               | Event (edge change $0 \rightarrow 1$ ), that triggers the creation of the message.                                                                     |
|                     | bit memory<br>STATUS_ERROR                                             | The input must be reset to 0 by the user.                                                                                                    |
| Send Immediately    | True / False<br>Digital input / output /<br>bit memory<br>STATUS_ERROR | When there is an edge change $0 \rightarrow 1$ the message is transferred for sending.                                                                 |
|                     |                                                                        | With the setting "True", the message is always trans-<br>ferred immediately for sending.                                                               |
|                     |                                                                        | With the setting "Input unused" or "False", the message<br>is transferred for sending when the RTU establishes the<br>next mobile wireless connection. |
|                     |                                                                        | The input parameter must be reset to 0 by the program.                                                                                                 |
| Function parameters |                                                                        |                                                                                                    |
| Recipient           | "Recipient group"                                                      | Selection of the user groups configured in "Users / groups"                                                                                            |
| Text                | "Texts"                                                                | Selection of a message text configured in "Tags" ><br>"Texts"                                                                                          |

| Parameters        | Tag type / range of values     | Description                                                                                   |
|-------------------|--------------------------------|-----------------------------------------------------------------------------------------------|
| Output parameters |                                |                                                                                               |
| Done              | Digital output / bit<br>memory | <ul><li>Status display:</li><li>0: Message could not be transferred to the transfer</li></ul> |
|                   |                                | buffer. The buffer is possibly full.                                                          |
|                   |                                | 1: Message could be transferred successfully to the transfer buffer.                          |
| Error D           | Digital output / bit<br>memory | Error display:                                                                                |
|                   |                                | 0: Block processing completed without errors                                                  |
|                   |                                | 1: Block processing aborted with an error                                                     |
|                   |                                | SMS message could not be saved.                                                               |
|                   |                                | See also section Often used parameters (Page 237).                                            |

# 5.9.2 Send e-mail

# Function

When a configurable event occurs, transfers an e-mail message for sending.

| Parameters          | Tag type / range of values             | Description                                                                                                    |
|---------------------|----------------------------------------|----------------------------------------------------------------------------------------------------|
| Input parameters    |                                        |                                                                                                    |
| En                  |                                        | Enable parameter, see section Often used parameters (Page 237).                                                                             |
| Trigger             | True / False                           | Event that triggers the creation of the message.                                                                                            |
|                     | Digital input / output /<br>bit memory |                                                                                                    |
|                     | STATUS_ERROR                           |                                                                                                    |
| Send Immediately    | True / False                           | When there is an edge change $0 \rightarrow 1$ the message is                                                                               |
|                     | Digital input / output /               | transferred for sending.                                                                                                    |
|                     | bit memory<br>STATUS_ERROR             | With the setting "True", the message is always trans-<br>ferred immediately for sending.                                                    |
|                     |                                        | With the setting "Not used" or "False", the message is transferred for sending when the RTU establishes the next connection to the partner. |
|                     |                                        | The input parameter must be reset to 0 by the program.                                                                                      |
| Function parameters |                                        |                                                                                                    |
| Recipient           | "Recipient group"                      | Selection of the user groups configured in "Users / groups"                                                                                 |
| Text                | "Texts"                                | Selection of a message text configured in "Tags" > "Texts"                                                                                  |

| Parameters        | Tag type / range of<br>values                                                                                                    | Description                                                                                                    |
|-------------------|----------------------------------------------------------------------------------------------------|----------------------------------------------------------------------------------------------------|
| Attachment        | <ul> <li>No attachment</li> <li>Entire diagnostics<br/>buffer</li> <li>Current log file</li> <li>Current process<br/>image</li> </ul> | You have the option of attaching a file stored on the RTU to the e-mail.                                                                                                    |
| Anhang gezippt    | ON / OFF                                                                                                    | Adds the file to the attachment as a compressed zip archive.                                                                                                    |
| Output parameters |                                                                                                    |                                                                                                    |
| Done              | Digital output / bit<br>memory                                                                                                    | <ul> <li>Status display:</li> <li>0: Message could not be transferred to the transfer buffer. The buffer is possibly full.</li> <li>1: Message could be transferred successfully to the transfer buffer.</li> </ul>                    |
| Error             | Digital output / bit<br>memory                                                                                                    | <ul> <li>Error display:</li> <li>0: Block processing completed without errors</li> <li>1: Block processing aborted with an error<br/>E-mail could not be saved.</li> <li>See also section Often used parameters (Page 237).</li> </ul> |

# 5.9.3 FTP file transfer

# Function

When a configurable event occurs ("Trigger" input), the function block enters an FTP file transfer in a transferlist. This transfer list can hold up to 12 FTP transfers.

Before using the block, you need to configure the FTP server and the server path on the WBM page "Services > FTP". Only one FTP server can be configured.

Each block can use one of up to 8 different server paths, so that the data can be saved in a structured form on the FTP server for further evaluation.

| Parameters       | Tag type / range of values | Description                                                          |
|------------------|----------------------------|----------------------------------------------------------------------|
| Input parameters |                            |                                                                      |
| En               |                            | Enable parameter, see section Often used parame-<br>ters (Page 237). |

| Parameters                    | Tag type / range of values                                                                          | Description                                                                                                    |
|-------------------------------|----------------------------------------------------------------------------------------------------|----------------------------------------------------------------------------------------------------|
| Trigger True / False          | Event that triggers the entry of the FTP transfer in the transfer list.                             |                                                                                                    |
|                               | <ul><li>put / bit memory</li><li>STATUS_ERROR</li></ul>                                             | When there is an edge change $0 \rightarrow 1$ the transfer job is entered in the transfer list as long as there is still room for it.                                                                                                    |
|                               |                                                                                                    | The input parameter needs to be reset to 0 by the program.                                                                                                    |
| Send Immediately              | <ul> <li>True / False</li> <li>Digital input / output / bit memory</li> <li>STATUS_ERROR</li> </ul> | With the setting "True" when entering an FTP trans-<br>fer in the transfer list the communication mode is<br>started immediately if the RTU is not already in the<br>communication mode. The transfer list is processed<br>immediately. FTP transfers saved previously in the<br>transfer list are also processed. |
|                               |                                                                                                    | With the setting "Not used" or "False", the FTP transfer is kept in the transfer list until the RTU is in the communication mode for some other reason. This can be a planned communication mode or another FTP transfer with the setting "Send immediately" = TRUE).                                              |
| Function parameters           |                                                                                                    | -                                                                                                    |
| File                          | <ul><li>Entire diagnostics<br/>buffer</li><li>Current log file</li></ul>                            | This parameter specifies which data is transferred to the FTP server during the FTP transfer.                                                                                                    |
|                               | Current process     image                                                                           |                                                                                                    |
| Compressed and en-<br>crypted | ON / OFF                                                                                            | Transfers the file as a compressed ZIP archive. As<br>an option, the ZIP archive can also be encrypted<br>(see WBM: "Services > FTP").                                                                                                    |
| Server path                   | Path 1 8                                                                                            | Selection of one of the FTP server paths". specified in "Services > FTP                                                                                                    |
|                               |                                                                                                    | If you do not make a selection (not used) the stand-<br>ard path of the FTP server will be used.                                                                                                    |
| Append                        | ON / OFF                                                                                            | With the setting "ON" the transferred file is append-<br>ed to an existing file of the same name on the serv-<br>er.                                                                                                    |
|                               |                                                                                                    | With the setting "OFF" an existing file that may be on the FTP server is replayed.                                                                                                    |
|                               |                                                                                                    | If the file is transferred as a ZIP archive, the option "Append" cannot be used.                                                                                                    |
| Output parameters             |                                                                                                    |                                                                                                    |

| Parameters | Tag type / range of values     | Description                                                                                                    |
|------------|--------------------------------|----------------------------------------------------------------------------------------------------|
| Done       | Digital output / bit<br>memory | <ul> <li>Status display:</li> <li>0: FTP transfer could not be entered in the transfer list. The list is possibly full.</li> <li>1: FTP transfer successfully entered in the transfer list.</li> </ul>                               |
| Error      | Digital output / bit<br>memory | <ul> <li>Error display:</li> <li>0: Block processing completed without errors</li> <li>1: Block processing aborted with an error.<br/>FTP transfer could not be saved. See also section Often used parameters (Page 237).</li> </ul> |

# 5.10 Switch and relay blocks

# 5.10.1 Latching relays

# Function

The input parameters "Set" and "Reset" set the output to 1 or 0:

• Set

A positive edge  $(0 \rightarrow 1)$  sets the output to 1.

• Reset

A positive edge  $(0 \rightarrow 1)$  sets the output to 0.

The parameters "Set" and "Reset" both have a latching function.

When "Set" and "Reset" have the same value (both = 0 or both = 1) the switching of the output is controlled by the function parameter "RS/SR priority":

- SR: The output is set to 1.
- RS: The output is set to 0.

| Table 5- 4 | Status table: |
|------------|---------------|
|            |               |

| RS/SR priori-<br>ty | Value of<br>"Reset" | Value of<br>"Set" | Value of the<br>output | Remark                                           |
|---------------------|---------------------|-------------------|------------------------|--------------------------------------------------|
| RS / SR             | 0                   | 0                 | -                      | The value of the output remains un-<br>changed.  |
| RS / SR             | 1                   | 0                 | 0                      | Value of the output regardless of RS/SR priority |
| RS / SR             | 0                   | 1                 | 1                      | Value of the output regardless of RS/SR priority |

| RS/SR priori-<br>ty | Value of<br>"Reset" | Value of<br>"Set" | Value of the<br>output | Remark |
|---------------------|---------------------|-------------------|------------------------|--------|
| RS                  | 1                   | 1                 | 0                      |        |
| SR                  | 1                   | 1                 | 1                      |        |

#### Diagrams

The two following diagrams in which the RS/SR priority is programmed differently are examples showing the effect on the output.

The blue arrows indicate value changes of the output Q that are caused by the programming of the RS/SR priority.

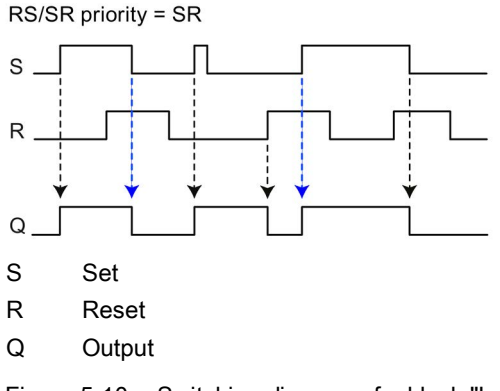

Figure 5-10 Switching diagram of a block "Latching relay", RS/SR priority = SR

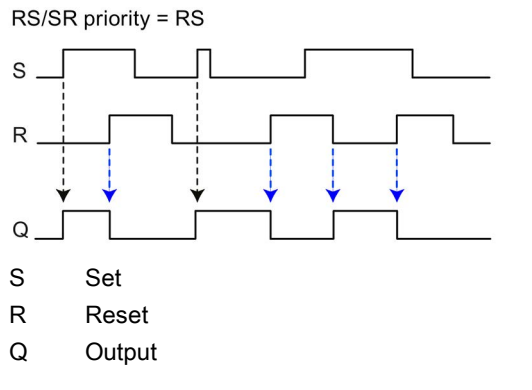

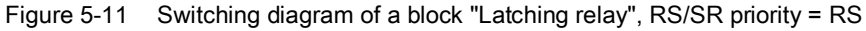

| Parameters       | Tag type / range of<br>values | Description                                                     |
|------------------|-------------------------------|-----------------------------------------------------------------|
| Input parameters |                               |                                                                 |
| En               |                               | Enable parameter, see section Often used parameters (Page 237). |

| Parameters        | Tag type / range of<br>values                          | Description                                                                                                    |
|-------------------|--------------------------------------------------------|----------------------------------------------------------------------------------------------------|
| Set               | True / False                                           | Sets the output to 1 on a positive edge (0 $\rightarrow$ 1).                                                                                          |
|                   | Digital input / output /<br>bit memory<br>STATUS_ERROR | With the setting "True", the output remains permanently<br>at 1. Resetting via the "Reset" input is then only possible<br>when "RS/SR priority" = RS. |
| Reset             | True / False                                           | Resets the "Set" input to 0 on a positive edge $(0 \rightarrow 1)$ .                                                                                  |
|                   | Digital input / output /<br>bit memory                 | With the setting "True", "Set" is permanently reset if the<br>"RS/SR priority" = RS. The output remains permanently                                   |
|                   | STATUS_ERROR                                           | set to U.<br>With the setting "True" "Set" is processed if the "PS/SP                                                                                 |
|                   |                                                        | priority" = SR.                                                                                                    |
|                   |                                                        | With the setting "False", the "Set" input is not reset.                                                                                               |
| Function paramete | rs                                                     |                                                                                                    |
| RS/SR priority    | • SR                                                   | • SR                                                                                                    |
|                   | • RS                                                   | If "Set" and "Reset" have the same value, "SR" causes the output to be set to 1.                                                                      |
|                   |                                                        | • RS                                                                                                    |
|                   |                                                        | If "Set" and "Reset" have the same value, "RS" caus-<br>es the output to be set to 0.                                                                 |
| Output parameters | 1                                                      |                                                                                                    |
| Output            | Digital output / bit<br>memory                         | Tag for the output.                                                                                                    |

# 5.10.2 Current impulse relay

# Function

The input parameters "Set" and "Reset" set the output to 1 or 0:

• Set

A positive edge  $(0 \rightarrow 1)$  sets the output to 1.

• Reset

A positive edge  $(0 \rightarrow 1)$  sets the output to 0.

As with the latching relay (see above) the parameters "Set" and "Reset" both have a latching function.

If "Set" and "Reset" are both = 0, the output is set to 1.

If "Set" and "Reset" are both = 1, switching the output is controlled by the "RS/SR priority" function parameter:

- SR: The output is set to 1.
- RS: The output is set to 0.

The "Trigger" input causes a status change at the output regardless of its previous status.

- Output = 0: A positive edge at the "Trigger" input sets the output to 1.
- Output = 1: A positive edge at the "Trigger" input sets the output to 0.

The "Trigger" input has the function of a button. A tag can be connected to its input that generates short pulses (current impulses).

#### Diagram

The following diagram shows an example of the effect on the output.

The blue arrow indicates a value change of the output Q that is caused by the programming of the RS/SR priority.

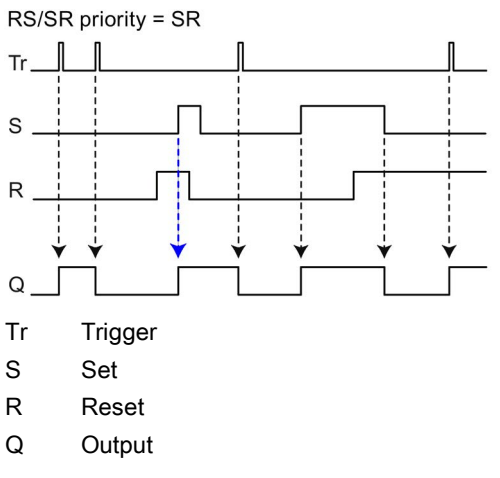

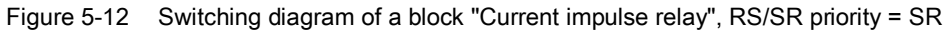

| Parameters       | Tag type / range of<br>values                          | Description                                                                                                    |
|------------------|--------------------------------------------------------|----------------------------------------------------------------------------------------------------|
| Input parameters |                                                        |                                                                                                    |
| En               |                                                        | Enable parameter, see section Often used parameters (Page 237).                                                                                       |
| Set              | True / False                                           | Sets the output to 1 on a positive edge $(0 \rightarrow 1)$ .                                                                                         |
|                  | Digital input / output /<br>bit memory<br>STATUS ERROR | With the setting "True", the output remains permanently<br>at 1. Resetting via the "Reset" input is then only possible<br>when "RS/SR priority" = RS. |
|                  |                                                        | With the setting "Unused" or "False", the output is only controlled by the inputs "Reset" and "Trigger".                                              |

| Parameters        | Tag type / range of<br>values                                          | Description                                                                                                    |
|-------------------|------------------------------------------------------------------------|----------------------------------------------------------------------------------------------------|
| Reset             | True / False<br>Digital input / output /<br>bit memory<br>STATUS_ERROR | On a positive edge (0 → 1) resets the output to 0 when<br>"Set" = 0 or when the "RS/SR priority" = RS.<br>With the setting "True" "Set" is permanently reset and the<br>output remains permanently set to 0.<br>With the setting "unused" or "False", the "Set" input is not<br>reset.<br>With the setting "Unused" or "False", the output is only<br>controlled by the inputs "Reset" and "Trigger"                                                                                                    |
| Trigger           | True / False<br>Digital input / output /<br>bit memory<br>STATUS_ERROR | <ul> <li>The edge change 0 → 1 of "Trigger" has the following effect:</li> <li>When "Set" and "Reset" = 0, the output is set to 1.</li> <li>When "Set" and "Reset" = 1 and the "RS/SR priority" = SR, the output is set to 1.</li> <li>When "Set" and "Reset" = 1 and the "RS/SR priority" = RS, the output is set to 1.</li> <li>When "Set" and "Reset" = 1 and the "RS/SR priority" = RS, the output is set to 0.</li> <li>If only "Set" = 1, the output remains at 1.</li> <li>If only "Reset" = 1, the output remains at 0.</li> <li>The edge change 1 → 0 of "Trigger" has no effect:</li> </ul> |
| Function paramete | rs                                                                     | r                                                                                                    |
| RS/SR priority    | <ul><li>SR</li><li>RS</li></ul>                                        | <ul> <li>SR</li> <li>If "Set" and "Reset" have the same value, "SR" causes the output to be set to 1.</li> <li>RS</li> <li>If "Set" and "Reset" have the same value, "RS" causes the output to be set to 0.</li> </ul>                                                                                                    |
| Output parameters | 1                                                                      | r                                                                                                    |
| Output            | Digital output / bit<br>memory                                         | Tag for the output.                                                                                                    |

# 5.10.3 Wiping relay

# Function

When there is an edge change  $0 \rightarrow 1$  at the "Trigger" input, at the output a signal of selectable duration is generated.

Two types of function can be programmed:

• Start value = "Pulse"

A change from 0 to 1 at the "Trigger" input starts the first pulse and the output is set to 1.

When the time set in the parameter "Pulse duration" is reached, the output is reset to 0.

If the number of cycles is > 1, the time "Interpulse period" starts to run and when it is completed a new pulse begins again.

Depending on the setting "End", the pulse sequence runs as long as the "Trigger" signal is set or the pulse sequence has been completely processed.

#### • Start value = "Pause"

A change from 0 to 1 at the "Trigger" input starts the pulse pause and the output is set to 0.

After the "Interpulse period" has elapsed, the "Pulse duration" time is started and the output is set to 1.

After the "Pulse duration" has elapsed, the output is reset to 0.

If the number of cycles is > 1, the "Interpulse period" starts again followed by a new pulse.

Depending on the setting "End", the pulse sequence runs as long as the "Trigger" signal is set or the pulse sequence has been completely processed.

| Parameters             | Tag type / range of<br>values                                          | Description                                                                                                    |
|------------------------|------------------------------------------------------------------------|----------------------------------------------------------------------------------------------------|
| Input parameters       |                                                                        |                                                                                                    |
| En                     |                                                                        | Enable parameter, see section Often used parameters (Page 237).                                                                                                    |
| Trigger                | True / False<br>Digital input / output /<br>bit memory<br>STATUS_ERROR | <ul> <li>When there is an edge change 0 → 1 a new pulse sequence begins.</li> <li>With the setting "True", the pulse sequence set in the parameters runs precisely once after the RTU starts up or after a new configuration has been adopted.</li> <li>With the setting "False" the output is never set.</li> </ul> |
| Function parameters    |                                                                        |                                                                                                    |
| Pulse duration (ms)    | 100 999999999                                                          | Pulse duration in milliseconds                                                                                                    |
| Interpulse period (ms) | 0 999999999                                                            | Pause between two pulses in milliseconds<br>If the number of pulses is > 1 or the Start value<br>"Pause" is selected, the Interpulse period must be ≥<br>100 ms.                                                                                                    |
| Cycles                 | 1 999999999                                                            | Specifies the number of pause/pulse cycles (pulse sequence).                                                                                                    |

| Parameters        | Tag type / range of<br>values          | Description                                                                                                    |
|-------------------|----------------------------------------|----------------------------------------------------------------------------------------------------|
| Start value       | <ul><li>Pulse</li><li>Pause</li></ul>  | <ul> <li>With "Pulse" the pulse sequence starts with a<br/>"1" at the output.</li> </ul>                                                                       |
|                   |                                        | <ul> <li>With "Pause" the pulse sequence starts with a<br/>"0" at the output.</li> </ul>                                                                       |
| End               | <ul><li>Trigger</li><li>Time</li></ul> | <ul> <li>With "Trigger", the pulse sequence ends as<br/>soon as the "Trigger" input changes to 0 or the<br/>configured number of cycles is reached.</li> </ul> |
|                   |                                        | <ul> <li>With "Time" the pulse sequence ends when it<br/>has run completely.</li> </ul>                                                                        |
| Output parameters |                                        |                                                                                                    |
| Output            | Digital output / bit<br>memory         | Tag in which the value calculated by the block is output.                                                                                                    |

# 5.10.4 Time relay

# Function

The block has the function of a time relay. Application example: Staircase light switch

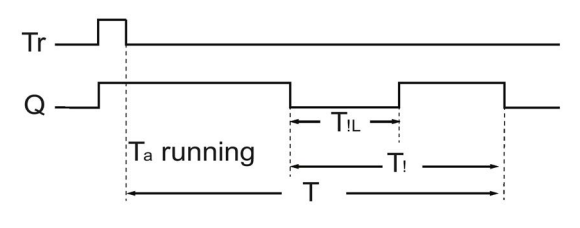

- Tr Trigger
- Q Output
- T<sub>a</sub> Current time
- T Off delay
- T<sub>!</sub> Prewarning
- T<sub>!L</sub> Interruption

Figure 5-13 Operating diagram

With the input signal "Trigger"  $(0 \rightarrow 1)$  block processing is started edge-triggered and the output of the block is set to 1. If the trigger changes  $1 \rightarrow 0$  (for example due to releasing a button), the "Off delay" begins to run.

After the "Off delay" has elapsed, the output is reset.

With the signal "Reset" the output can be reset to 0 before the "Off delay" has elapsed.

As an option before the Off delay elapses a warning signal can be output via the "Prewarning" parameter. This indicates the turning off of the output by resetting the output from 1 to 0 for the duration of the "Interruption".

The prewarning time is calculated from "Off delay" minus "Prewarning" (T - T)

The optional output "Warning" is set to 1 at the time of the "Prewarning". The "Interruption" has no influence on the "Warning" output.

| Parameters          | Tag type / range of values                                                                          | Description                                                                                                    |
|---------------------|----------------------------------------------------------------------------------------------------|----------------------------------------------------------------------------------------------------|
| Input parameters    |                                                                                                    |                                                                                                    |
| En                  |                                                                                                    | Enable parameter, see section Often used parameters (Page 237).                                                                                                    |
| Trigger             | <ul> <li>True / False</li> <li>Digital input / output / bit memory</li> <li>STATUS_ERROR</li> </ul> | If there is an edge change $0 \rightarrow 1$ the output is set to 1.<br>When there is an edge change $1 \rightarrow 0$ the Off delay is started.<br>After the Off delay has elapsed, the output is set to 0.<br>With the setting "True" the output is always active.<br>With the setting "False" the output is never set.<br>If the "Trigger" input is switched on and off again while T <sub>a</sub> is running, T <sub>a</sub> is reset |
| Reset               | <ul> <li>True / False</li> <li>Digital input / output / bit memory</li> <li>STATUS_ERROR</li> </ul> | When there is an edge change $0 \rightarrow 1$ Off delay is<br>stopped and the output is set to 0. As long as "Re-<br>set" is set to 1, the value of "Trigger" is ignored.<br>When there is an edge change $1 \rightarrow 0$ the block can<br>be processed again.<br>With the setting "True" the input is always active<br>and the block is essentially turned off .<br>With the setting "False" the Off delay is never reset.            |
| Function parameters |                                                                                                    |                                                                                                    |
| Off delay (ms)      | 100 999999999                                                                                       | Delay in milliseconds                                                                                                    |
| Prewarning (ms)     | 0 999999999                                                                                         | Time of the Prewarning in milliseconds<br>The sum of Prewarning and Interruption must be<br>lower than the Off delay.                                                                                                    |
| Interruption (ms)   | 0 999999999                                                                                         | <ul> <li>Duration of the interruption in milliseconds</li> <li>The "Interruption" may not exceed the "Prewarning".</li> <li>An interruption of 0 is only allowed when:</li> <li>the "Warning" output is connected</li> <li>or</li> <li>Pre-warning = 0 and the "Warning" output is not connected.</li> </ul>                                                                                                    |

| Parameters        | Tag type / range of values  | Description                                                                                          |
|-------------------|-----------------------------|----------------------------------------------------------------------------------------------------|
| Output parameters |                             |                                                                                                    |
| Output            | Digital output / bit memory | Tag in which the value calculated by the block is output.                                            |
| Warning           | Digital output / bit memory | The optional output is set to 1 at the start of the prewarning.<br>Along with "Output" changes to 0. |

# 5.11 Other blocks

# 5.11.1 Operating state

# Function

This block enables you to change the operating state of the module. With the edge transition  $0 \rightarrow 1$  at the "Trigger" input, the configured operating state transition is initiated. This can be a restart, shutdown to the safe state or restoration of the factory settings.

The operating state change is initiated immediately.

#### Note

#### Consequences

Note the following points:

- Changing the operating state stops the execution of the program and the other running functions.
- After "Shut down", the RTU can only be put back into operation locally via the WKUP/RESET button or by disconnecting and plugging in the power supply.

#### Note

#### Deletion of configuration data on restore of factory settings

When restoring the factory settings, all configuration data of the RTU is deleted. Deleting involves the following data:

- User names and passwords
- Configured PIN of the SIM card
- Diagnostics buffer
- Standard configuration file on the SD card
- · Diagnostics buffer on the SD card
- Retentive counter values
- Battery usage values

Configuration and log files stored manually on the SD card are not deleted.

After the reset the RTU is restarted. After that, the RTU can only be reached via the LAN interface under the DNS name "simatic.rtu" or under the IP address 192.168.0.3.

| Parameters        | Tag type / range of values                                           | Description                                                                                        |  |  |
|-------------------|----------------------------------------------------------------------|----------------------------------------------------------------------------------------------------|--|--|
| Input parameters  | -                                                                    |                                                                                                    |  |  |
| En                |                                                                      | Enable parameter, see section Often used parameters (Page 237).                                    |  |  |
| Trigger           | Digital input /<br>output / bit<br>memory                            | The configured operating state transition is initiated with an $0 \rightarrow 1$ edge transition.  |  |  |
|                   | • STATUS_ERROR                                                       |                                                                                                    |  |  |
| Function paramete | Function parameters                                                  |                                                                                                    |  |  |
| Function          | <ul><li>Restart</li><li>Shut down</li><li>Factory settings</li></ul> | Function that should be executed for the $0 \rightarrow 1$ edge transition at the "Trigger" input. |  |  |
| Output parameters | ·                                                                    |                                                                                                    |  |  |
| Error             | Digital output / bit<br>memory                                       | Always 0                                                                                           |  |  |

Program blocks 5.11 Other blocks

# **Diagnostics and maintenance**

# 6.1 Diagnostics options

The following diagnostics options are available:

### LEDs of the module

For information on the LED displays, refer to the section LEDs (Page 46).

### Web Based Management (WBM)

To do this, you need to connect your PC to the RTU either locally, via a router or via the mobile wireless network.

In the WBM area Diagnostics", you will find the diagnostics messages and the setting options for sending messages if errors occur (see below).

On the following WBM pages you obtain information on the status of the RTU:

- You will find general information on the status of the RTU on the start page of the WBM, refer to the section Status (Page 103).
- You will find information about the system load of the RTU on the WBM page for the system, refer to the section Device info (Page 105).
- You will find the diagnostics messages on the diagnostics page of the WBM, refer to the section Diagnostics buffer (Page 112).

#### **Diagnostics messages**

When important events occur, the RTU writes diagnostics messages to its diagnostics buffer. The diagnostics messages are divided into 4 classes, see section Diagnostics buffer (Page 112).

You can read out or transfer diagnostics messages using the following mechanisms:

Reading out the diagnostics buffer using the WBM

For details, see section Diagnostics buffer (Page 112).

• Transferring diagnostics messages relating to errors by SMS message or e-mail

Errors can be sent as a message (SMS or e-mail). You will find the description in the section Configuration (Page 113).

# **Diagnostics SMS message**

Apart from the configurable sending of the diagnostics buffer, the RTU can send standardized diagnostics SMS messages on request. A diagnostics SMS message is sent to a telephone with an unauthorized phone number if it receives an SMS message with the following text from this phone:

DIAG?

The diagnostics SMS message contains the following data:

- Station name
- Firmware version of the RTU
- Status of the mobile wireless network connection (connected / not connected)
- Mobile wireless standard
- Duration of the last mobile wireless connection

The data is specified in the following format: "Attached for ddd:hh:mm:ss"

If the last attempted dial-in to the mobile wireless network was not successful, "Attached for -" is sent.

- IP address of the RTU
- IP addresses of the DNS server
- Signal strength of the mobile wireless network and the RSSI (received field strength at the station)

Indication of the signal strength:

- good: Good signal quality (≥ -79 dBm)
- medium: Medium signal quality (-95 .. -81 dBm)
- weak: Bad signal quality (≤ -97 dBm)

Values  $\leq$  -97 dBm do not allow reception.

Indication of the RSSI (Received Signal Strength Indication): [0 ... 31]; 99 = signal cannot be measured.

If the data to be sent exceeds the default size of an SMS message, several SMS messages are sent.

# 6.2 Error identifiers for e-mails and FTP

# Information in diagnostics buffer entries about e-mails and FTP

A diagnostics buffer entry is created if e-mails or files are transferred incorrectly via FTP. The diagnostics buffer entry can contain the following information:

- Internal error identifier
- Last response of the server
- Number of attempts

# Internal error identifiers

The following internal error identifiers are possible:

- 1: Error in certificate check. Check the certificates of the relevant service.
- 2: Connection monitoring time exceeded Check the reachability of the relevant service.
- 3: Other error

# Last response of the server

The error codes of the e-mail or FTP server have the following meaning:

| Table 6- 1 | SMTP (e-mail) |
|------------|---------------|
|            | - ( /         |

| Code | Meaning                                                   |
|------|-----------------------------------------------------------|
| 421  | Service not available. Connection is terminated           |
|      | (often lack of resources of the service provider)         |
| 450  | Action not executed: Mailbox not available / unreachable. |
|      | Try again later.                                          |
| 451  | Action aborted - error in execution                       |
| 452  | Action aborted - not enough system memory                 |
| 500  | Syntax error: Command unknown.                            |
| 501  | Syntax error                                              |
|      | Check the configuration data.                             |
| 502  | Command not implemented                                   |
| 503  | Wrong order of the commands                               |
| 504  | Parameter unknown or not implemented                      |
| 521  | The domain does not accept the e-mail.                    |
| 530  | Access denied                                             |
|      | For access using STARTTLS encryption is necessary.        |

6.2 Error identifiers for e-mails and FTP

| Code | Meaning                                                                                                    |
|------|----------------------------------------------------------------------------------------------------|
| 535  | SMTP authentication incomplete                                                                                   |
|      | Check "Services" > "E-mail" in the configuration:                                                                |
|      | "User name" and "Password"                                                                                       |
|      | "Connection security"                                                                                            |
| 550  | Syntax error - recipient e-mail address or domain unknown.                                                       |
|      | Check "Users / groups" > "Groups" in the configuration:                                                          |
|      | E-mail address of the recipient                                                                                  |
| 551  | Mailbox not local                                                                                                |
|      | Try forwarding                                                                                                   |
| 552  | Action aborted - error in memory assignment                                                                      |
|      | The e-mail could not be transferred because the size of the e-mail exceeds the maximum set by the administrator. |
| 553  | Action not executed - mailbox name not allowed (syntax incorrect)                                                |
|      | See error 535.                                                                                                   |
| 554  | Transfer failed - no SMTP service available.                                                                     |
| 5xx  | Other error message from the e-mail server                                                                       |
|      | The status corresponds to the three-digit error number of the SMTP protocol.                                     |

#### Table 6-2 FTP

| Code                                                      | Meaning                                                                                          |  |
|-----------------------------------------------------------|--------------------------------------------------------------------------------------------------|--|
| 400 - 499: Non execution of the command (temporary error) |                                                                                                  |  |
| 421                                                       | Service not available, control connection will be terminated.                                    |  |
| 425                                                       | Data connection cannot be established.                                                           |  |
| 426                                                       | Connection terminated. Transfer aborted.                                                         |  |
| 450                                                       | Requested file procedure was not executed. File not available.                                   |  |
| 451                                                       | Requested procedure aborted. Local error during processing.                                      |  |
| 452                                                       | Requested procedure not executed; not enough memory space on the system.                         |  |
| 500 - 599: Non execution of the command Check necessary   |                                                                                                  |  |
| 500                                                       | Syntax error - command not recognized.                                                           |  |
| 501                                                       | Syntax error in the parameters                                                                   |  |
| 502                                                       | Command not implemented                                                                          |  |
| 503                                                       | Invalid command sequence                                                                         |  |
| 504                                                       | Command not implemented for this parameter                                                       |  |
| 530                                                       | Not logged on                                                                                    |  |
| 532                                                       | Logon is necessary to save files.                                                                |  |
| 550                                                       | Requested file procedure was not executed. File not available.                                   |  |
| 551                                                       | Requested procedure aborted. Unknown page type.                                                  |  |
| 552                                                       | Requested file procedure aborted: Not enough space in the current directory or data rec-<br>ord. |  |
| 553                                                       | Requested procedure not executed: Illegal file name.                                             |  |

# 6.3 Loading firmware

### New firmware versions

If a new firmware version is available for the module, you will find this on the Internet pages of Siemens Industry Online Support under the following ID:

Link: (https://support.industry.siemens.com/cs/ww/en/ps/15920/dl)

Save the firmware file on the PC with the configuration data of the RTU.

### Downloading new firmware files

You load a new firmware file from the configuration PC on the RTU via the WBM.

You will find a description of establishing the connection to the RTU from the configuration PC in the section Establishing a connection to the WBM of the RTU (Page 94).

You will find a description of loading a firmware file via the WBM of the RTU in the section Firmware (Page 117).

# 6.4 Resetting to factory settings

#### Resetting to factory settings: Effect

#### Note

#### Data on the RTU will be deleted

With the functions for resetting to factory settings described here, all configuration data and process data on the RTU is deleted!

#### Note

#### RTU no longer reachable via VPN or HTTPS

When you restore the factory settings, the VPN configuration is deleted and the RTU is no longer reachable via VPN or HTTPS.

### Deleted data

The following data is deleted by resetting to factory settings:

- IP address of the LAN interface configured by the user

It is reset to the default factory set IP address 192.168.0.3.

- All other configuration data in the memory of the RTU
- All process data in the memory of the RTU
- Configuration data on a plugged in SD card. The file "default.cfg" on the SD card is deleted.
- User names and passwords
- Configured PIN of the SIM card
- Diagnostics buffer
- Diagnostics buffer on the SD card
- Retentive counter values
- Battery usage values
- Data not deleted

The following data is not deleted by resetting to factory settings:

- MAC address of the LAN interface:
- Process data on the SD card
- A manually created configuration file "user.cfg" on the SD card

#### Executing the "Reset to factory settings" function

There are various ways to restore the factory settings:

• Resetting using the WBM

For a description of the procedure, refer to the section Operating status (Page 119).

• Resetting using the "WKUP/RESET" button

For the number of times and duration of pressing the button, refer to the section The button "WKUP/RESET" (Page 56).

• Reset via the "Operating state" function block

You can find a description of the procedure in the section Operating state (Page 304).

For the LED reactions during resetting and restarting, refer to the section LEDs (Page 46).

### Reaction after resetting to factory settings

After the reset, the RTU starts up again automatically. The remaining behavior depends on the use of an optional SD card:

- Startup without SD card
  - If you do not use an SD card, the RTU remains in service mode without configuration data. The STATUS LED flashes red.
  - The RTU is reachable locally via the following default IP address set in the factory 192.168.0.3 or the DNS name "simatic.rtu".
  - The DHCP client function is enabled.
  - The RTU starts up without configuration data.

Generally, the defaults apply during the first commissioning, refer to the section Establishing a connection to the WBM of the RTU (Page 94).

#### • Startup with SD card

If an SD card is plugged in, the RTU searches the SD card for the configuration file "default.cfg" which was deleted during the reset.

A configuration file "user.cfg" saved on the SD card by the user is not used.

The RTU remains in service mode. The STATUS LED flashes red.

If you turn off the RTU after the reset, and then start it up with an SD card plugged in with a configuration file "default.cfg", the RTU uses the configuration file "default.cfg". See also section Commissioning and starting up the RTU (Page 77).

# 6.5 Replacing the RTU

# Replacing the RTU

# WARNING

#### Read the safety notices

Before changing the RTU, read the safety notices in the section Important notes on using the device (Page 59).

While working on the device make sure that the power supply is turned off.

When replacing the RTU follow the steps described in the section Connecting up, installation, commissioning (Page 59).

When replacing the RTU, remember to take the SIM card from the old device and insert it in the new one.

6.6 Batteries: Replacement, recycling and disposal

# Transferring the configuration data to the new RTU

The procedure for transferring the configuration data to the RTU depends on whether you use an SD card in the RTU:

#### • Device replacement without SD card

If you do not use an SD card, transfer the configuration data from the configuration PC to the new RTU before replacing the device.

When you create the configuration data using the WBM of the RTU, you have the option of saving the configuration data on the configuration PC.

#### • Device replacement with SD card

If you have used an SD card in the old RTU, after turning off the power supply remove the card from the old RTU and insert it in the new RTU before connecting up and installing it.

When it restarts, the RTU reads the configuration data from the SD card.

# 6.6 Batteries: Replacement, recycling and disposal

The RTU can be operated optionally with one or two battery modules, optionally supplemented in each case by one or two battery expansion modules, see appendix Battery module (Page 333).

# Handling batteries

Risk of explosion and danger of release of harmful substances!

Do not throw batteries into a fire, do not solder the body of the cell, do not open batteries, do not short-circuit batteries, do not reverse the polarity of batteries, do not heat batteries above 100 °C.

Protect batteries from direct sunlight, dampness and condensation.

Dispose of batteries according to the regulations.

# NOTICE

Do not place the battery holders on a conductive surface.

Never place the battery holders on an electrically conductive surface (e.g. the outer housing).

The battery contacts can establish a short-circuit connection in the battery via a conductive surface causing the battery to be destroyed.

# **Replacing batteries**

# 

#### Replacement by trained personnel

Batteries must only be replaced by trained service technicians.

To replace batteries you first need to disconnect the battery module from the RTU in the WBM configuration. After replacing the batteries you need to connect the module again in the WBM. For a description of the procedure, refer to the section Power supply (Page 161).

You will find information on the recommended intervals for changing the batteries in the section Batteries: Estimating the working life (Page 166).

For a description of mounting the battery modules, refer to the section Installing an RTU (Page 67).

### Recycling / disposal

Batteries and rechargeable batteries can be recycled. Their components can be used as raw materials for new batteries/rechargeable batteries or other products. Effective recycling procedures are only possible if batteries of the used batteries of the same type are collected together.

#### Note

#### Regulations for disposal of batteries

Keep to the local regulations for the recycling and disposal of batteries.

6.6 Batteries: Replacement, recycling and disposal

# **Technical data**

#### Table 7-1 SIMATIC RTU303xC

| Technical specifications - RTU3030C/3031C                                 |                                                           |                        |  |
|---------------------------------------------------------------------------|-----------------------------------------------------------|------------------------|--|
| Article numbers                                                           | • RTU3030C                                                | • 6NH3112-3BA00-0XX0   |  |
|                                                                           | • RTU3031C                                                | • 6NH3112-3BB00-0XX0   |  |
| CPU                                                                       |                                                           |                        |  |
| Number of program block types                                             | RTU3030C                                                  | RTU3031C               |  |
|                                                                           | 42                                                        | 43                     |  |
| Number of configurable program blocks                                     | Max. 32                                                   |                        |  |
| Internal memory for user and<br>configuration data                        | Туре:                                                     | Flash EEPROM           |  |
| Internal memory for process data                                          | Туре:                                                     | SRAM                   |  |
| Optional: External memory for process, diagnostics and configuration data | SD card not included with the product, see accessories.   |                        |  |
| Internal clock of the RTU                                                 |                                                           |                        |  |
| Clock type                                                                | RTC                                                       |                        |  |
| Accuracy                                                                  | 54 s per month (+ deviation due to aging of 8 s per year) |                        |  |
| Can be synchronized using:                                                | Mobile wireless service NITZ                              |                        |  |
|                                                                           | • SNTP                                                    |                        |  |
|                                                                           | Communications partner of the RTU                         |                        |  |
|                                                                           | • GPS (RTU3031C)                                          |                        |  |
| Cable lengths                                                             |                                                           |                        |  |
| Permitted cable lengths                                                   | All cables for:                                           | Max. 30 m in each case |  |
|                                                                           | Power supply                                              |                        |  |
|                                                                           | Inputs                                                    |                        |  |
|                                                                           | Outputs                                                   |                        |  |
|                                                                           | LAN (Ethernet connection)                                 |                        |  |
| Antenna                                                                   |                                                           |                        |  |
|                                                                           | Extension board                                           |                        |  |
| Power supply, current consumption                                         | n and power loss                                          |                        |  |
| Power supply from external                                                | Power supply                                              | 12 24 VDC, max. 1.2 A  |  |
| source via terminal block X10                                             | Permitted range                                           | 10.8 28.8 V            |  |

| Technical specifications - RTU303                                                | 30C/3031C                                                                                                   |                                                                                                    |
|----------------------------------------------------------------------------------|----------------------------------------------------------------------------------------------------|----------------------------------------------------------------------------------------------------|
|                                                                                  | Design                                                                                                    | Connector with terminal block, 5 terminals, protected against reverse polarity:                                           |
|                                                                                  |                                                                                                    | • 1 input X10 IN (L+, M)                                                                                                  |
|                                                                                  |                                                                                                    | • 1 output X10 CTRL (L+, M)                                                                                               |
|                                                                                  | Possible cable cross-section                                                                                |                                                                                                    |
|                                                                                  | Minimum                                                                                                    | <ul> <li>0.2 mm<sup>2</sup> (28 AWG)</li> </ul>                                                                           |
|                                                                                  | Maximum                                                                                                    | <ul> <li>1.5 mm<sup>2</sup> (16 AWG)</li> </ul>                                                                           |
|                                                                                  | Max- tightening torque of the screw terminals                                                               | 0.56 0.79 Nm (5 7 in lbs)                                                                                                 |
| Power supply from the battery module *                                           | Battery modules are not supplied with the device. See Accessories, section Battery module (Page 333).       |                                                                                                    |
| Current consumption (without connected loads with minimum                        | In "sleep mode"                                                                                             | • With battery operation (7.2 V DC): 0,28 mA (typ.)                                                                       |
| configuration)                                                                   | le lluedata esadall                                                                                         |                                                                                                    |
|                                                                                  |                                                                                                    | <ul> <li>With battery operation (7.2 V DC): 71 mA (typ.)</li> <li>With ext. supply (24 V DC): 35 mA (typ.)</li> </ul>     |
|                                                                                  | • Also with extension board in Modbus mode and with ac-<br>tive fail-safe resistance                        | <ul> <li>With battery operation (7.2 V DC): 5 mA (typ.)</li> <li>With ext. supply (24 V DC): 3 mA (typ.)</li> </ul>       |
|                                                                                  | <ul> <li>Also with "GPS always ac-<br/>tive" (RTU3031C)</li> </ul>                                          | <ul> <li>With battery operation (7.2 V DC): 46 mA (typ.)</li> <li>With ext. supply (24 V DC): 12 mA (typ.)</li> </ul>     |
|                                                                                  | In "communication mode"                                                                                     | <ul> <li>With battery operation (7.2 V DC): 208 mA (typ.)</li> <li>With ext. supply (24 V DC): 83 mA (typ.)</li> </ul>    |
| Active power loss (without con-<br>nected loads with minimum con-<br>figuration) | In "sleep mode"                                                                                             | <ul> <li>With battery operation (7.2 V DC): 2 mW (typ.)</li> <li>With ext. supply (24 V DC): 340 mW (typ.)</li> </ul>     |
|                                                                                  | In "update mode"                                                                                            | <ul> <li>With battery operation (7.2 V DC): 510 mW (typ.)</li> <li>With ext. supply (24 V DC): 850 mW (typ.)</li> </ul>   |
|                                                                                  | Also with extension board in<br>Modbus mode and with ac-<br>tive fail-safe resistance                       | <ul> <li>With battery operation (7.2 V DC): 36 mW (typ.)</li> <li>With ext. supply (24 V DC): 72 mW (typ.)</li> </ul>     |
|                                                                                  | <ul> <li>Also with "GPS always ac-<br/>tive" (RTU3031C)</li> </ul>                                          | <ul> <li>With battery operation (7.2 V DC): 331 mW (typ.)</li> <li>With ext. supply (24 V DC): 288 mW (typ.)</li> </ul>   |
|                                                                                  | In "communication mode"                                                                                     | <ul> <li>With battery operation (7.2 V DC): 1500 mW (typ.)</li> <li>With ext. supply (24 V DC): 2000 mW (typ.)</li> </ul> |
| Control output (X10)                                                             |                                                                                                    |                                                                                                    |
| Control and supply of external                                                   | Control and supply of external Regulated, short-circuit proof, can be configured alternatively, for all out |                                                                                                    |
| devices                                                                          | • 12 V DC                                                                                                   |                                                                                                    |
|                                                                                  | • 24 V DC                                                                                                   |                                                                                                    |
| Maximum Power                                                                    | See below (power)                                                                                           |                                                                                                    |

| Technical specifications - RTU303               | 0C/3031C                                                                                                    |  |  |
|-------------------------------------------------|----------------------------------------------------------------------------------------------------|--|--|
| Control output (X11)                            |                                                                                                    |  |  |
| Control and supply of sensors /                 | Regulated, short-circuit proof, can be configured alternatively, for all outputs:                                                             |  |  |
| switches for digital inputs / out-              | • 12 V DC                                                                                                    |  |  |
| puts                                            | • 24 V DC                                                                                                    |  |  |
| Maximum Power                                   | See below (power)                                                                                                    |  |  |
| Digital inputs (X20, X21, X22, X23)             |                                                                                                    |  |  |
| Quantity                                        | 8                                                                                                    |  |  |
| Type and material                               | Schmitt trigger input with an internal pull-up resistor. Can be switched via open drain transistors, relays or switches.                      |  |  |
| Connection type                                 | 2-wire technology                                                                                                    |  |  |
| Level logical = 1 when:                         | Contact closed (≤ 0.4 V)                                                                                                    |  |  |
| Level logical = 0 when:                         | Contact open                                                                                                    |  |  |
| Configurable input types                        | Binary input                                                                                                    |  |  |
|                                                 | <ul> <li>Minimum pulse length for binary input: 2 ms</li> <li>Minimum pulse length in sleep mode or with logging activated: 100 ms</li> </ul> |  |  |
|                                                 | - Γιιθι ume. 40 μs                                                                                                    |  |  |
|                                                 | <ul> <li>Counter input</li> <li>Input clock frequency: 1 5000 Hz</li> </ul>                                                                   |  |  |
|                                                 |                                                                                                    |  |  |
|                                                 | A debounced signal transmitter is necessary.                                                                                                  |  |  |
|                                                 |                                                                                                    |  |  |
|                                                 | 4                                                                                                    |  |  |
| l ype and material                              | Relay, silver/nickel gold plated                                                                                                    |  |  |
| Connection type                                 | 2-wire technology                                                                                                    |  |  |
| Level logical = 1 when:                         | Contact closed                                                                                                    |  |  |
| Level logical = 0 when:                         | Contact open                                                                                                    |  |  |
| Maximum switching frequency                     | 1 Hz                                                                                                    |  |  |
| Limit permanent current                         | 300 mA                                                                                                    |  |  |
| Max. switched current                           | 300 mA                                                                                                    |  |  |
| Max. switching voltage                          | • 60 V DC                                                                                                    |  |  |
|                                                 | <ul> <li>30 V AC effective (42.2 V peak voltage with non-sine-shaped voltage)</li> </ul>                                                      |  |  |
| Max. switching capacity                         | 18 W (at 60 VDC)                                                                                                    |  |  |
| Mechanical lifetime of the con-<br>tacts (typ.) | 10 <sup>8</sup> switching cycles                                                                                                    |  |  |
| Electrical lifetime of the contacts             | <ul> <li>At 12 V / 10 mA:</li> <li>5 x 10<sup>7</sup> switching cycles</li> </ul>                                                             |  |  |
| (typ.)                                          | <ul> <li>At 6 V / 100 mA:</li> <li>1 x 10<sup>7</sup> switching cycles</li> </ul>                                                             |  |  |
|                                                 | <ul> <li>At 60 V / 300 mA:</li> <li>5 x 10<sup>5</sup> switching cycles</li> </ul>                                                            |  |  |
| RTU3031C                                        |                                                                                                    |  |  |
| Digital outputs (X32, X33)                      |                                                                                                    |  |  |
| Quantity                                        | 4                                                                                                    |  |  |
| Туре                                            | Solid-state relay                                                                                                    |  |  |
| Connection type                                 | 2-wire technology                                                                                                    |  |  |

| Technical specifications - RTU303                             | 0C/3031C                                                                                                    |  |  |
|---------------------------------------------------------------|----------------------------------------------------------------------------------------------------|--|--|
| Level logical = 1 when:                                       | Contact closed                                                                                                    |  |  |
| Level logical = 0 when:                                       | Contact open                                                                                                    |  |  |
| Maximum switching frequency                                   | 100 Hz                                                                                                    |  |  |
| Limit permanent current                                       | 60 mA                                                                                                    |  |  |
| Max. switched current                                         | At +25 °C: 80 mA                                                                                                    |  |  |
|                                                               | At +70 °C: 60 mA                                                                                                    |  |  |
| Max. switching voltage                                        | • 60 V DC                                                                                                    |  |  |
|                                                               | 30 V AC effective (42.2 V peak voltage with non-sine-shaped voltage)                                                  |  |  |
| Short-circuit resistance                                      | Contact opens independently from 200 mA (typ.) and only closes again after logical opening/closing 4.8 W (at 60 V DC) |  |  |
| Internal resistance                                           | 23.5 Ω (typ.), 35 Ω (max.)                                                                                            |  |  |
| Additional current consumption of                             | <ul> <li>With battery operation (7.2 V DC): 8 mA (tvp.)</li> </ul>                                                    |  |  |
| the RTU per digital output (in closed state)                  | • With ext. supply (24 V DC): 3 mA (typ.)                                                                             |  |  |
| Additional effective power loss of                            | • With battery operation (7.2 V DC): 58 mW (typ.)                                                                     |  |  |
| the RTU per digital output (in closed state)                  | • With ext. supply (24 V DC): 72 mW (typ.)                                                                            |  |  |
| Analog inputs (X41, X43)                                      |                                                                                                    |  |  |
| Quantity                                                      | 4                                                                                                    |  |  |
| Connection type                                               | 2-/3-/4-wire technology (L+, M, X+, X-)                                                                               |  |  |
| Configurable input signals (typ,                              | Current     0/4 20 mA                                                                                                 |  |  |
| range)                                                        | • Voltage • 05/10 V                                                                                                   |  |  |
|                                                               | <ul> <li>Temperature (Pt1000)</li> <li>-80 +140 °C / -112 +284 °F</li> </ul>                                          |  |  |
| Accuracy                                                      | • Current • +/- 1 %                                                                                                   |  |  |
| ,                                                             | • Voltage • $\frac{1}{2}$                                                                                             |  |  |
|                                                               | • Temperature $+/-1.8\%$                                                                                              |  |  |
| Desclution                                                    |                                                                                                    |  |  |
|                                                               | 12 bits (0 4095)                                                                                                    |  |  |
| input resistance                                              | <ul> <li>580 kΩ (voltage measurement)</li> </ul>                                                                      |  |  |
|                                                               | • 243 Ω (current measurement)                                                                                         |  |  |
| Analog inputs - 12/24 V control output for sensors (X40, X42) |                                                                                                    |  |  |
| Power supply at terminal L+                                   | Regulated, short-circuit proof, can be configured alternatively, for all outputs:                                     |  |  |
|                                                               | • 12 V DC                                                                                                    |  |  |
|                                                               | • 24 V DC                                                                                                    |  |  |
| Maximum Power                                                 | See below (power)                                                                                                    |  |  |
| Power                                                         |                                                                                                    |  |  |
| Maximum power of all outputs                                  | Alternative:                                                                                                    |  |  |
| (X10 + X11 + X40 + X42 + CTRL<br>extension board **)          | • 7.2 W at 24 V                                                                                                    |  |  |
| CALCHOIDT DUALU /                                             | • 3.6 W at 12 V                                                                                                    |  |  |
|                                                               | With a total of max. 300 mA over all outputs                                                                          |  |  |
| Mobile wireless antenna connector                             | r / wireless interface (XR1A1 R)                                                                                      |  |  |

| Technical specifications - RTU3030C/3031C |                              |                                           |  |
|-------------------------------------------|------------------------------|-------------------------------------------|--|
| Frequency bands                           | UMTS                         | Band 1 (2100 MHz)                         |  |
|                                           |                              | Band 2 (1900 MHz)                         |  |
|                                           |                              | Band 4 (1900 MHz)                         |  |
|                                           |                              | Band 5 (850 MHz)                          |  |
|                                           |                              | Band 6 (800 MHz)                          |  |
|                                           |                              | Band 8 (900 MHz)                          |  |
|                                           |                              | Band 19 (800 MHz)                         |  |
|                                           | GSM                          | GSM (850/900 MHz)                         |  |
|                                           |                              | DCS (1800 MHz)                            |  |
|                                           |                              | PCS (1900 MHz)                            |  |
| Antenna connector                         | Quantity                     | 1                                         |  |
|                                           | Design                       | SMA socket                                |  |
|                                           | Nominal impedance            | 50 Ω                                      |  |
| Maximum transmit power                    | WCDMA FDD (B1/2/4/5/6/8/19)  | +24 dBm (Class 3)                         |  |
|                                           | EDGE 1800/1900 MHz           | +26 dBm (Class E2)                        |  |
|                                           | EDGE 850/900 MHz             | +27 dBm (Class E2)                        |  |
|                                           | DCS 1800, PCS 1900           | +30 dBm (Class 1)                         |  |
|                                           | GSM 850/900                  | +33 dBm (Class 1)                         |  |
| HSPA (UMTS)                               | Transmission speed (maximum) | Downlink (HSDPA): 42 Mbps                 |  |
|                                           |                              | Uplink (HSUPA): 5.76 Mbps                 |  |
| EDGE (GSM)                                | Properties                   | Multislot class 10                        |  |
|                                           |                              | end device class B                        |  |
|                                           |                              | coding scheme 1 to 9 (GMSK)               |  |
|                                           | Transmission speed           | Downlink: 236.8 kbps                      |  |
|                                           |                              | Uplink: 236.8 kbps                        |  |
| CPRS (CSM)                                | Properties                   | Multiplet place 40                        |  |
|                                           | Topenies                     | Multislot class 10     end device class B |  |
|                                           |                              | coding scheme 1 to 4 (GMSK)               |  |
|                                           | Transmission speed           |                                           |  |
|                                           | Hallshillston speed          | Downlink: 85.6 kbps                       |  |
|                                           |                              | • Uplink: 85.6 kbps                       |  |
| SMS                                       | Mode outgoing                | MO (mobile originated)                    |  |
|                                           | Service                      | Point-to-point                            |  |
| RTU3031C                                  |                              |                                           |  |
| GPS antenna connector / wire              | eless interface (XR2A1 GPS)  |                                           |  |
| Antenna connector                         | Quantity                     | 1                                         |  |
|                                           | Design                       | SMA socket                                |  |

50 Ω

Nominal impedance

| Technical specifications - RTU3030C/3031C   |                                                           |                                                                              |
|---------------------------------------------|-----------------------------------------------------------|------------------------------------------------------------------------------|
| Power supply                                | • 3.8 V (nominal)                                         |                                                                              |
|                                             | • At 5 mA: 3.575 V                                        |                                                                              |
|                                             | • At 10 mA: 3.35 V                                        |                                                                              |
|                                             | • At 15 mA: 3.125 V                                       |                                                                              |
| Current consumption                         | Max. 15 mA                                                |                                                                              |
| Design                                      | 32-channel GPS standard                                   |                                                                              |
| Frequency bands                             | GPS (CDMA) L1                                             | • 1575.42 MHz                                                                |
|                                             | Glonass (FDMA) L1                                         | • 1602 MHz + k 562.5 kHz                                                     |
|                                             |                                                           | k = channel number                                                           |
| Permitted ambient conditions                |                                                           |                                                                              |
| Ambient temperature                         | During operation with the DIN rail installed horizontally | <ul> <li>At an operating height ≤ 2000 m: -40 °C</li> <li>+70 °C</li> </ul>  |
|                                             |                                                           | <ul> <li>At an operating height of 20003000 m: -40 °C<br/> +65 °C</li> </ul> |
|                                             | During operation with the DIN rail installed vertically   | <ul> <li>At an operating height ≤ 2000 m: -40 °C</li> <li>+60 °C</li> </ul>  |
|                                             |                                                           | <ul> <li>At an operating height of 20003000 m: -40 °C<br/> +55 °C</li> </ul> |
|                                             | During storage                                            | -40 °C +70 °C                                                                |
|                                             | During transportation                                     | -40 °C +70 °C                                                                |
| Relative humidity                           | During operation                                          | ≤ 95% at 30 °C, no condensation                                              |
|                                             | During storage                                            | ≤ 95% at 25/55 °C, no condensation                                           |
| Design, dimensions and weight (w            | ithout battery modules and protec                         | tive housing) ***                                                            |
| Design                                      | Compact module for DIN rail mounting                      |                                                                              |
| Degree of protection                        | IP20                                                      |                                                                              |
| Weight                                      | 370 g                                                     |                                                                              |
| Dimensions (W x H x D)                      | 130 x 100 x 75 mm                                         |                                                                              |
| (without terminal blocks of the connectors) |                                                           |                                                                              |
| Installation options                        | Standard 35 mm DIN rail                                   |                                                                              |

\* You will find the technical specifications of the battery module and the battery expansion module in the appendix Battery module (Page 333).

\*\* You will find the technical specifications of the extension board in the appendix Extension Board (Page 340)

\*\*\* You can find the technical specifications of the protective housing in the appendix Protective housing (Page 352).

You will find additional functions and performance data of the RTU in the section Application and functions (Page 15).

You will find information on the underrange/overrange and underflow/overflow of the analog inputs in the section Analog inputs (Page 174).

# Approvals

### Approvals issued

#### Note

#### Issued approvals on the type plate of the device

The specified approvals apply only when the corresponding mark is printed on the product. You can check which of the following approvals have been granted for your product by the markings on the type plate.

#### EC declaration of conformity

CE

The RTU meets the requirements and safety objectives of the following EC directives and it complies with the harmonized European standards (EN) for programmable logic controllers which are published in the official documentation of the European Union.

#### • 2014/34/EU (ATEX explosion protection directive)

Directive of the European Parliament and the Council of February 26 2014 on the approximation of the laws of the Member States concerning equipment and protective systems intended for use in potentially explosive atmospheres

#### • 2014/53/EU (Radio equipment directive)

Directive of the European Parliament and of the Council of April 16, 2014 on the harmonization of the laws of the member states relating to placing radio equipment on the market and to cancel the directive 1999/5/EU

#### • 2011/65/EU (RoHS)

Directive of the European Parliament and of the Council of 8 June 2011 on the restriction of the use of certain hazardous substances in electrical and electronic equipment

The EC Declaration of Conformity is available for all responsible authorities at:

Siemens Aktiengesellschaft Process Industries and Drives Process Automation DE-76181 Karlsruhe Germany

You will find the EC Declaration of Conformity for this product on the Internet at the following address:

Link: (https://support.industry.siemens.com/cs/ww/en/ps/21767/cert)

> "EC Declaration of Conformity"

# **IECEx**

The product meets the requirements of explosion protection according to IECEx.

IECEx classification: Ex nA IIC T4 Gc / Ex ec nC IIC T4 Gc

The product meets the requirements of the following standards:

• EN 60079-0

Hazardous areas - Part 0: Equipment - General requirements

• EN 60079-15

Explosive atmospheres - Part 15: Equipment protection by type of protection 'n'

The current versions of the standards can be seen in the currently valid version of the IECEx certificate DEK 14.0086X or DEK 18.00xxX.

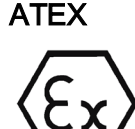

The RTU meets the requirements of the EC directive 2014/34/EU "Equipment and Protective Devices for Use in Potentially Explosive Atmospheres".

Applied standards:

EN 60079-0

Hazardous areas - Part 0: Equipment - General requirements

• EN 60079-15

Explosive atmospheres - Part 15: Equipment protection by type of protection 'n'

The current versions of the standards can be seen in the EC Declaration of Conformity, see above.

ATEX approval: II 3 G Ex nA IIC T4 Gc / II 3 G Ex ec nC IIC T4 Gc

Test number: KEMA 03ATEX1228 X / DEKRA 18ATEX00xxX

Over and above this, the following conditions must be met for the safe deployment of the RTU according to the section Notices on use in hazardous areas according to ATEX / IECEx (Page 61).

You should also note the information in the document "Use of subassemblies/modules in a Zone 2 Hazardous Area" that you will find on the Internet at the following address:

Link: (https://support.industry.siemens.com/cs/ww/en/view/78381013)

#### Radio equipment directive

The RTU meets the requirements of the EC directive 2014/53/EU (Radio equipment) according to the requirements of article 3 (1) a, 3 (1) b and 3 (2).
### Article 3 (1) a - Health and Safety

Harmonized standards:

• EN 60950-1+A1+A2+A11+A12

Information technology equipment - Safety - Part 1: General requirements

• EN 62311

Assessment of electronic and electrical equipment related to human exposure restrictions for electromagnetic fields (0 Hz ... 300 GHz)

### Art. 3 (1) b - EMC

Harmonized standards:

• ETSI EN 301 489-1 V1.9.2

Electromagnetic compatibility and radio spectrum matters (ERM) - Electromagnetic compatibility for radio equipment and services - Part 1 : Common technical requirements

• ETSI EN 301 489-7 V1.3.1

Electromagnetic compatibility and radio spectrum matters (ERM) - Electromagnetic compatibility for radio equipment and services - Part 7 : Specific conditions for mobile and portable radio and ancillary equipment of digital cellular radio telecommunications systems (GSM and DCS)

• ETSI EN 301 489-24 V1.5.1

Electromagnetic compatibility and radio spectrum matters (ERM) - Electromagnetic compatibility for radio equipment and services - Part 24 : Specific conditions for mobile and transportable IMT-2000 CDMA Direct Spread Spectrum (UTRA) radio and auxiliary equipment

• EN 55032+AC

Electromagnetic compatibility of multimedia equipment - Emission requirements

• EN 55035

Electromagnetic compatibility of multimedia equipment - Immunity requirements

• EN 61000-6-1

Electromagnetic compatibility (EMC) - Part 6-1: Generic standards - Immunity for residential, commercial and light-industrial environments

• EN 61000-6-4+A1

Electromagnetic compatibility (EMC) - Part 6-4: Generic standards - Emission standard for industrial environments

Only for RTU3031C:

• EN 61000-6-2+AC

Electromagnetic compatibility (EMC) - Part 6-2: Generic standards - Immunity for industrial environments

- ETSI EN 303 413 V1.1.1
- Satellite earth stations and systems (SES) Global Navigation Satellite System Radios for operation in the frequency bands from 1164 MHz to 1300 MHz and from 1559 MHz to 1610 MHz

### Art. 3 (2) Measures for efficient use of the frequency spectrum

Harmonized standards:

• ETSI EN 301 511 V9.0.2

Global system for mobile communication (GSM). Harmonized standard for mobile phones in the GSM 900 and GSM 1800 bands covering essential requirements of article 3.2 of the R&TTE directive.

• ETSI EN 301 908-1 V6.2.1

IMT cellular networks - Harmonized standard covering the essential requirements of article 3.2 of the R&TTE directive. Part 1: Introduction and common requirements

• ETSI EN 301 908-2 V6.2.1

IMT cellular networks. Harmonized standard covering the essential requirements of article 3.2 of the R&TTE directive. Part 2: CDMA Direct Spread (UTRA FDD) User Equipment (UE)

The current versions of the standards can be seen in the EC Declaration of Conformity, see above.

### Maximum antenna gain

Users and installers must be provided with antenna installation instructions and transmitter operating conditions that must be followed to avoid exceeding the permitted RF exposure.

In this respect, note the technical specifications of the antenna, see appendix Antennas and accessories (Page 345).

### RoHS

The RTU meets the requirements of the EC directive 2011/65/EU on the restriction of the use of certain hazardous substances in electrical and electronic equipment.

Applied standard:

• EN 50581:2012

### cULus

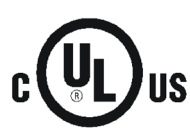

Underwriters Laboratories Inc. meets

- Underwriters Laboratories, Inc.: UL 61010-1 (Safety Requirements for Electrical Equipment for Measurement, Control, and Laboratory Use - Part 1: General Requirements)
- IEC/UL 61010-2-201 (Safety requirements for electrical equipment for measurement, control and laboratory use. Particular requirements for control equipment)
- Canadian Standards Association: CSA C22.2 No. 61010-1-12 / CSA-IEC 61010-2-201

### cULus HAZ.LOC.

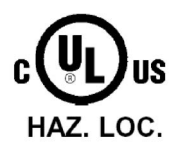

Underwriters Laboratories Inc. meets

- ISA 12.12.01 (Nonincendive Electrical Equipment for Use in Class I and II, Division 2 and Class III, Divisions 1 and 2 Hazardous (Classified) Locations)
- CSA C22.2 No. 213 (Hazardous Location)

APPROVED for Use in:

- Cl. 1, Div. 2, GP. A, B, C, D T4; Ta = -40 °C...+70 °C
- Cl. 1, Zone 2, GP. IIC T4; Ta = -40 °C...+70 °C

### FM

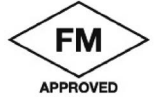

Factory Mutual Research (FM) Approval standard class number 3600 and 3611 Approved for use in:

- Class I, Division 2, Group A, B, C, D, Temperature Class T4, Ta = 70 °C
- Class I, Zone 2, Group IIC, Temperature Class T4, Ta = 70 °C

RCM

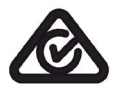

The RTU meets the requirements of the AS/NZS 2064 standards (Class A).

### National wireless approvals

To operate the device in certain countries approvals for wireless operation must exist, the agreed marking must be present on the type plate and special instructions for the particular country must be adhered to. Some of the national approvals and instructions are shown below.

### Australia / New Zealand

Australian Communications and Media Authority, for compliance levels 1, 2 and 3 in Australia and levels of conformity 1, 2 and 3 in New Zealand. As required by notices under:

- section 182 of the Australian Radiocommunications Act 1992;
- section 407 of the Australian Telecommunications Act 1997; and
- section 134 of the New Zealand Radiocommunications Act 1989.

### Canada

### CONTAINS IC: 5131A-HE910

IC statement:

This device complies with part 15 of the FCC Rules and Industry Canada license-exempt RSS standard(s). Operation is subject to the following two conditions: (1) This device may not cause harmful interference, and (2) this device must accept any interference received,

including interference that may cause undesired operation.

Le présent appareil est conforme aux CNR d'Industrie Canada applicables aux appareils radio exempts de licence. L'exploitation est autorisée aux deux conditions suivantes : (1) l'appareil ne doit pas produire de brouillage, et

(2) l'utilisateur de l'appareil doit accepter tout brouillage radioélectrique subi,

même si le brouillage est susceptible d'en compromettre le fonctionnement.

### Mexico

La operación de este equipo está sujeta a las siguientes dos condiciones:

(1) es posible que este equipo o dispositivo no cause interferencia perjudicial y

(2) este equipo o dispositivo debe aceptar cualquier interferencia, incluyendo la que pueda causar su operación no deseada.

## USA

### CONTAINS FCC-ID: RI7HE910

FCC statement:

"This device complies with part 15 of the FCC Rules. Operation is subject to the following two conditions:

(1) This device may not cause harmful interference, and

(2) this device must accept any interference received, including interference that may cause undesired operation.

Changes or modifications not expressly approved by the party responsible for compliance could void the user's authority to operate the equipment."

Additional statement for Digital Devices / Computer Peripheral Devices FCC §15.105 statement:

"This equipment has been tested and found to comply with the limits for a Class B digital device, pursuant to part 15 of the FCC Rules. These limits are designed to provide reasonable protection against harmful interference in a residential installation. This

equipment generates, uses and can radiate radio frequency energy and, if not installed and used in accordance with the instructions, may cause harmful interference to radio communications. However, there is no guarantee that interference will not occur in a particular installation. If this equipment does cause harmful interference to radio or television reception, which can be determined by turning the equipment off and on, the user is encouraged to try to correct the interference by one or more of the following measures:

- Reorient or relocate the receiving antenna.
- Increase the separation between the equipment and receiver.

- Connect the equipment into an outlet on a circuit different from that to which the receiver is connected.

- Consult the dealer or an experienced radio/TV technician for help."

### Country-specific mobile wireless approvals of SIMATIC NET devices

You will find an overview of the mobile wireless approvals of the SIMATIC NET devices for specific countries here:

Link: (www.siemens.com/mobilenetwork-approvals)

You can obtain further information on mobile wireless approvals of SIMATIC NET devices from Siemens Industry Online Support: Link: (http://www.siemens.de/automation/support-request)

### **Current approvals**

SIMATIC NET products are regularly submitted to the relevant authorities and approval centers for approvals relating to specific markets and applications.

If you require a list of the current approvals for individual devices, consult your Siemens contact or check the Internet pages of Siemens Industry Online Support:

Link: (https://support.industry.siemens.com/cs/ww/en/ps/21767/cert)

Approvals

# **Dimension drawings**

### Note

All dimensions in the dimension drawings are in millimeters.

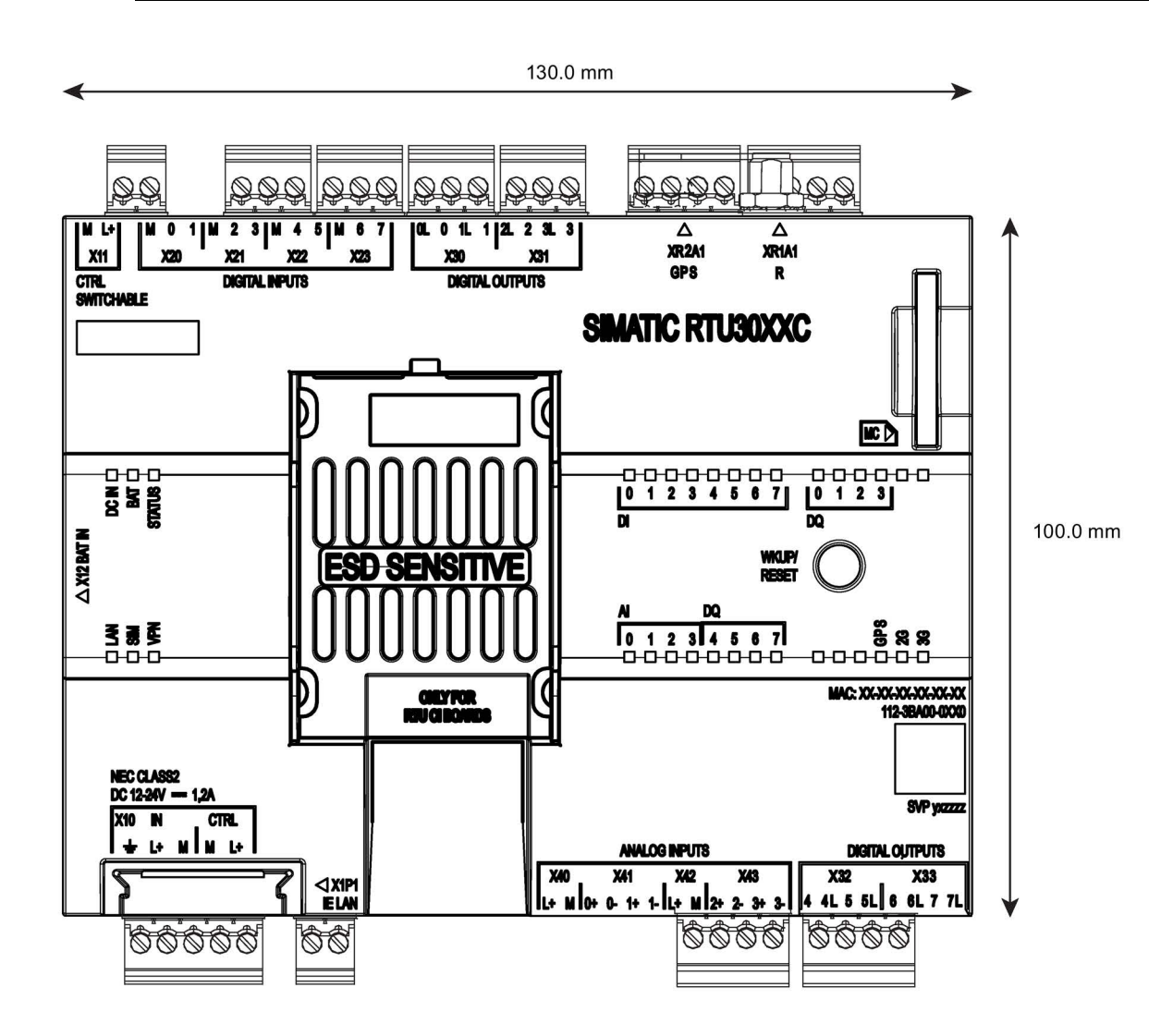

Figure B-1 Front view

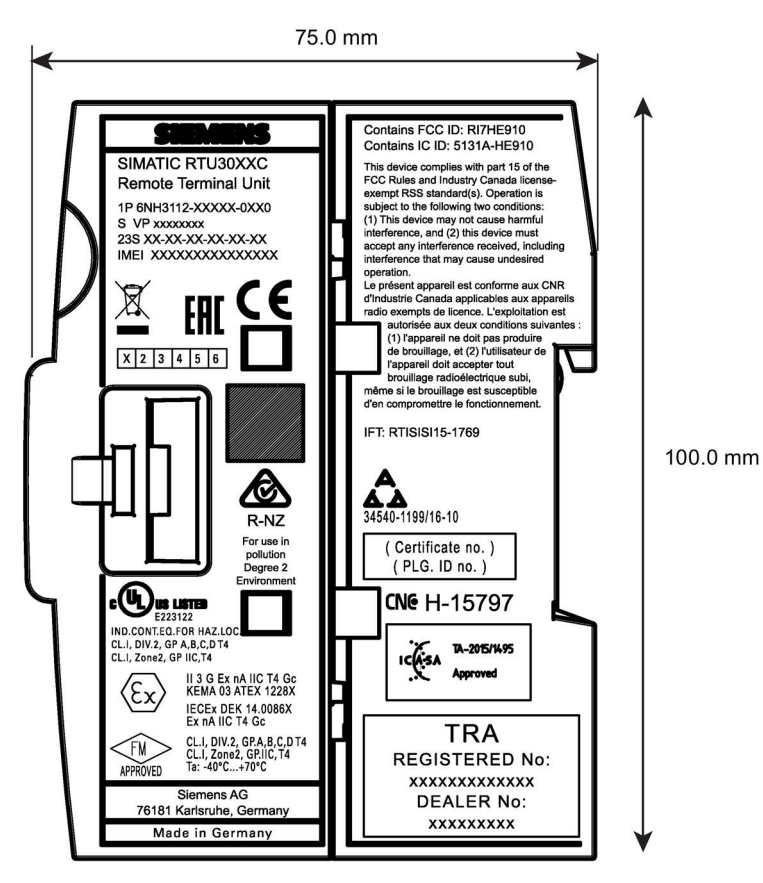

Figure B-2 Side view

# Accessories

## C.1 Battery module

### C.1.1 Battery module and battery expansion module

### Battery modules and battery expansion modules

For the power supply of the RTU the following optional accessories are available that do not ship with the RTU.

• Battery module

One or two battery modules can be connected to the RTU. The battery modules can be used as an alternative or in addition to an external power supply.

Each battery module is equipped with two batteries.

• Battery expansion module

Each battery module can have one or two expansion modules added to increase the capacity.

Each expansion module is equipped with two batteries.

The battery module, the battery expansion module and the batteries can be used for all RTU models of the RTU3000 product family.

Accessories C.1 Battery module

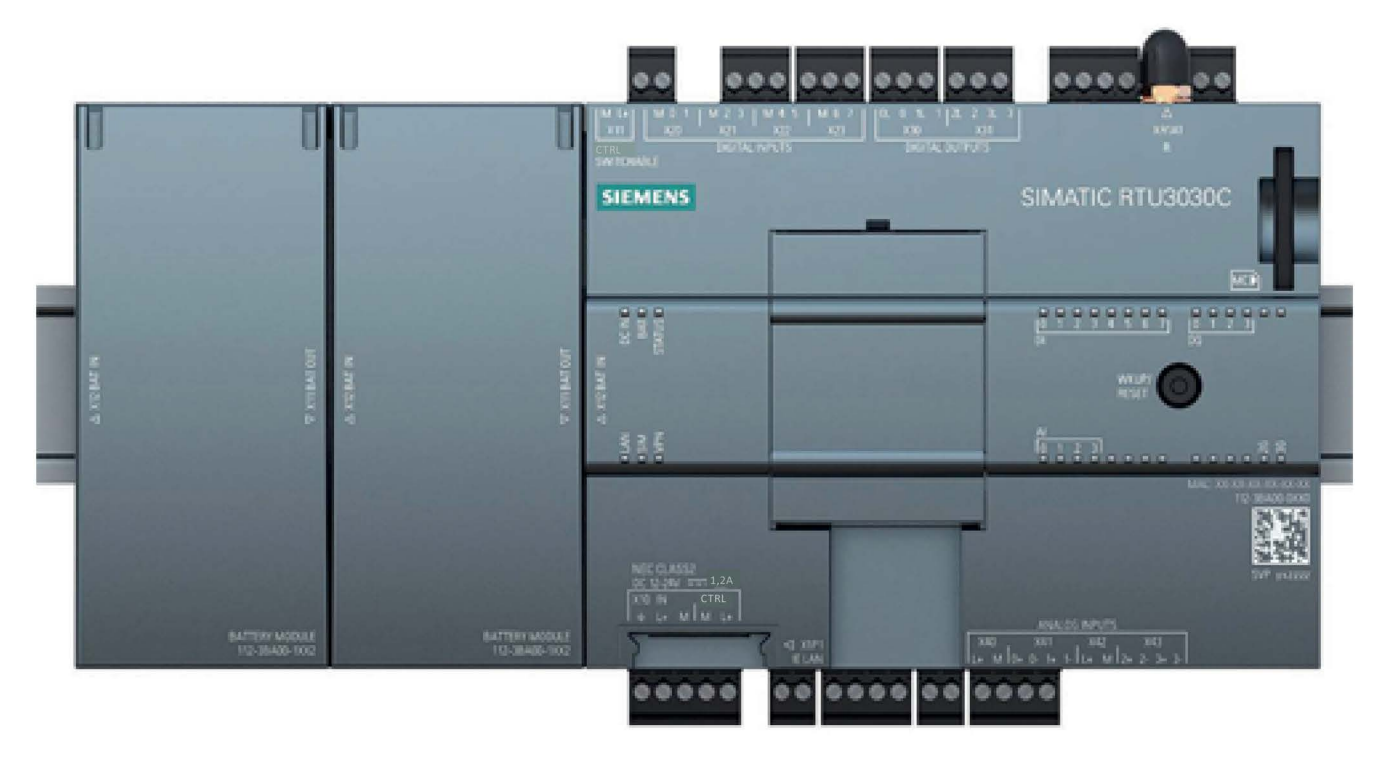

Figure C-1 RTU3030C with two battery modules

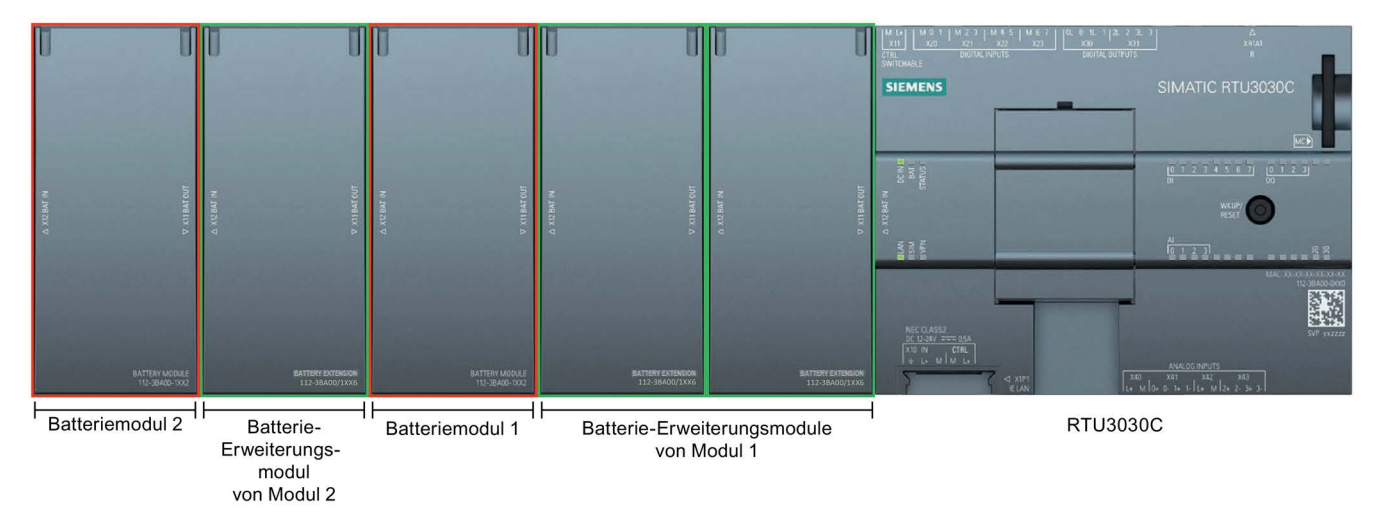

Figure C-2 RTU3030C with two battery modules (framed in red) and a total of three expansion modules (framed in green)

In the second figure battery module 1 has had two expansion modules added. Battery module 2 has only had one expansion module added

A completely equipped battery module with its full fittings is made up of the following components:

- Battery module including battery holder and connector (see below)
- Two battery expansion modules including battery holder and connector (see below)
- Six batteries (2 for the battery module + 2 x 2 for the expansion modules)

For information on the batteries refer to the appendix Battery (Page 338).

### Module changeover

When two battery modules are used, module 1 initially supplies the RTU (in the figures the right-hand module).

When a critical voltage value in module 1 is reached, the RTU switches automatically to battery module 2 (on the left in the figures).

After replacing the batteries of module 1, the RTU can switch back to module 1 after a critical voltage value status is reached in module 2. This guarantees that the batteries of a module are always completely emptied before switching to the other module.

### Note

#### Reduced power output with high current and low temperatures

With a high current in conjunction with very low temperatures the power output at the 12/24 V outputs is reduced because the battery voltage drops considerably at very low temperatures. Under these conditions it is recommended to add at least one battery expansion module to each battery module.

This increases the battery capacity and reduces the disturbance caused by high current peaks particularly at low temperatures.

## Ordering data, drawings, technical specifications

|                             |                        | <b>–</b>                                                                                                    |
|-----------------------------|------------------------|----------------------------------------------------------------------------------------------------|
| Name                        | Article number         | Explanation                                                                                                    |
| Battery module              | 6NH3112-3BA00-         | Battery module                                                                                                    |
|                             | 1XX2                   | Module for power supply to the RTU                                                                                                    |
|                             |                        | Including battery holder for two batteries, with con-<br>necting cable and connector.                                                                           |
|                             |                        | Suitable design for direct connection to the RTU or<br>an expansion module (see below) on the DIN rail<br>with a plug-in connection via the supplied connector. |
| Battery expansion<br>module | 6NH3112-3BA00-<br>1XX6 | Expansion module                                                                                                    |
|                             |                        | Battery expansion module to supplement a battery module                                                                                                    |
|                             |                        | Including battery holder for two batteries, with con-<br>necting cable and connector.                                                                           |
|                             |                        | Suitable design for direct connection to a battery module on the DIN rail with a plug-in connection via the supplied connector.                                 |
|                             |                        | The battery expansion module can only be used in conjunction with the battery module (see above). It has the same mechanical design as the battery module.      |

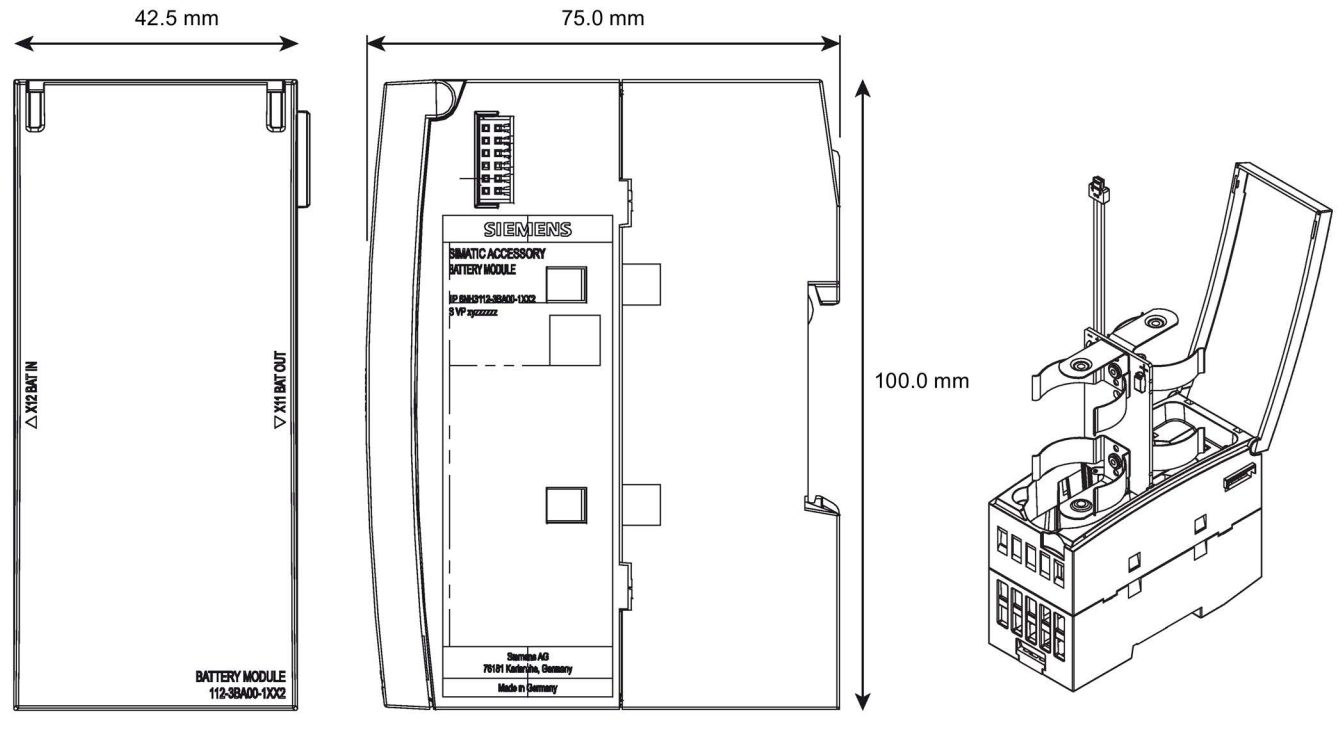

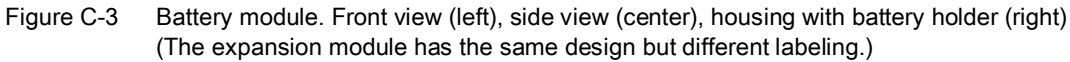

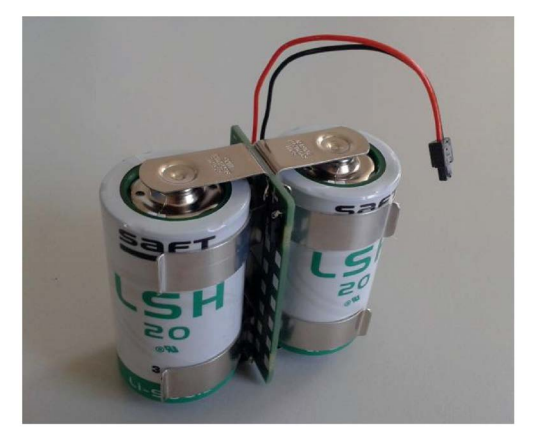

Figure C-4 Battery holder with batteries inserted

| Table C- 1 | Battery module | / battery | expansion | module |
|------------|----------------|-----------|-----------|--------|
|------------|----------------|-----------|-----------|--------|

| Technical specifications - battery r | nodule / battery expansion module                         |                                                    |
|--------------------------------------|-----------------------------------------------------------|----------------------------------------------------|
| Article numbers                      |                                                           |                                                    |
| Battery module                       | • 6NH3112-3BA00-1XX2                                      |                                                    |
| Expansion module                     | • 6NH3112-3BA00-1XX6                                      |                                                    |
| Permitted ambient conditions         |                                                           |                                                    |
| Ambient temperature                  | During operation with the DIN rail installed horizontally | -40 °C +70 °C                                      |
|                                      | During operation with the DIN rail installed vertically   | -40 °C +60 °C                                      |
|                                      | During storage                                            | -40 °C +70 °C                                      |
|                                      | During transportation                                     | -40 °C +70 °C                                      |
| Relative humidity                    | During operation                                          | ≤ 95% at 30 °C, no condensation                    |
|                                      | During storage                                            | ≤ 95% at 25/55 °C, no condensation                 |
| Design, dimensions and weight        |                                                           |                                                    |
| Design                               | Compact module for DIN rail mou                           | unting                                             |
| Material battery module housing      | Plastic                                                   |                                                    |
| Material battery holder              | Spring steel, nickel plated                               |                                                    |
| Degree of protection                 | IP20                                                      |                                                    |
| Weight without batteries             |                                                           |                                                    |
| Battery module                       | • 132 g                                                   |                                                    |
| Expansion module                     | • 125 g                                                   |                                                    |
| Dimensions (W x H x D)               | 45 x 100 x 75 mm                                          |                                                    |
| Installation options                 | Standard 35 mm DIN rail                                   |                                                    |
|                                      | The battery module and the expa<br>the RTU. *             | nsion module are installed on the same DIN rail as |

\* For the installation position see figure above.

## C.1.2 Battery

### Requirements

For use in the battery module or in the battery expansion module of the RTU, high current resistant lithium metal batteries (primary cells, cannot be recharged) are required.

The batteries must meet the following requirements:

- Electrical data
  - Nominal voltage (Vnom): 3.6 V
  - Min permanent current: 1800 mA
  - Min. pulsed current:4000 mA
  - Important:

Fuse against short-circuit (overheating protection): Fuse or temperature-dependent resistor

- Geometric data
  - Size acc. to ANSI: D (Mono)
  - Maximum diameter: 33.4 mm
  - Maximum height: 61.5 mm

### Allowed battery types

Saft, LSH 20

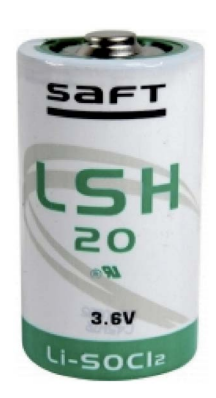

| Technical specifications - L | SH 20                                                   |  |
|------------------------------|---------------------------------------------------------|--|
| Brand and battery type       |                                                         |  |
| Vendor                       | Saft                                                    |  |
| Туре                         | LSH 20                                                  |  |
| Battery type:                | D cell, lithium thionyl chloride (LiSOCl <sub>2</sub> ) |  |
| Electrical data              |                                                         |  |
| Voltage (nominal)            | 3.6 V                                                   |  |

| Technical specifications - LSH 20      |                                                                    |                                                                    |
|----------------------------------------|--------------------------------------------------------------------|--------------------------------------------------------------------|
| Capacity (at 15 mA, 2 V, 20 °C)        | 13 Ah                                                              |                                                                    |
| Max. current pulse                     | 4000 mA (100 ms)                                                   |                                                                    |
| Max. continuous current                | 1800 mA                                                            |                                                                    |
| Fuse against short-circuit             | Fuse 5 A                                                           |                                                                    |
| Permitted ambient conditions           |                                                                    |                                                                    |
| Ambient temperature                    | During operation in the battery module or battery expansion module | With the DIN rail installed horizontally:<br>-40 °C +70 °C         |
|                                        |                                                                    | With the DIN rail installed vertically:<br>-40 °C +60 °C           |
|                                        | During storage and transporta-<br>tion                             | Recommended: < +30 °C, dry                                         |
| Relative humidity                      | During operation                                                   | < 95 %, no condensation                                            |
| Dimensions and weight                  |                                                                    |                                                                    |
| Weight                                 | 100 g                                                              |                                                                    |
| Dimensions                             | <ul><li>Diameter</li><li>Height</li></ul>                          | <ul> <li>33.1 mm (± 0.3 mm)</li> <li>61.0 mm (± 0.6 mm)</li> </ul> |
| Installation options, installation in: | <ul><li>Battery module</li><li>Battery expansion module</li></ul>  | <ul><li>6NH3112-3BA00-1XX2</li><li>6NH3112-3BA00-1XX6</li></ul>    |

### EVE, ER 34615M

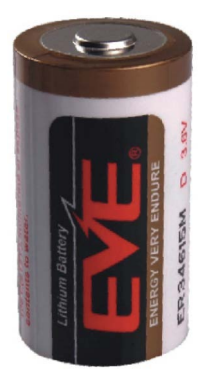

| Technical specifications - ER 34615M |                                                         |  |
|--------------------------------------|---------------------------------------------------------|--|
| Brand and battery type               |                                                         |  |
| Manufacturer                         | EVE                                                     |  |
| Туре                                 | ER 34615M                                               |  |
| Battery type                         | D cell, lithium thionyl chloride (LiSOCl <sub>2</sub> ) |  |
| Electrical data                      |                                                         |  |
| Voltage (nominal)                    | 3.6 V                                                   |  |
| Capacity (at 15 mA, 2 V, 20 °C)      | 13 Ah                                                   |  |
| Max. current pulse                   | 4000 mA (100 ms)                                        |  |
| Max. continuous current              | 2000 mA                                                 |  |

| Technical specifications - ER 34615M   |                                        |                                           |
|----------------------------------------|----------------------------------------|-------------------------------------------|
| Fuse against short-circuit             | Fuse 5 A                               |                                           |
| Permitted ambient conditions           |                                        |                                           |
| Ambient temperature                    | During operation in the battery        | With the DIN rail installed horizontally: |
|                                        | module or battery expansion            | -40 °C +70 °C                             |
|                                        | module                                 | With the DIN rail installed vertically:   |
|                                        |                                        | -40 °C +60 °C                             |
|                                        | During storage and transporta-<br>tion | Recommended: < +30 °C, dry                |
| Relative humidity                      | During operation                       | < 95 %, no condensation                   |
| Dimensions and weight                  |                                        |                                           |
| Weight                                 | 110 g                                  |                                           |
| Dimensions                             | Diameter                               | • max. 33.1 mm                            |
|                                        | Height                                 | • max. 61.5 mm                            |
| Installation options, installation in: | Battery module                         | • 6NH3112-3BA00-1XX2                      |
|                                        | Battery expansion module               | • 6NH3112-3BA00-1XX6                      |

## C.2 Extension Board

## C.2.1 EXTENSION BOARD HART / RS485

### Extension board

The following optional extension board is available for the RTU. It is not included in the scope of delivery of the RTU.

### • EXTENSION BOARD HART / RS485

Modbus RTU sensors can be connected to the extension board via RS-485.

The extension board can be used for all RTU models of the RTU3000 product family.

The extension board makes an interface available to which up to 8 devices can be connected as slaves via Modbus RTU. In total, up to 16 tags can be read in and managed. The RTU functions as a Modbus master here.

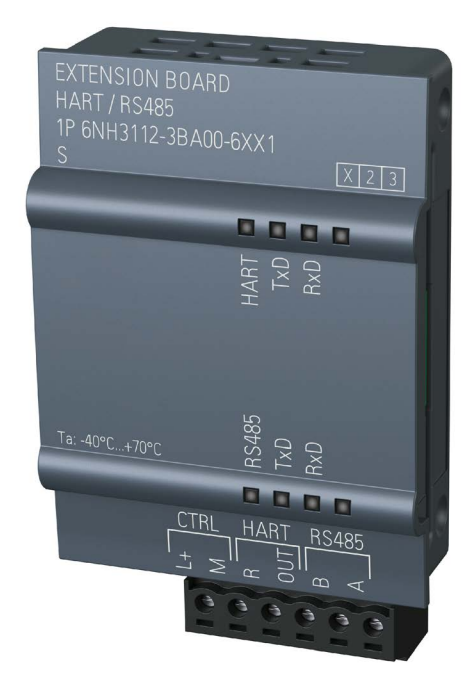

Figure C-5 RTU with extension board

## Ordering data, technical specifications

### Table C-2 Extension board

| Technical specifications of extensi               | on board                                                                                    |  |
|---------------------------------------------------|---------------------------------------------------------------------------------------------|--|
| Article number                                    | 6NH3112-3BA00-6XX1                                                                          |  |
| Number of connectable devices                     | Maximum 8, of which:                                                                        |  |
|                                                   | Modbus RTU (RS-485)     Max. 8                                                              |  |
|                                                   | HART (in späterer Version)     Max. 8                                                       |  |
| Number of tags                                    | Max. 16                                                                                     |  |
| Control output (CTRL)                             |                                                                                             |  |
| Control and supply of external devices on the bus | Regulated, short-circuit proof, can be configured alternatively for all outputs of the RTU: |  |
|                                                   | • 12 V DC                                                                                   |  |
|                                                   | • 24 V DC                                                                                   |  |
| Max. power                                        | See "Technical specifications - RTU (Page 317)", section Power.                             |  |
| Permitted ambient conditions                      |                                                                                             |  |
| Ambient temperature                               | During operation with the DIN -40 °C +70 °C rail installed horizontally                     |  |

| Technical specifications of extension board |                                                         |                                    |
|---------------------------------------------|---------------------------------------------------------|------------------------------------|
|                                             | During operation with the DIN rail installed vertically | -40 °C +60 °C                      |
|                                             | During storage                                          | -40 °C +70 °C                      |
|                                             | During transportation                                   | -40 °C +70 °C                      |
| Relative humidity                           | During operation                                        | ≤ 95% at 30 °C, no condensation    |
|                                             | During storage                                          | ≤ 95% at 25/55 °C, no condensation |
| Design, dimensions and weight               |                                                         |                                    |
| Design                                      | Extension board as plug-on mod                          | ule for RTU3000C                   |
| Housing material                            | Plastic                                                 |                                    |
| Degree of protection                        | IP20                                                    |                                    |
| Weight                                      | 22 g                                                    |                                    |
| Dimensions (W x H x D)                      | 38 x 62 x 21 mm                                         |                                    |

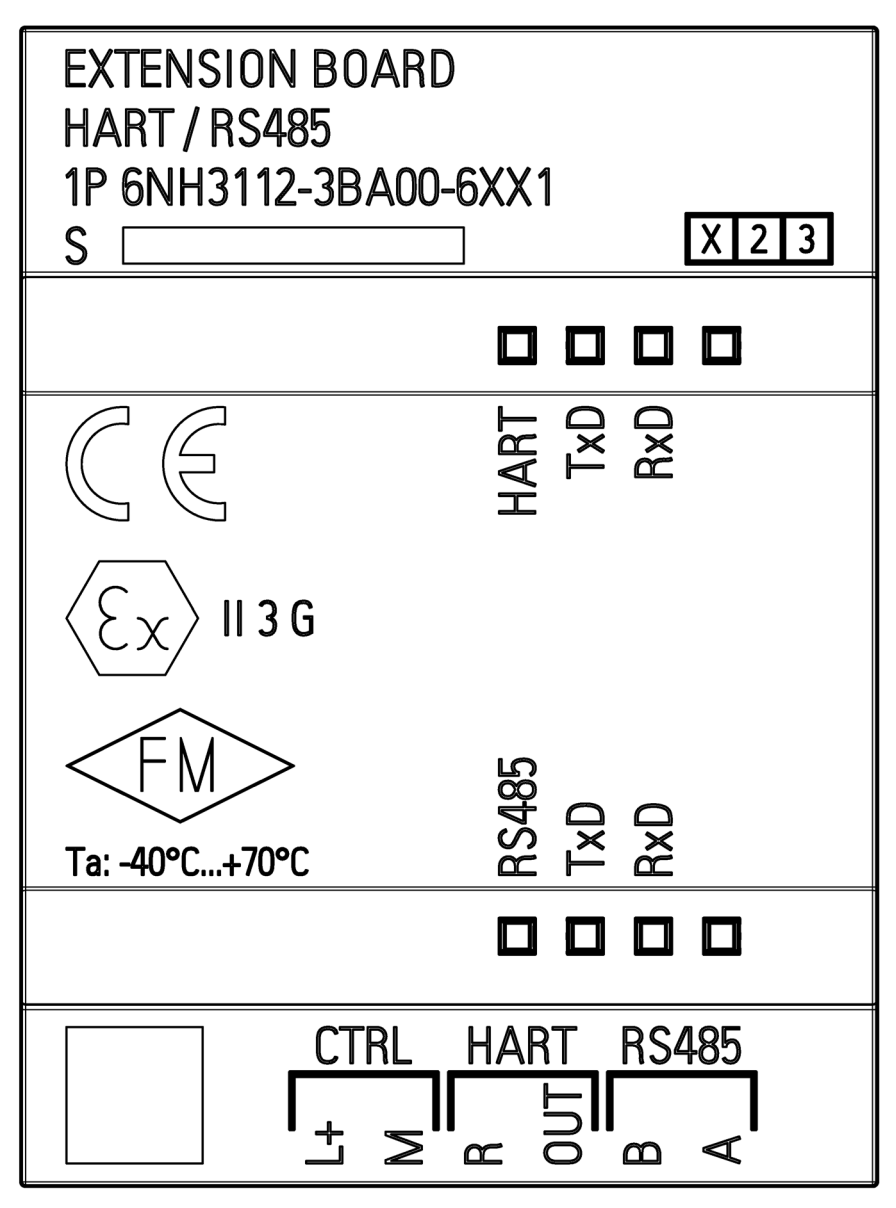

Extension board: Front view

## C.3 SD card / SMC

## C.3.1 Compatible SD cards

### Compatible SD cards

For the "Logging" mode you require an SD card.

The card slot and the RTU are compatible with the following card formats:

### • Standard SD card

Format 32 x 24 mm

Specifications:

- SD 1.0, 1 GB, FAT32
- SD 1.1, 2 GB, FAT32
- SDHC, to 32 GB, FAT32
- SIMATIC S7 Memory Card (SMC)

For information on the available SMC types, refer to the section SIMATIC S7 Memory Card (SMC) (Page 344).

You will find more information on using SD cards in the section Scope of delivery, accessories, requirements (Page 39).

#### Note

### Temperature range of the SD card

When using an SD card, make sure that this is suitable for the temperature range in which the RTU is used.

### Quality of the SD card

Make sure that you use quality cards because due to regular switching on and off, the interface of the SD card is subject to greater demands than with other applications.

## C.3.2 SIMATIC S7 Memory Card (SMC)

### SIMATIC S7 - Memory Card (SMC)

The SMC is available with various capacities. The recommended memory capacity is in the range between 24 MB and 32 GB. SMCs up to 32 GB memory capacity are supported.

Article numbers: 6ES7954-8Lx02-0AA0 x is a placeholder for: F / L / P / T

You will find the cards on the pages of the Siemens Industry Mall using the search term "6ES7954".

## C.4 Antennas and accessories

## C.4.1 Antenna ANT896-4ME

The following antenna is available for use in mobile wireless networks and can be installed both indoors and outdoors. The antenna must be ordered separately.

### Antenna ANT896-4ME

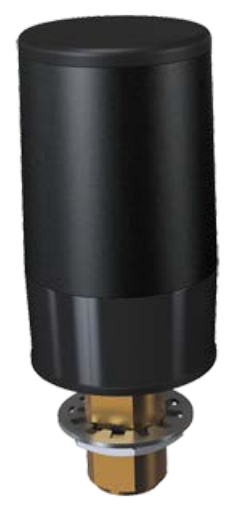

Figure C-6 Antenna ANT896-4ME

| Short name | Order no.              | Explanation                                                                                                    |
|------------|------------------------|----------------------------------------------------------------------------------------------------|
| ANT896-4ME | 6GK5896-4ME00-<br>0AA0 | Omnidirectional antenna for LTE networks (4G),<br>GSM networks (2G) and UMTS networks (3G);<br>weatherproof for indoor and outdoor areas, IP68,<br>- 40 ° + 70 °C, N-Connect female incl. toothed<br>washer and nut. |

The antenna must be ordered separately, see antenna accessories.

You will find detailed information in the documentation of the device. You will find this on the Internet on the pages of Siemens Industry Online Support at the following address:

Link: (https://support.industry.siemens.com/cs/ww/en/view/100699507)

## C.4.2 Antenna ANT794-4MR

The following antenna is available for use in mobile wireless networks and can be installed both indoors and outdoors. The antenna must be ordered separately.

### Antenna ANT794-4MR

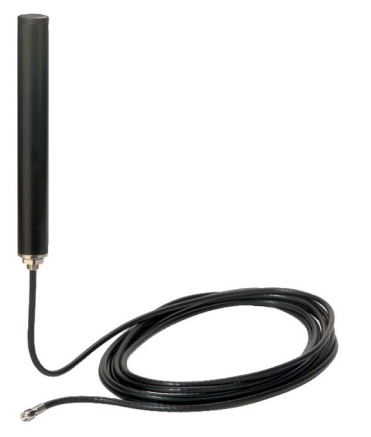

Figure C-7 Antenna ANT794-4MR

| Short name | Order no.      | Explanation                                                                                                    |
|------------|----------------|----------------------------------------------------------------------------------------------------|
| ANT794-4MR | 6NH9 860-1AA00 | Omnidirectional antenna for LTE networks (4G),<br>GSM networks (2G) and UMTS networks (3G);<br>weatherproof for indoor and outdoor areas; IP65,<br>- 40 ° + 70 °C, 5 m connecting cable connected<br>permanently to the antenna, SMA connector, includ-<br>ing installation bracket, screws, wall plugs. |

You will find detailed information in the documentation of the device. You will find this on the Internet on the pages of Siemens Industry Online Support at the following address:

Link: (https://support.industry.siemens.com/cs/ww/en/view/23119005)

## C.4.3 Antenna ANT895-6ML (RTU3031C)

The following antenna is available for receiving GPS location and time information and can be installed both indoors and outdoors. The antenna must be ordered separately.

### Antenna ANT895-6ML

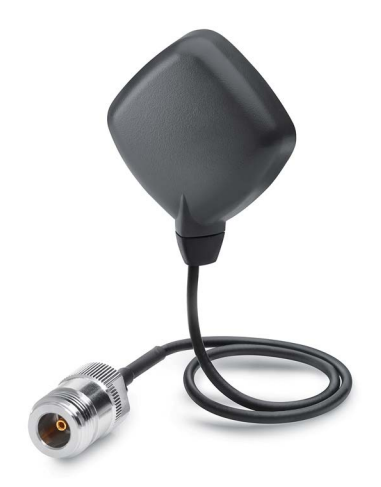

Figure C-8 GPS antenna, ANT895-6ML, flat antenna

| Article number     | Explanation                                                                                                    |
|--------------------|----------------------------------------------------------------------------------------------------|
| 6GK5895-6ML00-0AA0 | Antenna ANT 895-6ML, active GPS antenna including connecting cable (0.3 m) and N female connector; 3 dBic; @ 90°; IP67, -40 +85 °C, mounting using magnets or screws |

### Flexible connecting cable for antenna

In addition, you can use one of the flexible connection lines listed in the section Antenna accessories, screw connections (Page 348) to connect the antenna to the RTU.

## C.4.4 Antenna accessories, screw connections

### Use of the antennas and accessories

The RTU has an SMA socket as the antenna connector.

Depending on the use of the RTU without or with protective housing, different components must be used.

### • RTU without protective housing

Use the following components:

- Antenna ANT794-4MR with SMA plug
- RTU with protective housing, antenna detached from the housing

Use the following components:

- Antenna ANT896-4ME (N-Connect female)
- Flexible connecting cable (N-Connect male / SMA male)

Connection between the SMA socket of the RTU and the protective housing

- For mounting in the 13.7 x 16.2 mm hole of the protective housing, alternatively:
  - Cabinet feedthrough (N-Connect female / N-Connect female) or
  - Overvoltage protection module LP798-1N (N-Connect female / N-Connect female)
- Flexible connecting cable (N-Connect male / N-Connect male)

Connection between the cabinet feedthrough or overvoltage protection module and antenna

### Antenna accessories

### • Cabinet feedthrough

To feed the antenna cable through the wall of the protective housing from the outside, you require the following cabinet feedthrough:

Cabinet feedthrough for wall thickness max. 4.5 mm, IP68

N-Connect female/ N-Connect female

Manufacturer: Siemens AG

Article number 6GK5 798-2PP00-2AA6

Link: (https://support.industry.siemens.com/cs/ww/en/pv/6GK5798-2PP00-2AA6/td)

### • Flexible connecting cable for antenna

Flexible connecting cable, preassembled Length 0.3 m to connect the RTU to the overvoltage protection module or the cabinet feedthrough

N-Connect male / SMA male

Manufacturer: Siemens AG

Article number 6XV 1875-5LE30

Link: (https://support.industry.siemens.com/cs/ww/en/pv/6XV1875-5LE30/td)

Other possible lengths:

- Length 1 m: 6XV 1875-5LH10
   Link: (https://support.industry.siemens.com/cs/ww/en/pv/6XV1875-5LH10/td)
- Length 2 m: 6XV 1875-5LH20
   Link: (https://support.industry.siemens.com/cs/ww/en/pv/6XV1875-5LH20/td)
- Length 5 m: 6XV 1875-5LH50
   Link: (https://support.industry.siemens.com/cs/ww/en/pv/6XV1875-5LH50/td)
- Overvoltage protection module

See section Overvoltage protection module for the antenna cable (Page 356).

• HF coupling piece

Optional for connecting two components with N-Connect female connector

N-Connect male / N-Connect male

Manufacturer: Siemens AG

Article number 6GK5 798-0CP00-1AA0

Link: (https://support.industry.siemens.com/cs/ww/en/pv/6GK5798-0CP00-1AA0/td)

## C.5 Router SCALANCE M

### Routers for IP-based communication

To connect a communications module to IP-based infrastructure networks, the following routers are available:

SCALANCE M812

ADSL router for wired IP communication via the Internet, VPN, firewall, NAT, 1 RJ-45 Ethernet interface,1 digital input, 1 digital output, ADSL2T or ADSL2+

- ADSL2T (analog phone connection Annex A) Article number: 6GK5812-1AA00-2AA2
- ADSL2+ (ISDN connection Annex B) Article number: 6GK5812-1BA00-2AA2
- SCALANCE M816

ADSL router for wired IP communication via the Internet, VPN, firewall, NAT, 1 RJ-45 Ethernet interface with 4-port switch, 1 digital input, 1 digital output, ADSL2T or ADSL2+

- ADSL2T (analog phone connection Annex A) Article number: 6GK5816-1AA00-2AA2
- ADSL2+ (ISDN connection Annex B) Article number: 6GK5816-1BA00-2AA2
- SCALANCE M826-2

SHDSL router for IP communication via 2- and 4-wire cables, ITU-T standard G.991.2 / SHDSL.biz, SHDSL topology: Point-to point, bonding, line bridge mode; routing mode with VPN, firewall, NAT, 1 Ethernet interface with 4-port switch, 1 digital input, 1 digital output

Article number 6GK5826-2AB00-2AB2

SCALANCE M874-2

2.5G router for wireless IP communication via 2.5G mobile phone, VPN, firewall, NAT, 1 RJ45 Ethemet interface with 2-port switch, SMA antenna connector, 1 digital input, 1 digital output

Article number: 6GK5874-2AA00-2AA2

• SCALANCE M874-3

3G router for wireless IP communication via 3G mobile phone HSPA+, VPN, firewall, NAT, 1 RJ45 Ethernet interface with 2-port switch, SMA antenna connector, 1 digital input, 1 digital output Article number: 6GK5874-3AA00-2AA2 • SCALANCE M876-3

3G router for wireless IP communication via 3G mobile phone HSPA+/EV-DO, VPN, firewall, NAT, 1 RJ45 Ethernet interface with 4-port switch, SMA antenna connector, antenna diversity,1 digital input, 1 digital output Note network provider approvals!

- International version Article number: 6GK5876-3AA02-2BA2
- Version for Korea Article number: 6GK5876-3AA02-2EA2
- SCALANCE M876-4

4G router for wireless IP communication via LTE mobile phone, VPN, firewall, NAT, 1 RJ45 Ethernet interface with 4-port switch, 2 SMA antenna connectors, MIMO technology, 1 digital input, 1 digital output

- Version for Europe Article number: 6GK5876-4AA00-2BA2
- Version for North America Article number: 6GK5876-4AA00-2DA2

Information on the devices can be found on the Internet pages of Siemens Industry Online Support:

Link: (https://support.industry.siemens.com/cs/ww/en/ps/15982)

## C.6 Protective housing

## C.6.1 Aluminum protective housing

## Aluminum protective housing

| Name                | Article number                                                                                                    | Explanation                                                                                 |
|---------------------|----------------------------------------------------------------------------------------------------|---------------------------------------------------------------------------------------------|
| Aluminum protective | 6NH3112-3BA00-                                                                                                    | Properties                                                                                  |
| housing             | 1XX3                                                                                                    | <ul> <li>Material: Aluminum (AlSi 12), powder-coated,<br/>gray ( (RAL 7001))</li> </ul>     |
|                     |                                                                                                    | Degree of protection IP68                                                                   |
|                     |                                                                                                    | Resistant to salt water                                                                     |
|                     |                                                                                                    | • Lid with hinges and 4 front screws (stainless steel, PIN Torx M6x30) lid seal chloroprene |
|                     |                                                                                                    | <ul> <li>With mounted 35 mm DIN rail, suitable for the<br/>RTU</li> </ul>                   |
|                     |                                                                                                    | • 7 holes for cable gland M 16                                                              |
|                     | <ul> <li>2 ventilation nozzles M12 with NBR flat seal<br/>(top/bottom) with DAE membrane, watertight,<br/>dust proof, permeable for steam</li> </ul> |                                                                                             |
|                     |                                                                                                    | Resistance to impact 10 J (ATEX 7J)                                                         |
|                     | Supplied accessories:                                                                                                    |                                                                                             |
|                     |                                                                                                    | 2 DIN rail brackets                                                                         |
|                     |                                                                                                    | Documentation                                                                               |
|                     | Grounding via lightning protector or cable gland                                                                                                    |                                                                                             |

### Table C-3 Accessories to be ordered separately

| Accessories                                            | Article number     |
|--------------------------------------------------------|--------------------|
| Cable gland M 16 (10-14 mm), brass nickel plated, IP68 | 6NH3112-3BA00-1XX4 |
| Packaging unit 2                                       |                    |
| Sealing plug M 16, brass, IP68                         | 6NH3112-3BA00-1XX5 |
| Packaging unit 2                                       |                    |

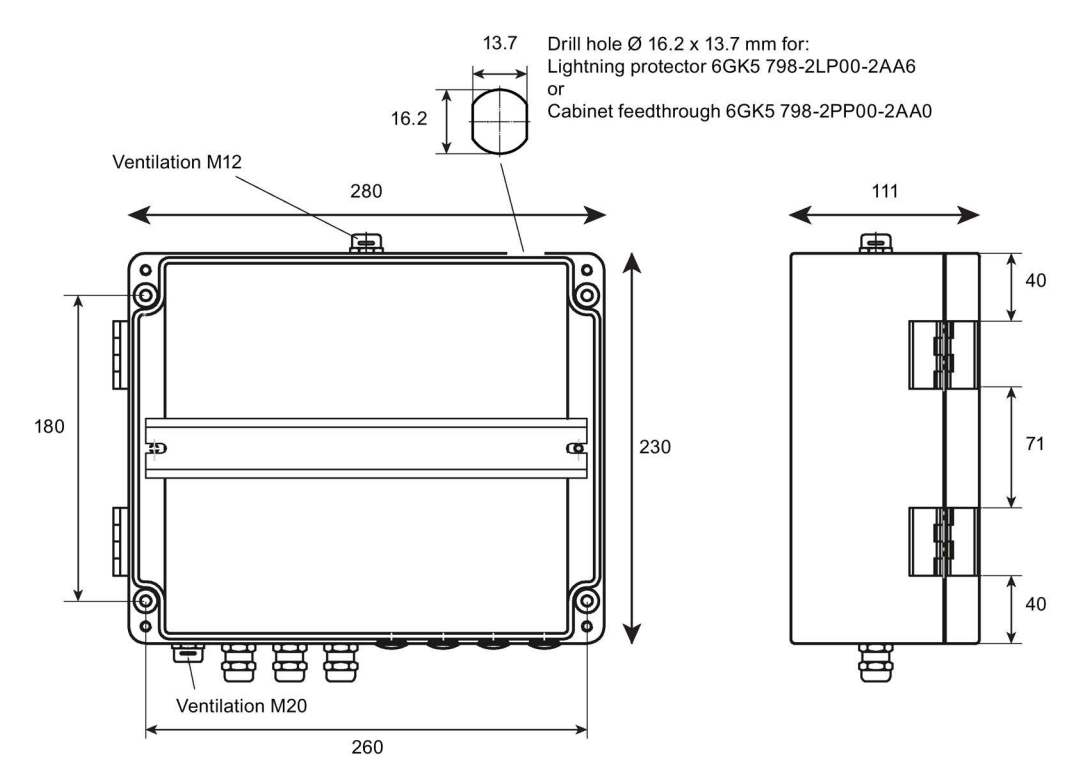

Figure C-9 Aluminum protective housing: Front view (left), side view (right) Here with several mounted cable glands and sealing plugs (do not ship with the product)

| Table C- 4 | Aluminum | protective | housing |
|------------|----------|------------|---------|
|------------|----------|------------|---------|

| Technical specifications      |                         |                                      |
|-------------------------------|-------------------------|--------------------------------------|
| Article number                | 6NH3112-3BA00-1XX3      |                                      |
| Permitted ambient conditions  |                         |                                      |
| Ambient temperature           | During operation        | -40 °C +80 °C                        |
|                               | During storage          | -40 °C +80 °C                        |
|                               | During transportation   | -40 °C +80 °C                        |
| Relative humidity             | During operation        | $\leq$ 95% at 30 °C, no condensation |
|                               | During storage          | ≤ 95% at 25/55 °C, no condensation   |
| Design, dimensions and weight |                         |                                      |
| Material                      | Aluminum                |                                      |
| Degree of protection          | IP68 *                  |                                      |
| Weight                        | 3395 g                  |                                      |
| Dimensions (W $x H x D$ )     | 280 x 230 x 111 mm      |                                      |
| Installation options          | Standard 35 mm DIN rail |                                      |

\* Please note the following:

#### Note

### Mounting note for IP68 protection

The degree of protection IP68 is only ensured when the lid screws are tightened with the designated torque and all drill holes in the housing are closed with the intended accessories (cable gland or sealing plug and cabinet feedthrough or lightning protection element).

Keep to the following torques:

- Lid screws: 2.5 Nm
- Cable gland M16 adapter: 3.5 .. 4.5 Nm
- Sealing plugs M16: Fit hand-tight with a tool: 2.5 .. 3.5 Nm
- Pressure equalization element M12 (premounted): 1.5 Nm
- Cabinet feedthrough/lightning protection element 1.5 Nm

## C.6.2 Stainless steel protective housing

### Stainless steel protective housing

| Name                    | Article number | Explanation                                                                                                    |
|-------------------------|----------------|----------------------------------------------------------------------------------------------------|
| Stainless steel protec- | 6NH3112-3BA00- | Properties                                                                                                    |
| tive housing            | 1XX1           | Material: Stainless steel 1.4301                                                                                                    |
|                         |                | Degree of protection IP68                                                                                                    |
|                         |                | <ul> <li>Lid with four screws (stainless steel, PIN torx M6x15)</li> </ul>                                                                           |
|                         |                | Lid seal silicon                                                                                                    |
|                         |                | <ul> <li>With mounted 35 mm DIN rail, suitable for the<br/>RTU</li> </ul>                                                                            |
|                         |                | • 7 holes for cable gland M 16                                                                                                    |
|                         |                | <ul> <li>2 ventilation nozzles M12 with NBR flat seal<br/>(top/bottom) with DAE membrane, watertight,<br/>dust proof, permeable for steam</li> </ul> |
|                         |                | • Resistance to impact 10 J (ATEX 7J)                                                                                                    |
|                         |                | <ul> <li>Premounted: Grounding bolts M10, brass</li> <li>Supplied accessories:</li> </ul>                                                            |
|                         |                | 2 DIN rail brackets                                                                                                    |
|                         |                | Documentation                                                                                                    |
|                         |                | Grounding via grounding bolts or cable gland                                                                                                    |

| Accessories                                            | Article number     |
|--------------------------------------------------------|--------------------|
| Cable gland M 16 (10-14 mm), brass nickel plated, IP68 | 6NH3112-3BA00-1XX4 |
| Packaging unit 2                                       |                    |
| Sealing plug M 16, brass, IP68                         | 6NH3112-3BA00-1XX5 |
| Packaging unit 2                                       |                    |

 Table C- 5
 Accessories to be ordered separately

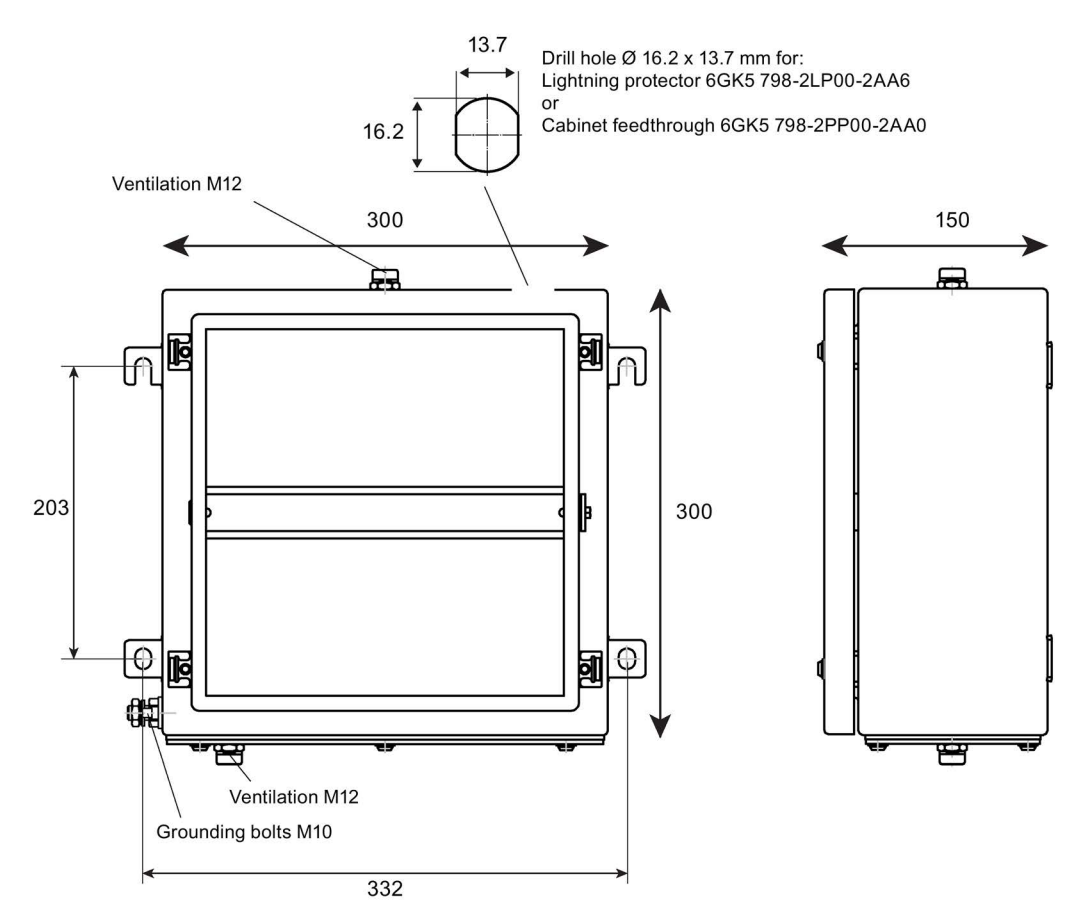

Figure C-10 Stainless steel protective housing Front view (left), side view (right)

| Table C- 6 | Stainless st | eel protective | housing |
|------------|--------------|----------------|---------|
|------------|--------------|----------------|---------|

| Technical specifications     |                       |                                    |
|------------------------------|-----------------------|------------------------------------|
| Article number               | 6NH3112-3BA00-1XX1    |                                    |
| Permitted ambient conditions |                       |                                    |
| Ambient temperature          | During operation      | -60 °C +135 °C                     |
|                              | During storage        | -60 °C +135 °C                     |
|                              | During transportation | -60 °C +135 °C                     |
| Relative humidity            | During operation      | ≤ 95% at 30 °C, no condensation    |
|                              | During storage        | ≤ 95% at 25/55 °C, no condensation |

C.7 Overvoltage protection modules

| Technical specifications      |                         |
|-------------------------------|-------------------------|
| Design, dimensions and weight |                         |
| Material                      | Stainless steel         |
| Degree of protection          | IP68 *                  |
| Weight                        | 5960 g                  |
| Dimensions (W x H x D)        | 300 x 300 x 150 mm      |
| Installation options          | Standard 35 mm DIN rail |

\* Please note the following:

#### Note

#### Mounting note for IP68 protection

The degree of protection IP68 is only ensured when the lid screws and the screws of the premounted flange plate are tightened with the designated torque and all drill holes in the housing are closed with the intended accessories (cable gland or sealing plug and cabinet feedthrough or lightning protection element).

Keep to the following torques:

- Lid screws and screws of the premounted flange plate: 2.5 Nm
- Cover nut of the cable gland M16: 3.5 .. 4.5 Nm
- Cover nuts of sealing plugs M16: Fit hand-tight with a tool: 2.5 .. 3.5 Nm
- Pressure equalization element M12 (premounted): 1.5 Nm
- Cabinet feedthrough/lightning protection element 1.5 Nm

## C.7 Overvoltage protection modules

### C.7.1 Overvoltage protection module for the antenna cable

### Overvoltage protection module for the antenna

The following or a technically equivalent module are suitable to protect the system from looping in overvoltages via an antenna cable. Degree of protection IP68

Lightning Protector LP798-1N

Article number 6GK5798-2LP00-2AA6

Manufacturer: Siemens AG

Link: (https://support.industry.siemens.com/cs/ww/en/pv/6GK5798-2LP00-2AA6/td)

## C.7.2 Overvoltage protection modules for supply and signal cables

## Overvoltage protection modules for supply and signal cables

The following or technically equivalent modules are suitable to protect the system from looping in overvoltages via supply or signal cables:

Manufacturer: DEHN + SÖHNE GmbH + Co. KG

http://dehn.de

• For power supply cables

Blitzductor BVT AVD 24,

Article number 918 422

### Accessories

C.7 Overvoltage protection modules

# **Documentation references**

### Where to find Siemens documentation

• Article numbers

You will find the article numbers for the Siemens products of relevance here in the following catalogs:

- SIMATIC NET Industrial Communication / Industrial Identification, catalog IK PI
- SIMATIC Products for Totally Integrated Automation and Micro Automation, catalog ST 70

You can request the catalogs and additional information from your Siemens representative. You will also find the product information in the Siemens Industry Mall at the following address:

Link: (https://mall.industry.siemens.com)

• Manuals on the Internet

You will find SIMATIC NET manuals on the Internet pages of Siemens Industry Online Support:

Link: (https://support.industry.siemens.com/cs/ww/en/ps/15247/man)

Go to the required product in the product tree and make the following settings:

Entry type "Manuals"

Manuals on the data medium

You will find manuals of SIMATIC NET products on the data medium that ships with many of the SIMATIC NET products.

D.1

/1/

SIMATIC RTU3000C Operating instructions Siemens AG Link: (https://support.industry.siemens.com/cs/ww/en/ps/21767/man)

## D.2 /2/

SIMATIC RTU3000C DNP3 Device Profile Siemens AG Link: (https://support.industry.siemens.com/cs/ww/en/view/109481154)

## D.3 /3/

SIMATIC RTU3000C Interoperability list IEC 60870-5-104 Siemens AG Link: (https://support.industry.siemens.com/cs/ww/en/view/109481299)

## D.4

/4/

/5/

/6/

SIMATIC NET TeleControl Server Basic (Version V3) Operating Instructions Siemens AG Link: (https://support.industry.siemens.com/cs/ww/en/ps/15918/man)

## D.5

SIMATIC NET SINEMA Remote Connect - Server Operating Instructions Siemens AG Link: (https://support.industry.siemens.com/cs/ww/en/ps/21816/man)

## D.6

SIMATIC NET SINEMA Remote Connect - Client Operating Instructions Siemens AG Link: (https://support.industry.siemens.com/cs/ww/en/ps/21816/man)
# D.7 /7/

SIMATIC NET SINEMA Remote Connect Getting Started Siemens AG Link: (https://support.industry.siemens.com/cs/ww/en/ps/21816/man)

#### D.8 /8/

SIMATIC NET TIM DNP3 System manual Siemens AG Link: (https://support.industry.siemens.com/cs/ww/en/ps/15940/man)

#### D.9

/9/

SIMATIC NET TIM 1531 IRC Operating instructions Siemens AG Link: (https://support.industry.siemens.com/cs/ww/en/ps/24710/man)

# Index

# Α

Abbreviations/acronyms, 5 Active - parameter, 170 Antenna GPS, 347 Antenna position, 81 Article number, 3 Authorized phone number, 153

#### В

Battery (WBM) change, 164

# С

Certificate-based services, 93 Configuration PC - Web browser, 40 Configuration view, 227 Connecting cables, 347 Connection establishment, 23 Connection establishment delay, 200, 203 Cross references (PDF), 7

# D

Data buffering, 38 DHCP client, 124 Diagnostics messages, 112 Disposal, 8 DNP3 Device profile, 27 Protocol, 27 DNS, 105

# Ε

E-mail sending, 30 E-mail, number of texts, 38 En - block parameter, 237 Enable configuration change, 153 Encryption, 32 ESMTP, 37 Extended SMTP, 37

#### F

File names, 107 Files - formats, 107 Firmware Download, 28 Variants, 26 Version, 3

# G

Glossary, 8 Grounding, 69

# Н

Hardware product version, 3 Host name (station name), 105 HTTPS for WBM), 40

# I

IEC 60870-5 Device profile, 27 Protocol, 27 IMEI, 3 Inter-station communication, 26 Inverting (block parameters), 236 IP address: - public, IP configuration, 35

#### L

LAN interface, activating, 22 Lightning protection, 70 Live view, 227 Loading - files, 107 Log file, 107, 159 Logging, 121 Logging - parameters, 170

#### Μ

MAC address, 3

Maximum size of certificate, 93 Memory (messages), 38 Memory space, 106

#### Ν

Name - parameter, 170

#### 0

Online Support - Firmware, 28 OPC client, 15 OPC server, 15 Open Source software license conditions, 87 OpenVPN Server, 33 Version, 32 Operating modes, 156 Overvoltage protection, 70

# Ρ

Password Incorrect entry, 151 Placeholder, 186 Ports, 84

# R

Recycling, 8

# S

Safety notices, 59 Send buffer, 38 Service & Support, 8 SIM card inserting/removing, 65 Unlocking, 131 SIMATIC NET glossary, 8 SINEMA RC Server, 33 SMS receive, 29 sending, 29 SMS messages, number of texts, 38 SMS with specified deadline., 225 STARTTLS, 31, 137 Startup behavior (RTU), 80 Status ID - data points, 223 STEP 7, 202

# Т

Tag table, 227 TCSB, 15 Version, 41 TeleControl Basic, 26 Telecontrol connection, 37 Telecontrol server, 15 Time stamp, 112 Time stamp (frames), 38 Time-of-day synchronization, 35 TLS, 140 Training, 8

# U

User name Incorrect entry, 151 UTC, 111

#### W

Wake-up call, 225 Wake-up call allowed, 225 Wake-up SMS, 225 WBM, 16, 86 Web Based Management, 86 Web browser, 40 Wireless approvals, 327